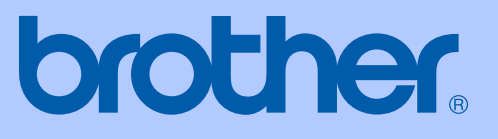

# 使用說明書

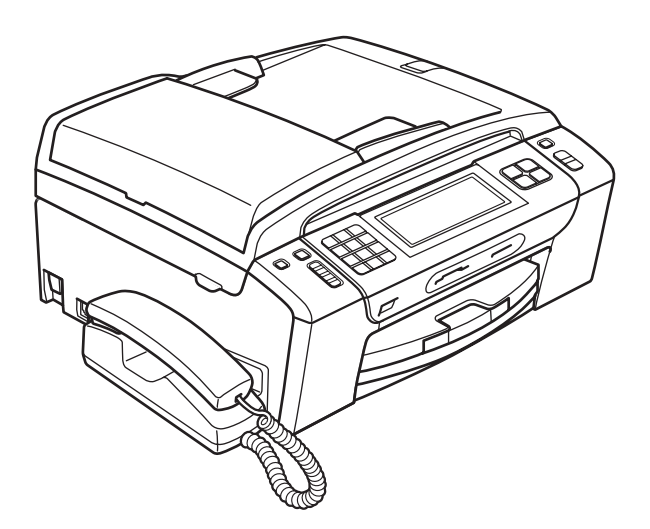

# MFC-795CW

版本 0 TCHN

| 如需聯絡客戶服務中心                                                                       |
|----------------------------------------------------------------------------------|
| 請填寫以下資訊以備日後參考:                                                                   |
| 型號:MFC-795CW                                                                     |
| 序號: <sup>1</sup>                                                                 |
| 購買日期:                                                                            |
| 購買地點:                                                                            |
| <sup>1</sup> 序號位於機身背部。請妥善保存本使用說明書和購買發票,一<br>旦發生盜竊、火災等意外事故或需要保修服務時可作為永久性<br>購買證明。 |
|                                                                                  |
|                                                                                  |

請在以下網站上註冊您的產品:

# http://www.brother.com/registration/

透過在 Brother 網站上註冊您的產品,您將被記錄為此設備 的原始所有者。您在 Brother 網站上的註冊資訊將用於:

■ 丟失發票時證明您的產品購買日期,以及

■ 支援您在產品遭受損失時進行保險索賠。

© 2009 兄弟工業株式會社

# 核准資訊與編輯及出版聲明

本設備設計用於附有適用連接器的雙芯模擬 PSTN 線路。

#### 核准資訊

Brother 聲明,本產品可能無法在購買國以外的國家正常使用。此外,因在其他國家的公共電話線路上使用本產品造成的任何損壞均不屬於保修範圍。

#### 編輯及出版聲明

本使用說明書在兄弟工業株式會社監督下編輯出版,包含最新的產品說明和規 格。

本使用說明書的內容及產品規格如有更改,恕不另行通知。

公司保留對包含在本使用說明書中的產品規格和內容做出更改的權利,恕不另行通知。同時,由於使用本使用說明書包含的內容所造成的任何損壞(包括後果), 包括但不限於本出版物的排版及其他錯誤,Brother 公司將不承擔任何責任。

目錄

# 第**1**部份 一般說明

| 1 | 一般貧計                                  | 2  |
|---|---------------------------------------|----|
|   | 使用本說明書                                |    |
|   | 本說明書中使用的符號和協定                         |    |
|   | 存取軟體使用說明書和網路使用說明書                     |    |
|   | 查看說明書                                 |    |
|   | 存取 Brother 支援 (Windows <sup>®</sup> ) | 5  |
|   | 控制面板概述                                | 6  |
|   | 液晶螢幕顯示指示                              | 8  |
|   | 基本操作                                  |    |
| r | 壯〕從進却區若                               | 10 |
| 4 |                                       | 10 |

# 裝入紙張和其他列印媒體 10 裝入信封和明信片 12 裝入照片紙 14 取出設備上的小尺寸列印頁 15 可列印區域 16 可使用的紙張和其他列印媒體 17 建議使用的列印媒體 17 處理和使用列印媒體 18 選擇正確的列印媒體 19 裝入原稿 21 使用自動進稿器 21 可掃描區域 22

| 3 | 一般設定    | 23 |
|---|---------|----|
|   | 開/關鍵    |    |
|   | 關閉設備    |    |
|   | 啟動設備    |    |
|   | 模式計時器   |    |
|   | 紙張設定    |    |
|   | 紙張類型    |    |
|   | 紙張尺寸    |    |
|   | 音量設定    |    |
|   | 響發音量    |    |
|   | 蜂鳴器音量   |    |
|   | 揚聲器音量   |    |
|   | 設定夏令時間  |    |
|   | 休眠模式    |    |
|   | 液晶螢幕    |    |
|   | 設定背光燈亮度 |    |
|   | 設定背光燈設置 |    |

#### 4 安全功能

| 記憶體安全          |    |
|----------------|----|
| 設定和變更記憶體安全密碼   | 28 |
| 關閉 / 開啟記憶體安全功能 |    |

# 第Ⅱ部份 傳真

#### 5 發送傳真

| 進入傳真模式                 | 32 |
|------------------------|----|
| 使用自動進稿器發送傳真            |    |
| 使用掃描器玻璃發送傳真            |    |
| 使用掃描器玻璃傳真 Letter 尺寸的文件 |    |
| 發送彩色傳真                 | 34 |
| 如何預覽外發傳真 ( 僅適用於黑白傳真 )  | 34 |
| 取消發送中的傳真               | 34 |
| 多址發送 ( 僅適用於黑白傳真 )      | 35 |
| 取消進行中的多址發送             | 35 |
| 其他發送操作                 |    |
| 使用多項設定發送傳真             |    |
| 對比度                    |    |
| 變更傳真解析度                |    |
| 雙向存取 ( 僅適用於黑白傳真 )      |    |
| 實時發送                   |    |
| 海外模式                   |    |
| 定時傳真 ( 僅適用於黑白傳真 )      |    |
| 定時整批發送 ( 僅適用於黑白傳真 )    |    |
| 查看並取消等待中的工作            |    |
| 將變更設定為新預設值             |    |
| 將所有傳真設定恢復到出廠設定         |    |
| 手動發送傳真                 | 40 |
| 記憶體已滿訊息                | 40 |

#### 6 接收傳真

41

28

| 接收模式                                                                                                    | 41       |
|----------------------------------------------------------------------------------------------------|----------|
| 選擇接收模式                                                                                                    | 41       |
| 使用接收模式                                                                                                    |          |
| 《供真直<br>《     《     《     《     《     《     》     《     》     《     》     《     》     《     》     《     》     《     》     》     《     》     》     》     》     》     》     》     》     》     》     》     》     》     》     》     》     》     》     》     》     》     》     》     》     》     》     》     》     》     》     》     》     》     》     》     》     》     》     》     》     》     》     》     》     》     》     》     》     》     》     》     》     》     》     》     》     》     》     》     》     》     》     》     》     》     》     》     》     》     》     》     》     》     》     》     》     》     》     》     》     》     》     》     》     》     》     》     》     》     》     》     》     》     》     》     》     》     》     》     》     》     》     》     》     》     》     》     》     》     》     》     》     》     》     》     》     》     》     》     》     》     》     》     》     》     》     》     》     》     》     》     》     》     》     》     》     》     》     》     》     》     》     》     》     》     》     》     》     》     》     》     》     》     》     》     》     》     》     》     》     》     》     》     》     》     》     》     》     》     》     》     》     》     》     》     》     》     》     》     》     》     》     》     》     》     》     》     》     》     》     》     》     》     》     》     》     》     》     》     》     》     》     》     》     》     》     》     》     》     》     》     》     》     》     》     》     》     》     》     》     》     》     》     》     》     》     》     》     》     》     》     》     》     》     》     》     》     》     》     》     》     》     》     》     》     》     》     》     》     》     》     》     》     》     》     》     》     》     》     》     》     》     》     》     》     》     》     》     》     》     》     》     》     》     》     》     》     》     》     》     》     》     》     》     》     》     》     》     》     》     》     》     》     》     》     》     》     》     》     》     》     》     》     》     》     》     》     》     》     》     》     》     》     》     》     》     》 | 43       |
| 值有 / 電話                                                                                                    | 43       |
| · ────────────────────────────────────                                                                                                    | 0ד<br>۱۵ |
| ナ <u>期</u>                                                                                                    | 40       |
| 电站合球阀 (TAD)                                                                                                    |          |
| 接收模式設定                                                                                                    |          |
| 響鈴次數                                                                                                    | 44       |
| F/T 響鈴時間 ( 僅適用於傳真 / 電話模式 )                                                                                                    | 44       |
| 傳真檢測                                                                                                    | 45       |

| 記憶體控版(Č诺爾氏》四方傳查)                        | 16 |
|-----------------------------------------|----|
| 記憶時投收(匡迴用於羔口得具)                         | 40 |
| 傳真轉傳                                    | 46 |
| 傳真儲存                                    | 46 |
| PC Fax 接收 ( 僅適用於 Windows <sup>®</sup> ) | 47 |
| 關閉記憶體接收操作                               | 48 |
| 變更記憶體接收操作                               | 49 |
| 傳真預覽(僅適用於黑白傳真)                          | 49 |
| 如何預覽接收的傳真                               | 49 |
| 關閉傳真預覽                                  | 51 |
| 其他接收操作                                  | 52 |
| 縮印接收的傳真                                 | 52 |
| 無紙接收                                    | 52 |
| 列印記憶體中的傳真                               | 52 |
| 遠端檢索                                    | 53 |
| 設定遠端存取代碼                                | 53 |
| 使用遠端存取代碼                                | 53 |
|                                         | 54 |
| 取回傳真訊息                                  | 55 |
| 變更傳真轉傳號碼                                | 55 |

#### 7 電話和外置裝置

| 謃 | 音操作                                                                        | . 56 |
|---|----------------------------------------------------------------------------|------|
|   | 撥打電話                                                                       | . 56 |
|   | 使用免提通話接聽來電                                                                 | . 56 |
|   | 保留                                                                         | . 56 |
|   | 音頻或脈衝 ( 不適用於紐西蘭 )                                                          | . 57 |
|   | 傳真 / 電話模式                                                                  | . 57 |
| 電 | 話服務 ( 適用於澳大利亞 )                                                            | . 57 |
|   | Telstra <sup>®</sup> FaxStream <sup>®</sup> Duet <sup>®</sup> ( 一線兩號制式響会 ) | . 57 |
|   | 來電顯示                                                                       | . 59 |
|   | 來電顯示的操作原理                                                                  | . 60 |
|   | 將來電顯示資訊儲存到設備記憶體                                                            | . 60 |
| 電 | 話服務 ( 適用於紐西蘭 )                                                             | . 60 |
|   | FaxAbility                                                                 | . 60 |
|   | 來電顯示                                                                       | . 62 |
|   | 來電顯示的操作原理                                                                  | . 62 |
| 電 | 話服務 ( 適用於某些國家 / 地區 )                                                       | . 62 |
|   | 一線兩號制式響鈴(滴用於新加坡和香港)                                                        | . 62 |
|   | 來電顯示(適用於新加坡、香港和台灣)                                                         | . 63 |
| 遉 |                                                                            | . 64 |
|   |                                                                            | . 64 |
|   | 金纳<br>錄製外置電話答錄機上的外出留言訊息 (OGM)                                              | . 65 |
|   | 多線連接 (PABX)                                                                | . 65 |
| 夕 | └置和分機電話                                                                    | . 65 |
|   | 連接外置成分機雷話                                                                  | . 65 |
|   | ~                                                                          | . 66 |
|   | 使用無線外置電話                                                                   | . 66 |
|   | 使用遠端代碼                                                                     | . 66 |
|   |                                                                            |      |

| 如何撥號               | 68 |
|--------------------|----|
| 手動撥號               | 68 |
| 速撥                 | 68 |
| 傳真重撥               | 68 |
| 撥出電話歷史記錄           | 69 |
| 來電顯示記錄             | 69 |
| 儲存號碼               | 70 |
| 儲存暫停               | 70 |
| 儲存速撥號碼             | 70 |
| 將撥出號碼儲存為速撥號碼       | 71 |
| 將來電顯示記錄中的號碼儲存為速撥號碼 | 71 |
| 變更速撥名稱或號碼          | 72 |
| 設定多址發送群組           | 73 |
| 組合快速撥號號碼           | 75 |

#### 9 數位答錄機

76

| 電話答錄機 — 內置電話答錄機模式    | 76 |
|----------------------|----|
| 設定電話答錄機              | 76 |
| 外出留言訊息 (OGM)         | 76 |
| 傳真 / 電話外出留言訊息 ( 通告 ) | 77 |
| 啟動電話答錄機模式            | 77 |
| 管理留言訊息               | 78 |
| 留言訊息指示燈              | 78 |
| 逐個播放來電留言訊息           | 78 |
| 播放所有來電留言訊息           | 78 |
| 清除來電留言訊息             | 79 |
| 通話錄音                 | 79 |
| 逐個播放通話錄音             | 79 |
| 播放所有通話錄音             | 80 |
| 清除通話錄音               | 80 |
| 其他電話答錄機操作            | 81 |
| 設定來電留言的最長時間          | 81 |
| 設定省費功能               | 81 |
| 來電錄音監聽               | 82 |

# 10 列印報告 83 傳真報告 83 傳輸驗證報告 83 傳真日誌(傳真記錄報告) 83 報告 84

#### 11 查詢

90

|                   | . 85 |
|-------------------|------|
| 查詢接收              | . 85 |
| 設定查詢接收            | . 85 |
| 設定使用安全密碼查詢接收      | . 85 |
| 設定定時查詢接收          | . 86 |
| 連續查詢 ( 僅適用於黑白傳真 ) | . 86 |
| 取消連續查詢工作          | . 87 |
| 查詢發送 (僅適用於黑白傳真)   | . 87 |
| 設定查詢發送            | . 87 |
| 設定使用安全密碼查詢發送      | . 88 |
|                   |      |

# 第Ⅲ部份 複印

| 12 | 複印 |
|----|----|
|    |    |

| 如何複印                   | 90 |
|------------------------|----|
| 進入複印模式                 | 90 |
| 單份複印                   | 90 |
| 多份複印                   | 91 |
| 停止複印                   | 91 |
| 複印設定                   | 91 |
| 變更複印速度和品質              | 91 |
| 放大或縮小複印影像              | 92 |
| N 合 1 複印或海報製作 ( 版面配置 ) | 92 |
| 使用自動進稿器排序              | 94 |
| 調整亮度和對比度               | 94 |
| 省墨模式                   | 95 |
| 紙張選項                   | 95 |
| 書本複印                   | 96 |
| 浮水印複印                  | 96 |
| 設定喜好                   | 97 |
| "記憶體已滿"訊息              | 98 |

# 第 IV 部份 直接列印

| 13 | 列印記憶卡或 USB 快閃儲存器中的照片                   | 100 |
|----|----------------------------------------|-----|
|    | PhotoCapture Center™(影像擷取中心)操作         |     |
|    | 不使用電腦而列印記憶卡或 USB 快閃儲存器中的資料             |     |
|    | 不使用電腦而掃描到記憶卡或 USB 快閃儲存器                |     |
|    | 活动電腦使用 PhotoCapture Center™(影像插取中心)    |     |
|    | 使用記憶卡或 USB 快閃儲存器                       |     |
|    | 記憶卡、USB 快閃儲存器和資料夾結構                    |     |
|    | 開始列印                                   |     |
|    | 准入圖像處理模式                               |     |
|    | 列印影像                                   |     |
|    | 查看照片                                   |     |
|    | <u>」</u> 自然开<br>列印索引(縮圖)               |     |
|    | 列印照片                                   |     |
|    | 增強照片效果                                 |     |
|    | DPOF 列印                                |     |
|    | PhotoCapture Center™(影像擷取中心)列印設定       |     |
|    | 列印速度和品質                                |     |
|    | 新子···································· |     |
|    | 調整亮度、對比度和色彩                            |     |
|    | 裁剪                                     |     |
|    | 無邊列印                                   |     |
|    | 日期列印                                   |     |
|    | 將變更設定為新預設值                             |     |
|    | 將所有設定恢復到出廠設定                           |     |
|    | 掃描到記憶卡或 USB 快閃儲存器                      |     |
|    | 進入掃描模式                                 |     |
|    | 如何掃描到記憶卡或 USB 快閃儲存器                    |     |
|    | 自動裁剪                                   |     |
|    | 如何設定新預設值                               |     |
|    | 如何恢復出廠設定                               |     |
|    | 瞭解錯誤訊息                                 |     |

#### 14 列印相機中的照片

| 直接列印 PictBridge 相機中的照片       |  |
|------------------------------|--|
| PictBridge 要求                |  |
| 設定數位相機                       |  |
| 列印影像                         |  |
| DPOF 列印                      |  |
| 直接列印數位相機中的照片 ( 無 PictBridge) |  |
| 列印影像                         |  |
| 瞭解錯誤訊息                       |  |

# 第V部份 軟體

#### 15 軟體和網路功能

# 第 VI 部份 附錄

| Α | 安全及法規                              | 124 |
|---|------------------------------------|-----|
|   | 選擇安放設備的位置                          |     |
|   | 安全注意事項                             | 125 |
|   | 重要安全說明                             | 129 |
|   | 重要安全資訊                             | 130 |
|   | 區域網路連接                             | 130 |
|   | 無線電干擾                              | 130 |
|   | 國際 ENERGY STAR <sup>®</sup> 標準合規聲明 | 131 |
|   | 重要資訊 ( 適用於澳大利亞 )                   | 132 |
|   | 重要安全說明                             | 132 |
|   | 重要資訊 ( 適用於紐西蘭 )                    | 133 |
|   | 重要安全說明                             | 133 |
|   | 重要資訊(適用於某些國家或地區)                   | 136 |
|   | 重要安全說明                             |     |
|   |                                    | 138 |
|   | 商標                                 | 139 |

#### B 故障排除和日常維護

| 故障排除         | . 140 |
|--------------|-------|
| 設備問題         | . 140 |
| 撥號音檢測        | . 149 |
| 電話線路干擾       | . 149 |
| 錯誤和維護訊息      | . 150 |
| 錯誤動畫         | . 156 |
| 傳送傳真或傳真日誌報告  | . 156 |
| 原稿卡紙         | . 157 |
| 印表機卡紙或卡紙     | . 158 |
| 日常維護         | . 160 |
| 更换墨水匣        | . 160 |
| 清洗設備的外部      | . 163 |
| 清洗掃描器玻璃      | . 164 |
| 清洗印表機壓滾軸     | . 165 |
| 清洗選紙滾軸       | . 165 |
| 清洗列印頭        | . 166 |
| 檢查列印品質       | . 166 |
| 檢查列印對齊       | . 167 |
| 檢查墨水餘量       | . 168 |
| 移除和安裝聽筒和聽筒底座 | . 168 |

122

| 設備資訊    |  |
|---------|--|
| 查看序號    |  |
| 重置功能    |  |
|         |  |
| 包裝和運輸設備 |  |

#### C 選單和功能

| 螢幕程式設計       |  |
|--------------|--|
| 選單表          |  |
| 記憶體儲存        |  |
| 模式和功能鍵       |  |
| 選 <u>業</u>   |  |
| ~一一~<br>輸入文字 |  |

#### D 規格

| 一般資訊                           |  |
|--------------------------------|--|
| 列印媒體                           |  |
| 傳真                             |  |
| 數位答錄機                          |  |
| 複印                             |  |
| PhotoCapture Center™ (影像擷取中心 ) |  |
| PictBridge                     |  |
| 掃描器                            |  |
| 印表機                            |  |
| 介面                             |  |
| 電腦要求                           |  |
|                                |  |
|                                |  |
| 無線一鍵式配置                        |  |
|                                |  |

| Е | 術語表 | 210 |
|---|-----|-----|
|   |     |     |
| F | 索引  | 214 |

X

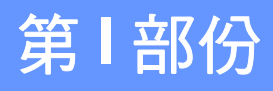

# 一般說明

| 一般資訊    | 2  |
|---------|----|
| 裝入紙張和原稿 | 10 |
| 一般設定    | 23 |
| 安全功能    | 28 |

-般資訊

# 使用本說明書

感謝您購買 Brother 設備!閱讀此說 明書將有助於您充分使用本設備。

#### 本說明書中使用的符號和協定

本說明書中使用的符號和協定如下。

- **粗體** 粗體字樣表示設備的控制 面板或電腦螢幕上的特定 按鍵/鈕。
- 斜體 斜體字樣強調應當注意的 要點或提示您參考相關主 題。
- Courier **Courier New** 字體表示設 New 備的液晶螢幕上顯示的訊 息。

# ▲ 警告

警告圖示告訴您如何避免可能的人 身傷害。

# 1 注意

注意圖示詳細說明您必須遵循或避 免執行的步驟以防止可能的輕微傷 害。

# 重要事項

重要事項圖示詳細說明您必須遵循 或避免執行的步驟以防止損壞設備 或其他物件。

全國大學 電氣危險圖示提醒您可能會發生<br/>
生觸電。

邊熱表面圖示警告您切勿觸碰
 邊熱的設備部件。

註釋圖示告訴您如何應對可能 出現的狀況或提供目前操作如 何與其他功能工作的有關提 示。

# 存取軟體使用說明書和網 路使用說明書

本使用說明書中並未包含此設備的全 部資訊,例如印表機、掃描器、電腦 傳真和網路的進階功能的使用方法。 若要獲取有關此類操作的詳細資訊, 請閱讀隨機光碟中的**軟體使用說明書** 和**網路使用說明書**。

#### 查看說明書

## 查看說明書 (Windows<sup>®</sup>)

若要查看說明書,請開啟開始選單,從 程式集中選擇 Brother、MFC-XXXX (XXXX 為您的型號名稱),然後點擊 HTML 格式的使用說明書。

如果您尚未安裝此軟體,請遵循以下 說明搜尋此說明書。

 啟動電腦。將 Brother 隨機光碟 插入光碟機中。

#### Image: Image:

如果 Brother 螢幕沒有自動顯示, 請點擊我的電腦(電腦)<sup>,</sup>點擊兩 下隨機光碟圖示,然後點擊兩下 start.exe 檔案。

2 顯示型號名稱螢幕時,選擇您的 設備型號名稱。 ③ 顯示語言螢幕時,選擇所需語 言。螢幕上將顯示隨機光碟的主 選單。

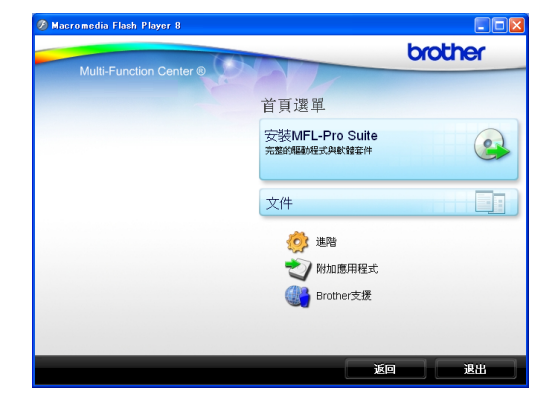

- 4 點擊文件。
- 5 點擊您想閱讀的說明書。
  - HTML 文件: HTML 格式的軟體使用說明書 和網路使用說明書。

若要在您的電腦上瀏覽,我們 建議您使用此格式。

#### ■ PDF 文件:

PDF 格式的使用說明書(適用 於單機操作)、軟體使用說明 書和網路使用說明書。

若要列印上述說明書,我們建 議您使用此格式。點擊進入 Brother Solution Center (Brother 解決方案中心),您便 可以透過此網站查看或下載 PDF 文件。(電腦必須能存取 互聯網並安裝有 PDF Reader 軟體。)

#### 如何搜尋掃描說明

本設備有多種文件掃描方式供您選 擇,請遵循以下提示搜尋相關說明:

#### 軟體使用說明書

- Scanning ( *掃描* ) (適用於 Windows<sup>®</sup> 2000 專業版 / Windows<sup>®</sup> XP 和 Windows Vista<sup>®</sup>)
- ControlCenter3 (適用於 Windows<sup>®</sup> 2000 專業版 / Windows<sup>®</sup> XP 和 Windows Vista<sup>®</sup>)
- Network Scanning(網路掃描) (適用於 Windows<sup>®</sup> 2000 專業版 / Windows<sup>®</sup> XP 和 Windows Vista<sup>®</sup>)

#### 內置有 OCR How-to-Guides 的 ScanSoft™ PaperPort™ 11SE (不適用於香港和台灣)

■ 您可以透過點擊 ScanSoft™ PaperPort™ 11SE 應用程式中的 說明選項查看內置有 OCR How-to-Guides 的 ScanSoft™ PaperPort™ 11SE 的完整說明。

#### Presto! PageManager 使用說明書 (僅適用於香港和台灣用戶)

有關直接在 Presto! PageManager 中掃描的說明。您可以透過點擊 Presto! PageManager 應用程式中 的說明選項查看完整的 Presto! PageManager 使用說明書。

#### 如何搜尋網路設定說明

本設備可以連接到無線或有線網路。 您可以在快速設置指導手冊中搜尋到 基本設定說明。如果您的無線存取點 或路由器支援 SecureEasySetup™、 Wi-Fi Protected Setup 或 AOSS™, 請遵循快速設置指導手冊中的相關步 驟進行網路設定。有關網路設定的更 多資訊,請參閱*網路使用說明書*。

#### 查看說明書 (Macintosh)

 啟動 Macintosh。將 Brother 隨機 光碟插入光碟機中。以下視窗將 會顯示。

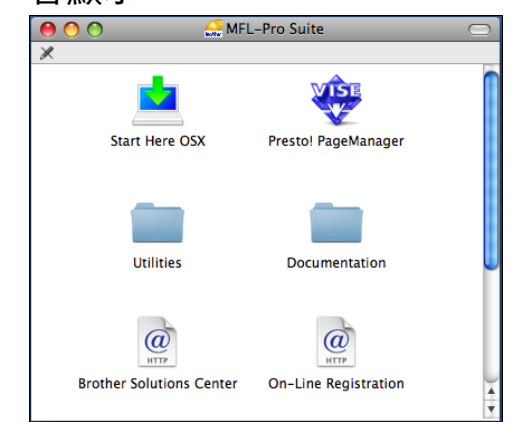

- 2 點擊兩下 Documentation 圖示。
- 3 點擊兩下所需語言資料夾。
- 4 點擊兩下 top.html 檔案,以查看 HTML 格式的軟體使用說明書和 網路使用說明書。

| 0 0  | English   | $\bigcirc$ |
|------|-----------|------------|
|      |           |            |
|      | -<br>HTML |            |
| html | top.htm   | I          |
|      |           |            |
|      |           |            |
|      |           | 1.         |

5 點擊您想閱讀的說明書。

■ 軟體使用說明書

■ 網路使用說明書

#### 如何搜尋掃描說明

本設備有多種文件掃描方式供您選 擇,請遵循以下提示搜尋相關說明:

#### 軟體使用說明書

- Scanning ( *掃描* ) (Mac OS X 10.3.9 - 10.5.x)
- ControlCenter2 (Mac OS X 10.3.9 - 10.5.x)
- Network Scanning ( 細路掃描) (Mac OS X 10.3.9 - 10.5.x)

#### Presto! PageManager 使用說明書

 您可以透過點擊 Presto!
 PageManager 應用程式中的說明 選項查看完整的 Presto!
 PageManager 的使用說明書。

#### 如何搜尋網路設定說明

本設備可以連接到無線或有線網路。 您可以在快速設置指導手冊中搜尋到 基本設定說明。如果您的無線存取點 或路由器支援 SecureEasySetup™、 Wi-Fi Protected Setup 或 AOSS™, 請遵循快速設置指導手冊中的相關步 驟進行網路設定。有關網路設定的更 多資訊,請參閱*網路使用說明書*。

# 存取 Brother 支援 (Windows<sup>®</sup>)

您可以從 Brother 隨機光碟中搜尋所 需的全部聯絡資訊,如 Web 支援 (Brother Solutions Center (Brother 解 決方案中心))。

■點擊主選單上的 Brother 支援。以 下螢幕將會顯示:

| Multi-Function Center ②<br>貧핍選集 ③<br>Brother 支援<br>愛 Brother 首頁<br>愛 Brother Solutions Center<br>愛 我対資訊<br>愛 Brother CreativeCenter | Multi-Function Center ® 貧耳選舉 • Prother 古 招 |      |
|----------------------------------------------------------------------------------------------------|--------------------------------------------|------|
| 首頁遵果 ●<br>Brother 支援<br>愛 Brother 支援<br>愛 Brother 富頁<br>愛 Brother Solutions Center<br>愛 耗材資訊<br>愛 Brother CreativeCenter            | 首頂選単 も<br>Drothar 古 123                    |      |
| Brother支援<br>행 Brother 首頁<br>행 Brother Solutions Center<br>행 원차급패<br>행 Brother CreativeCenter                                       | Prother古怪                                  |      |
| 1100 Brother 首頁<br>1100 Brother Solutions Center<br>1100 純村資訊<br>1100 Brother CreativeCenter                                        | DIUTIEI X12                                |      |
| 🜏 Brother Solutions Center<br>🧐 純材資訊<br>🔞 Brother CreativeCenter                                                                    | 🐨 Brother 首頁                               |      |
| 🜏 純材資訊                                                                                                    | Brother Solutions Cer                      | nter |
| Brother CreativeCenter                                                                                                    | 📢 耗材資訊                                     |      |
|                                                                                                    | Brother CreativeCente                      | 9 r  |
|                                                                                                    |                                            |      |
|                                                                                                    |                                            |      |
|                                                                                                    |                                            |      |
|                                                                                                    |                                            |      |

- 若要瀏覽我們的網站 (<u>http://www.brother.com</u>),請點擊 Brother 首頁。
- 若要獲取最新消息和產品支援資訊 (<u>http://solutions.brother.com</u>),請 點擊 Brother Solutions Center。
- 若要瀏覽我們的網站以獲取有關
   Brother 原裝耗材的資訊 (<u>http://www.brother.com/original/</u>), 請點擊**耗材資訊**。
- 若要瀏覽 Brother CreativeCenter (Brother 創意中心) (<u>http://www.brother.com/</u> <u>creativecenter/</u>) 以滿足您對免費照 片專案及可列印下載的需求,請點 擊 Brother CreativeCenter。
- 若要返回主選單,請點擊**返回**;如 果您已完成操作,請點擊**退出**。

# 控制面板概述

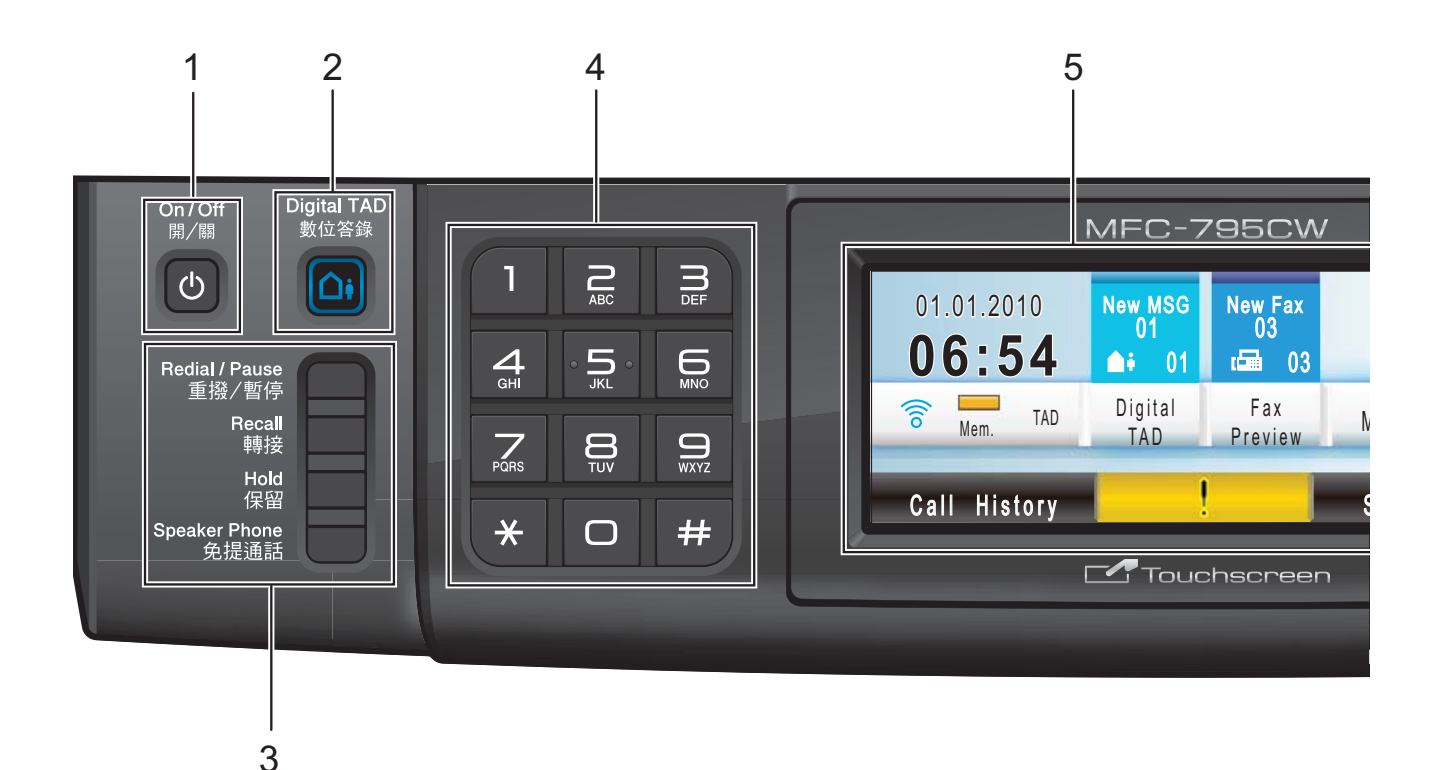

#### 1 開/關

透過按此鍵,您可以啟動或關閉設備。 即使您關閉了設備,設備仍然會定期 清潔列印頭,以確保列印頭品質。您 應當確保設備與電源之間一直保持連 接,以維持列印品質、延長列印頭使 用壽命以及最大限度地節約墨水。

#### 2 數位答錄

透過按此鍵,您可以啟動或關閉電話 答錄設備 (TAD)。如果有新的語音訊 息,此鍵會閃爍。

#### 3 傳真和電話鍵

#### ■ 重撥 / 暫停

透過按此鍵,您可以重撥最後撥打 的 30 個號碼中的任意一個,也可 以在撥號時插入暫停。 此功能適用於輕觸式屏幕上的某些 操作。

#### ■ 轉接

將設備連接到專用自動交換機 (PABX)時,您可以透過按此鍵存取 外線(僅適用於澳大利亞和紐西蘭用 戶)或將來電轉接到其他分機電話。

■ 保留

透過按此鍵,您可以保留目前來電。 ■ 免提通話

透過按此鍵,您無需拿起聽筒即可 與另一方通話。

#### 4 撥號盤

透過按這些鍵,您可以撥打電話和傳 真號碼,也可以向設備輸入資訊。此 功能適用於輕觸式屏幕上的某些操作。 透過按#鍵,您可以在撥打電話時將 撥號模式由脈衝暫時切換為音頻。 (不適用於紐西蘭)

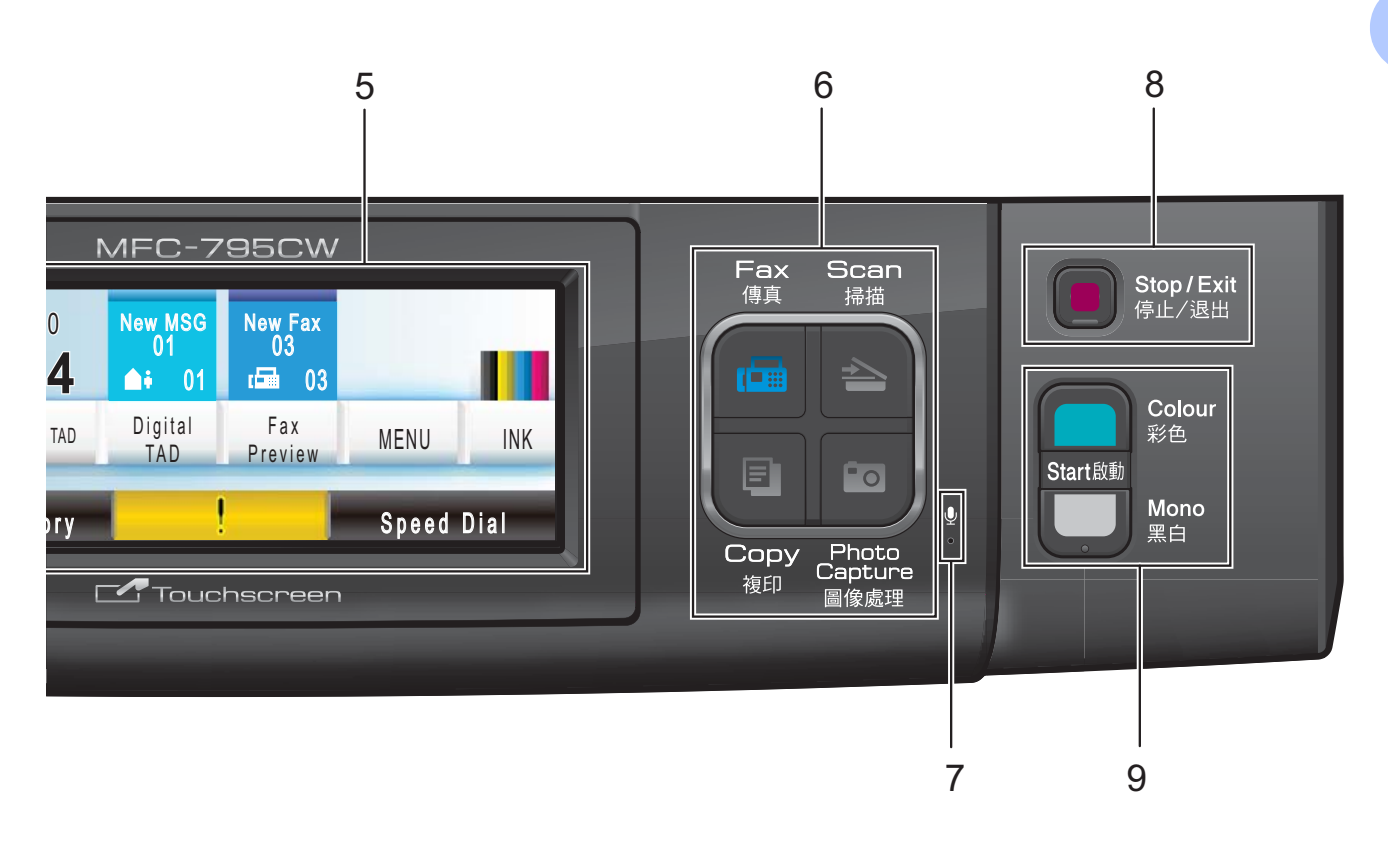

5 液晶螢幕

此螢幕為輕觸式液晶螢幕。透過按此 螢幕上顯示的按鈕,您可以存取各選 單和選項。

您也可以透過向上抬起液晶螢幕調整 螢幕的角度。

6 模式鍵:

#### ■ 傳真

透過按此鍵,您可以存取傳真模 式。

■ 掃描

透過按此鍵,您可以存取掃描模式。

■ 複印

透過按此鍵,您可以存取複印模 式。

■ 圖像處理

透過按此鍵,您可以存取 PhotoCapture Center™(影像擷取 中心)模式。 7 麥克風

當您透過**免提通話**功能與另一方通話時,透過此功能可以提高您的音量。

8 停止/退出

透過按此鍵,您可以停止操作或退出 選單。

- 9 啟動鍵:
  - 彩色啟動

透過按此鍵,您可以啟動傳真發送 或全彩色複印,也可以啟動彩色或 黑白掃描(視乎 ControlCenter 軟體 中的掃描設定而定)。

#### ■ 黑白啟動

透過按此鍵,您可以啟動傳真發送 或黑白複印,也可以啟動彩色或黑 白掃描(視乎 ControlCenter 軟體中 的掃描設定而定)。 第1章

2

1

#### 液晶螢幕顯示指示

34

設備閒置時,液晶螢幕上顯示設備的 目前狀態。

5

678

9

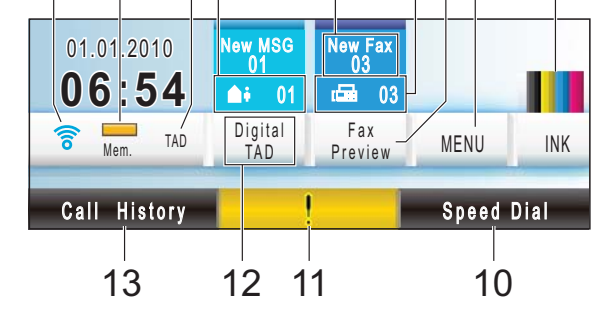

#### 1 無線狀態

如果您正在使用無線連接,螢幕左下 角的指示燈會顯示無線訊號目前的強 度。訊號強度分為以下四個等級:

2 記憶體狀態

指示設備的可用記憶體空間。

3 目前接收模式

顯示目前的接收模式。

- Fax(傳真)
- F/T(自動)
- Mnl ( 手動 )
- TAD (數位答錄機)

#### 4 設備記憶體中的語音訊息

顯示記憶體中儲存的接收到的語音訊 息數量。

#### 5 新傳真

當 Fax Preview(傳真預覽)設為 On(開)時,您可以查看接收到的新 傳真數量。

#### 6 記憶體中的傳真

顯示記憶體中儲存的接收到的傳真數 量。 7 傳真預覽

透過按此鍵,您可以預覽已接收的傳 真。

- 8 選單 透過按此鍵,您可以存取主選單。
- 9 墨水指示燈 指示墨水餘量。

透過按此鍵,您可以存取 Ink (墨水) 選單。

#### 10 速撥

透過按此鍵,您可以搜尋號碼,以撥 打此號碼或向其發送傳真。

#### 11 警告圖示 !

彈出錯誤或維護訊息時顯示;請按此 警告圖示查看訊息,然後按**停止 / 退** 出鍵返回 " 準備就緒 " 螢幕。

#### 12 數位答錄機

透過按此鍵,您可以聆聽和管理語音 訊息,以及錄製的通話。

#### 13 歷史記錄

透過按此鍵,您可以查看撥出的電話 清單和來電顯示記錄。 您也可以透過按此鍵撥打清單中的號 碼,或者向其發送傳真。

一般資訊

#### 基本操作

若要操作輕觸式屏幕,請用手指直接 按液晶螢幕上的 MENU(選單)或選項 按鈕。若要顯示並存取某個設定中的 所有螢幕選單或選項,請按▲▼或◀▶ 鍵滾動顯示各選單和選項。

按 💿 返回上一個選單。

以下步驟說明如何變更設備設定。在 此示例中,將休眠模式設定從5 Mins (5分鐘)變更為10 Mins(10分鐘)。

1 按 MENU (選單)。

2 按▲ 或 ▼ 鍵顯示

General Setup(常規設定)。

|   | MENU                                 | 5    |
|---|--------------------------------------|------|
|   | General Setup                        |      |
|   | Fax                                  |      |
|   | Network                              |      |
|   | Print Reports                        |      |
|   | 移 General Setup(常規                   | 設定)∘ |
| 4 | 按▲或▼鍵顯示 Sleep                        | Mode |
|   | (休眠模式)。                              |      |
|   | ▶ MENU<br>General Setup              | 5    |
|   | Daylight Save On                     |      |
|   | LCD Settings                         |      |
|   | Sleep Mode 5 Mins                    |      |
|   |                                      |      |
| E | 按Sleep Mode(休眠模式                     | ጚ)∘  |
| e | <b>按</b> 10 Mins( <b>10</b> 分鐘)。     |      |
|   | ▶ MENU ▶ General Setup<br>Sleep Mode | 5    |
|   | 1 Min 2 Mins                         |      |
|   | 3 Mins 5 Mins                        |      |
|   |                                      |      |
| 6 | 按停止/退出鍵。                             |      |

2

# 裝入紙張和原稿

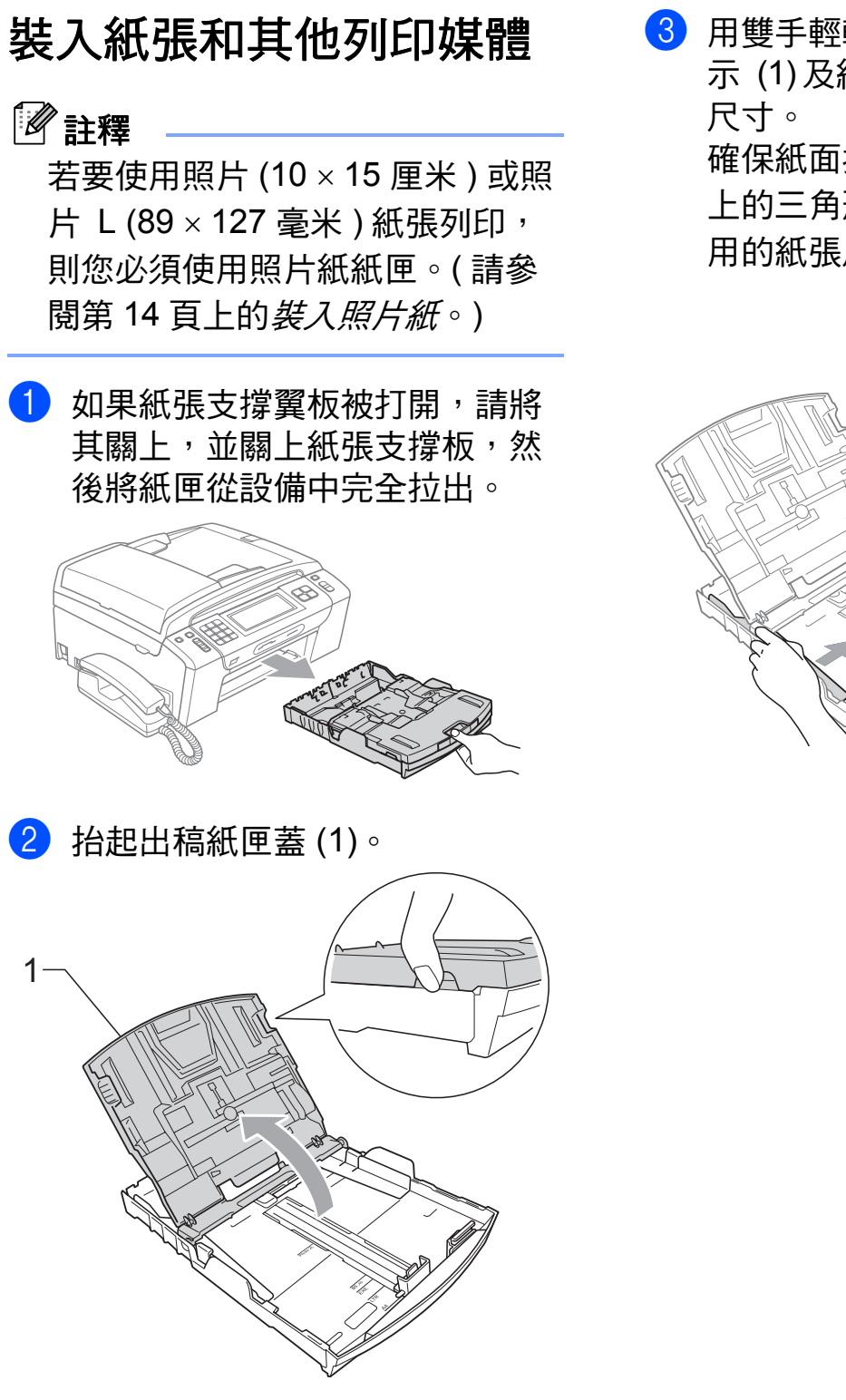

3 用雙手輕輕按住並滑動紙面指示 (1)及紙長指示 (2)以符合紙張尺寸。

確保紙面指示 (1)和紙長指示 (2) 上的三角形標記 (3)與您正在使 用的紙張尺寸的標記對齊。

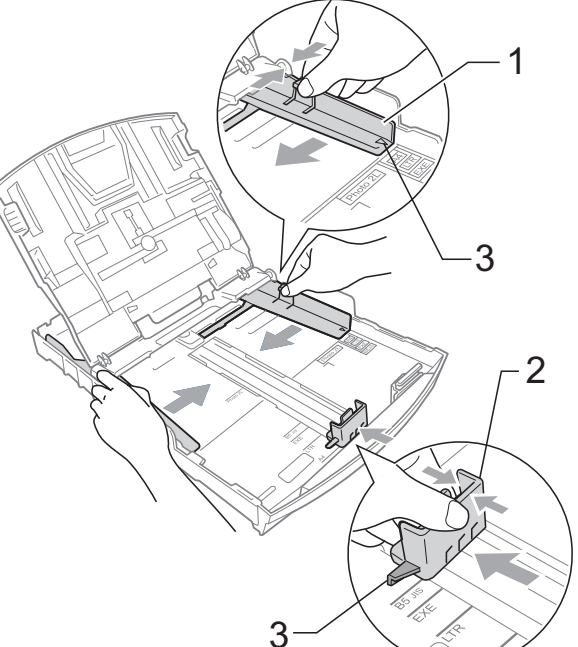

# 🖉 註釋

使用 Legal 尺寸的紙張時,請按住 通用指示釋放按鈕 (1) 將紙匣前部 拉出。

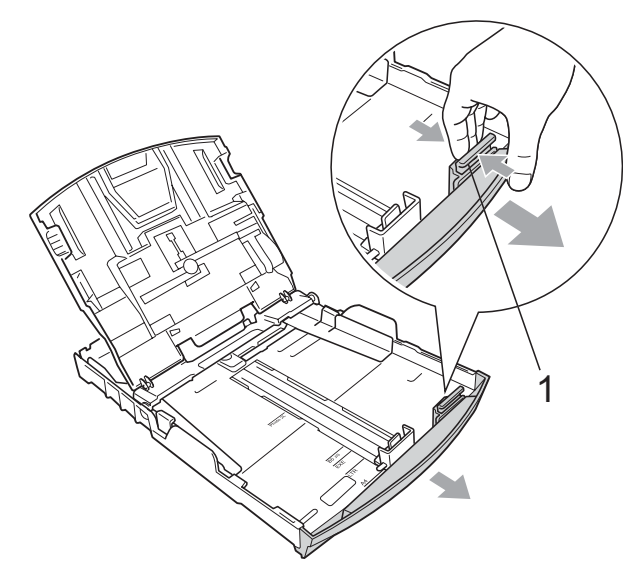

4 充分散開紙疊以避免卡紙和進紙 錯誤。

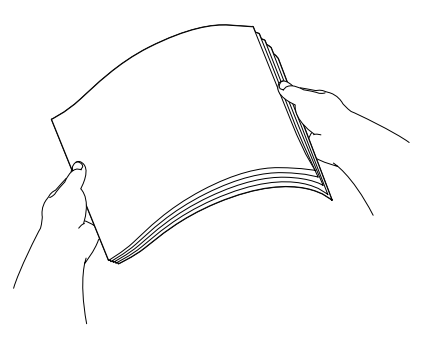

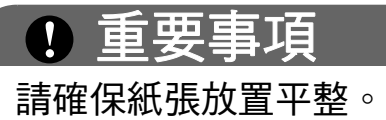

5 將紙張以列印面朝下、頂端先進 入的方式輕輕放入紙匣。 檢查紙匣中的紙張是否平整。

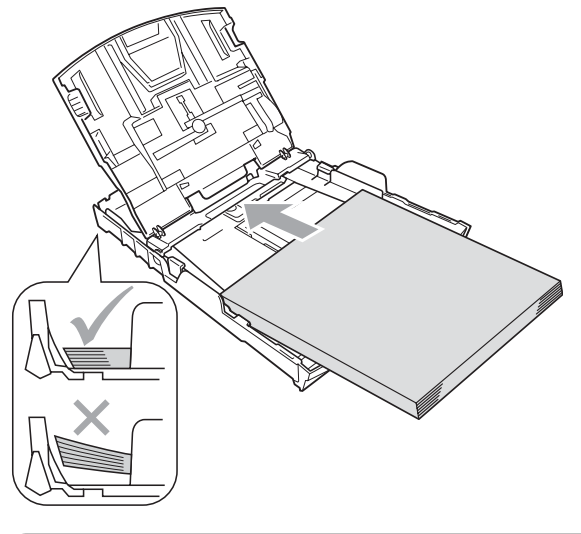

• 重要事項

請勿將紙匣內的紙張向前推得太 深,否則紙張前端可能會翹起,從 而導致進紙問題。

6 用雙手輕輕滑動紙面指示 (1) 以 符合紙張寬度。 確保紙面指示碰觸到紙張的兩 側。

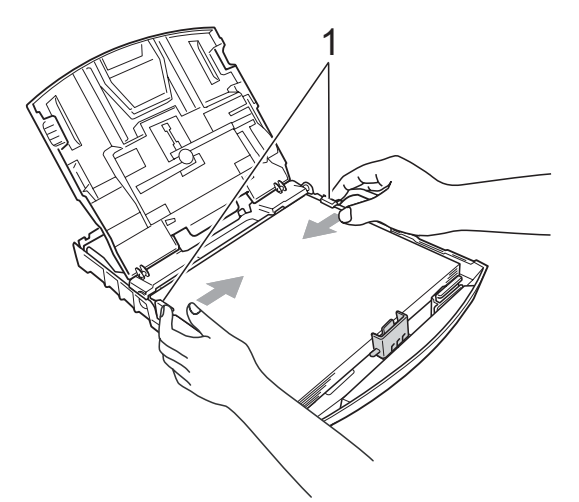

- 7 關上出稿紙匣蓋。
- 8 慢慢地將紙匣完全推入設備。

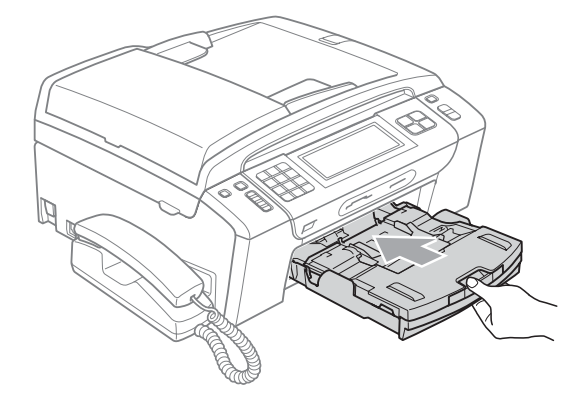

9 將紙匣完全推入設備後,拉出紙 張支撐板(①)直至發出卡嗒聲, 然後展開紙張支撐翼板(②)。

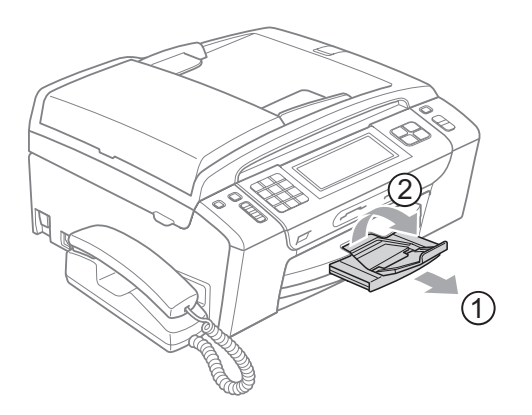

● 重要事項
 對於 Legal 紙張,請勿使用紙張支
 撐翼板。

## 裝入信封和明信片

#### 關於信封

- ■使用的信封重量應為80~95克/平 方米。
- 使用某些信封時,需要在應用程式 中設定頁邊距。列印多個信封前, 請務必先進行列印測試。

# ! 重要事項

為了避免發生進紙問題,切勿使用 以下類型的信封:

- 結構鬆散的信封
- 有浮凸面 (有凸起字跡)的信封
- 帶有別針或訂書針的信封
- 內部已列印過的信封

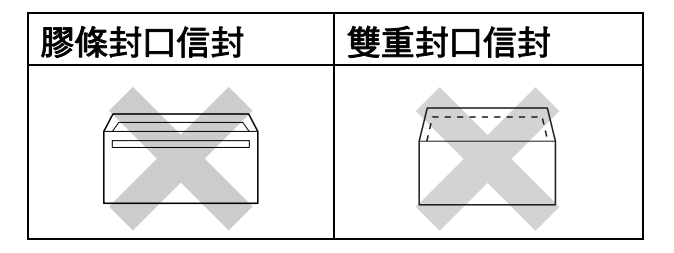

信封厚度、尺寸和封口形狀也可能 會導致進紙問題。

#### 裝入信封和明信片

 裝入前,先把信封或明信片的四 個角和各條邊盡可能地壓平。

# ! 重要事項

若要進行信封或明信片的"自動雙 面列印",每次僅能在紙匣中放入 一個信封或明信片。

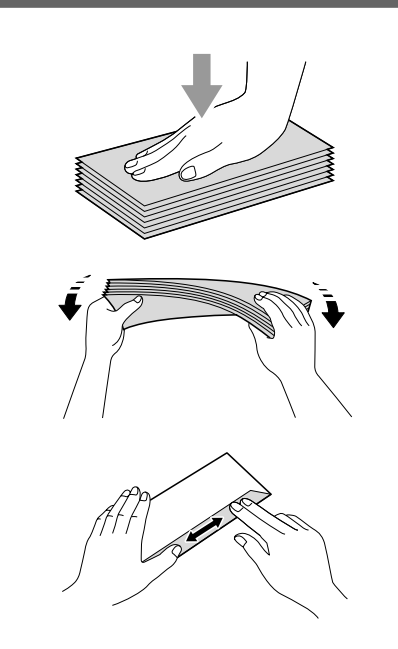

2 如下圖所示,將信封或明信片以 列印面朝下,短邊先進入的方式 放入紙匣。Brother 建議您額外多 裝入一個信封或明信片。用雙手 輕輕按住並滑動紙面指示 (1)及 紙長指示 (2)以符合信封或明信片 的尺寸。

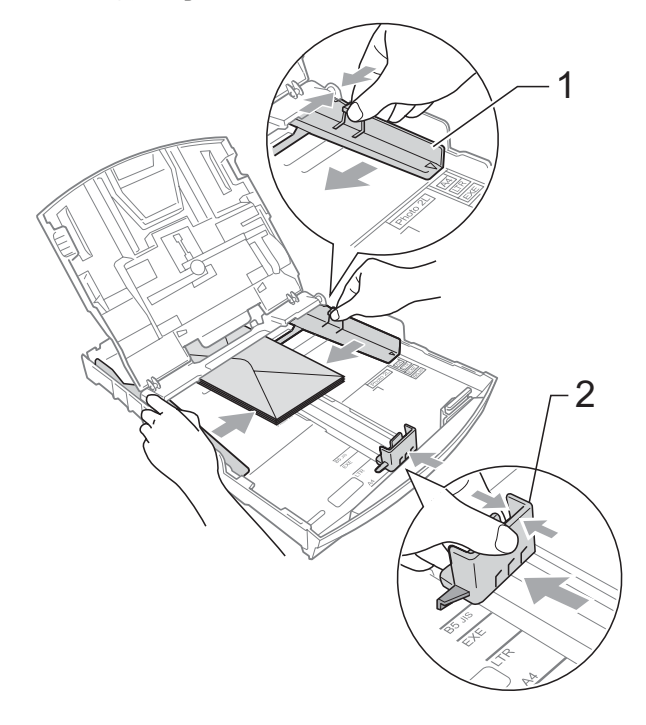

#### 如果使用封口在短邊的信封列印時遇 到問題,請嘗試以下操作:

1 打開信封封口。

2 如下圖所示,將信封以地址面朝 下、封口打開的方式放入紙匣。

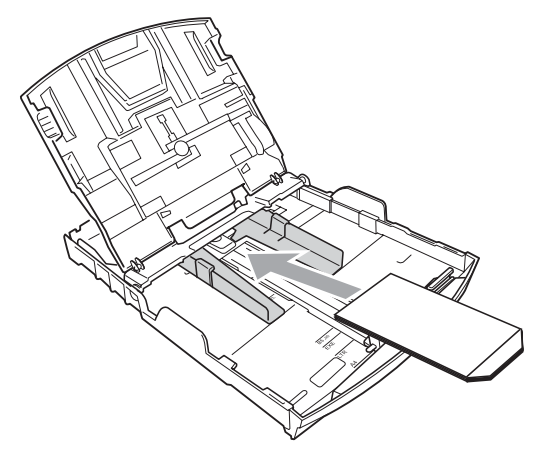

3 在您的應用程式中調整尺寸和頁 邊距。

#### 裝入照片紙

若要使用照片 (10 × 15 厘米) 及照片 L (89 × 127 毫米) 尺寸的紙張進行列 印,請使用位於出稿紙匣頂部的照片 紙紙匣。當您使用照片紙紙匣時,無 需取出在照片紙紙匣下方的紙匣中的 紙張。您最多可在紙匣中裝入 20 張照 片紙。

用右手拇指和食指捏住照片紙紙
 匣的藍色釋放按鈕(1),將照片紙
 紙匣向前推入到照片列印位置
 (2),直至發出卡嗒聲。

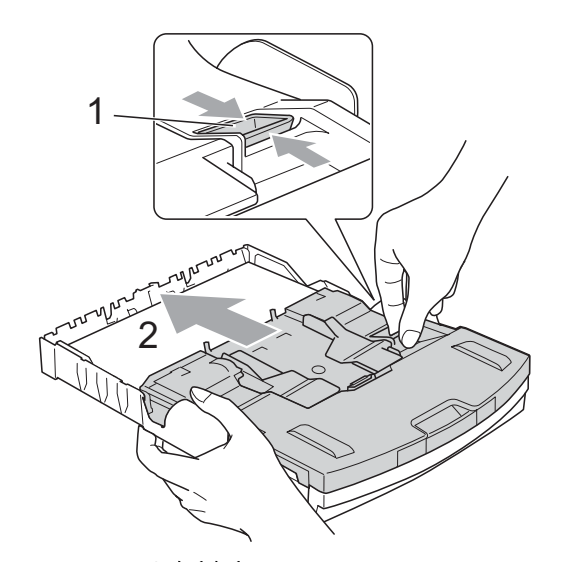

照片紙紙匣

2 按住並滑動紙面指示 (1) 和紙長 指示 (2) 以符合紙張尺寸。

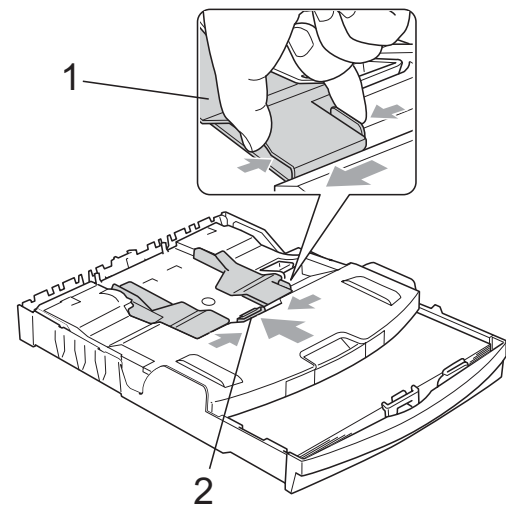

3 將照片紙裝入照片紙紙匣,輕輕 滑動紙面指示以符合紙張寬度。 確保紙面指示碰觸到紙張的兩 側。檢查紙匣中的紙張是否平 整。

## 🖉 註釋

- 請勿將紙匣內的紙張向前推得太 深,否則紙張前端可能會翹起,從 而導致進紙問題。
- •請確保紙張放置平整。
- 4 完成照片列印後,請將照片紙紙 匣返回正常列印位置。

用右手拇指和食指捏住照片紙紙 匣的藍色釋放按鈕(1),並向後拉 照片紙紙匣直至發出卡嗒聲(2)。

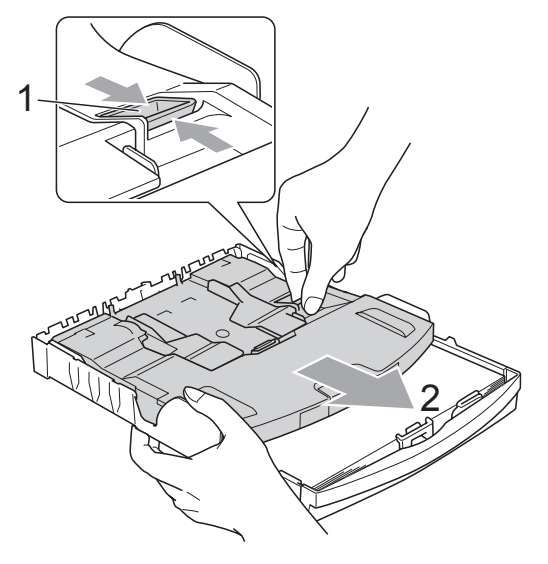

#### 取出設備上的小尺寸列印頁

當設備將小尺寸紙張輸出到出稿紙匣 蓋時,您可能無法將其取出。此時, 確認列印完成後,將紙匣從設備中完 全拉出,以便取出小尺寸列印頁。

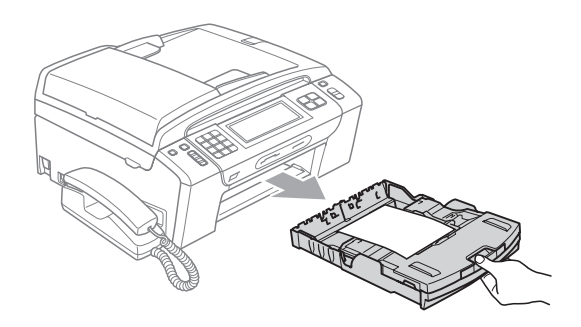

#### 可列印區域

可列印區域視乎您正在使用的應用程式的設定而定。以下數字表示單頁紙和信封上的不可列印區域。如果無邊列印功能可用並已啟用,則設備可在單頁紙的陰影區域上列印。(請參閱隨機光碟上軟體使用說明書中的 Printing (列印)(適用於Windows<sup>®</sup>)或 Printing and Faxing (列印和傳真)(適用於 Macintosh)。)

信封

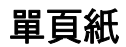

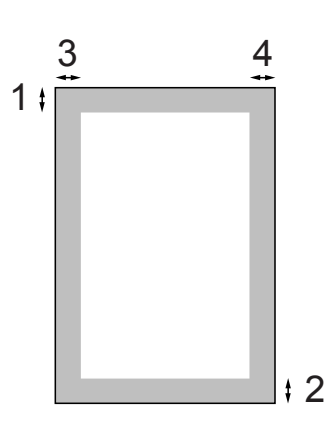

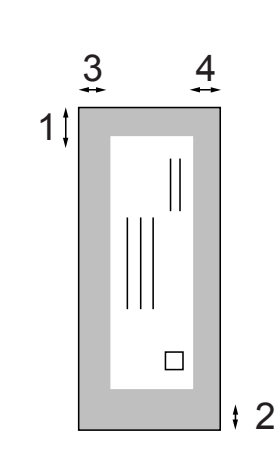

|     | 上邊距 (1) | 下邊距 (2) | 左邊距 (3) | 右邊距 (4) |
|-----|---------|---------|---------|---------|
| 單頁紙 | 3 毫米    | 3 毫米    | 3 毫米    | 3 毫米    |
| 信封  | 12 毫米   | 24 毫米   | 3 毫米    | 3 毫米    |

# **②**註釋

無邊列印功能不適用於信封。

# 可使用的紙張和其他列印 媒體

視乎您在設備中使用的紙張類型,列 印品質可能會有所不同。

為了獲得所選設定的最佳列印品質, 請確保設定的紙張類型與您放入的紙 張類型相匹配。

您可以使用普通紙、噴墨專用紙 ( 塗 層紙 )、相片紙、透明膠片和信封。

Brother 建議您在大量購買各種類型的 紙張前先進行列印測試。

若要實現最佳效果,請使用 Brother 紙張。

- 使用噴墨專用紙(塗層紙)、透明膠 片和照片紙列印時,請務必從印表 機驅動程式的"基本"標籤或選單 的紙張類型設定中選擇正確的列印 媒體。(請參閱第24頁上的紙張類 型。)
- 使用 Brother 照片紙列印時,請在 紙匣中額外放入一張同類型的照片 紙。紙疊包裝中額外包含有一張用 於此目的的照片紙。
- 使用透明膠片或照片紙列印時,請 及時移除每一張列印輸出頁,以免 弄髒頁面或導致卡紙。
- 列印完成後,請勿立即觸摸紙張的 列印面,以免未乾透的墨水弄髒您 的手指。

#### 建議使用的列印媒體

若要獲得最佳列印品質,我們建議您 使用 Brother 紙張。(請參閱下表。)

如果您所在的國家沒有 Brother 紙張 供應,我們建議您在大量購買各種類 型的紙張前先進行列印測試。

若要使用透明膠片列印,我們建議您 使用 "3M 透明膠片 "。

#### Brother 紙張

| 紙張類型          | 項目      |
|---------------|---------|
| A4 普通紙        | BP60PA  |
| A4 相片紙        | BP71GA4 |
| A4 噴墨專用紙      | BP60MA  |
| (啞面紙)         |         |
| 10 × 15 厘米相片紙 | BP71GP  |

#### 處理和使用列印媒體

- 將紙張儲存在原始包裝中,並密封 好。保持紙張平整並儲存在遠離潮 濕、陽光直射或高溫的地方。
- 請勿觸摸照片紙的光滑(塗層)面。 裝入紙匣時,保持照片紙光滑面朝 下。
- 由於透明膠片的兩面都很容易吸收 水分和汗水,所以請勿觸摸它們, 以免降低列印品質。鐳射印表機/ 影印機專用透明膠片可能會弄髒您 的下一個文件。進行噴墨列印時, 請僅使用建議的透明膠片。

# • 重要事項

切勿使用以下類型的紙張:

• 破損、捲曲、皺褶或形狀不規則 的紙張

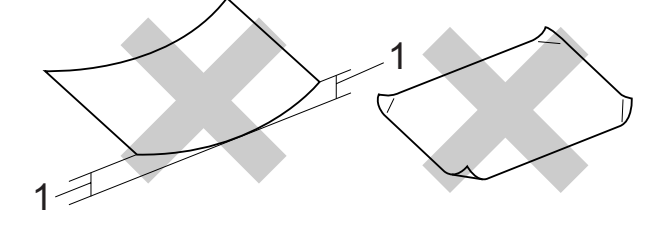

- 1 2 毫米或以上的捲曲可能會引起 卡紙
- 十分光亮或非常粗糙的紙張
- 無法堆疊整齊的紙張
- 短紋理紙張

#### 出稿紙匣的紙張容量

最多 50 張 80 克 / 平方米 A4 紙張。

為避免弄髒頁面,每輸出一張透明 膠片或照片紙後必須立即從出稿紙 匣中取出。

# 選擇正確的列印媒體

#### 各項操作的紙張類型和尺寸

| 紙張類型 | 型 紙張尺寸        |                                   | 應用 |    |          |     |
|------|---------------|-----------------------------------|----|----|----------|-----|
|      |               |                                   | 傳真 | 複印 | 圖像<br>處理 | 印表機 |
| 單頁紙  | Letter        | 215.9×279.4 毫米 (8 1/2×11 英寸 )     | 是  | 是  | 是        | 是   |
|      | A4            | 210×297 毫米 (8.3×11.7 英寸 )         | 是  | 是  | 是        | 是   |
|      | Legal         | 215.9 × 355.6 毫米 (8 1/2 × 14 英寸 ) | 是  | 是  | _        | 是   |
|      | Executive     | 184 × 267 毫米 (7 1/4 × 10 1/2 英寸)  | -  | -  | -        | 是   |
|      | JIS B5        | 182×257 毫米 (7.2×10.1 英寸 )         | -  | _  | _        | 是   |
|      | A5            | 148×210 毫米 (5.8×8.3 英寸 )          | -  | 是  | _        | 是   |
|      | A6            | 105 × 148 毫米 (4.1 × 5.8 英寸 )      | -  | _  | _        | 是   |
| 卡片   | 照片            | 10×15 厘米 (4×6 英寸 )                | _  | 是  | 是        | 是   |
|      | 照片 L          | 89×127 毫米 (3 1/2×5 英寸 )           | _  | _  | _        | 是   |
|      | 照片 2L         | 13 × 18 厘米 (5 × 7 英寸 )            | -  | _  | 是        | 是   |
|      | 索引卡           | 127×203 毫米 (5×8 英寸 )              | -  | _  | _        | 是   |
|      | 明信片 1         | 100 × 148 毫米 (3.9 × 5.8 英寸 )      | -  | _  | _        | 是   |
|      | 明信片 2<br>(雙面) | 148 × 200 毫米 (5.8 × 7.9 英寸 )      | _  | _  | _        | 是   |
| 信封   | C5 信封         | 162 × 229 毫米 (6.4 × 9 英寸 )        | -  | -  | _        | 是   |
|      | DL 信封         | 110 × 220 毫米 (4.3 × 8.7 英寸 )      | _  | _  | _        | 是   |
|      | COM-10        | 105 × 241 毫米 (4 1/8 × 9 1/2 英寸 )  | _  | _  | _        | 是   |
|      | Monarch       | 98 × 191 毫米 (3 7/8 × 7 1/2 英寸 )   | _  | _  | _        | 是   |
|      | JE4 信封        | 105 × 235 毫米 (4.1 × 9.3 英寸 )      | _  | _  | _        | 是   |
| 透明膠片 | Letter        | 215.9 × 279.4 毫米 (8 1/2 × 11 英寸 ) | _  | 是  | _        | 是   |
|      | A4            | 210 × 297 毫米 (8.3 × 11.7 英寸)      | _  | 是  | _        | 是   |
|      | A5            | 148 × 210 毫米 (5.8 × 8.3 英寸 )      | _  | 是  | _        | 是   |
|      | Legal         | 215.9 × 355.6 毫米 (8 1/2 × 14 英寸 ) | _  | 是  | _        | 是   |

# 紙張重量、厚度和容量

| 紙張類 | <b>頁型</b> | 重量             | 厚度           | 數量                |
|-----|-----------|----------------|--------------|-------------------|
| 單頁  | 普通紙       | 64~120 克 / 平方米 | 0.08~0.15 毫米 | 100 <sup>1</sup>  |
| 紕   | 噴墨專用紙     | 64~200 克 / 平方米 | 0.08~0.25 毫米 | 20                |
|     | 相片紙       | 最大 220 克 / 平方米 | 最大 0.25 毫米   | 20 <sup>2 3</sup> |
| 卡片  | 照片卡片      | 最大 220 克 / 平方米 | 最大 0.25 毫米   | 20 <sup>2 3</sup> |
|     | 索引卡       | 最大 120 克 / 平方米 | 最大 0.15 毫米   | 30                |
|     | 明信片       | 最大 200 克 / 平方米 | 最大 0.25 毫米   | 30                |
| 信封  |           | 75~95 克 / 平方米  | 最大 0.52 毫米   | 10                |
| 透明膠 | 》         | -              | -            | 10                |

1 最多 100 張 80 克 / 平方米紙張。

<sup>2</sup> 對於照片 10×15 厘米紙張和照片 L 紙張,請使用照片紙紙匣。(請參閱第 14 頁上的 裝入照片紙。)

<sup>3</sup> BP71 (260 克 / 平方米 ) 專為 Brother 噴墨設備而設計。

# 裝入原稿

您可以使用 ADF ( 自動進稿器 ) 和掃描器玻璃發送傳真、複印和掃描文件。

#### 使用自動進稿器

自動進稿器可以容納最多 15 張紙並逐 張進紙。請使用 80 克 / 平方米的標準 紙張,放入自動進稿器前務必充分散 開堆疊的紙張。

#### 建議使用環境

| 溫度: | 20 °C ~ 30 °C |
|-----|---------------|
| 濕度: | 50% ~ 70%     |
| 紙張: | 80 克 / 平方米    |

#### 支援的原稿尺寸

| 長度: | 148~355.6 毫米  |
|-----|---------------|
| 寬度: | 148~215.9 毫米  |
| 重量: | 64~90 克 / 平方米 |

#### 如何裝入原稿

• 重要事項

- 切勿在進紙時用力拉原稿。
- 切勿使用捲曲、皺褶、折疊、撕裂 或帶有訂書針、回形針或塗有膠水 或粘有膠條的紙張。
- 切勿使用紙板、報紙或纖維紙。若要使用此類紙張,請改用掃描器玻璃。

確保原稿上的墨水已乾透。

- 展開自動進稿器的原稿輸出托 板 (1)。
- 2 充分散開堆疊的紙張。
- ③ 調整紙張指示以符合原稿寬度。
- ④ 確保將文件以正面朝下、頂端先 進入的方式放入自動進稿器中, 直至您感覺到原稿已碰觸到進紙 滾軸且液晶螢幕上顯示 ADF Ready (ADF 準備就緒), 原稿高度應低於紙面指示 (2)。

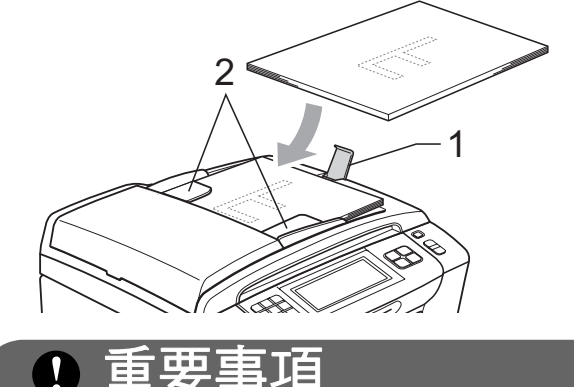

切勿將較厚的文件放到掃描器玻璃 上。否則,可能會導致自動進稿器 卡紙。

#### 使用掃描器玻璃

您可以使用掃描器玻璃發送傳真、複 印或掃描書本頁面,每次可以傳真、 複印或掃描一頁。

#### 支援的原稿尺寸

| 長度: | 最大 297 毫米   |
|-----|-------------|
| 寬度: | 最大 215.9 毫米 |
| 重量: | 最大2千克       |

#### 如何裝入原稿

**②**註釋

若要使用掃描器玻璃,則必須先清 空自動進稿器。

#### 1 抬起原稿蓋。

2 將原稿*正面朝下*放在掃描器玻璃 的左上角,對準左側和上端的原 稿指示線。

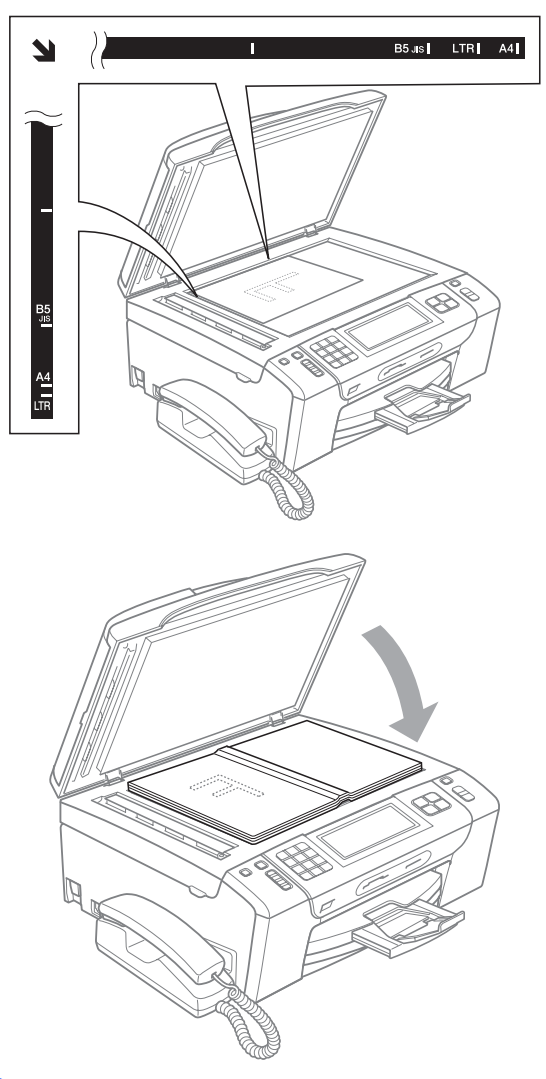

# 可掃描區域

可掃描區域視乎您正在使用的應用程 式的設定而定。以下數字表示無法掃 描區域。

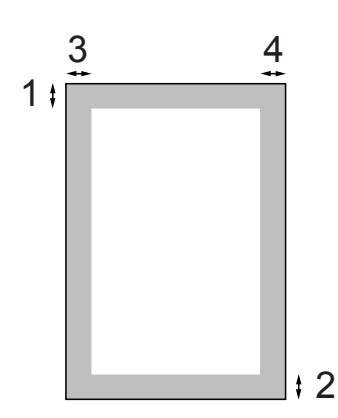

| 應用 文件 上邊距 |        | 上邊距 (1) | 左邊距 (3) |
|-----------|--------|---------|---------|
|           | 尺寸     | 下邊距 (2) | 右邊距 (4) |
| 傳真        | Letter | 3 毫米    | 4 毫米    |
|           | A4     | 3 毫米    | 1 毫米    |
| 複印        | Letter | 3 毫米    | 3 毫米    |
|           | A4     | 3 毫米    | 3 毫米    |
| 掃描        | Letter | 3 毫米    | 3 毫米    |
|           | A4     | 3 毫米    | 3 毫米    |

3 關上原稿蓋。

#### ! 重要事項

掃描書本或較厚的文件時,切勿用 力關上或擠壓原稿蓋。

3 般設定

# 開/關鍵

透過按**開 / 關**鍵,您可以啟動或關閉 設備。

# 🖉 註釋

在任何模式下,已連接的外置電話 或答錄機均可正常操作。

#### 關閉設備

 按住開/關鍵直到液晶螢幕上顯示 Shutting Down(正在關機)。
 液晶螢幕上顯示此訊息數秒鐘
 後,設備即關閉。設備關閉時, 聽筒不可用。

#### 啟動設備

1 按**開 / 關**鍵。

# 模式計時器

本設備的控制面板上有四個臨時模式 鍵:傳真、掃描、複印和圖像處理。 您可以變更設備從上次掃描、複印或 圖像處理操作恢復到傳真模式所需的 時間。如果您選擇 Off(關),在預設 狀態下,設備將保持您上次使用的模 式。

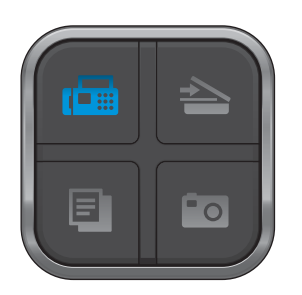

- 1 按 MENU(選單)∘
- 2 按▲或▼鍵顯示 General Setup(常規設定)。
- <mark>③</mark> 按General Setup(常規設定)。
- 4 按▲ 或 ▼ 鍵顯示 Mode Timer
   (模式計時器)。
- 5 按 Mode Timer(模式計時器)。
- 6 按 0 Sec (0 秒)、30 Secs (30 秒)、1 Min (1 分鐘)、 2 Mins (2 分鐘)、5 Mins (5 分 鐘)或 Off(關)。
- 7 按**停止/退出**鍵。

# 紙張設定

#### 紙張類型

請選擇您正在使用的紙張類型,以實現最佳列印品質。

1 按 MENU (選單)。

- 2 按▲或▼鍵顯示 General Setup(常規設定)。
- 3 按General Setup(常規設定)。
- 4 按▲或▼鍵顯示 Paper Type (紙張類型)。
- 5 按 Paper Type(紙張類型)。
- 6 按 Plain Paper(普通紙)、 Inkjet Paper(噴墨專用紙)、 Brother BP71、 Other Glossy(其它相片紙) 或 Transparency(透明膠片)。
- 7 按停止/退出鍵。

#### **劉註釋**

設備以列印面朝上的方式將列印頁 輸出到設備前端的出稿紙匣中。使 用透明膠片或相片紙列印時,請及 時移除每一張列印輸出頁,以免弄 髒頁面或導致卡紙。

#### 紙張尺寸

複印時,本設備有五種尺寸的紙張供 您選擇:A4、A5、Letter、Legal 和 10×15 厘米;列印傳真時,本設備 有三種尺寸的紙張供您選擇:Letter、 Legal 和 A4。當您將不同尺寸的紙張 裝入設備時,需要同時變更紙張尺寸 的設定,以配合所接收傳真的頁面。

- 1 按 MENU (選單)。
- 2 按▲或▼鍵顯示 General Setup(常規設定)。
- <mark>③</mark> 按General Setup(常規設定)。
- 4 按▲或▼鍵顯示 Paper Size
   (紙張尺寸)。
- 5 按 Paper Size(紙張尺寸)。
- 6 按 A4、A5、10x15cm、Letter 或 Legal。
- 7 按停止/退出鍵。
## 音量設定

#### 響鈴音量

您可以設定響鈴音量,級別範圍為從 High(高)到Off(關)。

設備會一直保持您最後設定的音量, 直到您再次變更設定。

#### 透過選單設定響鈴音量

- 1 按 MENU (選單)。
- 2 按▲或▼鍵顯示 General Setup(常規設定)。
- ③ 按 General Setup(常規設定)。
- 4 按▲ 或 ▼鍵顯示 Volume(音量)。
- ጛ 按 Volume(音量)。
- 6 按 Ring (響鈴)。
- 7 按Low(低)、Med(中)、High(高) 或 Off(關)。
- 8 按停止/退出鍵。

### 蜂鳴器音量

蜂鳴器開啟時,設備會在您按鍵、操 作錯誤或收發傳真時發出嗶嗶聲。

您可以設定蜂鳴器音量,級別範圍為從 High (高)到 Off (關)。

- 1 按 MENU(選單)∘
- 2 按▲或▼鍵顯示 General Setup(常規設定)。
- 4 按▲ 或 ▼鍵顯示 Volume (音量)。
- 5 按 Volume(音量)。
- 🬀 按 Beeper(蜂鳴器)∘
- 7 按 Low(低) Med(中) High(高) 或 Off(關)。
- \delta 按停止 / 退出鍵。

#### 揚聲器音量

您可以設定揚聲器音量,級別範圍為 從 High (高)到 Off (關)。

- 🚺 按 MENU (選單)∘
- 2 按▲或▼鍵顯示 General Setup(常規設定)。
- 🕄 按General Setup(常規設定)∘
- 4 按▲ 或 ▼鍵顯示 Volume (音量)∘
- 5 按 Volume(音量)。
- 6 按 Speaker (揚聲器)。
- 7 按Low(低) Med(中) High(高) 或 Off(關)。
- 8 按停止 / 退出鍵。

您也可以透過按**免提通話**鍵來調節揚 聲器音量。

- 1 按免提通話鍵。
- 2 按◀ 或 ▶鍵顯示 Volume(音量)。
- 3 按 Volume(音量)∘
- 4 按 重 或 動 鍵。

在您再次變更設定前,這些設定 會一直保持不變。

5 按**免提通話**鍵。

## **②**註釋

- 聆聽外出留言訊息 (OGM) 和來電 留言訊息 (ICM) 時,您可以透過按
   ④ 或 ④ 鍵調節揚聲器音量。
- 如果您將來電錄音監聽設為關,則
   用於屏蔽來電的揚聲器將被禁用,您將無法聽取來電留言。對於其他操作,您仍可以使用 ④ 或 ④ 鍵來控制音量。

## 設定夏令時間

您可以設定設備以符合夏令時間。在 春天,設備會將時間重設為提前一小 時;在秋天,設備會將時間重設為推 後一小時。確保您已在 Date&Time (日期&時間)設定中設定正確的日期 和時間。

- 1 按 MENU (選單)。
- 2 按▲或▼鍵顯示 General Setup(常規設定)。
- 3 按 General Setup(常規設定)∘
- 4 按▲或▼鍵顯示 Daylight Save(變更時鐘)。
- 5 按Daylight Save(變更時鐘)。
- 6 按 Off(關)(或 On(開))。
- 7 按停止/退出鍵。

## 休眠模式

您可以選擇設備進入休眠模式前的閒 置時長 (1 ~ 60 分鐘 )。如果在設備閒 置時執行了任何操作,計時器將重新 開始計時。

- 1 按 MENU(選單)∘
- 2 按▲或▼鍵顯示 General Setup(常規設定)。
- <mark>③</mark> 按General Setup(常規設定)。
- 4 按▲或▼鍵顯示 Sleep Mode (休眠模式)。
- 5 按 Sleep Mode(休眠模式)。
- 6 按 1 Min (1 分鐘)、2 Mins (2 分鐘)、3 Mins (3 分鐘)、 5 Mins (5 分鐘)、10 Mins (10 分鐘)、30 Mins (30 分鐘) 或 60 Mins (60 分鐘)。
- 7 按停止/退出鍵。

## 液晶螢幕

#### 設定背光燈亮度

如果您難以看清液晶螢幕上的訊息, 請嘗試變更亮度設定。

 按 MENU(選單)。
 按 ▲ 或 ▼ 鍵顯示 General Setup(常規設定)。
 按 General Setup(常規設定)。
 按 ▲ 或 ▼ 鍵顯示 LCD Settings (液晶螢幕設定)。
 按 LCD Settings(液晶螢幕設 定)。
 按 Backlight(背光燈)。
 按 Bight(淺)、Med(中)或 Dark (深)。
 按停止/退出鍵。
 設定背光燈設置

您可以設定返回"準備就緒"螢幕後 液晶螢幕背光燈的亮顯時長。

 按 MENU(選單)。
 按 ▲ 或 ▼ 鍵顯示 General Setup(常規設定)。
 按 General Setup(常規設定)。
 按 ▲ 或 ▼ 鍵顯示 LCD Settings (液晶螢幕設定)。
 按 LCD Settings(液晶螢幕設定)。
 按 Dim Timer(背光燈設置)。
 按 10 Secs(10 秒)、20 Secs (20 秒)、30 Secs(30 秒)或 Off(關)。
 按停止/退出鍵。

安全功能

# 記憶體安全

4

此功能可以防止未經授權的用戶存取 本設備。您將無法繼續預定定時傳真 或查詢工作。但是,即使您開啟記憶 體安全功能,已事先預定的定時傳真 也會按時發出而不會丟失。

當記憶體安全功能開啟時,您可以執 行以下操作:

- 接收傳真到記憶體(受記憶體容量限 制)
- 傳真轉傳(如果傳真轉傳功能已開啟)

■ 遠端檢索 (如果傳真儲存功能已開啟)

當記憶體安全功能開啟時,您無法執 行以下操作:

- 列印接收的傳真
- 發送傳真
- 複印
- 電腦列印
- 掃描
- 圖像處理
- PC Fax 接收
- 透過控制面板操作

## 🖉 註釋

- 若要列印記憶體中的傳真,請關閉 記憶體安全功能。
- 您必須關閉 PC Fax 接收功能才能
   開啟記憶體安全功能。
- 如果您忘記了記憶體安全密碼,請 聯絡 Brother 的經銷商。

#### 設定和變更記憶體安全密碼

1 註釋

如果您已設定密碼,則無需重新設 定。

#### 首次設定密碼

- 1 按 MENU ( 選單 )。
- 2 按▲ 或 ▼ 鍵顯示 Fax (傳真)。
- 3 按 Fax(傳真)∘
- 4 按▲或▼鍵顯示 Miscellaneous(其他)。
- 5 按 Miscellaneous(其他)。
- 6 按 Mem Security(安全模式)。
- 7 使用液晶螢幕上的按鈕輸入一個 4 位數的密碼。 按 OK。
- 8 液晶螢幕上顯示 Verify: (驗證:) 時,使用液晶螢幕上的按鈕再次 輸入密碼。 按 OK。
- 9 按**停止 / 退出**鍵。

# 變更記憶體安全密碼 1 按 MENU(選單)。 2 按▲ 或 ▼ 鍵顯示 Fax ( 傳真 )。 3 按 Fax (傳真)。 4 按▲ 或 ▼ 鍵顯示 Miscellaneous (其他)。 5 按 Miscellaneous(其他)。 6 按 Mem Security(安全模式)。 ✓ 按 Set Password(設定密碼)。 🚯 使用液晶螢幕上的按鈕輸入已注 冊的4位數舊密碼。 按OK。 9 使用液晶螢幕上的按鈕輸入一個 4 位數的新密碼。 按OK。 10 液晶螢幕上顯示 Verify:(驗證:) 時,使用液晶螢幕上的按鈕再次

11 按停止/退出鍵。

輸入新密碼。

按OK。

#### 關閉 / 開啟記憶體安全功能

## 開啟記憶體安全鎖定功能

- 按 MENU(選單)。
   按 ▲ 或 ▼ 鍵選擇 Fax(傳真)。
   按 Fax(傳真)。
   按 ▲ 或 ▼ 鍵顯示 Miscellaneous(其他)。
   按 Miscellaneous(其他)。
   按 Mem Security(安全模式)。
   按 Set Security(設定安全模式)。
- 8 使用液晶螢幕上的按鈕輸入已注 冊的4位數密碼。 按 OK。

設備離線,液晶螢幕上會顯示 Memory Security(記憶體安 全)。

## 🖉 註釋

如果停電,記憶體中的資料將保持 大約 24 小時。

#### 關閉記憶體安全功能

- 1 按 Unlock (解鎖)∘
- 2 使用液晶螢幕上的按鈕輸入已注 冊的4位數密碼。 按 OK。

記憶體安全功能會自動關閉。

#### Image: Image:

如果您輸入的密碼錯誤,液晶螢幕 上會顯示 Wrong Password(密 碼錯誤)。設備將一直保持離線並 停留在安全模式,直到您輸入正確 的密碼。

# 第Ⅱ部份

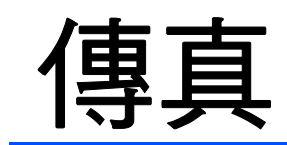

| 發送傳真    | 32 |
|---------|----|
| 接收傳真    | 41 |
| 電話和外置裝置 | 56 |
| 撥打與儲存號碼 | 68 |
| 數位答錄機   | 76 |
| 列印報告    | 83 |
| 查詢      | 85 |

發送傳真

# 進入傳真模式

5

若要發送傳真或者變更傳真發送或接 收的設定,請按 (傳真)鍵,此鍵 將亮起並變為藍色。

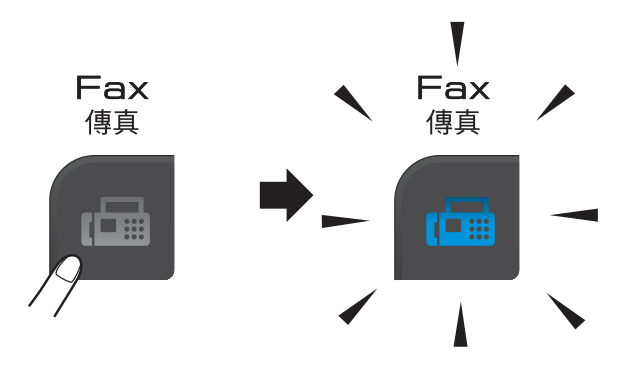

液晶螢幕上會顯示:

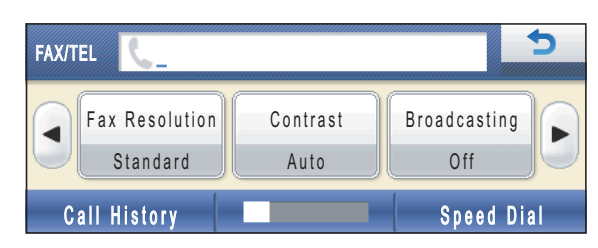

按 ◀ 或 ▶ 鍵滾動顯示**傳真**鍵選項。有些功能僅在發送黑白傳真時可用。

■ Fax Resolution (傳真解像度) (請參閱第 37 頁。) ■ Contrast (對比度) (請參閱第36頁。) ■ Broadcasting (多址發送) (請參閱第35頁。) ■ Preview (預覽) (請參閱第34頁。) ■ Delayed Fax(定時傳真) (請參閱第 38 頁。) ■ Batch TX(整批發送) (請參閱第 38 頁。) ■ Real Time TX(實時發送) (請參閱第 37 頁。) ■ Polled TX(查詢發送) (請參閱第87頁。) ■ Polling RX(查詢接收) (請參閱第85頁。)

- Overseas Mode(海外模式) (請參閱第 38 頁。)
- Glass ScanSize (平台掃描尺寸) (請參閱第 33 頁。)
- Set New Default(設定新預設 值)(請參閱第 39 頁。)
- Factory Reset(出廠設定) (請參閱第 39 頁。)

選擇您需要的選項。

#### 使用自動進稿器發送傳真

- 1 按 🔤 (傳真) 鍵。
- 2 將原稿正面朝下放入自動進稿 器。(請參閱第 21 頁上的使用自 動進稿器。)
- ③ 使用撥號盤輸入傳真號碼。您也可以透過按 Speed Dial(速撥) 輸入傳真號碼。按您需要的號碼,然後按 Send a fax (發送傳真)。 (更多詳細資訊,請參閱第 68 頁

(更多叶和頁前,前多開第00頁 上的*如何撥號*。)

## 1 註釋

您可以透過將 Preview (預覽)設為 On (開),在發送傳真前預覽傳 真訊息。 更多詳細資訊,請參閱第 34 頁上 的*如何預覽外發傳真 (僅適用於黑 白傳真)*。

4 按黑白啟動或彩色啟動鍵。

#### 🖉 註釋

- •若要取消,按停止/退出鍵。
- 如果您發送黑白傳真時記憶體已滿,設備將實時發送傳真。

#### 使用掃描器玻璃發送傳真

您可以使用掃描器玻璃傳真書本頁 面,每次傳真一頁。原稿尺寸最大為 A4 或 Letter。

您不能發送多頁彩色傳真。

## 🖉 註釋

使用掃描器玻璃時,您每次僅能掃 描一頁。若要發送多頁文件,使用 自動進稿器會更快捷。

- 1 按 🔤 (傳真)鍵。
- 2 將原稿*正面朝下*放在掃描器玻璃 上。(請參閱第 21 頁上的*使用掃 描器玻璃。*)
- 使用撥號盤或透過 Speed Dial
   (速撥)功能輸入傳真號碼。

#### **|**

您可以透過按 Preview (預覽),在 發送傳真前預覽傳真訊息。更多詳 細資訊,請參閱第 34 頁上的*如何預 覽外發傳真 (僅適用於黑白傳真)*。

- **4** 按**黑白啟動**或**彩色啟動**鍵。
  - 如果您按**黑白啟動**鍵,設備會開始掃描第一頁。請轉到步驟 驟 ⑤。
  - 如果您按**彩色啟動**鍵,設備會 開始發送文件。

- 5 液晶螢幕上顯示詢問訊息 Next Page?(下一頁?)時,請 執行以下操作之一:
  - 若要發送單頁文件,按No(否) (或再次按**黑白啟動**鍵)。

設備會開始發送文件。

- 若要發送多頁文件,按 Yes (是),然後轉到步驟 ⑥。
- 將下一頁放在掃描器玻璃上。
   按黑白啟動或彩色啟動鍵。
   設備會開始掃描該頁面。(重複執行步驟 ⑤和⑥,以發送所有頁面。)

#### 使用掃描器玻璃傳真 Letter 尺 寸的文件

原稿為 Letter 尺寸時,您需要將 Glass ScanSize (平台掃描尺寸) 設定為 Letter。否則,設備將無法傳 真文件兩側的內容。

- 1 按 🔤 (傳真)鍵。
- 2 按 ◀ 或 ▶ 鍵顯示 Glass ScanSize (平台掃描尺寸)。
- 3 按 Glass ScanSize(平台掃描 尺寸)。
- 4 按 Letter。

您可以儲存最常用的設定,只需將 其設置為預設設定即可。(請參閱 第 39 頁上的*將變更設定為新預設 值*。)

#### 發送彩色傳真

本設備可以向支援彩色傳真的設備發 送彩色傳真。

本設備無法將彩色傳真儲存到記憶體 中。當您發送彩色傳真時,設備將執 行實時發送(即使 Real Time TX (實時發送)設定為 Off(關))。

### 如何預覽外發傳真(僅適用於黑 白傳真)

您可以在發送傳真前預覽傳真訊息。 使用此功能前,您必須先關閉實時發 送和查詢接收功能。

#### **创**註釋

發送彩色傳真時,請勿使用預覽功 能。

- 1 按 🔤 (傳真)鍵。
- 2 按◀ 或 ▶鍵顯示 Preview(預覽)∘
- 3 按 Preview(預覽)。
- 4 按 On (開)。
- 5 放入您的文件。
- 6 使用撥號盤輸入傳真號碼。
   您也可以透過按 Speed Dial
   (速撥)輸入傳真號碼。然後按
   ▲ 或 ▼鍵顯示您需要的號碼並按
   該號碼以選擇,然後按
   Send a fax(發送傳真)。

#### 7 按**黑白啟動**鍵。 設備開始場場回稿

設備開始掃描原稿並在液晶螢幕 上顯示外發傳真。 顯示傳真訊息時,請按 MENU(選 單),液晶螢幕上將顯示以下按鈕 並執行相應操作。

| 按鈕       | 說明          |
|----------|-------------|
| 0        | 放大傳真。       |
|          | 縮小傳真。       |
| ▲ 或<br>▼ | 上下滾動。       |
| • 或 •    | 前後滾動。       |
| <b></b>  | 按順時針方向旋轉傳真。 |
|          | 返回上一頁。      |
|          | 轉到下一頁。      |
| ×        | 關閉預覽。       |

8 按**黑白啟動**鍵。

🖉 註釋

當您按**黑白啟動**鍵時,設備將發送記憶體中的傳真,然後將其刪除。

#### 取消發送中的傳真

如果您想在設備掃描、撥號或發送傳 真時取消傳真,請按**停止/退出**鍵。

# 多址發送 (僅適用於黑白傳真)

多址發送用於自動將同一個傳真訊息 發送到多個傳真號碼。您可以將群 組、速撥號碼與最多50個手動撥打的 號碼加入同一個多址發送操作中。

多址發送完成後,設備將列印一份多 址發送報告。

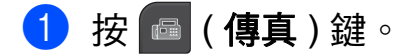

- 2 放入您的文件。
- 3 按◀ 或 ▶鍵顯示 Broadcasting
   (多址發送)。
- 4 按 Broadcasting (多址發送)。
- ⑤ 您可以採用以下方法將號碼加入 多址發送操作中:
  - 按 Add Number (新增號碼), 然後使用液晶螢幕上的按鈕輸 入一個號碼。

按OK。

■按 Speed Dial(速撥)。按 図 以便按字母順序或數字順 序進行搜尋。按您想添加到多 址發送的項目。

按OK。

- 6 重複執行步驟 ⑤ 輸入所有傳真號 碼後,請按 OK。
- 7 按**黑白啟動**鍵。

# 🖉 註釋

- 如果您沒有使用群組中的任何號碼,您可以將傳真"多址發送"到 250 個不同號碼。
- 視乎記憶體中儲存的工作類型和多 址發送的位置數量,記憶體的剩餘 空間會有所不同。如果多址發送的 號碼達到最大允許數量,您將無法 使用雙向存取和定時傳真功能。
- 如果出現 Out of Memory(記憶 體已滿)訊息,請按停止/退出鍵 取消此工作或按黑白啟動鍵發送已 掃描的頁面。

#### 取消進行中的多址發送

- 🚺 按**停止 / 退出**鍵。
- 2 執行以下操作之一:
  - 若要取消全部多址發送,按 Entire Broadcast(全部傳真 廣播發送),然後轉到步驟 3。
  - 若要取消目前工作,按顯示正 在撥打的號碼的按鈕,然後轉 到步驟 ④。
  - ■若要退出而不取消工作,請按 停止/退出鍵。
- 3 液晶螢幕上顯示訊息詢問您是否 要取消全部多址發送時,請執行 以下操作之一:
  - ■按Yes(是)確認。
  - ■若要退出而不取消工作,按 No (否)或停止/退出鍵。
- 4 執行以下操作之一:
  - 若要取消目前工作,按Yes(是)。
  - 若要退出而不取消工作,按 No (否)或停止/退出鍵。

# 其他發送操作

#### 使用多項設定發送傳真

發送傳真時,您可以選擇以下設定的 隨意組合:解析度、對比度、掃描尺 寸、海外模式、定時傳真計時器、查 詢發送和實時發送。

- 1 按 🔤 (傳真) 鍵。
- 2 按 ◀ 或 ▶ 鍵顯示您想變更的設定,按此設定,然後選擇您需要的選項。
- 3 重複步驟 🛿 變更其他設定。

#### **劉註釋**

- 大多數設定都是臨時設定,傳真發送完成後設備會恢復其預設設定。
- 您可以儲存最常用的設定,只需將 其設置為預設設定即可。在您再次 變更設定前,這些設定會一直保持 不變。(請參閱第 39 頁上的將變更 設定為新預設值。)

#### 對比度

如果原稿顏色太淺或太深,您可能需要 變更對比度。對於大多數原稿,您可以 使用出廠設定 Auto(自動)。設備會根 據原稿自動選擇最佳對比度。發送淺色 原稿時,請選擇 Light(淺)。發送深 色原稿時,請選擇 Dark(深)。

1 按 🔤 (傳真)鍵。

- 2 按 ◀ 或 ▶ 鍵顯示 Contrast (對比 度)。
- 3 按 Contrast (對比度)。
- 4 按 Auto(自動)、Light(淺)或 Dark(深)。

## 🖉 註釋

在以下情況,即使您選擇 Light (淺)或 Dark(深),設備仍會使 用 Auto(自動)設定發送傳真:

- 發送彩色傳真時。
- 傳真解析度設定為Photo(照片)
   時。

#### 變更傳真解析度

透過變更傳真解析度,您可以提高傳 真品質。

1 按 🔤 (傳真)鍵。

- 2 按 ◀ 或 ▶ 鍵顯示 Fax Resolution
   (傳真解像度)。
- 3 按 Fax Resolution (傳真解像 度)。
- 4 選擇您需要的解析度。

## 🖉 註釋

您可以為黑白傳真選擇四種解析度 設定,為彩色傳真選擇兩種解析度 設定。

#### 三黑

| ****             |                                         |
|------------------|-----------------------------------------|
| Standard<br>(標準) | 適用於傳真大多數列印<br>文件。                       |
| Fine<br>(精細)     | 適用於傳真小號字體列<br>印文件,發送速度比標<br>準解析度略低。     |
| S.Fine<br>(超精細)  | 適用於傳真小號字體列<br>印文件或藝術作品,發<br>送速度比精細解析度低。 |
| Photo<br>(照片)    | 適用於傳真有多種灰度<br>底紋的文件或照片,發<br>送速度最低。      |

| 彩色       |            |
|----------|------------|
| Standard | 適用於傳真大多數列印 |
| (標準)     | 文件。        |
| Fine     | 適用於傳真照片,發送 |
| (精細)     | 時間比標準解析度長。 |

如果您選擇 S.Fine (超精細)或 Photo (照片),然後按**彩色啟動** 鍵發送傳真,設備將使用 Fine (精細)設定發送傳真。

#### 雙向存取(僅適用於黑白傳真)

即使設備正從記憶體發送傳真、接收 傳真或者列印電腦資料,您也可以同 時進行撥號並將傳真掃描到記憶體。 液晶螢幕上會顯示新工作的序號和剩 餘記憶體。

視乎頁面上列印的資料,您可以掃描 到記憶體的頁面數量會有所不同。

## 🖉 註釋

如果出現 Out of Memory(記憶 體已滿)訊息,請按停止/退出鍵 取消此工作或按黑白啟動鍵發送已 掃描的頁面。

#### 實時發送

發送傳真時,設備會在發送前將文件 掃描到記憶體。然後,當電話線路空 閒時,設備將開始撥號並發送傳真。

在某些情況下,您可能需要立即發送 重要文件,而不想等待記憶體發送。 此時,您可以開啟 Real Time TX (實時發送)。

- 1 按 🔤 (傳真) 鍵。
- 2 按 ◀ 或 ▶ 鍵顯示 Real Time TX (實時發送)。
- 3 按 Real Time TX(實時發送)。

38

4 按 On (開)。

# 🖉 註釋

- 如果記憶體已滿,而您正在使用自 動進稿器發送黑白傳真,設備將實 時發送該文件(即使 Real Time TX(實時發送)設定 為Off(關))。如果記憶體已滿, 將無法使用掃描器玻璃發送傳真, 直到您清除記憶體中的部份資料。
- 執行實時發送時,如果您正在使用 掃描器玻璃,則無法使用自動重撥 功能。

#### 海外模式

如果由於電話線路的干擾而導致海外 傳真發送困難,Brother 建議您啟用海 外模式。使用此功能發送傳真後,此 功能將自動關閉。

1 按 🔤 (傳真)鍵。

- 2 放入您的文件。
- 3 按 ◀ 或 ▶ 鍵顯示 Overseas Mode(海外模式)。
- 4 按Overseas Mode(海外模式)。
- 5 按 On (開)(或 Off(關))。

#### 定時傳真(僅適用於黑白傳真)

您每天可以在記憶體中儲存最多 50 份 傳真,設備將在 24 小時內定時發送這 些傳真。具體發送時間為您在步驟 ● 中輸入的時間。

- 🚺 按 🔤 ( 傳真 ) 鍵。
- 2 放入您的文件。
- 3 按 ◀ 或 ▶ 鍵顯示 Delayed Fax (定時傳真)。
- 4 按 Delayed Fax(定時傳真)。
- ち 按 On (開)∘
- 6 使用液晶螢幕上的按鈕輸入您想定時發送傳真的時間 (24 小時制)。 (例如,輸入 19:45,表示 7:45 PM。) 按 OK。

# 🖉 註釋

視乎頁面上列印的資料,您可以掃 描到記憶體的頁面數量會有所不 同。

#### 定時整批發送(僅適用於黑白傳真)

發送定時傳真前,設備將根據接收方 和預定時間對記憶體中的所有傳真進 行分類,以有效節約傳真費用。設備 會將預定在同一時間發送到同一個傳 真號碼的所有定時傳真作為一份傳真 整體發送,從而縮短發送時間。

- 1 按 🔤 (傳真)鍵。
- 2 按◀或▶鍵顯示Batch TX(整批 發送)。
- 3 按 Batch TX(整批發送)。
- 4 按 On (開)。
- 5 按**停止 / 退出**鍵。

#### 查看並取消等待中的工作

您可以查看記憶體中仍在等待發送的工作,也可以取消工作。(如果記憶體中沒有工作,液晶螢幕上會顯示 No Jobs Waiting(無等待之工作)。)

- 1 按 MENU (選單)。
- 2 按▲ 或 ▼ 鍵顯示 Fax (傳真)。
- 3 按 Fax(傳真)∘
- 4 按▲或▼鍵顯示 Remaining Jobs(剩餘工作)。
- 5 按 Remaining Jobs (剩餘工作)。 液晶螢幕上會顯示等待發送的工 作。
- 6 按▲或▼鍵滾動顯示等待發送的工作,並選擇您想取消的工作。 按 OK。
- 7 執行以下操作之一:
  - ■若要取消,按Yes(是)。

如果您想取消其他工作,請轉 到步驟 6。

- 若要退出而不取消工作,請按 No(否)。
- 8 操作完成後,按**停止 / 退出**鍵。

#### 將變更設定為新預設值

您可以儲存 Fax Resolution(傳真 解像度)、Contrast(對比度)、 Preview(預覽)、Real Time TX (實時發送)和 Glass ScanSize (平台掃描尺寸)選項最常用的傳真設 定,只需將其設置為預設設定即可。 在您再次變更設定前,這些設定會一 直保持不變。

1 按 🔤 (傳真)鍵。

- 2 按 ◀ 或 ▶ 鍵選擇您想變更的設定, 然後按新選項。 重複執行此步驟變更各項設定。
- ③ 變更最後一項設定後,按 ◀ 或 ▶ 鍵顯示 Set New Default(設 定新預設值)。
- 4 按 Set New Default(設定新 預設值)。
- 5 按 Yes(是)∘
- 6 按停止/退出鍵。

將所有傳真設定恢復到出廠設定

您可以將所有已變更的傳真設定恢復 到出廠設定。在您再次變更設定前, 這些設定會一直保持不變。

1 按 🔤 (傳真)鍵。

2 按 ◀ 或 ▶ 鍵顯示 Factory Reset(出廠設定)。

<mark>③</mark> 按Factory Reset(出廠設定)。

- 4 按 Yes(是)。
- 5 按**停止 / 退出**鍵。

#### 手動發送傳真

透過手動發送傳真,您可以聽到撥號 音、響鈴和傳真接收音頻。

## 🖉 註釋

如果您要發送多頁傳真,請使用自 動進稿器。

- 1 按 🔤 (傳真) 鍵。
- 2 放入您的文件。
- 3 若要聆聽撥號音,請按設備上的 免提通話鍵或拿起聽筒。
- ④ 使用撥號盤撥打傳真號碼。您也可以透過按 Speed Dial(速撥)和 Send a fax(發送傳真)在液晶螢幕上輸入傳真號碼。(更多詳細資訊,請參閱第68頁上的如何撥號。)
- 5 聽到傳真音頻後,按黑白啟動或 彩色啟動鍵。 如果您正在使用掃描器玻璃發 送,請按 Send(發送)發送傳 真。
- 6 如果您已拿起聽筒,請將它放回 原處。

#### 記憶體已滿訊息

掃描傳真首頁時,如果螢幕上顯示 Out of Memory(記憶體已滿)訊 息,請按停止/退出鍵取消此傳真。 掃描其他頁面時,如果螢幕上顯示 Out of Memory(記憶體已滿)訊 息,您可以按黑白啟動或彩色啟動鍵 發送已掃描的頁面,也可以按停止/ 退出鍵取消操作。

#### 🖉 註釋

若要釋放空間,請等待記憶體中儲存 的所有工作都發送完畢後,取消所有 等待發送的工作(請參閱第 39 頁上 的*查看並取消等待中的工作*),或 者選擇實時發送傳真。(請參閱第 37 頁上的*實時發送*。)

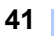

~您是否正在使用內置電話答錄機?) ➡請參閱數位答錄機。 是 否 您是否需要使用本設備的電話功能,或者使用與本設備在同一線路上的外置電話 或外置電話答錄機? 是 否 您是否正在使用外置電話答錄機的語音留言功能? Fax Only (僅傳真) 否 ▶ Manual (手動) 您是否需要本設備自動應答傳真/語音來電? 否

# 接收模式

6

您必須視乎線路上的外置設備和電話服務選擇一種接收模式。

# 選擇接收模式

在預設狀態下,設備將自動接收所有傳真。下圖可幫助您選擇正確的模式。 有關接收模式的更多資訊,請參閱第43頁上的使用接收模式。

接收傳真

是 \* Brother 建議您將 Fax Detect (傳真檢測)功能設為 On (開)。

是

▶ Fax/Tel (傳真/電話)

▶ Manual (手動)\*

若要設定接收模式,請遵循以下說明:

- 1 按 MENU (選單)。
- 2 按▲ 或 ▼ 鍵顯示 Initial Setup(初始設定)。
- 3 按 Initial Setup(初始設定)。
- 4 按▲ 或 ▼ 鍵顯示 Receive Mode(接收模式)。
- 5 按 Receive Mode (接收模式)。
- 6 按 Fax Only(僅傳真)、Fax/Tel(傳真/電話)或 Manual(手動)。

7 按停止/退出鍵。 液晶螢幕上將顯示目前的接收模式。

# 使用接收模式

在 Fax Only(僅傳真)、Fax/Tel (傳真/電話)等模式下,設備會自動 應答傳真/語音來電。使用這些模式 前,您可能需要變更響鈴次數。(請 參閱第 44 頁上的*響鈴次數*。)

#### 僅傳真

在僅傳真模式下,設備會自動將所有 來電作為傳真來電應答。

#### 傳真 / 電話

在傳真/電話模式下,設備會幫助您 自動管理來電,能夠識別來電為傳真 或語音電話,並採用以下方式之一處 理來電:

- 如果來電為傳真,設備會自動接收 傳真。
- 如果來電為語音電話,設備會啟動 F/T 響鈴,以提示您接聽電話。F/T 響鈴是設備發出的一種快速雙響 鈴。

(請參閱

第 44 頁上的 F/T *響鈴時間 (僅適用於 傳真 / 電話模式)* 和第 44 頁上的*響鈴 次數*。)

您可以提供有用信息,或建議撥號方 等待直到聽到語音訊息應答。發出 F/T 響鈴時他們將聽到錄製的語音訊 息。撥號方不能留言。請參閱第 76 頁上的*外出留言訊息 (OGM*)。

#### 手動

若要在手動模式下接收傳真,請按免 提通話鍵、拿起設備聽筒或外置電 話。當您聽到傳真音頻(短促重複的 嘩嘩聲)時,請按黑白啟動或彩色啟 動鍵,然後按 Receive(接收)。您 也可以使用傳真檢測功能,只需拿起 與設備使用同一條線路的聽筒即可接 收傳真。

請參閱第 45 頁上的*傳真檢測*。

#### 電話答錄機 (TAD)

電話答錄機會幫助您自動管理來電, 能夠識別來電為傳真或語音電話,並 採用以下方式之一處理來電:

- 如果來電為傳真,設備會自動接收 傳真。
- 語音撥號方可錄製留言。

若要設定電話答錄機模式,請參閱第 76 頁。

|            | 如果開啟電話答錄機模式,<br>則您的接收模式設定變為無<br>效。螢幕上顯示 TAD。                                         |
|------------|--------------------------------------------------------------------------------------|
| <b>D</b> i | 如果關閉電話答錄機模式,<br>則接收模式恢復到原來的設<br>定。(請參閱第 76 頁上的 <i>電<br/>話答錄機 — 內置電話答錄機<br/>模式</i> 。) |

## 🖉 註釋

如果您登記了 FaxStream<sup>®</sup> Duet<sup>®</sup> 功能,請勿關閉一線兩號制式響 鈴。

## 接收模式設定

#### 響鈴次數

響鈴次數設定在 Fax Only(僅傳真)、 Fax/Tel(傳真/電話)或 TAD 模式 下,接聽之前設備響鈴的次數。如果有 外置電話或分機與本設備在同一線路 上,請選擇最大響鈴次數。

(請參閱第 66 頁上的*透過分機電話操 作*和第 45 頁上的*傳真檢測*。)

如果省費功能為 On (開),則響鈴次 數設定無效。請參閱第 81 頁上的*設* 定省費功能。

- 1 按 MENU(選單)。
- 2 按▲ 或 ▼ 鍵顯示 Fax (傳真)。
- 3 按 Fax (傳真)。
- 4 按▲ 或 ♥ 鍵顯示 Setup Receive(設定接收)。
- (5) 按 Setup Receive(設定接收)∘
- 6 按▲ 或 ▼ 鍵顯示 Ring Delay (響鈴次數)。
- 7 按 Ring Delay(響鈴次數)。
- 8 再次按 Ring Delay (響鈴次數)。
- > 選擇接聽之前設備響鈴的次數,
   (2-10 適用於澳大利亞,1-10 適
   用於紐西蘭,0-10 適用於某些國
   家 / 地區)。
   按 OK。
   如果您選擇 0,設備將不發出任
  - 何響鈴。
- 10 按停止 / 退出鍵。

## F/T 響鈴時間 (僅適用於傳真 / 電話模式)

當有人撥打至本設備時,您和撥號方 將聽到正常的電話響鈴聲。您可以在 響鈴次數設定中設定響鈴的次數。

如果來電為傳真,設備將自動接收傳 真;如果來電為語音電話,設備將啟 動 F/T 響鈴(快速雙響鈴),響鈴時間 為您在 F/T 響鈴時間設定中設定的時 長。當您聽到 F/T 響鈴時,表示線路 上有語音來電。

由於 F/T 響鈴由設備發出,因此分機 和外置電話均*不會*響鈴;但是,您仍 然可以使用分機或外置電話接聽來 電。(更多詳細資訊,請參閱第 66 頁 上的*使用遠端代碼*。)

- 1 按 MENU (選單)。
- 2 按▲ 或 ▼ 鍵顯示 Fax ( 傳真 )。
- 3 按 Fax (傳真)∘
- 4 按▲ 或 ♥ 鍵顯示 Setup Receive(設定接收)。
- 5 按 Setup Receive(設定接收)∘
- 6 按▲或▼鍵顯示 F/T Ring Time (F/T 響鈴時間)。
- ⑦ 按 F/T Ring Time (F/T 響鈴時間)∘
- 8 選擇語音來電的提示響鈴時長(澳 大利亞和某些國家或地區用戶可選 擇 20、30、40 或 70 秒;紐西蘭用 戶可選擇 20、30、40 或 55 秒)。
- 9 按停止/退出鍵。

## 🖉 註釋

在快速雙響鈴過程中,即使撥號方 掛斷電話,設備仍將繼續響鈴,直 到設定的時間完結。

#### 傳真檢測

#### 如果傳真檢測設定為 On (開):

傳真檢測預設設定為 On (開)。 即使您接聽來電,設備仍會自動接收 傳真。當液晶螢幕上顯示 Receiving (正在接收)時,或者聽 筒中傳出"唧唧聲"時,只需放回聽 筒,設備即可接收傳真。

# 如果傳真檢測設定為 Semi(半自動):

如果您使用設備的聽筒或免提通話鍵應答來電,設備只能自動接收傳真。如果您在分機電話上應答傳真來電,請按\*51(\*91鍵(適用於紐西蘭))。(請參閱第66頁上的透過分機電話操作。)

#### 如果傳真檢測設定為 Off(關):

如果您在設備旁邊並拿起聽筒應答傳 真來電,請按**免提通話**鍵或拿起聽 筒,按**黑白啟動**或彩色啟動鍵,然後 按 Receive (接收)接收傳真。

如果您在分機電話上應答傳真來電<sup>,</sup> 請按 \* **5 1** (\* 91 鍵 ( 適用於紐西蘭 ))。 ( 請參閱第 66 頁上的*透過分機電話操 作*。)

## 🖉 註釋

- 如果此功能設定為 On (開),而當您 拿起分機或外置電話聽筒時,設備 並未連接傳真來電,請按遠端啟動 代碼 \* 5 1 (\* 9 1 適用於紐西蘭)。
- 如果您從使用同一條電話線路的電 腦發送傳真,而被設備攔截,請將 傳真檢測設定為 Off(關)。
- 1 按 MENU (選單)。
- 2 按▲ 或 ▼ 鍵顯示 Fax ( 傳真 )。
- 3 按 Fax (傳真)∘
- 4 按▲ 或 ♥ 鍵顯示 Setup Receive(設定接收)。
- 5 按Setup Receive(設定接收)。
- 6 按▲或▼鍵顯示 Fax Detect (傳真檢測)。
- 7 按 Fax Detect (傳真檢測)。
- 8 按 On (開)、Semi(半自動) (或 Off(關))。
- 9 按停止/退出鍵。

# 記憶體接收 (僅適用於黑白傳真)

您每次僅能執行以下記憶體接收操作 之一:

■ 傳真轉傳

- 傳真儲存
- PC Fax 接收
- 關閉

您可以隨時變更您的選擇。如果當您 變更記憶體接收操作時,設備的記憶 體中仍保留有已接收的傳真,液晶螢 幕上將顯示提示訊息。(請參閱第49 頁上的*變更記憶體接收操作*。)

#### 傳真轉傳

選擇傳真轉傳時,設備會將接收的傳 真儲存到記憶體,然後撥打您事先編 制的傳真號碼並轉傳傳真訊息。

- 1 按 MENU (選單)∘
- 2 按▲ 或 ▼鍵顯示 Fax (傳真)。
- 3 按 Fax (傳真)。
- 4 按▲ 或 ♥ 鍵顯示 Setup Receive(設定接收)。
- 5 按Setup Receive(設定接收)。
- 6 按▲或▼鍵顯示Memory Receive
   (記憶體接收)。
- 7 按Memory Receive(記憶體接收)。
- 8 按 Fax Forward(傳真轉傳)。
- 9 使用液晶螢幕上的按鈕輸入轉傳 號碼(最多 20 位數字)。 按 OK。

10 按 Backup Print:On(備份列 印:開)或 Backup Print:Off (備份列印:關)。

## • 重要事項

- 如果您選擇 Backup Print:On (備份列印:開),設備將列印傳 真,以便您保留副本。此安全功能 可避免在轉傳傳真時突然斷電或傳 真接收設備出現問題時導致訊息丟 失。開啟傳真預覽功能時,不能使 用 Backup Print:On(備份列印: 開)功能。
- 如果停電,設備能儲存傳真大約 24
   小時。

1 按停止 / 退出鍵。

#### 傳真儲存

如果您選擇傳真儲存,設備會將接收 的傳真儲存到記憶體,以便您可以在 其他設備上透過遠端檢索命令取回傳 真訊息。

如果您已設定傳真儲存,設備將自動 列印備份副本。

- 1 按 MENU (選單)
- 2 按▲ 或 ▼ 鍵顯示 Fax (傳真)。
- 3 按 Fax(傳真)∘
- 4 按▲ 或 ♥ 鍵顯示 Setup Receive(設定接收)。
- 5 按Setup Receive(設定接收)。
- 6 按▲或▼鍵顯示Memory Receive
   (記憶體接收)。
- 7 按Memory Receive(記憶體接收)。

᠑ 按停止/退出鍵。

## 🖉 註釋

本設備無法將彩色傳真儲存到記憶 體中。當您接收到彩色傳真時,設 備會自動列印該彩色傳真。

## PC Fax 接收 (僅適用於 Windows<sup>®</sup>)

如果您開啟 PC-Fax 接收功能,設備會 自動將接收的傳真儲存到記憶體中,並 將其發送到您的電腦。這樣,您就可以 在電腦上查看和儲存這些傳真。 即使您已關閉電腦(例如晚上或周末), 設備仍然會接收傳真並儲存到記憶體 中。液晶螢幕上將顯示記憶體中儲存的 接收到的傳真數量。 當您開啟電腦並執行 PC-FAX 接收軟體 時,設備會自動將傳真傳送到您的電腦。 若要將接收的傳真傳送到您的電腦, 您必須在電腦上執行 PC-FAX 接收軟 體。(更多詳細資訊,請參閱隨機光

碟上*軟體使用說明書*中的 PC-FAX receiving (PC-FAX 接收)。)

如果您選擇 Backup Print:On(備 份列印:開),設備將列印傳真。

1 按 MENU(選單)∘

- 2 按▲ 或 ▼ 鍵顯示 Fax ( 傳真 )。
- 3 按 Fax(傳真)∘
- 4 按▲ 或 ♥ 鍵顯示 Setup Receive(設定接收)。
- 5 按Setup Receive(設定接收)。
- 6 按▲ 或 ♥鍵顯示 Memory Receive(記憶體接收)。

- ⑦ 按Memory Receive(記憶體接收)∘
- 8 按 PC Fax Receive (PC Fax 接收 )。
- 9 按 <USB> 或您想接收傳真的電腦。
- 10 按 ОК。
- 1 按 Backup Print:On(備份列 印:開)或 Backup Print:Off (備份列印:關)。
- 12 按停止/退出鍵。

## 🖉 註釋

- Mac OS 不支援 PC Fax 接收。
- 設定 PC Fax 接收前,您必須在電腦 上安裝 MFL-Pro Suite 軟體。請確保 您的電腦已連接並已開啟。(更多詳 細資訊,請參閱隨機光碟上*軟體使 用說明書*中的 PC-FAX receiving (PC-FAX 接收)。)
- 如果顯示錯誤訊息,而設備無法列 印記憶體中的傳真,您可以使用此 設定將傳真傳送到您的電腦。(更 多詳細資訊,請參閱第150頁上的 錯誤和維護訊息。)
- 當您接收到彩色傳真時,您的設備 會列印該彩色傳真,但不會將其發 送到您的電腦。

## • 重要事項

如果發生斷電,設備會將傳真儲存 在記憶體中大約 24 小時。但是,如 果您選擇 Backup Print:On(備 份列印:開),設備將在發送傳真到 電腦前列印傳真,因此,即使突然 斷電,您也會保留有傳真副本。 變更目標電腦 1 按 MENU(選單)。 2 按▲ 或 ▼ 鍵顯示 Fax(傳真)。 3 按 Fax(傳真)∘ 4 按▲ 或 ▼鍵顯示 Setup Receive (設定接收)。 5 按Setup Receive(設定接收)。 6 按▲ 或 ♥鍵顯示 Memory Receive (記憶體接收)。 7 按 Memory Receive(記憶體接 收)。 8 按 PC Fax Receive(PC Fax 接 收)。 9 按 <USB> 或您想接收傳真的電 腦∘ 按OK。 10 按 Backup Print:On( 備份列 印:開)或Backup Print:Off

11 按停止/退出鍵。

(備份列印:關)。

#### 關閉記憶體接收操作

- 🚺 按 MENU(選單)∘
- 2 按▲ 或 ▼ 鍵顯示 Fax (傳真)。
- 3 按 Fax (傳真)。
- 4 按▲ 或 ♥ 鍵顯示 Setup Receive(設定接收)。
- 5 按Setup Receive(設定接收)。
- 6 按▲ 或 ♥鍵顯示 Memory Receive
   (記憶體接收)。
- 7 按Memory Receive(記憶體接收)。
- <mark>8</mark>按Off(關)。
- 9 按**停止 / 退出**鍵。

#### 🖉 註釋

如果設備的記憶體中仍保留有已接 收的傳真,液晶螢幕會提供更多選 項供您選擇。(請參閱第 49 頁上的 *變更記憶體接收操作*。)

### 變更記憶體接收操作

如果當您變更記憶體接收操作時設備 的記憶體中仍保留有已接收的傳真, 液晶螢幕上會顯示以下問題之一:

■ Erase All Doc?(清除所有傳真?)

- Print All Fax?(列印所有傳真)
  - 如果您按 Yes(是),設備會在設 定變更前清除或列印記憶體中的 傳真。如果設備已列印了備份副 本,則此時無需再次列印。
  - 如果您按 No(否),設備將不清 除或列印記憶體中的傳真,且設 定保持不變。

當您將記憶體接收操作由

[Fax Forward(傳真轉傳)]或
[Fax Storage(傳真儲存)]變更為
PC Fax Receive(PC Fax 接收)
時,如果設備的記憶體中仍保留有已
接收的傳真,請按▲或▼鍵選擇
<USB>或電腦。

#### 液晶螢幕上會顯示以下問題:

- Send Fax to PC?(發送傳真到 電腦?)
  - 如果您按 Yes (是),設備會在設定變更前將記憶體中的傳真發送到您的電腦。液晶螢幕上會顯示訊息以詢問您是否想開啟備份列印。(更多詳細資訊,請參閱第47頁上的 PC Fax 接收(僅適用於 Windows<sup>®</sup>)。)
  - 如果您按 No(否),設備不會清除記憶體中的傳真,也不會將其轉傳到您的電腦,且設定保持不變。

# 傳真預覽 (僅適用於黑白傳真)

#### 如何預覽接收的傳真

您可以透過按液晶螢幕上的 Fax Preview(傳真預覽)按鈕預覽接 收的傳真。當設備準備就緒時,液晶螢 幕上會彈出信息以提示您有新的傳真。

#### 設定傳真預覽

按 MENU ( 選單 )。 按▲ 或 ▼ 鍵顯示 Fax (傳真)。 2 3 按 Fax(傳真)。 4 按▲或▼鍵顯示 Setup Receive (設定接收)。 5 按Setup Receive(設定接收)。 6 按 或 ♥ 鍵顯示 Fax Preview (傳真預覽)。 按Fax Preview(傳真預覽)。 7 8 按 On (開) (或 Off (關))。 9 按 Yes(是)。 液晶螢幕上會顯示信息以提示您  $\mathbf{m}$ 在以後接收傳真時,將不列印任 何傳真。 按 Yes (是)。 按停止/退出鍵。

**|**<br/>
<br/>
記釋

- 開啟傳真預覽功能時,設備僅列印 接收到的彩色傳真,而不能將其儲 存到記憶體中。
- 開啟傳真預覽功能時,即使開啟了 備份列印功能,設備也不會列印接 收的傳真。
- 開啟 PC Fax 接收功能時,傳真預 覽功能不可用。
- (對於新加坡和香港用戶)
   開啟傳真轉傳功能時,傳真預覽功 能不可用。

#### 使用傳真預覽

第6章

當您接收到傳真時,液晶螢幕上會顯示彈出信息。(例如:New Fax 02 (新傳真 02))

1 按 Fax Preview (傳真預覽)。 液晶螢幕上將顯示新的傳真清單。

#### 1 註釋

您也可以透過按液晶螢幕上的 Old Fax(舊傳真)標籤來查看舊的 傳真清單。按 New Fax(新傳真)標 籤返回新的傳真清單。

2 按▲或▼鍵顯示您想查看的傳真號碼。

3 選擇您想查看的傳真。

## 🖉 註釋

- 如果傳真較大,可能無法立即在液 晶螢幕上顯示。
- 液晶螢幕上會顯示傳真訊息的當前 傳真頁碼和傳真總頁數。當傳真訊 息超過 99 頁時,總頁數會顯示為 "XX"。

螢幕上顯示傳真時,請按 More (更多),液晶螢幕上將顯示以下 按鈕,請根據需要執行相應操 作。

| 按鈕                  | 說明                   |
|---------------------|----------------------|
| <b>O</b>            | 放大傳真。                |
|                     | 縮小傳真。                |
| ▲ 或<br>▼            | 上下滾動。                |
| <ul><li>或</li></ul> | 前後滾動。                |
|                     | 按順時針方向旋轉傳真。          |
|                     | 刪除傳真。                |
|                     | 按 Yes <b>(是)</b> 確認。 |
|                     | 返回上一頁。               |
|                     | 轉到下一頁。               |
| U                   | 返回傳真清單。              |
|                     | 列印傳真。                |
| ×                   | 關閉預覽 ∘               |

4 按**停止 / 退出**鍵。

#### 如何列印傳真

- 按 Fax Preview(傳真預覽)∘
- 2 選擇您想查看的傳真。
- <mark>3</mark> 按 More(更多)∘
- 4 按 肩 (列印 )。
  - 如果為多頁傳真,轉到步
     驟 ⑤。
  - 如果為單頁傳真,則開始列
     印。轉到步驟 ⑥。

#### 5 執行以下操作之一:

- 按 Print All Pages (列印 所有頁)列印所有傳真頁面。
- ■按Print Displayed Only (僅列印目前頁)列印顯示的傳 真頁面。
- 按 Print From Displayed (從目前頁列印)從顯示的傳真 頁面開始列印到最後一頁。

#### 6 執行以下操作之一:

- 若要刪除傳真,請按 Yes (是)。
- 若要將傳真儲存在記憶體中, 請按 No(否)。

#### 如何列印清單中的所有傳真

- 1 按 Fax Preview(傳真預覽)。
- 2 按 More(更多)∘
- <mark>③</mark> 按 Print All(全部列印)。
- 4 按停止/退出鍵。

#### 如何刪除清單中的所有傳真

- 1 按 Fax Preview(傳真預覽)。
- 2 按 More(更多)∘

3 按 Delete All(全部刪除)。 按 Yes(是)確認。

4 按**停止 / 退出**鍵。

#### 關閉傳真預覽

- 1 按 Fax Preview(傳真預覽)。
- 2 按 More(更多)∘
- 3 按 Turn Off Fax Preview (關閉傳真預覽)。
- 4 按 Yes(是)確認。
- 5 如果記憶體中儲存有傳真,請執 行以下操作之一:
  - 如果您不想列印儲存的傳真, 按 Continue (繼續)。 液晶螢幕上會顯示訊息以詢問 您是否確認刪除儲存的傳真。 按 Yes(是)確認。
  - 如果您想列印所有儲存的傳 真,按 Print all faxes (列印所有傳真)。
  - 如果您不想關閉傳真預覽功 能,按 Cancel(取消)。 按停止/退出鍵。

# 其他接收操作

#### 縮印接收的傳真

如果您選擇 On (開),設備會自動縮 小接收的每頁傳真,以符合 A4、 Letter 或 Legal 尺寸的紙張。設備會 根據傳真頁面尺寸和您的紙張尺寸設 定來計算縮小比例。(請參閱第 24 頁 上的*紙張尺寸*。)

1 按 MENU (選單)。

2 按▲ 或 ▼ 鍵顯示 Fax (傳真)。

3 按 Fax (傳真)。

- 4 按▲或▼鍵顯示 Setup Receive(設定接收)。
- 5 按 Setup Receive(設定接收)。

6 按▲或▼鍵顯示 Auto Reduction(自動縮小)。

- ⑦ 按Auto Reduction(自動縮小)∘
- 8 按 On (開)(或 Off(關))。
- 9 按**停止 / 退出**鍵。

#### 無紙接收

傳真接收過程中,如果紙匣內的紙張耗 盡,液晶螢幕上會立即顯示 No Paper Fed(紙匣無紙),然後開 始接收傳真,並將其儲存到設備的記憶 體中。將紙張裝入紙匣。(請參閱第 10 頁上的*裝入紙張和其他列印媒體*。) 如果記憶體中有足夠的空間,設備將 繼續接收傳真,並將剩餘頁面儲存到

繼續接收傳真,並將剩餘負面儲存到 記憶體中。 設備也會將之後收到的傳真儲存到記

憶體中,直到記憶體的空間耗盡。記 憶體存滿時,設備將停止自動應答來 電。若要列印記憶體中儲存的傳真, 請將紙張裝入紙匣。

#### 列印記憶體中的傳真

如果您已選擇傳真儲存,當您在設備 旁邊時,您仍然可以列印記憶體中的 傳真。顯示傳真時,如果您已選擇傳 真預覽,請按 More(更多)。(請參閱 第 49 頁上的*傳真預覽(僅適用於黑白 傳真)*和第 46 頁上的*記憶體接收(僅 適用於黑白傳真)*。)

- 1 按 MENU (選單)。
- 2 按▲ 或 ▼ 鍵顯示 Fax(傳真)。
- 3 按 Fax(傳真)∘
- 4 按▲ 或 ♥ 鍵顯示 Print Document
   (列印記憶體文件)。
- 5 按 Print Document(列印記憶 體文件)。
- 6 按**黑白啟動**鍵。
- 7 按停止/退出鍵。

## 🖉 註釋

當您列印記憶體中的傳真時,傳真 資料將被清除。

## 遠端檢索

您可以使用任何按鍵式電話或傳真設 備撥打本設備,然後使用遠端存取代 碼和遠端命令取回傳真訊息。

#### 設定遠端存取代碼

當您不在設備附近時,您可以使用遠端 存取代碼存取遠端檢索功能。使用遠端 存取和檢索功能前,您必須設置個人代 碼。出廠預設代碼為未啟動代碼 (---\*)。

- 1 按 MENU(選單)∘
- 2 按▲ 或 ▼ 鍵顯示 Fax ( 傳真 )。
- <mark>3</mark> 按 Fax (傳真)。
- 4 按▲ 或 ♥ 鍵顯示 Remote Access(遙距進入)。
- 5 按Remote Access(遙距進入)。
- 6 使用液晶螢幕上的數字鍵 0-9、\* 或 # 輸入一個三位數的代碼。 按 OK。

(不可變更預設的 "\*"。)

#### 🖉 註釋

請勿使用與您的遠端啟動代碼 (\*51)(\*91適用於紐西蘭)或遠端 取消代碼(#51)(#91適用於紐西 蘭)相同的代碼。(請參閱第66頁 上的透過分機電話操作。)

7 按停止/退出鍵。

## 🖉 註釋

您可以隨時變更您的代碼,只需輸入新的代碼即可。如果您想取消啟動代碼,請在步驟 ⑥ 中按 Ceer 鍵恢 復未啟動設定 (---\*),然後按 OK。

#### 使用遠端存取代碼

- 使用按鍵式電話或其他傳真設備 撥打您的傳真號碼。
- 2 當您的設備應答來電時,立即輸入 您的遠端存取代碼 (3 位數後加 \*)。
- 3 設備收到訊息後會發出訊號:
  - 一次長長的嗶嗶聲 傳真訊息
  - ■兩次長長的嗶嗶聲 語音訊息
  - 三次長長的嗶嗶聲 傳真 & 語 音訊息
  - ■無嗶嗶聲 無訊息
- 4 當設備發出兩聲短促的嘩嘩聲時,請輸入命令。 如果超過 30 秒後您沒有輸入任何 命令,設備將自動掛斷電話。 如果您輸入的命令無效,設備將 發出三次嘩嘩聲。
- 5 完成操作後,請按數字鍵 9 0 以 停止遠端存取。
- 6 掛斷電話。

## 🖉 註釋

如果您的設備設定為 Manual (手動)模式而您想使用遠端檢索功能,請在設備開始響鈴後等待大約100秒,然後在30秒內輸入遠端存取代碼。此功能可能不適用於某些國家或地區(例如:澳大利亞)。

## 遠端傳真指令

當您不在設備旁邊時,請遵循以下指令存取您需要的功能。當您撥打本設備並輸入您的遠端存取代碼 (3 位數後加 \*)時,系統將發出兩次短促的嘩嘩聲,此時您 必須輸入一個遠端指令。

| 遠端 | 指令       |                     | 具體操作                                                                                                    |
|----|----------|---------------------|----------------------------------------------------------------------------------------------------|
| 91 | 播放語音     | 音訊息                 | 一次長長的嘩嘩聲後,設備開始播放來電留言訊息。                                                                                 |
|    | 1重複或     | <b></b><br><b> </b> | 聽取來電留言訊息時,您可以透過按數字鍵 1 重<br>播。如果您在播放訊息前按數字鍵 1,則可以聽到<br>上一條訊息。                                            |
|    | 2 轉到下    | 「一條                 | 播放來電留言訊息時,您可以按2轉到下一條訊息。                                                                                 |
|    | 9停止播放    |                     | 按9停止播放來電留言訊息。                                                                                           |
| 93 | 清除所有     | 与來電留言訊息             | 如果您聽到一次長長的嘩嘩聲,表明設備已接受清<br>除。如果您聽到三次短促的嘩嘩聲,則由於未播放<br>完所有來電留言訊息或沒有來電留言訊息而無法清<br>除。<br>*使用此代碼一次性清除所有錄製的訊息。 |
| 94 |          |                     |                                                                                                    |
|    | 1 播放     | 1 訊息中心外出留言          | 設備將播放所選外出留言。您可以透過按數字鍵 9                                                                                 |
|    |          | 2 F/T 外出留言訊息        | 停止播放外出留言。                                                                                               |
|    | 2 錄製     | 1 訊息中心外出留言          | 聽到一次長長的嘩嘩聲後,您可以錄製所選外出留                                                                                  |
|    |          | 2 F/T 外出留言訊息        | 言。您將聽到此留言播放一次。您可以透過按數字<br>鍵 9 停止錄製外出留言。                                                                 |
| 95 | 變更傳<br>定 | 真轉傳或傳真儲存設           |                                                                                                    |
|    | 1 關閉     |                     | 您可以在檢索或清除所有傳真訊息後選擇 Off(關)。                                                                              |
|    | 2 傳真轉    | 專傳                  | 一次長長的嘩嘩聲表示設備已接受變更。如果您聽                                                                                  |
|    | 4 傳真轉    | 專傳號碼                | 到二次短促的嘩嘩聲,表示田於呆些選項未設定而<br>導致您不能變更此項設定 (例如,未註冊的傳真轉                                                       |
|    | 6 傳真信    | 诸存                  | 傳號碼)。您可以透過輸入4註冊您的傳真轉傳號<br>碼。(請參閱第55頁上的 <i>變更傳真轉傳號碼。</i> )註<br>冊號碼後,您可以立即使用傳真轉傳功能。                       |
| 96 | 取回傳算     | Į                   |                                                                                                    |
|    | 2 取回所    | 「有傳真                | 輸入遠端傳真設備的號碼以接收儲存的傳真訊息。<br>(請參閱第 55 頁上的 <i>取回傳真訊息</i> 。)                                                 |
|    | 3 清除詞    | 已憶體中的傳真             | 如果您聽到一次長長的嘩嘩聲,表示記憶體中的傳<br>真已被清除。                                                                        |

6

| 遠端指令 |           | 具體操作                                    |
|------|-----------|-----------------------------------------|
| 97   | 查看接收狀態    |                                         |
|      | 1 傳真      | 您可以查看您的設備是否接收到任何傳真或語音訊                  |
|      | 2 語音      | 息。如果有,您將聽到一次長長的嘩嘩聲。否則,<br>您將聽到三次短促的嘩嘩聲。 |
| 98   | 變更接收模式    |                                         |
|      | 1 TAD     | 如果您聽到一次長長的嘩嘩聲,表示設備已接受您                  |
|      | 2 傳真 / 電話 | 的變更。                                    |
|      | 3 僅傳真     |                                         |
| 90   | 退出        | 按數字鍵 90 退出遠端檢索。聽到長長的嘩嘩聲後<br>放回聽筒。       |

#### 取回傳真訊息

您可以使用任何按鍵式電話撥打本設 備並將您的傳真訊息發送到其他設 備。使用此功能前,您必須開啟傳真 儲存。

- 🚺 撥打您的傳真號碼。
- 2 當您的設備應答來電時,立即輸入您的遠端存取代碼(3 位數後加 \*)。如果您聽到一次長長的嘩嘩 聲,本設備已接收到傳真訊息。
- 3 如果您聽到兩聲短促的嘩嘩聲, 請按數字鍵 962。
- 4 請稍後直到聽到長長的嘩嘩聲, 然後使用撥號盤輸入您想將傳真 訊息發送到的遠端傳真設備的號 碼(最多 20 位數字),然後輸入 ##。

**②**註釋

撥打號碼時,您不能使用 \* 鍵和 # 鍵。但是,如果您想暫停,請按 # 鍵。

5 聽到設備發出嘩嘩聲後,掛斷電 話。您的設備將撥打其他傳真設 備,隨後該設備將列印您的傳真 訊息。

#### 變更傳真轉傳號碼

您可以使用其他按鍵式電話或傳真設 備變更您的傳真轉傳號碼的預設設 定。

- 1 撥打您的傳真號碼。
- 2 當您的設備應答來電時,立即輸入 您的遠端存取代碼 (3 位數後加 \*)。 如果您聽到一次長長的嘩嘩聲,本 設備已接收到傳真訊息。
- 3 如果您聽到兩聲短促的嘩嘩聲, 請按數字鍵 954。
- 4 請稍後直到聽到長長的嘩嘩聲, 然後使用撥號盤輸入您想將傳真 訊息發送到的遠端傳真設備的號 碼(最多 20 位數字),然後輸入 ##。

🖉 註釋

撥打號碼時,您不能使用 \* 鍵和 # 鍵。但是,如果您想暫停,請按 # 鍵。

- 5 完成操作後,按數字鍵 9 0。
- 6 聽到設備發出嘩嘩聲後,掛斷電
  話。

7

# 電話和外置裝置

# 語音操作

若要撥打語音電話,您可以使用聽 筒、免提通話功能、分機或外置電話 進行手動撥號或使用速撥號碼。

#### 撥打電話

- 若要撥打語音電話,請執行以下 操作之一:
  - ■拿起聽筒。
  - 按**免提通話**鍵。
- 2 當您聽到撥號音頻時,使用撥號 盤或按 Speed Dial(速撥)輸 入號碼。
- 3 如果您按了免提通話鍵,請對著 麥克風學講話。
- 4 若要掛斷,請執行以下操作之 一:
  - ■將聽筒放回原處。
  - 按免提通話鍵。

#### 使用免提通話接聽來電

設備響鈴時,請按設備上的**免提通話** 鍵而無需拿起聽筒,然後對著麥克風 學清晰地講話。若要結束通話,請按 **免提通話**鍵。

## 🖉 註釋

如果電話線路連接不好,則通話時 對方可能聽到您講話的回聲。此 時,請拿起聽筒或掛斷電話,然後 再試一次。

#### 保留

- 按保留鍵保留來電。 您可以將聽筒放回原處而不掛斷 電話。
- 2 拿起聽筒或按免提通話鍵接聽保 留的電話。

#### **创**註釋

您也可以拿起分機電話繼續通話而 不會釋放設備上保留的電話。

## 音頻或脈衝(不適用於紐西蘭)

如果您使用的外置電話附有脈衝撥號 服務,而您需要發送音頻訊號(例 如,辦理電話銀行業務時),請遵循 以下說明執行操作:

按設備上的免提通話鍵。

2 按設備控制面板上的#鍵。此後所 撥的任何數字都將發送音頻訊 號。

您掛斷電話後,設備將恢復脈衝撥號 服務狀態。

#### 傳真/電話模式

在傳真 / 電話模式下, 設備將啟用 F/T 響鈴 ( 快速雙響鈴 ), 提示您接聽語音 電話。

如果您在設備旁邊,您可以拿起聽筒 或按**免提通話**鍵接聽電話。

如果您在分機電話旁邊,則需要在 F/T 響鈴時間內拿起聽筒,然後在快 速雙響鈴時間內按#51鍵(紐西蘭用 戶請按#91鍵)。如果線路上無人, 或者有人向您發送傳真,請按\*51 鍵(紐西蘭用戶請按\*91鍵)將來電 轉回設備。

# 電話服務 (適用於澳大利亞)

Telstra<sup>®</sup> FaxStream<sup>®</sup> Duet<sup>®</sup> (一線兩號制式響鈴)

Telstra<sup>®</sup> FaxStream<sup>®</sup> Duet<sup>®</sup> 是由 Telstra<sup>®</sup> 提供的一項增強型公共交換 式電話服務 (PSTS)。透過此服務,您 可以在同一條電話線路上使用另外一 個號碼,並採用不同的鈴聲類型。 Telstra<sup>®</sup> FaxStream<sup>®</sup> Duet<sup>®</sup> 具有來電 處理功能,可以幫助用戶識別語音和 傳真來電。透過使用此功能,當設備 接收到傳真來電時,會發出不同於語 音來電的特殊鈴聲。設備每次僅能應 答(或撥打)一通電話。當設備正在 處理來電或撥打電話時,會對所有來 電發送忙線音。

本設備支援一線兩號制式響鈴功能, 允許您將一個電話號碼專用於接收傳 真。

## 🖉 註釋

一線兩號制式響鈴功能設定為 On (開)後,接收模式將自動切換為 Manual(手動)。一線兩號制式響 鈴號碼僅適用於傳真來電,而不能 用於語音來電。當一線兩號制式響 鈴開啟時,您無法將接收模式從 Manual(手動)模式變更為其他模 式。

## 使用 Telstra<sup>®</sup> FaxStream<sup>®</sup> Duet<sup>®</sup> 功能的優勢

使用 Telstra<sup>®</sup> FaxStream<sup>®</sup> Duet<sup>®</sup> 是 在同一條線路上接收傳真和語音來電 最有效的方式。當設備接收到語音來 電時,所有電話(分機和外置電話) 和傳真設備都會響鈴,以提示您接聽 電話。當設備接收到傳真來電時,傳 真設備會自動應答但不響鈴,而分機 和外置電話將發出兩次特殊鈴聲。另 外,透過 Telstra<sup>®</sup> FaxStream<sup>®</sup>

Duet<sup>®</sup>,您無需使用遠端啟動代碼便 可以在分機電話上執行傳真操作,因 此它也是帶分機電話的傳真設備更有 效的操作方式。此功能讓您可以在同 一條線路上使用兩個不同的號碼,而 無需再另置一條線路。

## Telstra<sup>®</sup> FaxStream<sup>®</sup> Duet<sup>®</sup> 的 操作原理

語音號碼的來電響鈴為標準鈴聲類 型:長音頻 + 停頓,重複進行;而新 傳真號碼的來電響鈴為特殊鈴聲類 型:三次短促鈴聲,有規律地重複進 行。

開啟 FaxStream<sup>®</sup> Duet<sup>®</sup> 時,當有語 音來電時,所有分機和外置電話都會 發出標準鈴聲。傳真設備將在第三次 響鈴時發出標準鈴聲。所有分機或外 置電話都會持續響鈴直到您接聽來電 或電話答錄設備自動應答來電。

開啟 FaxStream<sup>®</sup> Duet<sup>®</sup> 時,如果有 Duet<sup>®</sup> 號碼的來電,傳真設備將會應 答來電并自動接收傳真訊息而不發出 響鈴。而所有分機和外置電話將發出 兩次特殊鈴聲。接收傳真訊息時,切 勿接聽電話。

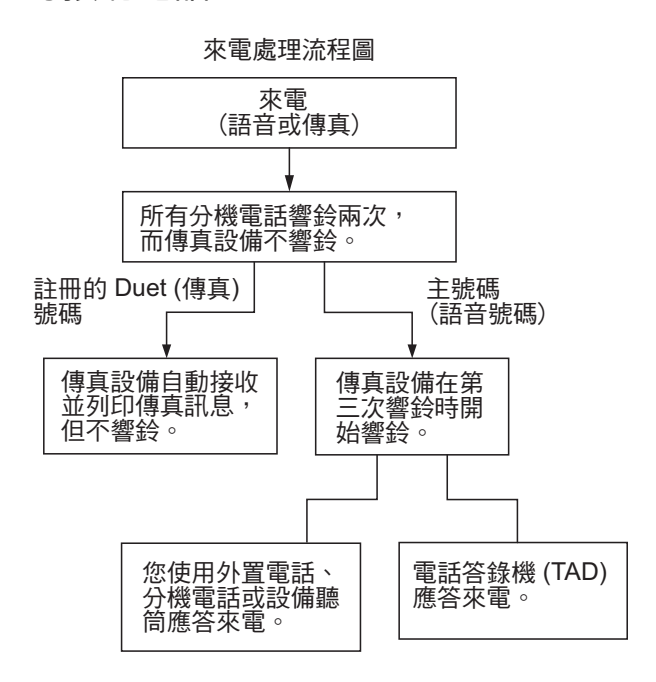

#### 註冊一線兩號制式響鈴模式

#### 非常重要!

如果您已將一線兩號制式響鈴功能設 定為開,接收模式將自動切換為 Manual(手動)。一線兩號制式響鈴 號碼僅適用於傳真來電,而不能用於 語音來電。當一線兩號制式響鈴開啟 時,您無法將接收模式從手動模式變 更為其他模式。

1 按 MENU(選單)∘

- 긷 按▲或▼鍵顯示 Fax (傳真)。
- 3 按 Fax(傳真)∘
- 4 按▲或♥鍵顯示 Miscellaneous
   (其他)。
- 🌜 按 Miscellaneous (其他)。
- <mark>6</mark> 按 Distinctive(一線兩號制式)。
- 7 按 On (開)∘
- 8 按停止/退出鍵。

一線兩號制式響鈴現已設定為開。

- 關閉一線兩號制式響鈴
- 1 按 MENU (選單)。
- 2 按▲或▼鍵顯示 Fax (傳真)。
- 3 按 Fax(傳真)∘
- 4 按▲或▼鍵顯示 Miscellaneous (其他)。
- 5 按 Miscellaneous(其他)。
- 6 按 Distinctive(一線兩號制式)∘
- **7**按Off(關)∘
- \delta 按停止 / 退出鍵。

## 🖉 註釋

如果您關閉一線兩號制式響鈴,設備將保持 Manual (手動)接收模式。您需要重新設定接收模式。 (請參閱第 41 頁上的選擇接收模式。)

#### 來電顯示

## 🖉 註釋

如需來電顯示服務,請向所在地區 的電話公司申請 ( 如適用 )。

#### 來電顯示的優勢

#### 商務優勢

透過使用來電顯示功能,所有企業均 會受益於更快捷地回應客戶來電。對 於那些從事郵購或貸款業務、提供機 密資料的公司,來電顯示功能更可讓 他們識別虛假訂單或虛假身分。

#### 家用優勢

透過使用來電顯示功能,住宅用戶可 以免受不必要的電話滋擾。

#### 來電顯示的操作原理

#### 電話響鈴時,螢幕上會顯示撥號方 資訊

電話響鈴時,螢幕上會顯示撥號方的 電話號碼或名稱(如果此名稱已儲存 在速撥號中)。應答來電後,來電顯 示資訊會立即消失。螢幕上可以顯示 號碼的最多前16位字元。

## 記釋

- 如果螢幕上顯示 ID Unknown (未知 ID),則表示撥號方不在來電顯示服務區內,或者撥號方使用的是公用電話。<sup>1</sup>
- •如果螢幕上顯示 ID Withheld (ID 禁用),則表示撥號方刻意攔截來 電顯示資訊的發送。<sup>1</sup>
- <sup>1</sup> 視乎網路功能而定。

### 將來電顯示資訊儲存到 設備記憶體

本設備的記憶體可以儲存最多 30 條最 近的來電顯示資訊及接收的時間和日 期。當設備接收到第 31 通來電時,最 先儲存的來電顯示資訊即被刪除。 記憶體中儲存的來電顯示資訊可作以 下用途:

#### ■ 列印來電顯示清單

透過查看記憶體中的來電顯示記錄,您可以檢視所接聽的電話。此報告將列出日期、時間、電話號碼 (來電顯示)或名稱以及來電類型 (註釋)(如適用)。(請參閱第84 頁上的*如何列印報告*。)

# 電話服務(適用於紐西蘭)

#### FaxAbility

FaxAbility 是由 Telecom 提供的一項 服務。透過此服務,您可以在同一條 電話線路上使用另外一個號碼,並採 用不同的鈴聲類型。這樣,當設備接 收到來電時,您便可以根據響鈴識別 來電號碼。

#### 傳真設備處理所有其他號碼的方式

FaxAbility 模式可以確保設備應答撥 打 FaxAbility (次要)號碼的來電。當 來電撥打主號碼時,所有電話都將響 鈴。您可以設定外置答錄機 (TAD)應 答撥打其他號碼的來電。 (請參閱下頁中的圖表。)

#### 使用 FaxAbility 功能的優勢

使用 FaxAbility 是在同一條線路上接 收傳真和語音來電最有效的方式,並 簡化了手動撥號的操作。傳真設備將 自動應答來電並發出接收音頻,而您 無需按啟動代碼。撥打主號碼的撥號 方也不必與傳真設備通話。總之,此 功能讓您可以在同一條線路上使用兩 個不同的號碼,而無需再另置一條線 路。
#### FaxAbility 的操作原理

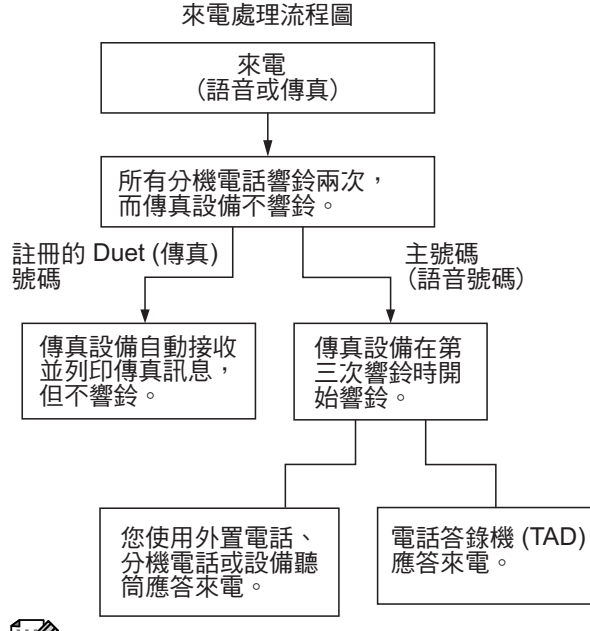

🖉 註釋

如果您已將 FaxAbility 功能設定為 On (開),接收模式將自動切換為 Manual (手動)。除非您為 FaxAbility 號碼設定了電話答錄機或 留言信箱,否則,手動模式就意味 著您必須手動應答所有來電。當 FaxAbility 設定為開時,您無法將接 收模式從手動模式變更為其他模式。

#### 關閉或開啟 FaxAbility 的方法

FaxAbility 功能專為由 Telecom 提供的 FaxAbility 服務而設計。若要變更此設定,請重複執行步驟 ①-①。在步驟 ③中,您可以選擇 On (開)或 Off (關)。

主號碼有來電時響起的來電等待蜂鳴 聲會影響傳真發送。如果您登記了 FaxAbility 服務但沒有登記來電等待, 您無需執行任何操作。如果您同時登 記了來電等待和 FaxAbility,請將來 電等待選單項目設定為 On (開)。請 參閱下文。

- 1 按 MENU (選單)。
- 2 按▲或▼鍵顯示 Fax (傳真)。
- 3 按 Fax(傳真)∘
- 4 按▲或▼鍵顯示 Miscellaneous (其他)。
- 5 按 Miscellaneous(其他)。
- 6 按▲或▼鍵顯示 Faxability
   (一線兩號制式)。
- 7 按 Faxability(一線兩號制式)。
- 8 按 On (開)(或 Off(關))設置 FaxAbility。 如果您登記了 FaxAbility 服務, 請按 On (開)。
- 9 按▲或▼鍵顯示 Call Waiting (來電等待)。
- 🔟 按 Call Waiting(來電等待)。
- 🌐 按 On (開)設置來電等待。
  - 如果您登記了來電等待服務,請 選擇 On (開)以避免來電等待造 成的問題。
- 12 按停止/退出鍵。

## 來電顯示

## **②**註釋

如需來電顯示服務,請向所在地區 的電話公司申請 ( 如適用 )。

## 來電顯示的優勢

#### 商務優勢

透過使用來電顯示功能,所有企業均 會受益於更快捷地回應客戶來電。對 於那些從事郵購或貸款業務、提供機 密資料的公司,來電顯示功能更可讓 他們識別虛假訂單或虛假身分。

#### 家用優勢

透過使用來電顯示功能,住宅用戶可以免受不必要的電話滋擾。

## 來電顯示的操作原理

電話響鈴時,螢幕上會顯示撥號方資訊 電話響鈴時,螢幕上會顯示撥號方的 電話號碼或名稱(如適用)。應答來電 後,來電顯示資訊會立即消失。螢幕 上可以顯示號碼的最多前16位字元和 名稱(如適用)。(請參閱第84頁上 的*如何列印報告*。)

## 1 註釋

- 如果螢幕上顯示 ID Unknown (未 知 ID),則表示撥號方不在來電顯 示服務區內。<sup>1</sup>
- •如果螢幕上顯示 ID Withheld (ID 禁用),則表示撥號方刻意攔截來 電顯示資訊的發送。<sup>1</sup>
- 1 視乎網路功能而定。

## 電話服務

(適用於某些國家/地區)

## 一線兩號制式響鈴

(適用於新加坡和香港)

透過此功能,您可以使用由某些電話 公司提供的一線兩號制式響鈴用戶服 務,在同一條電話線路上設定多個電 話號碼。每個電話號碼都有專屬的特 殊鈴聲,以便您識別各電話號碼的來 電。這樣,您就可以為本設備設定一 個傳真電話號碼。

本設備支援一線兩號制式響鈴功能, 允許您將一個電話號碼專用於接收傳 真。您需要將一線兩號制式響鈴設定 為 On (開)。

# 🖉 註釋

您可暫時關閉然後再開啟此功能。 當您獲取新的傳真號碼時,請確保 重設此功能。

 本設備僅應答一線兩號制式響鈴 號碼的來電。

#### 註冊一線兩號制式響鈴模式

#### 非常重要!

如果您已將一線兩號制式響鈴功能設 定為開,接收模式將自動切換為 Manual(手動)。除非您為一線兩號 制式響鈴號碼設定了電話答錄機或留 言信箱,否則,手動模式就意味著您 必須手動應答所有來電。當一線兩號 制式響鈴開啟時,您無法將接收模式 從手動模式變更為其他模式。

1 按 MENU(選單)∘

2 按▲或▼鍵顯示 Fax ( 傳真 )。

- 4 按▲或▼鍵顯示 Miscellaneous (其他)。
- 5 按 Miscellaneous (其他)。
- 6 按 Distinctive (一線兩號制式)。
- 7 按 On (開)∘
- 8 按停止/退出鍵。 一線兩號制式響鈴現已設定為開。
- 關閉一線兩號制式響鈴
- 🚺 按 MENU ( 選單 )。
- 긷 按▲或▼鍵顯示 Fax (傳真)。
- <mark>3</mark> 按 Fax ( 傳真 )∘
- 4 按▲或♥鍵顯示 Miscellaneous (其他)。
- 5 按 Miscellaneous(其他)。
- ⑥ 按 Distinctive(一線兩號制式)。
- 7 按 Off(關)∘
- 8 按停止/退出鍵。

## 

如果您關閉一線兩號制式響鈴,設備將保持 Manual (手動)接收模式。您需要重新設定接收模式。 (請參閱第 41 頁上的選擇接收模式。)

## 來電顯示

## (適用於新加坡、香港和台灣)

透過本設備的來電顯示功能,您可以 使用許多本地電話公司均有提供的來 電顯示用戶服務。更多詳細資訊,請 聯絡電話公司。透過此服務,線路響 鈴時,螢幕上會顯示撥號方的電話號 碼 ( 或名稱 )。

響鈴數次後,螢幕上會顯示來電號碼 或名稱(如適用)。應答來電後,來電 顯示資訊會立即消失,但這些資訊會 被儲存到來電顯示記憶體中。

- 螢幕上顯示來電號碼或名稱的前16 位字元。
- 如果螢幕上顯示 ID Unknown (未 知 ID),則表示撥號方不在來電顯 示服務區內。
- 如果螢幕上顯示 ID Withheld (ID 禁用),則表示撥號方刻意攔截來 電顯示資訊的發送。

您可以列印設備接收的來電顯示清 單。(請參閱第 84 頁上的*如何列印 報告*。)

視乎營運商,來電顯示服務會有所不 同。請聯絡本地的電話公司,以確定 您所在區域可以使用的服務類型。

#### 將來電顯示設定為開(僅適用於台灣)

- 按 MENU(選單)∘
- 2 按▲或▼鍵顯示 Fax (傳真)。
- 3 按 Fax (傳真)∘
- 4 按▲或▼鍵顯示 Miscellaneous (其他)。
- 🧿 按 Miscellaneous (其他)∘
- 6 按 Caller ID (來電顯示)。
- 7 按 On (開)(或 Of f (關))。
- 8 按停止/退出鍵。

# 連接外置電話答錄機

您可以選擇連接一台外置答錄裝置。 但是,當**外置**電話答錄機與本設備共 用一條電話線路時,電話答錄機會應 答所有來電,而本設備將"傾聽"傳 真撥號 (CNG)音頻。如果聽到傳真撥 號音頻,設備會接聽來電,並接收傳 真。如果沒有聽到傳真撥號音頻,設 備會讓電話答錄機繼續播放外出留言 訊息,以便撥號方錄製語音訊息。

電話答錄機必須在兩次響鈴(建議設定) 內作出應答。電話答錄機應答來電前, 設備無法聽到 CNG 音頻。響鈴四次後, 僅剩下 8 到 10 秒鐘的 CNG 音頻以供傳 真"接通"。請確保認真遵循本說明書中 的說明錄製您的外出留言訊息。如果外 置答錄機的電話費節約功能需響鈴五次 或以上後才能啟用,Brother 不建議您使 用該功能。

## 1 註釋

如果您不想接收所有傳真,請取消 外置電話答錄機的響鈴次數設定。

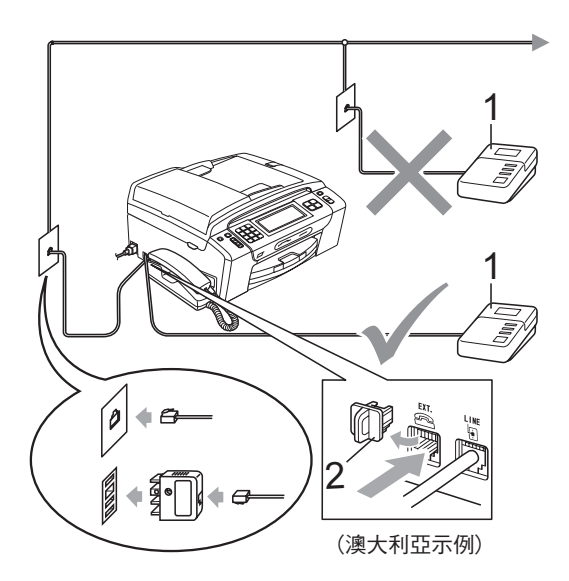

- **1 TAD**
- 2 保護帽

電話答錄機應答來電時,液晶螢幕上 會顯示 Ext. Tel in Use(外接電 話正在使用)。

## 1 重要事項

切勿在同一條電話線路上的其他地 方連接電話答錄機。

## 連接

外置電話答錄機必須按照上圖所示的 方式連接。

- 將您的外置電話答錄機設定為一 或兩次響鈴。(設備的響鈴次數設 定不適用。)
- 2 錄製外置電話答錄機上的外出留 言訊息。
- 3 設定電話答錄機以應答來電。
- 4 將接收模式設定為 Manual (手動),並開啟傳真檢測功能。 (請參閱第 41 頁上的選擇接收模 式。)

## 錄製外置電話答錄機上的外出留 言訊息 (OGM)

錄製外出留言訊息時,時間的掌握非 常重要。

- 在您的外出留言訊息開頭預留五 秒鐘空白。(這允許本設備及時傾 聽自動發送的傳真 CNG 音頻。)
- 2 將您的留言限制在 20 秒鐘內。

## 🖉 註釋

在錄製外出留言訊息時,Brother 建議您在開頭五秒鐘內保持沉默, 否則聲音過大或產生共鳴時設備無 法聽到傳真音頻。您可以嘗試取消 此段暫停,但是,如果設備出現傳 真接收問題,則必須重新錄製外出 留言訊息並保留此段暫停。

## 多線連接 (PABX)

大多數辦公室都使用中央電話交換系 統。

Brother 建議您將所有 Brother 設備都 連接到專用線路上。即使特定 PABX 可能兼容特定型號的傳真設備,但我 們不保證本裝置可以正常運作。 雖然將傳真設備連接到 PABX (專用 自動交換分機)的方法很簡單, Brother 建議您聯絡為您安裝電話系統 的公司,請他們為您連接傳真設備。 Brother 不建議使用 PABX 線路。 PABX 的常規限制可能會導致傳真設 備的部分功能無法正常使用。

# 外置和分機電話

## 連接外置或分機電話

您可以單獨連接一台電話 (如下圖所 示)。

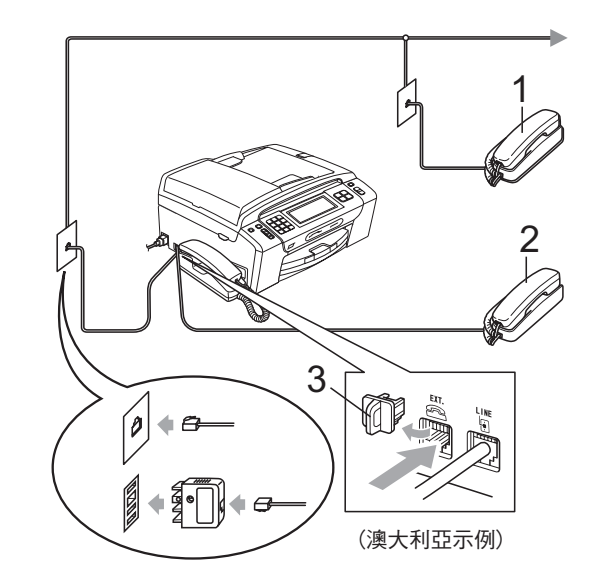

- 1 分機電話
- 2 外置電話
- **3 保護帽**

當您使用外置或分機電話時,液晶螢 幕上會顯示 Ext. Tel in Use(外 接電話正在使用)。

## 透過分機電話操作

#### 使用分機電話

如果您在分機電話上應答傳真來電, 您可以透過遠端啟動代碼使設備應答 來電。當您按下遠端啟動代碼 \* 51 鍵(紐西蘭用戶請按 \* 91 鍵),設備 會開始接收傳真。

如果設備應答語音來電並發出快速雙 響鈴提示您接聽來電,請使用遠端取 消啟動代碼#51(紐西蘭用戶請使用 #91)在分機電話上應答來電。(請參 閱第44頁上的F/T 響鈴時間(僅適用 於傳真/電話模式)。)

#### 如果您應答來電而線路上無人:

您可能正在接收手動傳真。

請按 \* 51 鍵(紐西蘭用戶請按 \* 91 鍵),待聽到唧唧聲或液晶螢幕上顯 示 Receiving(正在接收)後再掛斷 電話。

## ② 註釋 章 ③

您也可以使用傳真檢測功能,讓設備自動應答來電。(請參閱第45頁 上的*傳真檢測。*)

#### 使用無線外置電話

如果無線電話的主機與本設備共用一 條線路(請參閱第65頁上的*外置和分 機電話*),而您經常使用無線聽筒, 則在響鈴期間應答來電將更加簡單。

如果設備率先作出應答,您必須走近 設備,透過按**免提通話**鍵將來電轉到 無線聽筒。

## 使用遠端代碼

#### 遠端啟動代碼

如果您使用分機或外置電話應答傳真來電,您可以按遠端啟動代碼 \* 5 1 (紐西蘭用戶請按 \* 9 1)使設備接收 傳真。聽到唧唧聲後,請放回聽筒。 (請參閱第 45 頁上的*傳真檢測*。)

#### 遠端取消啟動代碼

如果您接收到語音來電而設備處於傳 真/電話模式,設備將在首次響鈴後啟 動F/T響鈴(快速雙響鈴)。使用分機 電話應答來電時,您可以按#51鍵 (紐西蘭用戶請按#91鍵)關閉F/T響 鈴(請確保您在響鈴之間按此代碼)。

如果設備應答語音來電並發出快速雙 響鈴提示您接聽來電,請按**免提通話** 鍵在設備聽筒上應答來電。

#### 變更遠端代碼

如果您想使用遠端啟動,您必須開啟 遠端代碼。預設遠端啟動代碼為 \* 5 1 ( 紐西蘭為 \* 9 1)。預設遠端取消啟動 代碼為 # 5 1 ( 紐西蘭為 # 9 1)。如有 需要,您可以自訂代碼。

- 1 按 MENU(選單)。
- 2 按▲ 或 ▼ 鍵顯示 Fax (傳真)。
- 3 按 Fax(傳真)∘
- 4 按▲ 或 ♥ 鍵顯示 Setup Receive(設定接收)。
- 5 按Setup Receive(設定接收)。
- 6 按▲ 或 ♥鍵顯示 Remote Codes
   (遠端代碼)。
- 7 按 Remote Codes(遠端代碼)。
- 8 按 On (開)(或 Off(關))。
- 🥑 執行以下操作之一:
  - 如果您想變更遠端啟動代碼, 輸入新的代碼。
    - 按 OK, 然後轉到步驟 🔘。
  - 如果您不想變更遠端啟動代 碼,按 OK,然後轉到步驟 ●。
- 10 執行以下操作之一:
  - 如果您想變更遠端取消啟動代碼,輸入新的代碼。
    - 按 OK, 然後轉到步驟 ①。
  - 如果您不想變更遠端取消啟動代碼,按OK,然後轉到步驟 ①。
- 🕕 按停止 / 退出鍵。

# 🖉 註釋

- 如果您遠端存取外置答錄機時連接 經常中斷,請使用數字鍵 0-9、\*、
   #將遠端啟動代碼和遠端取消啟動 代碼變更為其他三位數的代碼。
- 遠端代碼可能不適用於部分電話系統。

8

# 撥打與儲存號碼

# 如何撥號

## 手動撥號

使用撥號盤依次輸入傳真或電話號碼 的全部數字。

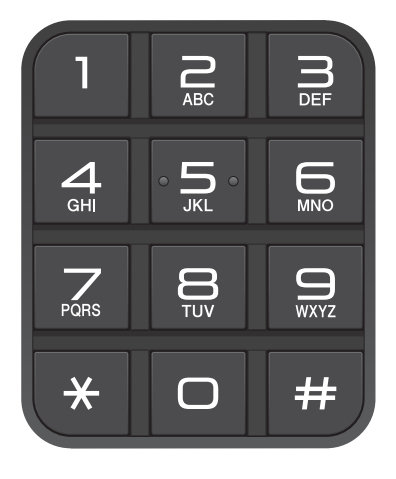

## 速撥

- 1 按 Speed Dial(速撥)∘
- 2 選擇您想撥打的號碼。您也可以 透過按液晶螢幕上的 MAA 鍵按字 母順序選擇號碼。
- 3 執行以下操作之一:
  - ■按 Send a fax(發送傳真), 然後轉到步驟 ④。
  - 按 Make a phone call (撥 打電話)。設備將開始撥號。
- 4 按黑白啟動或彩色啟動鍵。

## 🖉 註釋

當您輸入或搜尋速撥號碼時,如果 液晶螢幕上顯示 Not Registered(未註冊),表 示此位置尚未儲存任何號碼。

#### 傳真重撥

如果您手動發送傳真而線路繁忙,請 按**重撥/暫停**鍵,然後按**黑白啟動**或 彩色啟動鍵,再試一次。如果您想再 次撥打最近撥出的號碼,可以按重撥/ 暫停鍵,從撥出電話清單上的最後 30 個號碼中選擇您想撥打的號碼。

僅當您透過控制面板撥號時,**重撥/** 暫停鍵可用。*如果您正在自動發送傳 真*而線路繁忙,設備將自動重撥最多 三次,每次相隔五分鐘。

- 1 按重撥/暫停鍵。
- 2 選擇您想重撥的號碼。
- 3 按 Send a fax(發送傳真)。
- 4 按黑白啟動或彩色啟動鍵。

## 🖉 註釋

執行實時發送時,如果您正在使用 掃描器玻璃,無法使用自動重撥功 能。

## 撥出電話歷史記錄

您最後撥打的 30 個電話 / 傳真號碼將 會儲存到撥出電話歷史記錄中。您可 以選擇其中一個號碼,並撥打此號 碼、向其發送傳真,將其新增到速撥 號碼或從歷史記錄中刪除。

 按重撥/暫停鍵。
 您也可以按 Call History(來 電記錄)。
 按 Outgoing Call(撥出記錄)

- 2 按 Outgoing Call(撥出記錄) 標籤。
- 3 選擇您需要的號碼。
- ④ 執行以下操作之一:
  - 若要進行通話,請按 Make a phone call(撥打 電話)。
  - ■若要發送傳真,請按 Send a fax(發送傳真)。 按黑白啟動或彩色啟動鍵。
  - 若要儲存號碼,請按More(更多), 然後按Add to Speed Dial (新增到速撥)。
     (請參閱第71頁上的將撥出號 碼儲存為速撥號碼。)
  - 如果您想刪除撥出電話歷史記錄 清單中的號碼,請按 More(更 多),然後按 Delete(刪除)。 按 Yes(是)確認。

5 按停止/退出鍵。

## 來電顯示記錄

此功能要求用戶登記許多本地電話公司均有提供的來電顯示服務。(請參閱 第 60 頁上的*來電顯示的操作原理。*) (請參閱第 62 頁上的*來電顯示。*)(請 參閱第 63 頁上的*來電顯示(適用於新 加坡、香港和台灣)。*) 您接收的最後 30 通傳真和語音來電的 撥號方號碼或名稱 (如適用)將被儲 存到來電顯示記錄。您可以查看記錄 清單,也可以選擇其中一個號碼,並 撥打此號碼、向其發送傳真,將其新 增到速撥號碼或從歷史記錄中刪除。 當設備接收到第 31 通來電時,清單上 的第一條來電顯示資訊即被取代。

- 1 按 Call History(來電記錄)。
- 2 按 Caller ID hist.(來電顯示記錄)。
- 3 選擇您想撥打的號碼或名稱。
- 4 執行以下操作之一:
  - 若要進行通話,請按 Make a phone call(撥打電話)。
  - 若要發送傳真,請按 Send a fax(發送傳真)。 按**黑白啟動**或**彩色啟動**鍵。
  - 若要儲存號碼,請按 More(更多), 然後按 Add to Speed Dial(新 增到速撥)。
     (請參閱第 71 頁上的將來電顯 示記錄中的號碼儲存為速撥號

 碼。)
 ■ 如果您想刪除來電顯示記錄清單 中的號碼,請按 More(更多), 然後按 Delete(刪除)。 按 Yes(是)確認。

5 按停止/退出鍵。

1 註釋

您可以列印來電顯示清單。(請參 閱第84頁上的*如何列印報告*。)

## 儲存號碼

您可以設定設備以執行以下類型的簡 易撥號:速撥和多址發送傳真群組。 當您撥打速撥號碼時,液晶螢幕上會 顯示它的名稱(若已儲存)或號碼。

## 🖉 註釋

即使停電,記憶體中的速撥號碼也 不會丟失。

## 儲存暫停

透過按 Pause (暫停),您可以在號 碼間插入 3.5 秒鐘的暫停。如果您想 撥打海外號碼,請按 Pause (暫停) 相應次數(視乎需要),以插入所需暫 停的時長。

## 儲存速撥號碼

您可以儲存最多 100 個兩位數的速撥位 置及其名稱。每個名稱可以對應兩個號 碼(Fax/Tel1:(傳真/電話1:)和 Fax/ Tel2:(傳真/電話2:))。撥號時,您只 需按幾個鍵。(例如:按 Speed Dial (速撥)、您想撥打的號碼和 Make a phone call(撥打電話)。)

1 按 Speed Dial(速撥)。

- 2 按 More(更多)。
- 3 按Set Speed Dial(設定速撥)∘
- 4 執行以下操作之一:
  - ■使用液晶螢幕上的按鈕輸入名 稱(最多 16 位字元)。
    - 按OK。

(有關輸入字母的說明資訊, 請參閱第 193 頁上的*輸入文* 字。)

■ 若要儲存無名稱的號碼,請按 OK。

按OK。

- 6 執行以下操作之一:
  - 使用液晶螢幕上的按鈕輸入第 二個傳真或電話號碼(最多 20 位數字)。

按OK。

- 如果您不想儲存其他速撥號 碼,請按 OK。
- 7 若要選擇儲存號碼的位置,請執 行以下操作之一:
  - ■若要接受螢幕上顯示的下一個 可以儲存速撥號碼的位置,請 按 OK。
  - 若要輸入不同的速撥位置,請 使用液晶螢幕上的按鈕輸入一 個2位數的號碼。 按 OK。

## 🖉 註釋

如果您選擇的2位數的速撥位置已經 儲存有速撥號碼,則液晶螢幕上的 OK 按鈕不可用。請選擇其他位置。

- 8 當液晶螢幕上顯示您的設定時, 請按 OK 確認。
- ᠑ 執行以下操作之一:
  - 若要儲存其他速撥號碼,請轉 到步驟 2。
  - ■若要結束儲存號碼,請按停止/ 退出鍵。

## 將撥出號碼儲存為速撥號碼

您也可以將撥出電話歷史記錄中的號 碼儲存為速撥號碼。

 按重撥/暫停鍵。
 您也可以按 Call History(歷 史記錄)選擇號碼。

- 2 按Outgoing Call(撥出記錄)。
- 3 選擇您想儲存的名稱或號碼。
- 4 按 More(更多)。
- 5 按 Add to Speed Dial(新增 到速撥)。
- 6 執行以下操作之一:
  - ■使用液晶螢幕上的按鈕輸入名 稱(最多16位字元)。

按OK。

(有關輸入字母的說明資訊<sup>,</sup> 請參閱第 193 頁上的*輸入文* 字。)

- 若要儲存無名稱的號碼,請按 OK。
- 7 按 OK 確認您想儲存的傳真或電話 號碼。
- 8 執行以下操作之一:
  - 使用液晶螢幕上的按鈕輸入第 二個傳真或電話號碼(最多 20 位數字)。

按OK。

■ 如果您不想儲存其他速撥號 碼,請按 OK。

- 9 若要選擇儲存號碼的位置,請執 行以下操作之一:
  - 若要接受螢幕上顯示的下一個可以儲存速撥號碼的位置,請按 OK。
  - 若要輸入不同的速撥位置,請 使用液晶螢幕上的按鈕輸入一 個2位數的號碼。

按OK。

## ② 註釋

如果您選擇的 2 位數的速撥位置已 經儲存有速撥號碼,則液晶螢幕上 的 OK 按鈕不可用。請選擇其他位 置。

10 當液晶螢幕上顯示您的設定時, 請按 OK 確認。

#### 1 按停止 / 退出鍵。

## 將來電顯示記錄中的號碼儲存為 速撥號碼

如果您在電話公司登記了來電顯示服務,您也可以將來電顯示記錄中的號碼儲存為速撥號碼。(請參閱第60頁上的*來電顯示的操作原理*。)(請參閱第62頁上的*來電顯示。*)(請參閱第63頁上的*來電顯示(適用於新加坡、香港和台灣)*。)

- 1 按 Call History(歴史記錄)。
- 2 按 Caller ID hist.(來電顯示記錄)。
- 3 選擇您想儲存的名稱或號碼。

72

第8章

- 4 按 More(更多)。
- 5 按 Add to Speed Dial(新增 到速撥)。
- 6 執行以下操作之一:
  - ■使用液晶螢幕上的按鈕輸入名 稱(最多16位字元)。

按OK。

(有關輸入字母的說明資訊, 請參閱第 193 頁上的*輸入文* 字。)

- 若要儲存無名稱的號碼,請按 OK。
- 按 OK 確認您想儲存的傳真或電話 號碼。
- 8 執行以下操作之一:
  - 使用液晶螢幕上的按鈕輸入第 二個傳真或電話號碼(最多 20 位數字)。

按OK。

- 如果您不想儲存其他速撥號 碼,請按 OK。
- 9 若要選擇儲存號碼的位置,請執行以下操作之一:
  - 若要接受螢幕上顯示的下一個可以儲存速撥號碼的位置,請按 OK。
  - 若要輸入不同的速撥位置,請 使用液晶螢幕上的按鈕輸入一 個2位數的號碼。

按OK。

## 🖉 註釋

如果您選擇的 2 位數的速撥位置已 經儲存有速撥號碼,則液晶螢幕上 的 OK 按鈕不可用。請選擇其他位 置。

10 當液晶螢幕上顯示您的設定時, 請按 OK 確認。

1 按停止 / 退出鍵。

#### 變更速撥名稱或號碼

您可以變更已儲存的速撥名稱或號 碼。

- 按 Speed Dial(速撥)∘
- 2 按 More(更多)。
- 3 執行以下操作之一:
  - ■按Change(變更)編輯名稱或 號碼。

■按 Delete(刪除)刪除速撥位 置上儲存的所有資訊。 選擇您想刪除的號碼。

按OK。按Yes(是)確認。

轉到步驟 🛽 \circ

- 4 選擇您想變更的號碼。
- 5 按 Name:(名稱:)、Fax/Tel1: (傳真/電話1:)或 Fax/Tel2: (傳真/電話2:)。

- 6 執行以下操作之一:
  - 如果您選擇 Name:(名稱:), 請使用液晶螢幕上的按鈕輸入 名稱(最多 16 位字元)。

(請參閱第 193 頁上的*輸入文* 字。)

按OK。

如果您選擇 Fax/Tel1:(傳真/ 電話 1:)或 Fax/Tel2:(傳真/ 電話 2:),請使用液晶螢幕上 的按鈕輸入新的號碼(最多 20 位數字)。

按OK。

## 🖉 註釋

如何變更儲存的名稱或號碼:

- 7 執行以下操作之一:
  - 若要變更更多詳細設定,請轉 到步驟 ⑥。
  - ■按OK完成變更。

液晶螢幕上將顯示您的設定。

- 8 若要變更其他速撥位置,請重複 執行步驟 2 至 ⑦。
- 9 按停止/退出鍵。

## 設定多址發送群組

透過儲存在速撥位置上的群組,您只 需按 Speed Dial(速撥)、兩位數 位置序號、Send a fax(發送傳真) 和**黑白啟動**鍵,即可將同一條傳真訊 息發送到多個傳真號碼。首先,您需 要將各傳真號碼儲存到速撥位置。然 後,您便可以將它們加入群組。每個 群組佔用一個速撥位置。如果您在各 位置都有兩個號碼,則您可以設定最 多六個群組,或設定包含最多 198 個 號碼的大群組。

(請參閱第 70 頁上的*儲存速撥號碼*和 第 35 頁上的*多址發送 (僅適用於黑白 傳真)*。)

 按 Speed Dial(速撥)。
 按 More(更多)。
 按 Setup Groups(設定群組撥號)。
 使用液晶螢幕上的按鈕輸入群組 名稱(最多 16 位字元)。 按 OK。
 當液晶螢幕上顯示下一個可用群 組號碼時,請按 OK 確認。 該群組號碼和名稱將被自動指定 到下一個可用速撥位置。
 透過按速撥號碼顯示一個紅色的 勾選標記即可將其添加到群組 中。按 OK。

如果您想按字母順序排列號碼, 請按 IIIA 鍵。

- 7 選擇號碼完畢後,按 OK 確認。
- 👌 按**停止 / 退出**鍵。

#### 

您可以輕鬆列印一份速撥號碼清單。 群組欄中會標示出群組中的所有號 碼。(請參閱第 84 頁上的*報告*。)

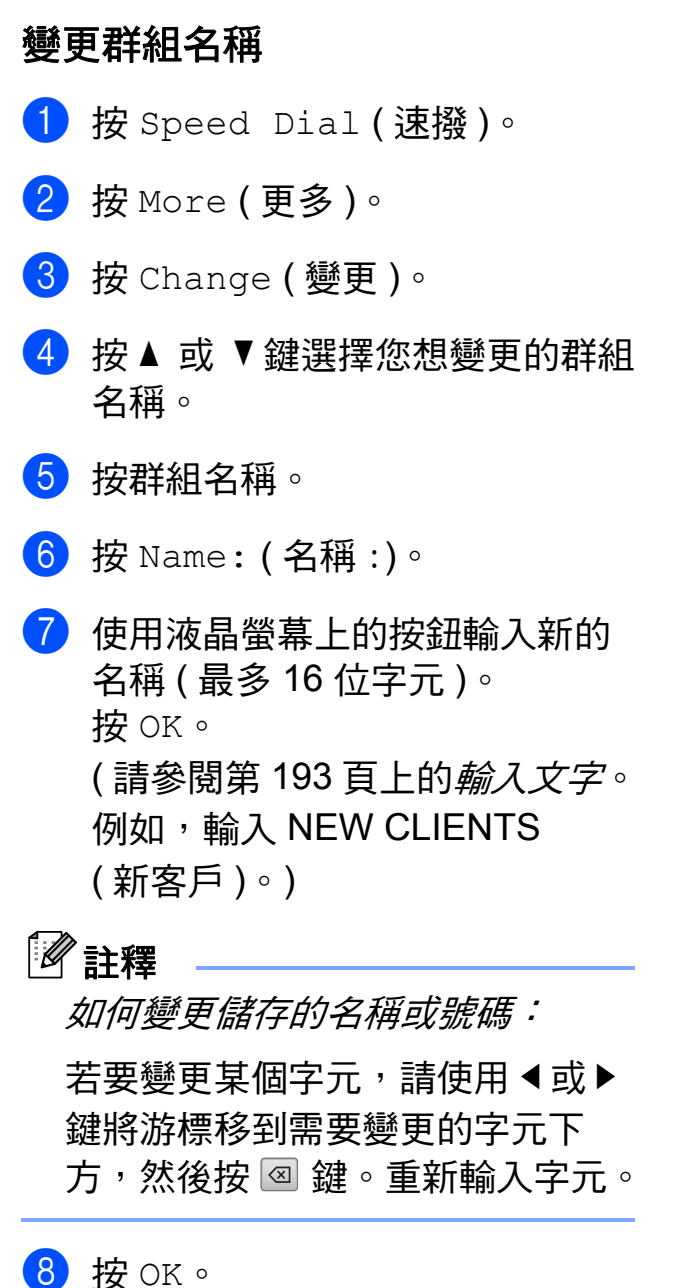

- UK UK U
- 9 按停止/退出鍵。

#### 刪除群組

- 按 Speed Dial(速撥)。
- 2 按 More(更多)。
- 3 按 Delete(刪除)。
- 4 按 🔺 或 ▼ 鍵選擇您想刪除的群組。
- 5 按群組名稱。

- 6 按 OK。
- 7 按 Yes(是)確認。
- 8 按停止/退出鍵。

#### 刪除群組中的號碼

- 按 Speed Dial(速撥)∘
- 2 按 More(更多)。
- 3 按 Change (變更)∘
- 4 按▲ 或 ▼鍵選擇您想變更的群組。
- 5 按群組名稱。
- 🬀 按 Add/Delete (新增/刪除)∘
- 7 按▲ 或 ▼ 鍵選擇您想刪除的群組 號碼。
- 8 按您想删除的號碼的複選框,清 除複選標記。 按 OK 確認。
- 🥑 按 OK。
- 🔟 按停止/退出鍵。

#### 組合快速撥號號碼

撥打電話時,您可能想選擇特定的長 途電話營運商。視乎時間和接電話一 方所處區域,費用可能會有所不同。 您可以將長途電話營運商的存取代碼 和信用卡號碼儲存為速撥號碼,從而 充分利用低價優勢。透過將長撥號序 列分開並設定為獨立的速撥號碼組 合,您可以儲存這些長撥號序列。您 甚至可以在組合中添加使用撥號盤手 動撥打的號碼。(請參閱第 70 頁上的 *儲存速撥號碼*。)

例如,如果您在速撥:03 位置儲存了 "555",而在速撥:02 位置儲存了 "7000",便可以透過依次按以下按鍵 撥 "555-7000":

- 1 按 Speed Dial(速撥)∘
- 2 按 #03。
- 3 按 Send a fax(發送傳真)∘
- 4 按 Speed Dial(速撥)。
- 5 按 #02。
- 6 執行以下操作之一:
  - ■若要進行通話,請按 Make a phone call(撥打 電話)。
  - 若要發送傳真,請按 Send a fax(發送傳真)。轉 到步驟 ⑦。

7 按黑白啟動或彩色啟動鍵。 您將撥出 '555-7000'。 若要暫時變更號碼,您可以使用撥號 盤手動替換部分數字。例如,若要將 上述號碼變更為 555-7001,您可以依 次按 Speed Dial(速撥)、#03、 Send a fax(發送傳真)或 Make a phone call(撥打電話), 然後在撥號盤上按數字鍵 7001。

## 🖉 註釋

如果您在撥號序列中必須等待另一 個撥號音頻或訊號,請按**重撥/暫** 停鍵在號碼中建立暫停。每按一次 鍵就會新增 3.5 秒的延遲。

9

# 電話答錄機 — 內置電話答 錄機模式

數位答錄機

電話答錄機功能可以儲存最多 99 條來 電留言訊息。這些訊息將按接收順序 排列。

語音訊息最長可達3分鐘,並可遠端接 收(請參閱第53頁上的*使用遠端存取 代碼*)。視乎其他功能(例如,定時傳 真和儲存傳真)所占記憶體的大小,您 可以儲存的訊息數量將會不同。 如果發生斷電,設備會保留記憶體中 的訊息大約24小時。

## 設定電話答錄機

使用電話答錄機功能前,您首先要錄 製電話答錄機外出留言訊息 (TAD Message (訊息中心外出留言))。 若要進入電話答錄機模式,請遵循以 下步驟:

 錄製電話答錄機外出留言訊息 (TAD Message (訊息中心外出 留言))。(請參閱第 76 頁上的外 出留言訊息 (OGM)。)

2 按 💁 鍵啟動電話答錄機。

## 外出留言訊息 (OGM)

#### 錄製外出留言

您可以錄製以下兩種類型的外出留言 訊息:

- TAD Message(訊息中心外出留言) 當接收來電時,設備將播放此訊 息。撥號方可以留下語音訊息或傳 真訊息。
- F/T Message (F/T 外出留言訊息) 在傳真/電話模式下接收來電時, 播放此訊息。撥號方不能留言。請 參閱第 77 頁上的/傳真/電話外出 留言訊息(通告)。

您的外出留言訊息不能超過20秒。

- 🚺 按 MENU (選單)∘
- 2 按▲ 或 ▼ 鍵顯示 Fax (傳真)。
- 3 按 Fax(傳真)∘
- 4 按 ▲ 或 ▼ 鍵顯示 Setup TAD(設 定訊息中心)。
- 5 按 Setup TAD(設定訊息中心)。
- 6 按 OGM (外出留言訊息)。 液晶螢幕上會顯示訊息提示您選 擇外出留言訊息。
- 7 按 TAD Message(訊息中心外出 留言)或 F/T Message(F/T 外 出留言訊息)。
- 8 按 Record MSG(錄製外出留言 訊息)。
- 9 拿起聽筒錄製留言訊息,錄製結 束後將聽筒放回原處。
- 🔟 按停止 / 退出鍵。

#### 聆聽外出留言訊息

1 按 MENU(選單)∘

- 2 按▲ 或 ▼鍵顯示 Fax (傳真)。
- 3 按 Fax(傳真)∘
- 4 按 ▲ 或 ▼ 鍵顯示 Setup TAD(設 定訊息中心)。
- 5 按Setup TAD(設定訊息中心)。
- 6 按 OGM (外出留言訊息)。
- 7 按 TAD Message(訊息中心外出 留言)或 F/T Message(F/T 外 出留言訊息)。
- 8 按 Playing OGM(播放外出留言 訊息)。
  - 透過按 重 或 重 鍵調節音量。
- 9 按停止/退出鍵。

## 清除外出留言訊息

- 1 按 MENU (選單)。
- 2 按▲ 或 ▼ 鍵顯示 Fax (傳真)。
- 3 按 Fax(傳真)∘
- 4 按▲ 或 ▼鍵顯示 Setup TAD(設 定訊息中心)。
- 5 按Setup TAD(設定訊息中心)。
- 6 按 OGM (外出留言訊息)。
- 7 按 TAD Message(訊息中心外出 留言)或 F/T Message(F/T 外 出留言訊息)。
- 8 按 Erase MSG(清除外出留言訊息)。
- 9 執行以下操作之一:
  - ■按Yes(是)清除外出留言訊息。
  - 按No(否)退出而不清除外出留 言訊息。
- 🔟 按停止 / 退出鍵。

## 傳真 / 電話外出留言訊息 (通告)

如果您的設備處於傳真 / 電話模式, 則 Brother 設備會向撥號方播放此留 言訊息。與電話答錄機外出留言訊息 不同的是撥號方*不能*留言。

若要錄製傳真 / 電話外出留言訊息, 請遵循第 76 頁上的*外出留言訊息* (OGM) 上的說明。

如果您需要檢視設定傳真 / 電話接收 模式的步驟,請參閱第 41 頁上的*接 收模式*。

#### 啟動電話答錄機模式

當 🚺 燈閃爍時,表明電話答錄機模 式已啟用。按 🙆 鍵進入電話答錄機 模式。

# 管理留言訊息

## 留言訊息指示燈

有新的留言訊息或未播放的電話錄音 儲存在電話答錄機中時,控制面板上 的 **6** 燈會閃爍。按此鍵自動播放留 言訊息。

液晶螢幕上會顯示儲存在電話答錄機 記憶體中的語音和傳真訊息的總數。

只有開啟傳真儲存或傳真預覽功能時才 可以儲存傳真訊息。請參閱第46頁上 的記憶體接收(僅適用於黑白傳真)。

## 逐個播放來電留言訊息

您可以逐個播放來電留言訊息。液晶 螢幕上會顯示留言訊息的清單,包括 撥號方電話號碼及錄製留言訊息的時 間和日期。

請遵循以下步驟聆聽您的語音留言訊 息:

- 按液晶螢幕上的 Light 鍵。
- 2 按 ICM。
- 3 按 ▲ 或 ▼ 鍵顯示您想聆聽的訊息。
- 4 按您想聆聽的訊息。 播放留言訊息時可使用以下指令:

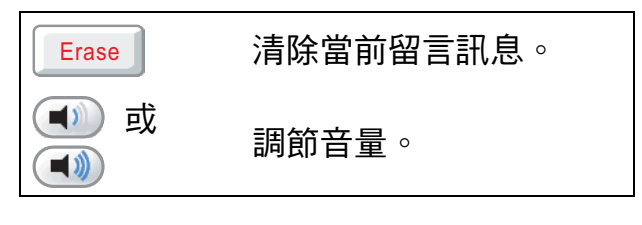

#### 5 按停止/退出鍵。

## 播放所有來電留言訊息

所有留言訊息均按錄製順序播放。液 晶螢幕上會顯示新留言訊息的數量、 總留言訊息數及錄製留言訊息的時間 和日期。

請遵循以下步驟聆聽您的語音留言訊 息:

- 1 按液晶螢幕上的 📲 鍵。
- 2 按 ICM。
- 3 按 Play All(播放所有)。
   播放留言訊息時可使用以下指
   令:

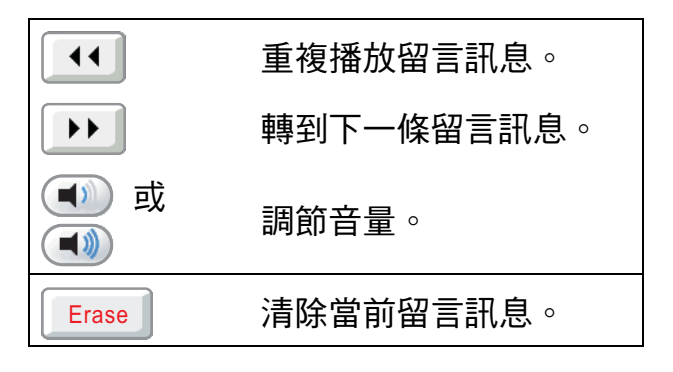

4 按**停止 / 退出**鍵。

## 清除來電留言訊息

#### 逐個清除來電留言訊息

- 1 按液晶螢幕上的 Light 鍵。
- 2 按 ICM。
- 3 按▲或▼鍵顯示您想刪除的留言 訊息。
- 4 按您想刪除的留言訊息。
- 5 播放留言訊息時按 Erase (清除)。
- 🬀 按 Yes(是)確認。
- 7 按停止 / 退出鍵。

#### 清除所有留言訊息

- 1 按液晶螢幕上的 📲 鍵。
- 2 按 ICM。
- 3 按Erase All(清除所有)。
- ④ 液晶螢幕上將顯示提示,詢問您 是否想刪除所有留言訊息。 按 Yes(是)。
- 5 按停止/退出鍵。

## 通話錄音

通話時,您可以錄製通話。您可以錄 製和來電留言最長時間一樣長(最長 3分鐘)的通話錄音。(請參閱第81 頁上的*設定來電留言的最長時間。*) 錄音過程中對方將聽到斷斷續續的嘩 嘩聲。

- 通話時按 Record (錄製)∘
- 2 按停止/退出鍵停止錄音。

## 逐個播放通話錄音

您可以逐個播放通話錄音。液晶螢幕 上會顯示通話錄音的清單,包括撥號 方電話號碼及錄製的時間和日期。

請遵循以下步驟聆聽您的語音留言訊 息:

- 1 按液晶螢幕上的 🖭 鍵。
- 2 按 Recorded Calls (錄製的來 電)。
- 3 按 ▲ 或 ▼ 鍵顯示您想聆聽的通 話。

#### 4 按您想聆聽的通話。 播放留言訊息時可使用以下指 令:

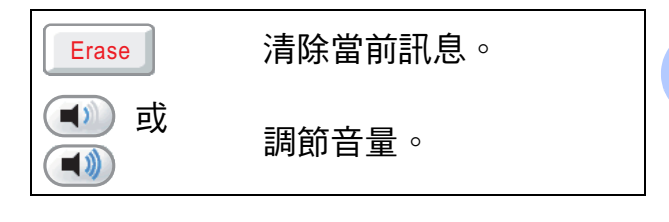

5 按**停止 / 退出**鍵。

## 播放所有通話錄音

所有通話錄音均按錄製順序播放。液 晶螢幕上顯示錄製的來電總數及錄製 的時間和日期。

請遵循以下步驟聆聽錄製的所有來 電:

- 1 按液晶螢幕上的 Light 2 鍵。
- 2 按 Recorded Calls(錄製的來 電)∘
- 3 按 Play All(播放所有)。
   播放留言訊息時可使用以下指
   令:

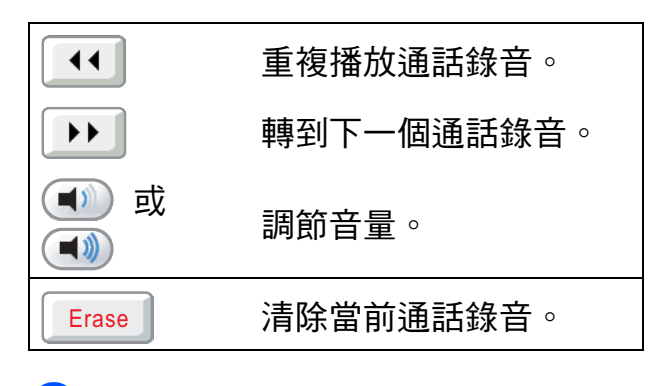

4 按停止 / 退出鍵。

## 清除通話錄音

#### 逐個清除通話錄音

- 1 按液晶螢幕上的 🖭 鍵。
- 2 按 Recorded Calls(錄製的來 電)∘
- 3 按▲ 或 ▼ 鍵顯示您想刪除的通話 錄音。
- 4 按您想刪除的通話錄音。
- 5 播放通話錄音時按 Erase (清除)。
- 6 按 Yes (是) 確認。
- 7 按停止 / 退出鍵。

#### 清除所有通話錄音

- 1 按液晶螢幕上的 🛄 鍵。
- 2 按 Recorded Calls(錄製的來 電)。
- <mark>③</mark> 按 Erase All**(清除所有)**。
- ④ 液晶螢幕上將顯示提示,詢問您 是否想刪除所有通話錄音。 按 Yes(是)。
- 5 按**停止 / 退出**鍵。

## 其他電話答錄機操作

## 設定來電留言的最長時間

設備的預設設定允許來電留言的最長 時間為 30 秒。若要變更此設定,請遵 循以下步驟:

- 1 按 MENU(選單)。
- 2 按▲ 或 ▼ 鍵顯示 Fax (傳真)。
- 3 按 Fax (傳真)。
- 4 按▲ 或 ♥鍵顯示 Setup TAD(設 定訊息中心)。
- 5 按 Setup TAD(設定訊息中心)。
- 6 按 ICM Max.Time(留言最長時間)。
- 7 選擇來電留言的最長時間設定 (30、60、120或180秒)。
- 8 按**停止 / 退出**鍵。

#### 設定省費功能

開啟省費功能時,如果有語音或傳真 訊息,設備會在兩聲響鈴後應答來 電;如果無任何訊息,設備會在四聲 響鈴後應答來電。

這樣,當您撥打至您的設備進行遠端 檢索時,在三聲響鈴後,如果無任何 訊息,則您可以掛斷電話從而避免不 必要的費用。

僅當開啟答錄機模式時省費功能才可 用。省費功能為 On (開)時,您的響 鈴延時設定將變為無效。

如果您正在使用一線兩號制式響鈴, 切勿使用省費功能。

- 按 MENU (選單)∘
- 2 按▲ 或 ▼ 鍵顯示 Fax (傳真)。
- 3 按 Fax(傳真)∘
- 4 按▲ 或 ♥ 鍵顯示 Setup Receive(設定接收)。
- 5 按Setup Receive(設定接收)。
- 6 按 ▲ 或 ▼ 鍵顯示 Ring Delay
   (響鈴次數)。
- 7 按 Ring Delay(響鈴次數)。
- 👌 按 Toll Saver(省費功能)。
- 9 按 On (開)(或 Off(關))。
- 🛈 按停止/退出鍵。

## 來電錄音監聽

透過此功能,您可以設定語音留言訊 息的揚聲器為 On (開)或 Off(關)。 如果將監聽器設為 Off(關),則有語 音留言訊息進入時您無法聽到。

- 1 按 MENU (選單)。
- 2 按▲ 或 ▼ 鍵顯示 Fax (傳真)。
- 3 按 Fax (傳真)。
- 4 按▲ 或 ♥鍵顯示 Setup TAD(設 定訊息中心)。
- 5 按 Setup TAD(設定訊息中心)。
- 6 按 ICM Rec.Monitr(來電監聽)。
- 7 按 Off(開)或 On(關)。
- 8 按停止/退出鍵。

列印報告

# 傳真報告

您需要使用 MENU (選單) 按鈕設定傳 輸驗證報告和日誌週期。

#### 傳輸驗證報告

您可以使用傳輸驗證報告來證明您發 送了傳真。此報告會列印出接收方名 稱或傳真號、傳輸時間和日期、傳輸 持續時間、發送頁數,并說明傳輸是 否成功。

傳輸驗證報告有以下幾項可用設定:

- On (開):為您發送的每份傳真列印 一份報告。
- On+Image (開+影像):為您發送 的每份傳真列印一份報告。報告上 將列印傳真首頁的部分內容。
- Off(關):因傳輸錯誤而導致傳真 發送失敗時列印報告。如果您發送 的是彩色傳真,而接收方設備列印 的是黑白傳真,設備也會列印報 告。預設設定為 Off(關)。
- Off+Image(關+影像):因傳輸錯誤 而導致傳真發送失敗時列印報告。 如果您發送的是彩色傳真,而接收 方設備列印的是黑白傳真,即使發 送成功,設備也會列印報告。 報告上將列印傳真首頁的部分內容。
- 1 按 MENU (選單)∘
- 2 按▲ 或 ▼ 鍵顯示 Fax (傳真)。
- 3 按 Fax(傳真)∘

- 4 按▲或▼鍵顯示 Report Setting(報告設定)。
  5 按Report Setting(報告設定)。
- 6 按 Transmission (傳輸報告)。
- 7 按On(開)、On+Image(開+影像)、 Off(關)或Off+Image(關+影 像)。
- 8 按停止/退出鍵。

#### **劉註釋**

- 如果您選擇 On+Image (開+影像)
   或 Off+Image (關+影像),僅當 實時發送設定為關時,傳輸驗證報
   告中才會列印影像。(請參閱第 37 頁上的*實時發送*。)
- 如果傳輸成功,傳輸驗證報告上 RESULT(結果)的旁邊將列印 OK。如果傳輸失敗,RESULT(結 果)旁邊將列印 ERROR(錯誤)。

## 傳真日誌(傳真記錄報告)

您可以設定設備按特定間隔(每 50 份 傳真,每 6、12 或 24 小時,每 2 或 7 天)列印傳真日誌。即使此間隔設定 為 Off(關),您仍可以遵循第 84 頁 上的*如何列印報告*的步驟列印報告。 預設設定為 Every 50 Faxes(每 50 份傳真)。

1 按 MENU(選單)∘

2 按 🛦 或 🖲 鍵顯示 Fax ( 傳真 )。

10

- 3 按 Fax (傳真)。
- 4 按▲ 或 ▼鍵顯示 Report Setting (報告設定)。 5 按Report Setting(報告設定)。 <mark>6</mark> 按Journal Period(日誌週期)∘ 7 按 ◀ 或 ▶ 鍵選擇所需間隔。 **如果您選擇** Every 50 Faxes (每 50 份傳真),轉到步驟 ⑨。 ■6、12、24小時、2或7天 設備將在選定時間列印報告, 然後刪除記憶體中的所有工 作。如果設備記憶體中儲存的 工作在設定時間到達前已滿 200 個,設備將提前列印日誌 並刪除記憶體中的所有工作。 如果您想在預設時間到達前額 外列印一份報告,您可以列印 報告而不刪除記憶體中的工

  - 每 50 份傳真

當儲存的工作數量達到 50 個時,設備將列印日誌。

8 輸入 24 小時制的列印開始時間。
按 OK。

(例如:輸入 19:45,表示 7:45 PM。)

(如果您選擇7天,液晶螢幕上會 顯示訊息提示您選擇七天倒數計 時的第一天。)

9 按**停止 / 退出**鍵。

## 報告

您可以列印以下報告:

- XMIT Verify(傳輸驗證) 列印您上次發送的傳真傳輸驗證報告。
- Help List(說明選單) 說明如何對您的設備進行程式設計。
- Quick Dial(速撥) 列出儲存在速撥記憶體中的名稱和 號碼(按字母或數字順序)。
- Fax Journal (傳真日誌)
   列出上次接收和發送傳真的相關資訊。 (TX:發送。)(RX:接收。)
- User Settings(用戶設定) 列出您目前的設定。
- Network Config(網路設置) 列出您的網路設定。
- Caller ID hist.(來電顯示記錄) 列出接收的最後 30 通傳真和電話 的來電顯示資訊(如適用)。

## 如何列印報告

- 按 MENU(選單)∘
- 2 按▲或▼鍵顯示 Print Reports(列印報告)。
- <mark>③</mark> 按 Print Reports(列印報告)。
- 4 選擇您需要的報告。
- 5 (僅適用於速撥)請按 Alphabetical Order(字母順 序)或 Numerical Order(數 字順序)。
- 6 按**黑白啟動**鍵。
- 7 按停止/退出鍵。

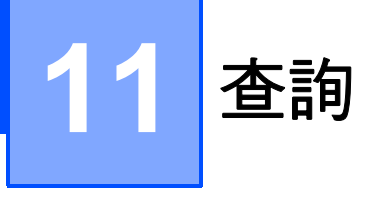

# 查詢概述

透過查詢功能,您可以設定本設備, 以便其他人能夠查詢接收您的傳真, 不過傳真接收方需要支付此次傳真的 費用。您也可以撥打至其他傳真設備 並查詢接收傳真,而此時您需要支付 此次傳真的費用。僅當雙方設備均設 定查詢功能時,查詢功能方可使用。 某些傳真設備不支援查詢功能。

# 查詢接收

透過查詢接收功能,您可以撥打至其 他設備以接收傳真。

## 設定查詢接收

- 🚺 按 🔤 (**傳真**)鍵。
- 2 按 ◀ 或 ▶ 鍵顯示 Polling RX
   (查詢接收)。
- <mark>③</mark> 按 Polling RX(查詢接收)。
- 4 按 Standard (標準)。
- 5 使用 Speed Dial(速撥)或控制 面板上的撥號盤輸入您正在查詢 的傳真號碼。
- 6 按黑白啟動或彩色啟動鍵。

## 設定使用安全密碼查詢接收

透過安全查詢功能,您可以限制設定 用於查詢的文件接收方。

安全查詢功能僅適用於 Brother 傳真 設備。如果您想從設定有安全查詢功 能的 Brother 設備接收傳真,則必須 輸入安全密碼。

- 1 按 🔤 (傳真) 鍵。
- 2 按 ◀ 或 ▶ 鍵顯示 Polling RX
   (查詢接收)。
- <mark>③</mark> 按 Polling RX(查詢接收)。
- 4 按 Secure (安全)。

- 使用液晶螢幕上的按鈕輸入一個 4 位數的安全密碼。 此密碼為您正在查詢的傳真設備 的安全密碼。 按 OK。
- 6 使用 Speed Dial(速撥)或控制 面板上的撥號盤輸入您正在查詢 的傳真號碼。
- **7** 按**黑白啟動**或**彩色啟動**鍵。

#### 設定定時查詢接收

透過定時查詢功能,您可以設定本設 備,以便稍後再開始查詢接收。您僅 可以設定*一項*定時查詢操作。

1 按 🔤 (傳真) 鍵。

- 2 按 ◀ 或 ▶ 鍵顯示 Polling RX (查詢接收)。
- <mark>③</mark> 按 Polling RX(查詢接收)。
- 4 按 Timer(定時器)。
- 5 輸入您想開始查詢的時間 (24 小時制)。
  例如,輸入 21:45,表示 9:45 PM。
  按 OK。
- 6 使用 Speed Dial(速撥)或控制 面板上的撥號盤輸入您正在查詢 的傳真號碼。
- 7 按黑白啟動或彩色啟動鍵。
  設備將在您輸入的時間撥打查詢 電話。

## 連續查詢 (僅適用於黑白傳真)

透過連續查詢功能,您只需執行一項 操作即可向多台傳真設備查詢文件。

- 1 按 🔤 (**傳真**)鍵。
- 2 按 ◀ 或 ▶ 鍵顯示 Polling RX (查詢接收)。
- 3 按 Polling RX(查詢接收)。
- 4 按 Standard(標準)、Secure (安全)或 Timer(定時器)。
- 5 執行以下操作之一:
  - 如果您選擇了 Standard (標準),請轉到步驟 ⑥。
  - 如果您選擇了 Secure (安全), 請輸入一個四位數號碼,按
     OK,然後轉到步驟 ⑥。
  - 如果您選擇了 Timer (定時器), 請輸入您想開始查詢的時間 (24 小時制),按 OK,然後轉到步 驟 6。
- 6 按 ◀ 或 ▶ 鍵顯示 Broadcasting
   (多址發送)。
- 7 按 Broadcasting(多址發送)。
- 8 執行以下操作之一:
  - ■按 Add Number(新增號碼), 然後使用液晶螢幕上的按鈕輸 入一個號碼。 按 OK。
  - ■按 Speed Dial(速撥)。按 ▲ 或 ♥ 鍵選擇一個號碼。 按 OK。
- 9 重複執行步驟 8 輸入所有傳真號 碼後,按 OK。
- 按黑白啟動鍵。 設備將依次向各號碼或群組查詢 文件。

## 取消連續查詢工作

- 1 按停止/退出鍵。
- 2 執行以下操作之一:
  - 若要取消整個連續查詢工作, 請按 Entire Seq. Poll
     (全部連續查詢)。轉到步
     驟 ③。
  - 若要取消目前工作,請按液晶 螢幕上顯示的正在撥打的號碼 所在的按鈕。轉到步驟 ④。
  - ■若要退出而不取消工作,請按 停止/退出鍵。
- ③ 液晶螢幕上顯示訊息詢問您是否 要取消所有連續查詢工作時,請 執行以下操作之一:
  - ■按Yes(是)確認。
  - 若要退出而不取消工作,按 No (否)或停止/退出鍵。
- 4 執行以下操作之一:
  - 若要取消目前工作,按 Yes (是)。
  - 若要退出而不取消工作,按 No (否)或停止/退出鍵。

# 查詢發送 (僅適用於黑白傳真)

透過查詢發送功能,您可以設定本設備,將等待發送的文件儲存到記憶 體,以便其他傳真設備能夠撥打至本 設備以取回該文件。

文件將被儲存,其他傳真設備可以取 回該文件,直到您從記憶體中刪除此 文件。(請參閱第 39 頁上的 查看並取 消等待中的工作。)

## 設定查詢發送

- 1 按 🔤 (傳真)鍵。
- 2 放入您的文件。
- 3 按 ◀ 或 ▶ 鍵顯示 Polled TX
   (查詢發送)。
- 4 按 Polled TX(查詢發送)。
- 5 按 Standard (標準)。
- 6 按**黑白啟動**鍵。
- 7 如果您正在使用掃描器玻璃,液 晶螢幕上會顯示訊息以提示您執 行以下操作之一:
  - 按 Yes (是) 掃描下一頁文件。
    轉到步驟 ⑧。
  - 按 No ( 否 ) 或**黑白啟動**鍵發送 此文件。

 將下一頁文件放到掃描器玻璃上, 然後按黑白啟動鍵。重複執行步 驟 ⑦和 ⑧,以發送所有頁面。
 查詢時,本設備將自動發送此傳 真。

## 設定使用安全密碼查詢發送

透過安全查詢功能,您可以限制設定 用於查詢的文件接收方。

安全查詢功能僅適用於 Brother 傳真 設備。如果其他人想從本設備取回傳 真,則必須輸入安全密碼。

1 按 🔤 (傳真) 鍵。

- 2 放入您的文件。
- 3 按 ◀ 或 ▶ 鍵顯示 Polled TX (查詢發送)。
- 4 按 Polled TX(查詢發送)。
- 5 按 Secure (安全)。
- 使用液晶螢幕上的按鈕輸入一個
   4 位數的密碼。
   按 OK。
- 7 按黑白啟動鍵。
- 8 如果您正在使用掃描器玻璃,液 晶螢幕上會顯示訊息以提示您執 行以下操作之一:
  - 按 Yes (是) 掃描下一頁文件。
    轉到步驟 ⑨。
  - 按 No (否) 或**黑白啟動**鍵發送 此文件。

將下一頁文件放到掃描器玻璃
 上,然後按黑白啟動鍵。重複執
 行步驟 ③ 和 ⑨,以發送所有頁
 面。
 查詢時,本設備將自動發送此傳

直。

88

# 第Ⅲ部份

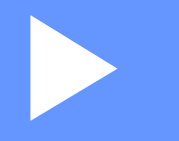

# 複印

複印

90

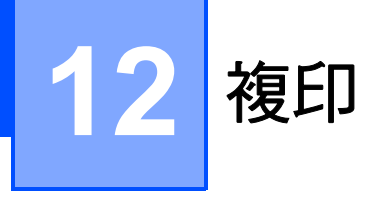

# 如何複印

## 進入複印模式

若要進行複印,請按 <br/>
( 後印) 鍵,<br/>
此鍵將亮起並變為藍色。

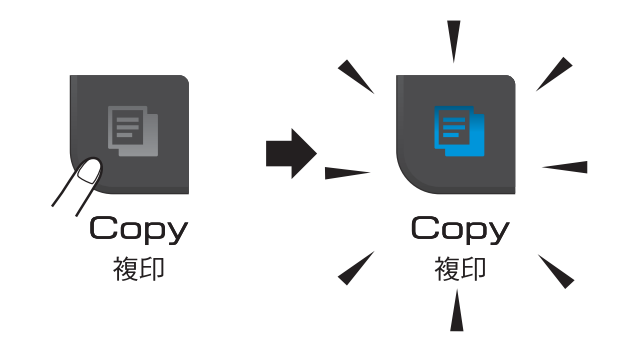

液晶螢幕上會顯示:

| 1<br>Copy  |         | • Favor            | ite 5       |
|------------|---------|--------------------|-------------|
| ×01        | Quality | Enlarge/<br>Reduce | Paper Type  |
| +          | Normal  | 100%               | Plain Paper |
| $\bigcirc$ |         |                    |             |

#### 1 複印數量

直接按數量框並輸入您需要的數量, 然後按 OK。

您也可以透過按螢幕上的 🛨 或

😑 鍵輸入複印數量(如上所示)。

按 ◀ 或 ▶ 鍵滾動顯示複印選項。選擇 您想設定的選項。

- Quality(品質) (請參閱第 91 頁。)
- Enlarge/Reduce(放大/縮小) (請參閱第 92 頁。)
- Paper Type(紙張類型) (請參閱第 95 頁。)

- Paper Size(紙張尺寸) (請參閱第 95 頁。)
- Brightness(亮度) (請參閱第 94 頁。)
- Contrast (對比度) (請參閱第 94 頁。)
- Ink Save Mode(省墨模式) (請參閱第 95 頁。)
- Stack/Sort(堆疊/排序) (請參閱第94頁。)
- Page Layout(版面配置) (請參閱第 93 頁。)
- Book Copy(書本複印) (請參閱第 96 頁。)
- Watermark Copy(浮水印複印) (請參閱第 96 頁。)
- Favorite Settings (喜好設定) (請參閱第 97 頁。)

選擇您需要的選項。

🖉 註釋

- 預設設定為傳真模式。您可以變更設備上次複印操作後保持在複印模式的時長。(請參閱第23頁上的模式計時器。)
- Reallusion 公司 新聞 開發的技術 支援 Book Copy(書本複印)、
   Watermark Copy(浮水印複印)和
   Ink Save Mode(省墨模式)功能。

## 單份複印

- 按 
   (複印) 鍵。
- 2 放入您的文件。 (請參閱第 21 頁上的*裝入原稿。*)
- 3 按黑白啟動鍵進行黑白複印,或 者按彩色啟動鍵進行彩色複印。

## 多份複印

您可以一次複印最多 99 份副本。

- 1 按 🗉 (複印)鍵。
- 2 放入您的文件。 (請參閱第 21 頁上的*裝入原稿*。)
- 3 輸入您需要的副本數量。
- 4 按黑白啟動鍵進行黑白複印,或 者按彩色啟動鍵進行彩色複印。

1 註釋

若要對副本進行排序,請按 ◀ 或 ▶ 鍵 選擇 Stack/Sort (堆疊/排序)。 (請參閱第 94 頁上的*使用自動進稿 器排序*。)

#### 停止複印

若要停止複印,請按**停止/退出**鍵。

## 複印設定

您可以為隨後進行的多份複印暫時變 更複印設定。

複印完成1分鐘後,或者如果模式計時器將設備恢復到傳真模式,設備會自動恢復其預設設定。(請參閱第23 頁上的*模式計時器*。)

如果您已完成選項設定,請按**黑白啟** 動或**彩色啟動**鍵。

如果您想設定更多選項,請按 ◀ 或 ▶ 鍵。

## 🖉 註釋

您可以儲存最常用的設定,只需將 其設置為喜好設定即可(最多可儲 存三個)。在您再次變更設定前, 這些設定會一直保持不變。(請參 閱第97頁上的*設定喜好。*)

#### 變更複印速度和品質

您可以從一系列速度和品質設定中選擇 所需設定。預設設定為 Normal (正常)。

■ Fast (快速)

此模式的複印速度高,墨水耗用量 少,所需時間較短,用於複印待校 對的文件或大容量文件,或者用於 進行多份複印。

Ink Save Mode(省墨模式)、 Book Copy(書本複印)或 Watermark Copy(浮水印複印) 開啟時,即使設定了此選項,複印 速度也會較慢。

■ Normal (正常)

進行普通列印時,建議使用此模 式。此模式的複印速度較高,複印 品質也較好。

■Best(最佳)

此模式用於複印如照片之類的精確 影像,其複印解析度最佳,而複印 速度也最低。

- 按 
   (複印) 鍵。
- 2 放入您的文件。
- 3 輸入您需要的副本數量。
- 4 按◀ 或 ▶鍵顯示 Quality(品質)。
- 5 按Quality(品質)。
- 6 按 Fast(快速)、Normal(正常) 或 Best(最佳)。
- 7 如果您不想變更其他設定,請按 黑白啟動或彩色啟動鍵。

## 放大或縮小複印影像

您可以選擇放大或縮小的比例。如果 您選擇 Fit to Page(符合頁面), 設備會自動調整尺寸以符合您設定的 紙張尺寸。若要使用此設定,請使用 掃描器玻璃。

- 按 

   (夜印) 鍵。
- 2 放入您的文件。
- 3 輸入您需要的副本數量。
- 4 按 ◀ 或 ▶ 鍵顯示 Enlarge/ Reduce(放大/縮小)。
- 5 按Enlarge/Reduce(放大/縮小)。
- 6 按 100%、Enlarge(放大)、 Reduce(縮小)、Fit to Page (符合頁面)或Custom(25-400%) (自訂(25-400%))。
- 7 執行以下操作之一:
  - 如果您選擇了 Enlarge(放大) 或 Reduce(縮小),請選擇您 需要的放大或縮小比例。
  - 如果您選擇了 Custom(25-400%)(自訂(25-400%)),請輸入放大或縮小比 例,數值範圍為25%~400%。
     按 OK。

# ■ 如果您選擇了 100% 或

Fit to Page(符合頁面), 請轉到步驟 ⑧。

| 100%                          |  |  |  |
|-------------------------------|--|--|--|
| 198% 10x15cm → A4             |  |  |  |
| 186% 10x15cm → LTR            |  |  |  |
| 142% A5 → A4                  |  |  |  |
| 97% LTR → A4                  |  |  |  |
| 93% A4 → LTR                  |  |  |  |
| 83% LGL → A4                  |  |  |  |
| 69% A4 → A5                   |  |  |  |
| 47% A4 → 10x15cm              |  |  |  |
| Fit to Page <b>(符合頁面)</b>     |  |  |  |
| Custom(25-400%) (自訂(25-400%)) |  |  |  |

#### 8 如果您不想變更其他設定,請按 黑白啟動或彩色啟動鍵。

## **|**

- Page Layout(版面配置)選項不 能與 Enlarge/Reduce(放大/縮 小)選項同時使用。
- Page Layout(版面配置)、Sort (排序)、Book Copy(書本複印) 和 Watermark Copy(浮水印複 印)選項不能與 Fit to Page (符合頁面)選項同時使用。
- 當掃描器玻璃上的文件歪斜超過3度
   時,無法正常使用 Fit to Page
   (符合頁面)選項。將文件正面朝下
   放在掃描器玻璃的左上角,對準左
   側和上端的文件指示線。

## N合1 複印或海報製作(版面配置)

透過 N 合 1 複印功能,您可以將兩頁 或四頁文件複印在一張紙上,從而有 效地節約紙張。

您也可以製作海報。當您使用海報功 能時,設備會先將文件分成幾個部 分,然後再將各部分放大,以便您將 它們合併成海報。如果您想列印海 報,請使用掃描器玻璃。

## 1 註釋

Watermark Copy(浮水印複印)、 Book Copy(書本複印)、Sort(排 序)、Ink Save Mode(省墨模式) 和Enlarge/Reduce(放大/縮小) 選項不能與 Page Layout(版面配 置)選項同時使用。

## • 重要事項

- •確保紙張尺寸設定為 Letter 或 A4。
- 使用N合1複印和海報功能時, Enlarge/Reduce(放大/縮小)
   設定不可用。
- 如果您正在複印色彩多樣的文件,
   N 合 1 複印功能不可用。
- 每次僅可以製作一張海報。
- (P)表示縱向, (L)表示橫向。
- 按 
   (複印) 鍵。
- 2 放入您的文件。
- 3 輸入您需要的副本數量。
- 4 按 ◀ 或 ▶ 鍵顯示 Page Layout
   (版面配置)。
- 5 按 Page Layout(版面配置)。

- 6 按 < 或 ▶ 鍵顯示 Off(1in1)(關(1 合 1))、 2in1(P)(2 合 1(縱向))、 2in1(L)(2 合 1(橫向))、 4in1(P)(4 合 1(縱向))、 4in1(L)(4 合 1(橫向))或 Poster(3 x 3)(海報(3 x 3))。
  7 按您想選擇的設定。
- 8 如果您不想變更其他設定,請按黑白啟動或彩色啟動鍵掃描此頁。 如果您已將文件放入自動進稿器 或正在製作海報,設備會掃描文 件並開始列印。 如果您正在使用掃描器玻璃,請 轉到步驟 ⑨。
- 9 待設備掃描目前頁面後,按 Yes
   (是)掃描下一頁。
- 將下一頁放在掃描器玻璃上。
   按黑白啟動或彩色啟動鍵。
   重複執行步驟 
   和 
   ① 完成所有 頁面掃描。
- 掃描全部頁面後,按 № (否)結束 操作。

請按下圖所示方向將文件正面朝下放置:

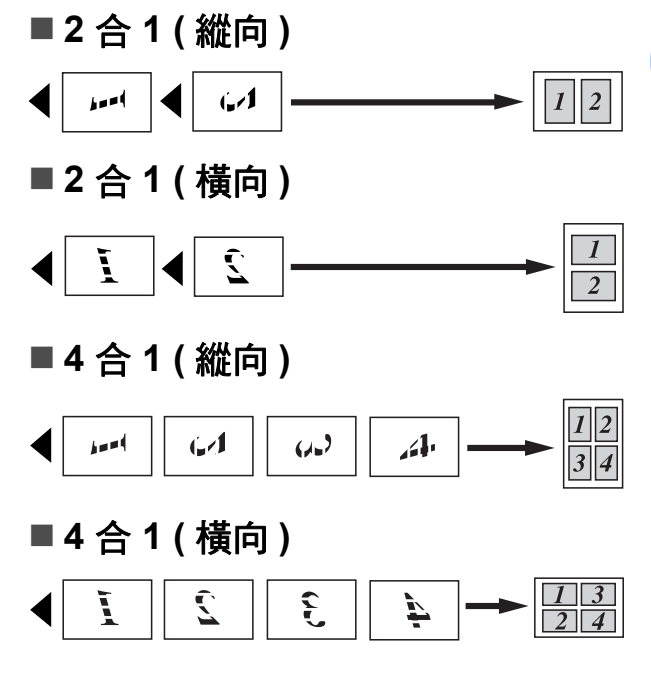

12

■海報 (3 x 3)

您可以製作尺寸與海報相當的照片 副本。

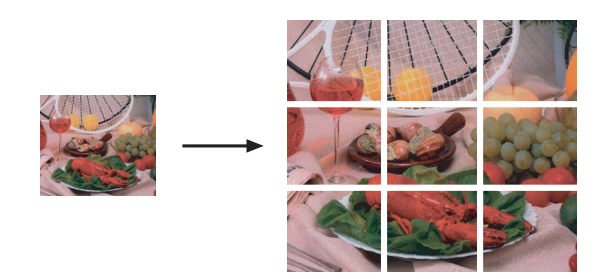

## 使用自動進稿器排序

您可以對多份副本進行排序,將頁面 排序為 321、321、321 等。

- 按 
   (複印) 鍵。
- 2 放入您的文件。
- 3 輸入您需要的副本數量。
- 4 按◀ 或 ▶鍵顯示 Stack/Sort (堆 疊 / 排序)。
- 5 按 Stack/Sort(堆疊/排序)。
- 6 按 Sort (排序)。
- 7 如果您不想變更其他設定,請按 黑白啟動或彩色啟動鍵。

## 🖉 註釋

Fit to Page(符合頁面)、 Page Layout(版面配置)和 Book Copy(書本複印)選項不能 與 Sort(排序)選項同時使用。

## 調整亮度和對比度

#### 亮度

透過調整亮度,您可以使副本變暗或 變亮。

- 按 
   Ⅰ
   (複印) 鍵。
- 2 放入您的文件。
- 3 輸入您需要的副本數量。
- 4 按 ◀ 或 ▶ 鍵顯示 Brightness
   (亮度)。
- 🌜 按 Brightness (亮度)。
- 6 按 ◀ 鍵降低副本的亮度,或者按 ▶ 鍵增加副本的亮度。

按OK。

7 如果您不想變更其他設定,請按 黑白啟動或彩色啟動鍵。

#### 對比度

透過調整對比度,您可以使影像更加 清晰、逼真。

- 按 
   (複印) 鍵。
- 2 放入您的文件。
- 🕄 輸入您需要的副本數量。
- 4 按 ◀ 或 ▶ 鍵顯示 Contrast (對比 度)。
- 5 按 Contrast(對比度)。
- 6 按 ◀ 或 ▶ 鍵變更對比度。
   按 OK。
- 7 如果您不想變更其他設定,請按 黑白啟動或彩色啟動鍵。

## 省墨模式

使用省墨模式可節約墨水用量。如下圖 所示,省墨模式下設備列印的色彩較 淺,並突顯影像的輪廓。視乎所列印的 文件類型,節約的墨水量會有所不同。

Ink Save Mode: Off(省墨模式:關)

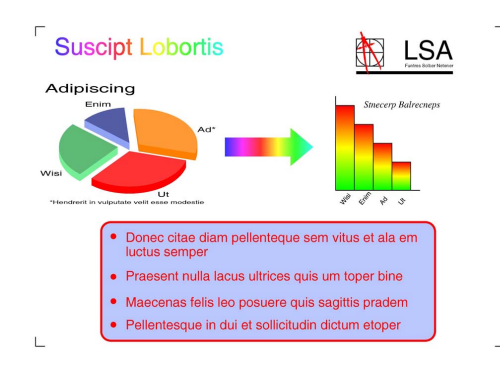

#### Ink Save Mode: On (省墨模式:開)

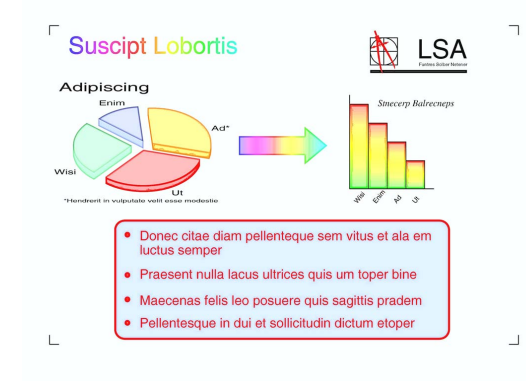

 按 (複印) 鍵。
 放入您的文件。
 輸入您需要的副本數量。
 按 < 或 ▶ 鍵顯示 Ink Save Mode(省墨模式)。
 按 Ink Save Mode(省墨模式)。
 按 On(開)(或 Off(關))。
 如果您不想變更其他設定,請按 黑白啟動或彩色啟動鍵。

# 1 註釋

- Watermark Copy(浮水印複印)、
   Book Copy(書本複印)或
   Page Layout(版面配置)選項不
   能與 Ink Save Mode(省墨模式)
   選項同時使用。
- Ink Save Mode(省墨模式)可能 會使您的列印輸出與您的原稿有所 不同。

## 紙張選項

#### 紙張類型

如果您使用特殊紙張複印,請務必選 擇您正在使用的紙張類型,以實現最 佳列印品質。

- 1 按 🗉 ( **複印** ) 鍵。
- 2 放入您的文件。
- 3 輸入您需要的副本數量。
- 4 按 ◀ 或 ▶ 鍵顯示 Paper Type (紙張類型)。
- 5 按 Paper Type(紙張類型)。
- 6 按 Plain Paper(普通紙)、 Inkjet Paper(噴墨專用紙)、 Brother BP71、 Other Glossy(其它相片紙) 或 Transparency(透明膠片)。
- 7 如果您不想變更其他設定,請按 黑白啟動或彩色啟動鍵。

## 紙張尺寸

如果您正在使用的複印紙張並非 A4 尺寸,則需要變更紙張尺寸設定。您 可以使用 A4、A5、10×15 厘米、 Letter 或 Legal 尺寸的紙張複印。

- 按 
   (複印) 鍵。
- 2 放入您的文件。

第12章

- 3 輸入您需要的副本數量。
- 4 按 ◀ 或 ▶ 鍵顯示 Paper Size (紙張尺寸)。
- 5 按 Paper Size(紙張尺寸)。
- 6 按 A4、A5、10x15cm、Letter 或 Legal。
- 7 如果您不想變更其他設定,請按 黑白啟動或彩色啟動鍵。

## 書本複印

使用掃描器玻璃進行書本複印時,可 修正黑色邊框並調整歪斜。本設備可 以自動修正資料,您也可以手動進行 特定修正。

- 按 
   (複印) 鍵。
- 2 放入您的文件。
- 3 輸入您需要的副本數量。
- 4 按◀或▶鍵顯示 Book Copy(書 本複印)。
- 5 按 Book Copy(書本複印)。
- 6 執行以下操作之一:
  - 如果您想手動修正資料,請按 On(Preview)(開(預覽))。 按黑白啟動或彩色啟動鍵,然 後轉到步驟 ⑦。
  - 如果您想讓設備自動修正資料,請按 On (開),然後轉到步驟 ⑧。
- - 使用◀或▶鍵消除陰影。
- 3 如果您已完成修正,請按黑白啟 動或彩色啟動鍵。

**②**註釋

Book Copy(書本複印)選項不能與 Page Layout(版面配置)、Sort (排序)、Ink Save Mode(省墨模 式)、Fit to Page(符合頁面)和 Watermark Copy(浮水印複印)選 項同時使用。

## 浮水印複印

您可以將標識或文字作為浮水印列印 到您的文件中。您可以使用模板資料 作為浮水印,也可以使用媒體卡或 USB 快閃儲存器中的資料或者掃描的 資料作為浮水印。

# 🖉 註釋

Watermark Copy(浮水印複印)選項 不能與Fit to Page(符合頁面)、 Page Layout(版面配置)、 Ink Save Mode(省墨模式)和 Book Copy(書本複印)選項同時使 用。

- 按 
   (複印) 鍵。
- 2 按 ◀ 或 ▶ 鍵顯示 Watermark Copy (浮水印複印)。
- <mark>③</mark> 按Watermark Copy**(浮水印複印)**。
  - 按Use Watermark(使用浮水印)∘ 執行以下操作之一:
    - 如果您想使用設備中的模板, 請按 Edit Template(編輯 樣本),然後轉到步驟 ⑤。
    - 如果您想使用自己的資料作為 浮水印,請按 Use Image(使 用影像),然後轉到步驟 ⑥。
- 5 按 Text (文字)選擇您想使用的 資料: CONFIDENTIAL、DRAFT 或 COPY。按 OK。
   如有需要,請在可用選項中變更 其他浮水印設定。
   按 OK。
   轉到步驟 ⑦。
- 6 執行以下操作之一:
  - 如果您想使用一個文件作為浮水印,請按 Scan(掃描)。
     將您想用作浮水印的文件放到 掃描器玻璃上,然後按黑白啟 動或彩色啟動鍵。
     液晶螢幕上會顯示掃描的文件。
     如果您想調整所掃描資料的透明度,請按 Transparency
     (透明度)。按 < 或 ▶ 鍵調整透明度,然後按 OK。再次按 OK。
     轉到步驟 ②。
  - 如果您想使用媒體卡或 USB 快閃儲存器中的資料作為浮水 印,請插入媒體卡或 USB 快

問題へ然通り32 occ 次 関儲存器,然後按 Media (媒 體)鍵。

液晶螢幕上將會顯示媒體卡或 USB 快閃儲存器中的影像文件。 選擇您想用作浮水印的影像文件。

1 註釋

您可以使用自己的影像 ( 像素不超 過 1280 × 1280) 作為浮水印。

> 您可以調整浮水印的位置、尺 寸、角度和透明度。按 OK。 轉到步驟 **⑦**。

#### • 重要事項

當圖像處理燈不斷閃爍時,切勿移 除記憶卡或 USB 快閃儲存器,以 免損壞記憶卡、USB 快閃儲存器或 其中的資料。

- 7 按 OK 確認將所選文件用作浮水印。 放入您想複印的文件。
- 8 輸入您需要的副本數量。
- 9 如果您不想變更其他設定,請按 黑白啟動或彩色啟動鍵。

#### 設定喜好

您可以儲存最常用的複印設定,只需 將其設置為喜好設定即可。您可以設 定最多3個喜好設定。

按 
 ■ (複印) 鍵。
 ●
 ●
 ●
 ●
 ●
 ●
 ●
 ●
 ●
 ●
 ●
 ●
 ●
 ●
 ●
 ●
 ●
 ●
 ●
 ●
 ●
 ●
 ●
 ●
 ●
 ●
 ●
 ●
 ●
 ●
 ●
 ●
 ●
 ●
 ●
 ●
 ●
 ●
 ●
 ●
 ●
 ●
 ●
 ●
 ●
 ●
 ●
 ●
 ●
 ●
 ●
 ●
 ●
 ●
 ●
 ●
 ●
 ●
 ●
 ●
 ●
 ●
 ●
 ●
 ●
 ●
 ●
 ●
 ●
 ●
 ●
 ●
 ●
 ●
 ●
 ●
 ●
 ●
 ●
 ●
 ●
 ●
 ●
 ●
 ●
 ●
 ●
 ●
 ●
 ●
 ●
 ●
 ●
 ●
 ●
 ●
 ●
 ●
 ●
 ●
 ●
 ●
 ●
 ●
 ●

- 2 選擇您想儲存的複印選項和設定。
- 3 按 ◀ 或 ▶ 鍵顯示 Favorite Settings(喜好設定)。
- 4 按 Favorite Settings(喜好 設定)。
- <mark>う</mark> 按 Store(儲存)。

#### 🖉 註釋

儲存喜好設定時,請將 Watermark Copy(浮水印複印)設 為Off(關)或Template(模板)。

6 選擇 Favorite:1、 Favorite:2或 Favorite:3設 定的儲存位置。 12

- 7 執行以下操作之一:
  - 如果您想重命名您的喜好設定,請按 ④ 鍵刪除原名稱的字元,然後輸入新的名稱(最多 12 位字元)。

按 OK。(請參閱第 193 頁上的 *輸入文字*。)

■ 如果您不想重命名您的喜好設 定,請按 OK。

#### 檢索喜好設定

當您想使用您的某項喜好設定時,您 可以進行檢索。

1 按 🗉 (複印) 鍵。

- 2 按 Favorite (喜好設定)。
- 3 按您想檢索的喜好設定。

#### 重命名喜好設定

儲存您的喜好設定後<sup>,</sup>可對其進行重 命名<sup>。</sup>

- 1 按 🗉 ( 複印 ) 鍵。
- 2 按 ◀ 或 ▶ 鍵顯示 Favorite Settings(喜好設定)。
- 3 按 Favorite Settings(喜好設定)。
- 4 按 Rename (重新命名)。
- 5 按您想重命名的喜好設定。
- 6 輸入新的名稱(最多 12 位字元)。
  (請參閱第 193 頁上的*輸入文字*。)
- 7 按 OK。

# "記憶體已滿"訊息

如果在掃描文件時液晶螢幕上顯示 Out of Memory(記憶體已滿)訊 息,請按停止/退出鍵取消掃描工作, 或者按**黑白啟動**或彩色啟動鍵複印已 掃描的頁面。

若要繼續掃描文件,您必須先刪掉記 憶體中的一些工作。

請執行以下操作釋放記憶體空間:

- 關閉記憶體接收功能。(請參閱第 46 頁上的記憶體接收(僅適用於黑 白傳真)。)
- 列印記憶體中的傳真。(請參閱第 52 頁上的*列印記憶體中的傳真。*)

當液晶螢幕上顯示 Out of Memory (記憶體已滿)訊息時,如果您先列印 記憶體中的接收傳真將可用記憶體恢 復到 100%,則您可以執行複印操作。

# 第Ⅳ部份

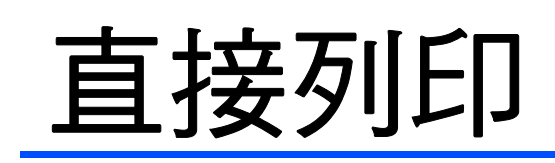

| 列印記憶卡或 USB 快閃儲存器中的照片 | 100 |
|----------------------|-----|
| 列印相機中的照片             | 116 |

# 13 列印記憶卡或 USB 快閃儲存器中的 照片

# PhotoCapture Center™ (影像擷取中心)操作

## 不使用電腦而列印記憶卡或 USB 快閃儲存器中的資料

即使您的設備未連接到電腦,您也可以直接列印數位相機的媒體卡或 USB 快閃儲存器中的照片。(請參閱第 103 頁上的*列印影像*。)

### 不使用電腦而掃描到記憶卡或 USB 快閃儲存器

您可以將文件掃描並直接儲存到記憶 卡或 USB 快閃儲存器。(請參閱第 112 頁上的*掃描到記憶卡或 USB 快閃 儲存器*。)

## 透過電腦使用 PhotoCapture Center™(影像擷取中心)

您可以透過電腦存取插在設備正面的 記憶卡或 USB 快閃儲存器。

(請參閱隨機光碟上*軟體使用說明書* 中的 *PhotoCapture Center*™(影像擷 取中心)(適用於 Windows<sup>®</sup>)或 *Remote Setup(遠端設定)和 PhotoCapture Center*™(影像擷取中 心)(適用於 Macintosh)。)

# 使用記憶卡或 USB 快閃儲存器

您的 Brother 設備附有媒體驅動器 (插 槽),用於存取 CompactFlash<sup>®</sup>、 Memory Stick™、Memory Stick PRO™、SD、SDHC、xD-Picture Card™等常用的數位相機媒體卡以及 USB 快閃儲存器。

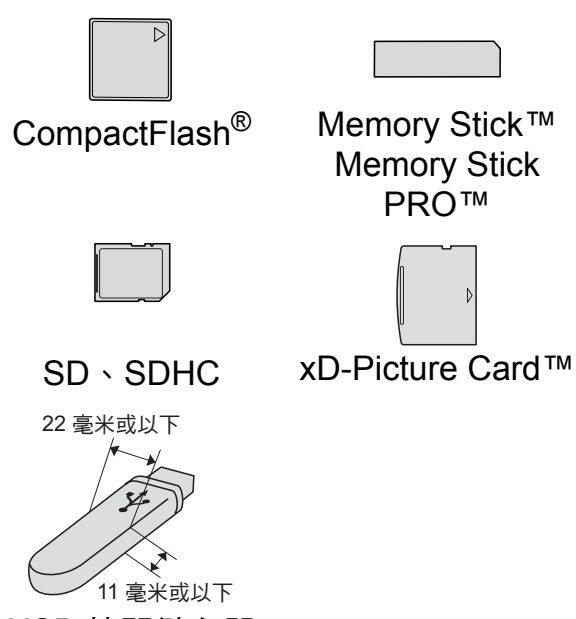

USB 快閃儲存器

- miniSD 可以與 miniSD 轉換器配合 使用。
- microSD 可以與 microSD 轉換器配
   合使用。
- Memory Stick Duo™ 可以與 Memory Stick Duo™ 轉換器配合使用。
- Memory Stick PRO Duo<sup>™</sup> 可以與 Memory Stick PRO Duo<sup>™</sup> 轉換器 配合使用。
- Memory Stick Micro™ (M2™) 可以 與 Memory Stick Micro™ (M2™) 轉 換器配合使用。

- ■本設備沒有內置轉換器。如需購買 轉換器,請聯絡第三方供應商。
- ■本產品支援 xD-Picture Card™ Type M (類型 M) / Type M<sup>+</sup> (類型 M<sup>+</sup>) / Type H (類型 H) (大容量)。
- ■本設備不兼容 IBM Microdrive™。
- 本設備不支援 CompactFlash<sup>®</sup> Type II ( 類型 II)。

透過 PhotoCapture Center™(影像擷 取中心)功能,您能夠以高解析度列 印數位相機中的數位照片,實現照片 級的列印效果。

# 記憶卡、USB 快閃儲存器和資料夾結構

您的設備兼容先進的數位相機影像檔 案、記憶卡和 USB 快閃儲存器,但為 了避免發生錯誤,請閱讀以下說明:

- ■影像檔案的副檔名必須為.JPG(無法識別.JPEG、.TIF、.GIF等其他影像檔案副檔名)。
- ■不使用電腦而列印 PhotoCapture Center™(影像擷取中心)中的資 料時,必須與透過電腦執行的 PhotoCapture Center™(影像擷取 中心)操作分開進行。(不可以同 時操作。)
- ■本設備可以讀取記憶卡或 USB 快 閃儲存器中最多 999 個檔案。
- 記憶卡中的 DPOF 檔案必須為有效的 DPOF 格式。(請參閱第 107 頁上的 DPOF 列印。)

請注意以下事項:

■當列印索引或影像時,即使有一個 或多個影像已損壞,PhotoCapture Center™(影像擷取中心)仍然會 列印全部有效影像,但不列印已損 壞的影像。

■(記憶卡用戶)

您的設備可以讀取使用數位相機格 式化的記憶卡。

數位相機會在格式化記憶卡時,建 立用於儲存影像資料副本的特殊資 料夾。如果您需要使用電腦修改儲 存在記憶卡中的影像資料,我們建 議您不要修改由數位相機建立的資 料夾結構。當您將新建或修改的影 像檔案儲存到記憶卡時,我們也建 議您將其儲存到數位相機所用的資 料夾中。否則,設備可能無法讀取 檔案或列印影像。

■(USB 快閃儲存器用戶)

本設備支援使用 Windows<sup>®</sup> 格式化的 USB 快閃儲存器。

13

# 開始列印

將記憶卡或 USB 快閃儲存器穩妥地插 入正確的插槽。

CF

2

3 4 5

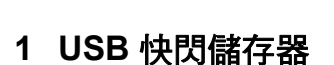

- 2 CompactFlash<sup>®</sup>
- 3 SD \ SDHC
- 4 Memory Stick<sup>™</sup> ∖ Memory Stick PRO<sup>™</sup>
- 5 xD-Picture Card™

#### ! 重要事項

USB 傳輸介面僅支援 USB 快閃儲 存器、PictBridge 兼容相機或採用 USB 大容量儲存標準的數位相機, 而不支援其他 USB 裝置。 **圖像處理**鍵指示:

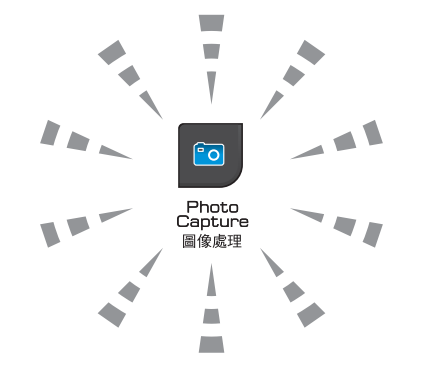

- 圖像處理燈亮起時,表示已正確插入記憶卡或 USB 快閃儲存器。
- ■圖像處理燈熄滅時,表示未正確插 入記憶卡或 USB 快閃儲存器。
- 圖像處理燈閃爍時,表示正在從/向 記憶卡或 USB 快閃儲存器讀取/寫 入資料。

## ① 重要事項

當設備正在從 / 向記憶卡或 USB 快 閃儲存器讀取 / 寫入資料時 (**圖像 處理**燈不斷閃爍),切勿拔掉電源 線或從媒體驅動器 (插槽)或 USB 傳輸介面移除記憶卡或 USB 快閃 儲存器。否則,您可能會丟失其中 的資料或損壞媒體卡。

本設備每次僅能從一個裝置中讀取資 料。

#### 進入圖像處理模式

插入記憶卡或 USB 快閃儲存器後,液 晶螢幕上會顯示圖像處理選項。 液晶螢幕上會顯示:

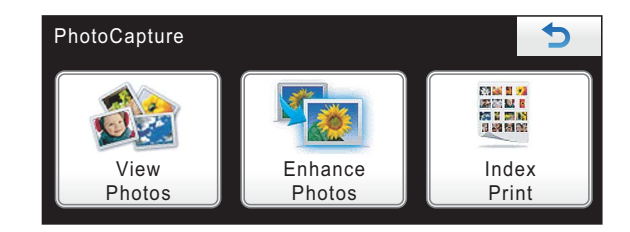

- 如果您想快速查看並列印您的照片,請按 View Photos(查看照片)。請參閱第 103 頁上的查看照片。
- 如果您想在照片中添加特殊效果, 請按 Enhance Photos (照片效 果)。請參閱第 105 頁上的*增強照* 片效果。
- 如果您想列印索引頁面(縮圖),請 按 Index Print(索引列印)。您 也可以使用索引頁面(縮圖)中的 影像序號列印照片。請參閱第104 頁上的*列印索引(縮圖)。*

#### 1 註釋

如果您的數位相機支援 DPOF 列印,請參閱第 107 頁上的 DPOF 列印。

選擇您想設定的選項。

# 列印影像

#### 查看照片

列印照片前,您可以在液晶螢幕上預 覽這些照片。如果您的照片檔案較 大,液晶螢幕上可能無法立即顯示所 有照片。

 確保您已將記憶卡或 USB 快閃儲 存器插入正確的插槽。

按 💿 ( **圖像處理**) 鍵。

- 2 按 View Photos (查看照片)。 執行以下操作之一:
  - 如果您想選擇照片進行列印或 對一個影像進行多份列印,請 轉到步驟 3。

按Yes(是)確認。

然後轉到步驟 6。

#### 🖉 註釋

- 一次顯示八張縮圖,並在縮圖下面 顯示目前頁碼和總頁數。
- 重複按 ◀ 或 ▶ 鍵選擇各照片或按住 該鍵滾動瀏覽所有照片。
- 按 🔡 鍵開始幻燈片播放。
- 3 按縮圖上的照片。
- 4 直接按數量框或者按 + 或 鍵輸 入您需要的副本數量。

按OK。

5 重複執行步驟 ③ 和 ④,直到選 擇了您想列印的所有照片。

- 6 選擇所有照片後,請按 OK。此時,您可以選擇以下選項:
  - 若要在所選照片中新增
     Auto Correct(自動修正)
     效果,請按 2000 鍵。(請參閱 第 105 頁。)
  - 如果您想變更列印設定,請按 Print Setting(列印設定)。
     (請參閱第 108 頁。)
  - 如果您不想變更任何設定,請 按彩色啟動鍵開始列印。

#### 列印索引(縮圖)

PhotoCapture Center™(影像擷取中 心)會自行指定影像序號(例如:1 號、2號、3號等)。

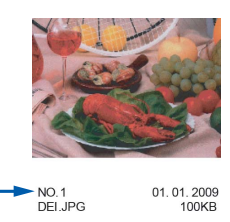

PhotoCapture Center™(影像擷取中 心)使用這些序號識別各圖像。您可 以列印縮圖頁面,列出記憶卡或 USB 快閃儲存器中的所有圖像。

### 🖉 註釋

索引頁上僅列印由 8 位或以下字元 組成的檔案名稱。

- 確保您已將記憶卡或 USB 快閃儲 存器插入正確的插槽。
   按 ☑ (圖像處理)鍵。
- 2 按 Index Print(索引列印)。

3 按 Index Sheet(索引頁)選擇 6 Images/Line(每行6個圖片) 或5 Images/Line(每行5個圖 片)。

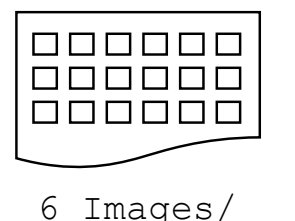

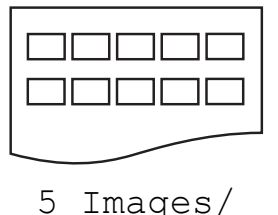

Line(每行6個 Line(每行5個 圖片) 圖片)

相較於 6 Images/Line(每行 6 個圖片), 5 Images/Line(每 行 5 個圖片)需要的列印時間較 長,但列印品質也更佳。

- 4 執行以下操作之一:
  - 按 Print Setting(列印設 定)變更您正在使用的紙張類 型或紙張尺寸。
  - 如果您不想變更紙張設定,請
     轉到步驟 ⑦。
- 5 按 Paper Type(紙張類型)。 選擇您正在使用的紙張類型: Plain Paper(普通紙)、 Inkjet Paper(噴墨專用紙)、 Brother BP71 或 Other Glossy(其它相片紙)。
- 6 按 Paper Size(紙張尺寸)。 選擇您正在使用的紙張尺寸: Letter 或 A4。

7 按**彩色啟動**鍵開始列印。

#### 列印照片

列印某個影像前,您必須先知道該影 像的序號。

 確保您已將記憶卡或 USB 快閃儲 存器插入正確的插槽。
 按 ☑ (圖像處理)鍵。

- 2 列印索引。(請參閱第 104 頁上的 列印索引(縮圖)。)
- <mark>③</mark> 按 Index Print(索引列印)。
- 4 按 Print Photos(列印照片)。
- 5 輸入您想列印的影像在索引頁面 (縮圖)中的序號。 選擇影像序號後,按 OK。

### 🖉 註釋

- 您可以透過使用逗號或連字符,即 可一次輸入多個序號。例如,輸入 1、3、和6可以列印1號、3號和 6號影像;輸入1-5可以列印1~5 號影像。
- 輸入需要列印的影像的序號時,您可 以輸入最多 12 位字元 (包括逗號)。
- 6 直接按數量框或者按 + 或 鍵輸 入您需要的副本數量。
- 7 執行以下操作之一:
  - 按 Print Setting(列印設 定)變更列印設定。(請參閱第 108頁。)
  - 如果您不想變更任何設定,請 按彩色啟動鍵開始列印。

#### 增強照片效果

列印前,您可以編輯照片、增強照片 效果並在液晶螢幕上預覽照片。

🖉 註釋

Reallusion 云云 公司開發的技術 支援增強照片效果功能。

- 1 確保您已將記憶卡或 USB 快閃儲 存器插入正確的插槽。
   按 ☑ (圖像處理)鍵。
- 2 按Enhance Photos(照片效果)。

🖉 註釋

- 一次顯示八張縮圖,並在縮圖下面 顯示目前頁碼和總頁數。
- 重複按 ◀ 或 ▶ 鍵選擇各照片或按住 該鍵滾動瀏覽所有照片。
- 按 🔡 鍵開始幻燈片播放。
- 3 按縮圖上的照片。
- 4 按 Enhance (增強)或 Trim (裁剪)。 您也可以同時選擇兩項。按 OK。
- 5 執行以下操作之一:
  - 如果您選擇 Enhance (增強),
     請轉到步驟 ⑥。
  - 如果您選擇 Trim(裁剪),請
     轉到步驟 ⑦。
- 6 選擇您想新增的效果。
   按 OK。
   然後轉到步驟 ⑧。

# 🖉 註釋

•本設備提供七種照片效果增強方式。

|      | Auto Correct <b>(自動修正)</b>                                         |
|------|--------------------------------------------------------------------|
|      | 透過按此鍵,設備會自動確定<br>最適合您照片的效果。                                        |
| 0.9  | Enhance Skin <b>(增強膚色)</b>                                         |
|      | 透過按此鍵,可以調整人像的<br>膚色,最適用於調整人像照片。<br>按◀或▶鍵調整對比度等級。                   |
| 0    | Remove Red-Eye(去除紅眼)                                               |
|      | 透過按此鍵,設備會嘗試去除<br>照片中的紅眼。如果檢測紅眼<br>失敗,請按 Try Again(再試<br>一次)按鈕重新檢測。 |
|      | Enhance Scenery(增強風景)                                              |
|      | 透過按此鍵,可以突出照片中<br>的綠色和藍色區域,最適用於<br>調整風景照片。按 ◀或 ▶ 鍵調<br>整對比度等級。      |
| 3""e | Monochrome(黑白)                                                     |
|      | 透過按此鍵,您可以將彩色照<br>片轉化為黑白照片。                                         |
| 34   | Sepia <b>(棕色)</b>                                                  |
|      | 透過按此鍵 <sup>,</sup> 您可以在照片中新<br>增棕色色調 ( 棕色底紋 ) 效果。                  |
|      | Auto Correct & Remove Red-Eye<br>(自動修正與去除紅眼)                       |
|      | 透過按此鍵,設備會自動確定<br>最適合您照片的效果,同時本<br>設備會嘗試去除照片中的紅眼。                   |

- •出現以下情況時可能無法去除紅眼:
  - •照片中人像臉部比例過小。
  - 人像臉部過於偏上、偏下、偏左 或偏右。

- 每添加完一種照片效果,您可以透過按 
   過按 
   鍵放大影像。若要恢復原始尺寸,請按 
   鍵。
- 放大影像時,您可以使用上(▲)、下
   (▼)、左(◄)和右(►)鍵移動影像。
- •按 Cancel (取消)返回效果清單。
- 7 調整您照片周圍的紅色方框。 設備將列印紅色方框內的影像。

■ 按 + 或 - 鍵放大或縮小方框。

■ 按 ▲、▼、 ◀ 或 ▶ 鍵移動方框位 置。

■ 按 📴 鍵旋轉方框。

完成方框設定調整後,按OK。 按OK確認。

## 🖉 註釋

如果您的照片很小或者比例不規則, 則可能無法裁剪該照片。液晶螢幕 上將顯示 Image Too Small.(影 像太小)或 Image Too Long.(影 像太長)。

- 8 直接按數量框或者按 + 或 鍵輸 入您需要的副本數量。 按 OK。
- 執行以下操作之一:
  - ■按 Print Setting(列印設 定),變更列印設定。(請參閱 第 108 頁。)
  - 如果您不想變更任何設定,請 按彩色啟動鍵開始列印。

#### **DPOF** 列印

DPOF 表示 Digital Print Order Format (數碼列印命令格式)。

此標準由主要的數位相機製造商(佳 能公司、柯達公司、富士照相軟片股 份有限公司、松下電器產業股份有限 公司和索尼公司)共同建立,旨在簡 化數位相機影像的列印操作。

如果您的數位相機支援 DPOF 列印, 您便可以在數位相機螢幕上選擇您想 列印的影像和副本數量。

您只需將包含 DPOF 資訊的記憶卡 (CompactFlash<sup>®</sup>, Memory Stick™、 Memory Stick PRO™、SD、SDHC 或 xD-Picture Card™) 插入設備,即 可輕鬆地列印選定的影像。

 確保您已將記憶卡插入正確的插槽。
 設備將在液晶螢幕上顯示提示以 詢問您是否想使用 DPOF 設定。
 記憶卡中的 DPOF 檔案必須為有 效的 DPOF 格式。

- 2 按 Yes(是)。
- 3 執行以下操作之一:
  - ■按 Print Setting(列印設 定)變更列印設定。(請參閱第 108頁。)
  - 如果您不想變更任何設定,請 按彩色啟動鍵開始列印。

# 🖉 註釋

如果在相機上建立的列印指令已損 壞,則可能會發生 DPOF 檔案錯 誤。此時,請透過相機刪除並重新 建立列印指令,以解決此問題。關 於刪除或重新建立列印指令的說 明,請瀏覽相機製造商的支援網站 或參閱相機附帶的說明書。

108

第13章

# PhotoCapture Center™(影像擷取中心)列印設定

您可以為下一份複印暫時變更複印設定。

列印完成三分鐘後,或者如果模式計時器將設備恢復到傳真模式,設備會自動恢復其預設設定。(請參閱第23頁上的*模式計時器*。)

### 🖉 註釋

您可以儲存最常用的列印設定,只需將其設置為預設設定即可。(請參閱第 111 頁上的*將變更設定為新預設值*。)

Photo

| Paper Type         Other Glossy           Paper Size         10x15cm |  |
|----------------------------------------------------------------------|--|
| Paper Size 10x15cm                                                   |  |
|                                                                      |  |
| Brightness 0                                                         |  |

Print Setting

Print Quality

#### 列印速度和品質

- 1 按Print Setting(列印設定)∘
- 2 按▲或▼鍵顯示 Print Quality(列印品質)。
- 3 按 Print Quality(列印品質)∘
- 4 按Normal(正常)或Photo(照片)。
- 5 如果您不想變更其他設定,請按 量 鍵。

按彩色啟動鍵開始列印。

#### 紙張選項

1

#### 紙張類型

- 1 按 Print Setting(列印設定)。
- 2 按▲或▼鍵顯示 Paper Type (紙張類型)。
- <mark>3</mark> 按 Paper Type(紙張類型)。
- · 選擇您正在使用的紙張類型:
   Plain Paper(普通紙)、
   Inkjet Paper(噴墨專用紙)、
   Brother BP71 或
   Other Glossy(其它相片紙)。
- 5 如果您不想變更其他設定,請按
  證 鍵。
  按彩色啟動鍵開始列印。

紙張與列印尺寸

- 1 按 Print Setting(列印設定)。
- 2 按▲或▼鍵顯示 Paper Size (紙張尺寸)。
- 3 按 Paper Size(紙張尺寸)。
- ④ 選擇您正在使用的紙張尺寸: 10x15cm、13x18cm、A4 或 Letter。
  - 執行以下操作之一:
  - 如果您選擇了 Letter 或 A4,請
     轉到步驟 ⑤。
  - 如果您選擇了其他尺寸,請轉
     到步驟 ⑥。

5 選擇您想設定的列印尺寸。

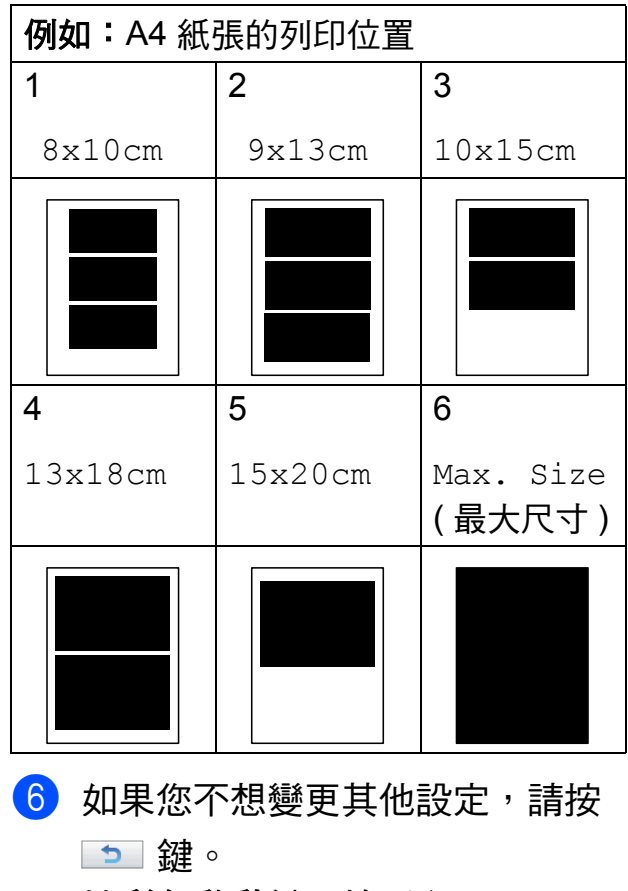

按彩色啟動鍵開始列印。

調整亮度、對比度和色彩

#### 亮度

- 按 Print Setting(列印設定)。
- 2 按▲ 或 ♥ 鍵顯示 Brightness (亮度)。
- 3 按 Brightness (亮度)。
- 4 按 ◀ 鍵降低列印亮度,或者按 ▶ 鍵增加列印亮度。

按OK。

5 如果您不想變更其他設定,請按
5 鍵。

按彩色啟動鍵開始列印。

#### 對比度

您可以選擇對比度設定。對比度越

- 高,影像越清晰,色彩越鮮明。
- 1 按 Print Setting(列印設定)。
- 2 按▲ 或 ♥ 鍵顯示 Contrast(對 比度)。
- 3 按 Contrast (對比度)∘
- 4 按 ◀ 或 ▶ 鍵變更對比度。
   按 OK。

按彩色啟動鍵開始列印。

#### 色彩增強

您可以啟用色彩增強功能,以列印色彩 更鮮明的影像。列印時間將稍微延長。

- <mark>1</mark> 按 Print Setting(列印設定)。
- 2 按▲ 或 ▼ 鍵顯示 Color Enhance(色彩增強)。
- <mark>3</mark> 按Color Enhance(色彩增強)。

- 4 執行以下操作之一:
  - 如果您想自訂白平衡、清晰度
     或色彩濃度,請按 On (開)選
     擇,然後轉到步驟 5。
  - 如果您不想重命名您的設定, 請按 Off(關)。
    - 然後轉到步驟 ⑧。
- 5 按White Balance(白平衡)、 Sharpness(清晰度)或 Color Density(色彩濃度)。
- 6 按 ◀ 或 ▶ 鍵調整設定等級。 按 OK。
- 7 執行以下操作之一:
  - 如果您想自訂其他色彩增強設定,請重複執行步驟 ⑤~⑥。
  - 如果您想變更其他設定,請按
     鍵顯示列印設定選單,然
     後按您想要變更的設定。(請
     參閱第 108 頁。)
- 8 如果您不想變更其他設定,請按
   ▲ 鍵。

按彩色啟動鍵開始列印。

#### 🖉 註釋

#### ・白平衡

此設定用於調整影像中白色區域的 色調。光線的明暗、相機的設定等 因素將會影響白色的效果。圖片的 白色區域可能會略帶粉紅色、黃色 或其他顏色。透過調整白平衡,您 可以修正上述不良效果,並將這些 區域恢復到純白色。

#### ・清晰度

此設定用於增強影像的細節表現效 果,類似於相機上的微調對焦。如 果影像對焦不準確而您無法看清圖 像的精緻細節,請調整清晰度。

#### ・色彩濃度

此設定用於增加或減少影像的色彩 總量,以提高已褪色或殘舊圖片的 列印品質。

#### 裁剪

如果您的照片太長或太寬而不符合選 定版面配置的可用空間,設備會自動 裁剪掉部分影像。

預設設定為 On (開)。如果您想列印整個影像,請將此設定變更為 Off(關)。

如果您正在使用無邊列印設定,請將 無邊列印設定為 Off(關)。(請參閱 第 111 頁上的*無邊列印*。)

1 按 Print Setting(列印設定)∘

2 按▲ 或 ♥鍵顯示Cropping(裁剪)。

- 3 按 Cropping(裁剪)。
- 4 按 Off(關)(或 On(開))。

按彩色啟動鍵開始列印。

Cropping:On(裁剪:開)

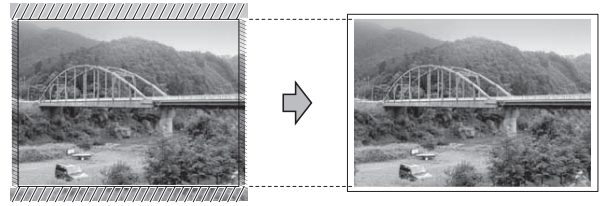

#### Cropping: Off(裁剪:關)

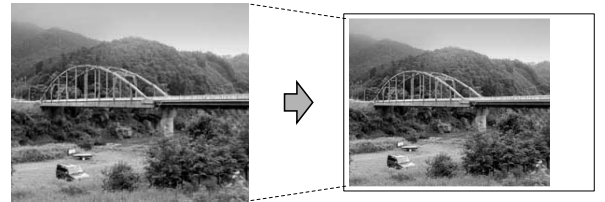

#### 無邊列印

此功能將可列印區域擴展至整頁紙 張。列印時間將稍微延長。

- 1 按 Print Setting(列印設定)。
- 2 按▲ 或 ♥ 鍵顯示 Borderless (無邊列印)。
- 3 按 Borderless(無邊列印)。
- 4 按 Off(關)(或 On(開))。
- 5 如果您不想變更其他設定,請按
  證 鍵。
  按彩色啟動鍵開始列印。

#### 日期列印

如果您的照片資料中包含日期,您便 可以列印該日期。日期將會列印在照 片的右下角。如果資料中不包含日期 資訊,則此功能不可用。

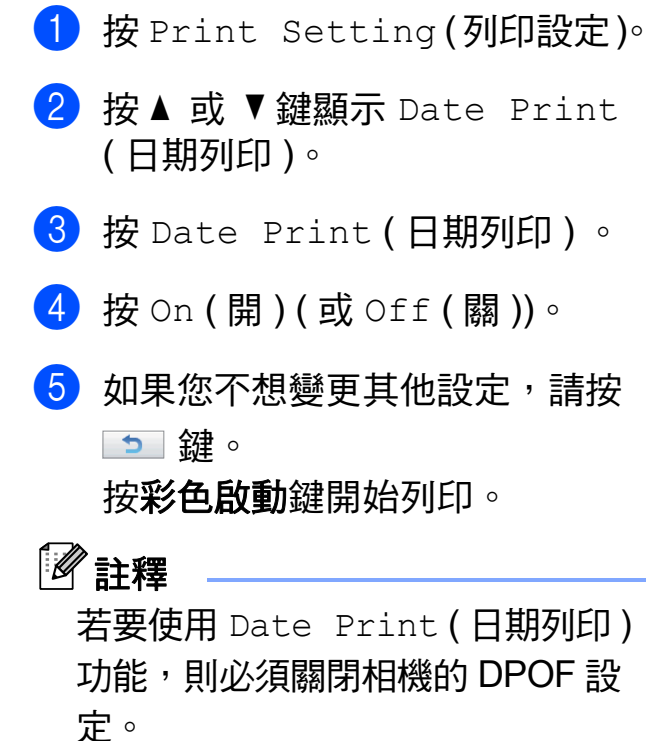

#### 將變更設定為新預設值

您可以儲存最常用的列印設定,只需 將其設置為預設設定即可。在您再次 變更設定前,這些設定會一直保持不 變。

- 選擇您想儲存的列印設定和選項。
- 2 變更最後一項設定後,按▲或▼ 鍵選擇 Set New Default(設 定新預設值)。
- 3 按 Set New Default(設定新 預設值)。
- 4 按 Yes (是) 確認。
- 5 按停止/退出鍵。

#### 將所有設定恢復到出廠設定

您可以將所有已變更的設定恢復到出 廠設定。在您再次變更設定前,這些 設定會一直保持不變。

- 1 按 Print Setting(列印設定)。
- 2 按▲或▼鍵顯示 Factory Reset(出廠設定)。
- ③ 按 Factory Reset(出廠設定)。
- 4 按 Yes(是)確認。
- 5 按停止/退出鍵。

# 掃描到記憶卡或 USB 快閃 儲存器

#### 進入掃描模式

如果您想掃描到記憶卡或 USB 快閃儲 存器,請按 (掃描)鍵。

液晶螢幕上會顯示:

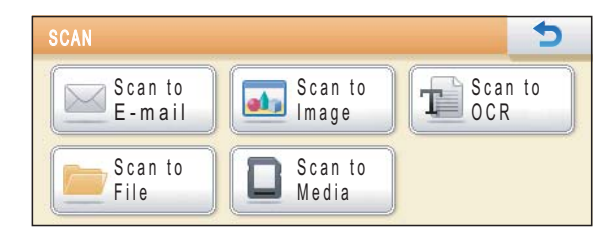

按Scan to Media (掃描到媒體卡)。

如果您沒有將設備連接到電腦,則液 晶螢幕上僅顯示掃描到媒體卡選項。 (有關其他選單選項的詳細資訊,請 參閱隨機光碟中*軟體使用說明書*上的 Using the Scan key (使用掃描鍵)

(適用於 Windows<sup>®</sup> 或 Macintosh) ∘)

#### 如何掃描到記憶卡或 USB 快閃 儲存器

您可以將黑白和彩色文件直接掃描到 記憶卡或 USB 快閃儲存器中。黑白文 件將以 PDF (\*.PDF) 或 TIFF (\*.TIF) 檔 案格式儲存;而彩色文件可能會以 PDF (\*.PDF) 或 JPEG (\*.JPG) 檔案格 式儲存。出廠設定為 Color 150 dpi (彩色 150 dpi),預 設檔案格式為 PDF。設備會自動基於 目前日期為檔案建立名稱。(詳細資 訊,請參閱*快速設置指導手冊*。)例 如,於 2009 年 7 月 1 日掃描的第五 個影像會命名為 01070905.PDF。您 也可以變更色彩和品質。

| 品質               | 可選檔案格式    |
|------------------|-----------|
| Color 150 dpi    | JPEG/ PDF |
| ( 彩色 150 dpi)    |           |
| Color 300 dpi    | JPEG/ PDF |
| ( 彩色 300 dpi)    |           |
| Color 600 dpi    | JPEG/ PDF |
| ( 彩色 600 dpi)    |           |
| B/W 200x100 dpi  | TIFF/ PDF |
| ( 黑白 200x100dpi) |           |
| B/W 200 dpi      | TIFF/ PDF |
| ( 黑白 200 dpi)    |           |

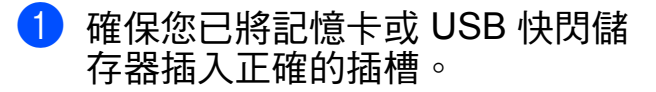

重要事項

當圖像處理燈不斷閃爍時,切勿移除記憶卡或 USB 快閃儲存器,以免損壞記憶卡、USB 快閃儲存器或其中的資料。

2 放入您的文件。

3 按 🖻 (掃描)鍵。

- 4 按 Scan to Media(掃描到媒體 卡)。
- 5 執行以下操作之一:
  - ■若要變更品質,請按 ◀ 或 ▶ 鍵 顯示 Quality (品質)。 按 Quality (品質) 選擇 Color 150 dpi (彩色 150 dpi)、Color 300 dpi(彩色 **300 dpi)、**Color 600 dpi (彩色 600 dpi)、 B/W 200x100 dpi (黑白 200x100 dpi) 或 B/W 200 dpi (黑白 200 dpi)。 ■若要變更檔案類型,請按 ◀ 或 ▶ 鍵顯示 File Type (檔案類 型)。 按 File Type(檔案類型)選 擇 PDF、JPEG 或 TIFF。 ■若要變更檔案名稱,請按
    - d Q Q Q d a x d fr find ( a g Q Q Q d a x d fr find ( a g Q Q Q d a x d fr find ( a g Q Q Q d a x d fr find ( a g Q Q Q d a x d fr find ( a g Q Q Q d a x d fr find ( a g Q Q Q d a x d a x d
    - 如果您不想變更其他設定,請 按黑白啟動或彩色啟動鍵開始 掃描。

#### 1 註釋

- 如果您在解析度設定中選擇了彩色,您便無法選擇 TIFF。
- •如果您在解析度設定中選擇了黑白,您便無法選擇 JPEG。

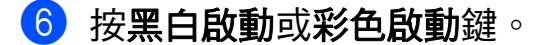

#### 自動裁剪

您可以掃描多份掃描器玻璃中的原稿。 儲存前,可以透過液晶螢幕預覽單個 原稿。當您選擇Auto Crop(自動裁 剪)時,設備將掃描每份原稿並建立獨 立的檔案。例如,如果您在掃描器玻 璃上放置三份原稿,設備將掃描並建 立三個獨立的檔案。如果您想建立一 份三頁的檔案,請在File Type(檔 案類型)中選擇PDF或TIFF。若要使 用此設定,請使用掃描器玻璃。

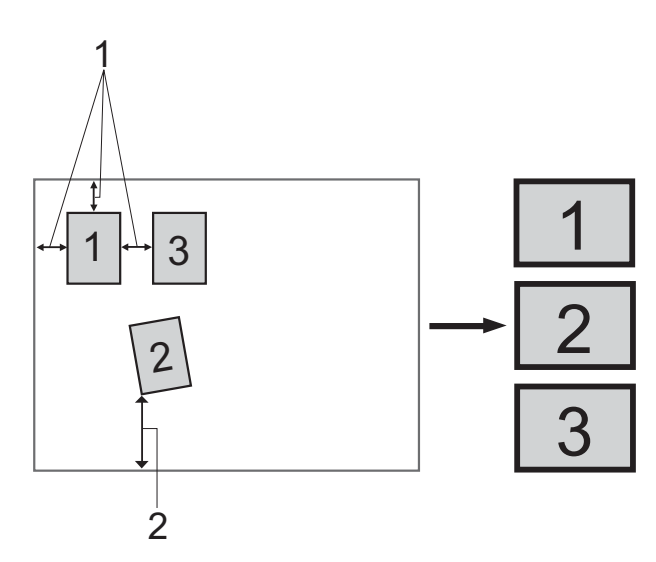

1 10 毫米或以上(頂部、左側、右側)

2 20 毫米或以上(底部)

## 🖉 註釋

- Reallusion 公司 **FEALLUSION** 開發的技 術支援 Auto Crop (自動裁剪)功 能。
- 1 確保您已將記憶卡或 USB 快閃儲 存器插入正確的插槽。
- 2 放入您的文件。
- 3 按 🕋 (掃描)鍵。

#### 第 13 章

- ④ 按 Scan to Media(掃描到媒體 卡)。
- 5 按 ◀ 或 ▶ 鍵選擇 Auto Crop(自動裁剪)。
- 6 按 Auto Crop(自動裁剪)。
- 7 按 On (開)∘
- 8 如果您不想變更其他設定,請按 黑白啟動或彩色啟動鍵開始掃描。
- 9 液晶螢幕上顯示已掃描原稿的數量。
  - 按OK。
- 10 按 ◀ 或 ▶ 鍵預覽每份原稿資料。
   按 Save All(全部儲存)儲存資料。

# 🖉 註釋

- Auto Crop(自動裁剪)功能適用於
   四角,並且每個角都是 90 度直角的
   紙張。如果有一個角不是直角,自
   動裁剪功能將無法檢測原稿。
- 如果您的原稿太長或太寬,則無法 正常使用此功能。
- 必須將原稿放置在遠離掃描器玻璃 邊緣的地方(如下圖所示)。
- •各原稿之間必須相隔至少10毫米。
- Auto Crop(自動裁剪)可調節掃 描器玻璃上文件的歪斜,但是如果 文件歪斜超過10度,此設定無效。
- 若要使用自動裁剪功能,則必須先 清空自動進稿器。
- 視乎您的原稿尺寸, Auto Crop(自 動裁剪)功能適用於最多16份原稿。

## • 重要事項

當圖像處理燈不斷閃爍時,切勿移除記憶卡或 USB 快閃儲存器,以免損壞記憶卡、USB 快閃儲存器或其中的資料。

#### 如何設定新預設值

您可以儲存最常用的掃描到媒體卡設 定(Quality(品質),File Type (檔案類型)和Auto Crop(自動裁 剪)),只需將其設置為預設設定即 可。在您再次變更設定前,這些設定 會一直保持不變。

- 🚺 按 睯 ( 掃描 ) 鍵。
- 2 按 Scan to Media (掃描到媒體 卡)。
- 3 按 ◀ 或 ▶ 鍵顯示 Set New Default(設定新預 設值)。
- 4 按 Set New Default(設定新 預設值)。
- 🧿 按 Yes(是)確認。
- 6 按停止/退出鍵。

#### 如何恢復出廠設定

您可以恢復您設定的出廠設定。

- 1 按 🔄 ( 掃描 ) 鍵。
- 2 按 Scan to Media(掃描到媒體 卡)。
- 3 按 ◀ 或 ▶ 鍵選擇 Factory Reset(出廠設定)。
- 4 按Factory Reset(出廠設定)。
- <mark>う</mark>按Yes(是)確認。
- 6 按停止/退出鍵。

# 瞭解錯誤訊息

如果您熟知使用 PhotoCapture Center™(影像擷取中心)時可能會 遇到的錯誤類型,便可以輕鬆地識別 並解決任何問題。

■ Hub is Unusable.(集線器不可 用)

如果將集線器或帶有集線器的USB 快閃儲存器插入USB傳輸介面, 則此訊息將會顯示。

■ Media Error (媒體卡錯誤)

如果將已損壞或未格式化的記憶卡 插入 USB 傳輸介面,或者媒體驅 動器有問題,則此訊息將會顯示。 若要清除此錯誤,請拔出記憶卡。

#### ■ No File(無檔案)

如果您嘗試存取驅動器(插槽)中 不含有 .JPG 檔案的記憶卡或 USB 快閃儲存器,則此訊息將會顯示。

■ Out of Memory(記憶體已滿)

如果您要操作的影像過大而超出設備記憶體容量,則此訊息將會顯示。如果您使用的記憶卡或 USB 快閃儲存器沒有足夠的剩餘空間進行文件掃描,則此訊息也會顯示。

■ Media is Full. (媒體卡已滿)

如果您嘗試將 999 個以上的檔案儲 存到記憶卡或 USB 快閃儲存器中, 則此訊息將會顯示。 ■ Unusable Device(裝置不可用)

如果將不支援的 USB 裝置或 USB 快閃儲存器插入 USB 傳輸介面, 則此訊息將會顯示。詳細資訊,請 瀏覽 <u>http://solutions.brother.com</u>。 如果您將已損壞的裝置插入 USB 傳輸介面,則此訊息也將會顯示。

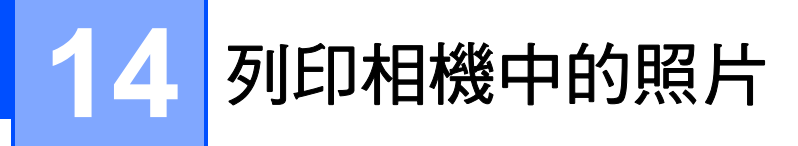

# 直接列印 PictBridge 相機 中的照片

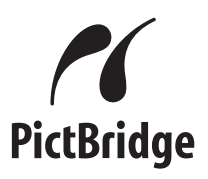

您的 Brother 設備支援 PictBridge 標 準,讓您能夠連接到任何 PictBridge 兼容數位相機並直接列印其中的照片。

如果您的相機採用 USB 大容量儲存標 準,則無需透過 PictBridge 也可以列 印數位相機中的照片。

# PictBridge 要求

- 為了避免出錯,請注意以下事項:
- 必須使用合適的 USB 線連接本設備和數位相機。
- ■影像檔案的副檔名必須為.JPG(無 法識別.JPEG、.TIF、.GIF等其他 影像檔案副檔名)。
- ■當使用 PictBridge 功能時,不能使 用 PhotoCapture Center™(影像 擷取中心)執行任何操作。

#### 設定數位相機

請確保您的相機處於 PictBridge 模 式。您的 PictBridge 兼容相機的液晶 螢幕上可能會顯示以下 PictBridge 設 定。

視乎您的相機規格,某些設定可能不 可用。

| 相機選單項目               | 項目選項                                                                           |
|----------------------|--------------------------------------------------------------------------------|
| 紙張尺寸                 | Letter $\smallsetminus$ A4 $\smallsetminus$ 10 $\times$ 15 cm $\smallsetminus$ |
|                      | 印表機設定 (預設設定) <sup>2</sup>                                                      |
| 紙張類型                 | 普通紙、相片紙、噴墨<br>專用紙、印表機設定<br>( 預設設定 ) <sup>2</sup>                               |
| 版面配置                 | 無邊列印:開;<br>無邊列印:關、<br>印表機設定 (預設設定) <sup>2</sup>                                |
| DPOF 設定 <sup>1</sup> | -                                                                              |
| 列印品質                 | 標準、精細、印表機設<br>定 ( 預設設定 ) <sup>2</sup>                                          |
| 色彩增強                 | 開、關、印表機設定 ( 預<br>設設定 ) <sup>2</sup>                                            |
| 日期列印                 | 開、關、印表機設定(預<br>設設定) <sup>2</sup>                                               |

<sup>1</sup> 更多詳細資訊,請參閱第 118 頁上的 DPOF 列印。

<sup>2</sup> 如果您的相機設定為使用印表機設定(預 設設定),則設備將使用以下設定來列印 您的照片。

| 設定   | 選項         |
|------|------------|
| 紙張尺寸 | 10 × 15 厘米 |
| 紙張類型 | 其他相片紙      |
| 版面配置 | 無邊列印:開     |
| 列印品質 | 照片         |
| 色彩增強 | 關閉         |
| 日期列印 | 關閉         |

- 如果您的相機沒有任何選單項目, 設備也將使用這些設定列印照片。
- 每項設定的名稱及可用性視乎您的 相機規格而定。

有關變更 PictBridge 設定的更多資訊,請參閱相機附帶的說明書。

#### 列印影像

#### 🖉 註釋

連接數位相機前,請移除設備上的 所有記憶卡或 USB 快閃儲存器。

1 確保您的相機已關閉。使用 USB 線將您的相機連接到設備的 USB 傳輸介面 (1)。

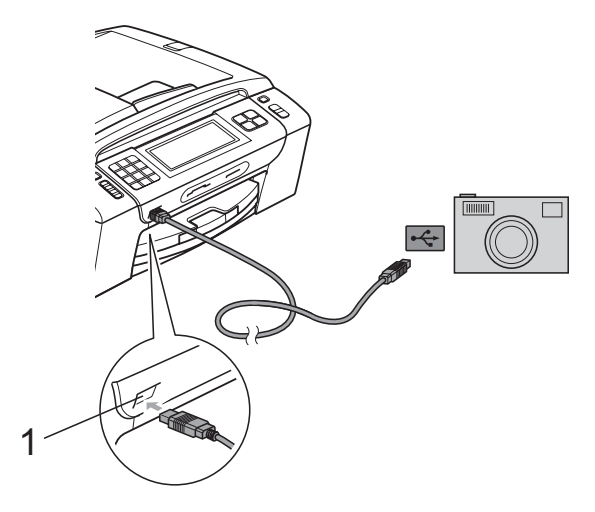

- 1 USB 傳輸介面
- 2 開啟相機。
   設備識別到相機後,液晶螢幕上
   會顯示 Camera Connected(已
   連接相機)。
- ③ 遵循相機上的提示,選擇您想列 印的照片。 當設備開始列印照片時,液晶螢 幕上會顯示 Printing(正在列 印)。

#### ! 重要事項

為了避免設備損壞,請勿將數位相 機或 USB 快閃儲存器以外的其他 任何裝置連接到 USB 傳輸介面。

#### **DPOF** 列印

DPOF 表示 Digital Print Order Format (數碼列印命令格式)。

此標準由主要的數位相機製造商(佳 能公司、柯達公司、富士照相軟片股 份有限公司、松下電器產業股份有限 公司和索尼公司)共同建立,旨在簡 化數位相機影像的列印操作。

如果您的數位相機支援 DPOF 列印, 您便可以在數位相機螢幕上選擇您想 列印的影像和副本數量。

# **②**註釋

如果在相機上建立的列印指令已損 壞,則可能會發生 DPOF 檔案錯 誤。此時,請透過相機刪除並重新 建立列印指令,以解決此問題。有 關刪除或重新建立列印指令的說 明,請瀏覽相機製造商的支援網站 或參閱相機附帶的說明書。

# 直接列印數位相機中的照 片 (無 PictBridge)

如果您的相機支援 USB 大容量儲存標 準,則可以在儲存模式下連接相機。 透過此功能,您可以直接列印相機中 的照片。

(如果您想在 PictBridge 模式下列印 照片,請參閱第 116 頁上的*直接列印 PictBridge 相機中的照片*。)

# 🖉 註釋

視乎數位相機的規格,名稱、可用 性和具體操作可能會有所不同。有 關如何從 PictBridge 模式切換到 USB 大容量儲存模式等資訊,請參 閱相機附帶的說明書。

#### 列印影像

#### 1 註釋

連接數位相機前,請移除設備上的 所有記憶卡或 USB 快閃儲存器。

1 確保您的相機已關閉。使用 USB 線將您的相機連接到設備的 USB 傳輸介面 (1)。

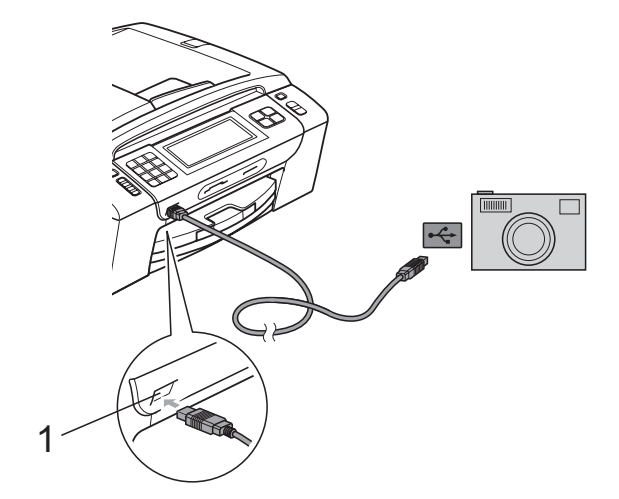

- 1 USB 傳輸介面
- 2 開啟相機。
- 3 執行第 103 頁上的*列印影像*中的 步驟。

#### 1 重要事項

為了避免設備損壞,請勿將數位相 機或 USB 快閃儲存器以外的其他 任何裝置連接到 USB 傳輸介面。

# 瞭解錯誤訊息

如果您熟知列印相機中的資料時可能 會遇到的錯誤類型,便可以輕鬆地識 別並解決任何問題。

- Out of Memory(記憶體已滿)
  - 如果您要操作的影像過大而超出設 備記憶體容量,則此訊息將會顯 示。
- Unusable Device(裝置不可用)

如果您連接的相機並非採用 USB 大容量儲存標準,則此訊息將會顯 示。如果您將已損壞的裝置插入 USB 傳輸介面,則此訊息也將會顯 示。

(如需獲取更詳細的解決方法,請參 閱第 150 頁上的*錯誤和維護訊息*。)

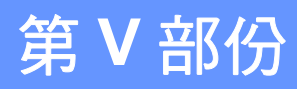

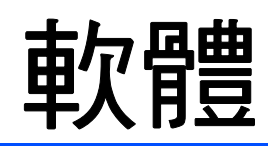

軟體和網路功能

122

# 15 軟體和網路功能

隨機光碟中包含的軟體使用說明書和 網路使用說明書,詳細地描述了連接 到電腦時可以使用的功能(例如:列 印和掃描),並提供了到各章節的快 捷連結。

您可以搜尋到以下功能的相關資訊:

- 列印
- 掃描
- ControlCenter3 (適用於 Windows<sup>®</sup>)
- ControlCenter2 (適用於 Macintosh)
- 遠端設定
- 使用電腦發送傳真
- PhotoCapture Center™ (影像擷取中心)
- 網路列印
- 網路掃描
- 有線和無線網路

#### 如何閱讀 HTML 格式的使用說明書

本節為您提供 HTML 格式的使用說明 書的快速使用參考。

#### Windows®

# **②**註釋

如果您尚未安裝此軟體,請參閱第 3頁上的*查看說明書*。

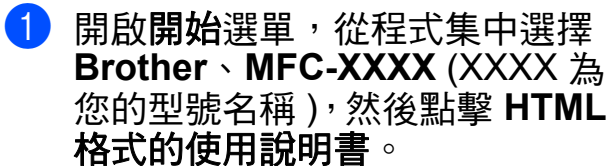

2 在首頁選單中點擊軟件使用說明書(或網絡使用說明書)。

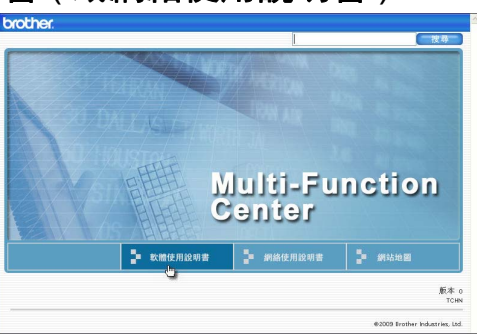

3 在視窗左側的清單中點擊您想查 看的標題。

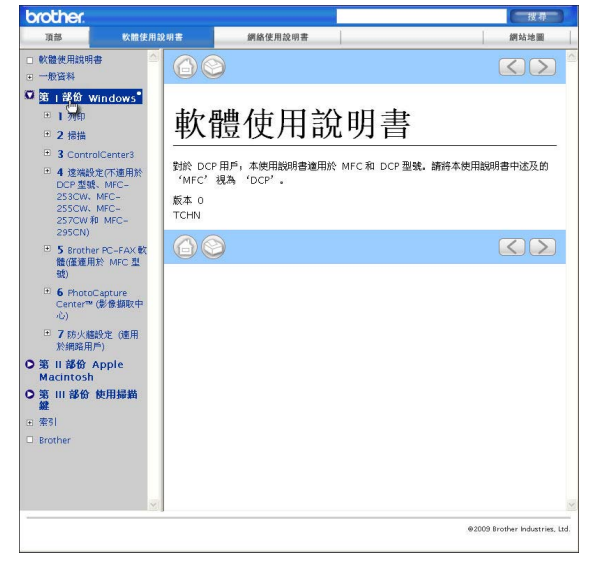

#### Macintosh

| 1   | 確保您<br>Brothe                                                             | §的 Macint<br>er 隨機光磷                    | osh 已開<br>構入光磷                                      | 啟。將<br><sup>業機中。</sup>   |
|-----|---------------------------------------------------------------------------|-----------------------------------------|-----------------------------------------------------|--------------------------|
| 2   | 點擊兩                                                                       | ,下 Docun                                | nentatior                                           | ℩圖示。                     |
| 3   | 點擊兩<br>點擊兩                                                                | ,下所需語<br>下 <b>top.ht</b>                | 言資料夾<br><b>ml</b> ∘                                 | ,然後                      |
| 4   | 點擊首<br><b>書</b> (或<br>視窗右<br>的標題                                          | 有選單中的<br>湖 <b>紹後使用語</b><br>一側的清單。<br>夏。 | 的 <b>軟件使/</b><br><b>说明書</b> ) <sup>,</sup><br>中點擊您? | <b>甲說明</b><br>然後在<br>想閱讀 |
| bro | other.                                                                    |                                         |                                                     | 「捜尋」                     |
|     | 出版<br>出版<br>出版<br>出版<br>にの<br>また<br>また<br>また<br>また<br>また<br>また<br>また<br>ま |                                         | <b>之明書</b><br><sup>©</sup> MFC和 DCP 副第. 編件本使用       | ★ (1)                    |
|     |                                                                           |                                         |                                                     |                          |

@2009 Brother Industries, Ltd

# 第 VI 部份

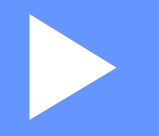

# 附錄

| 安全及法規     | 124 |
|-----------|-----|
| 故障排除和日常維護 | 140 |
| 選單和功能     | 173 |
| 規格        | 194 |
| 術語表       | 210 |

安全及法規

# 選擇安放設備的位置

請將您的設備放置在桌子等平坦、牢固且不易受到震動和搖晃的表面上。安放位置必須靠近電話插座和標準接地電源插座。環境溫度應保持在 10 °C ~ 35 °C 之間。

▲ 警告

切勿將設備放置在加熱器、冷氣機、冷凍機、醫療設備、化學品或水源附近。

切勿將本設備連接到與大功率家電或其他可能引起斷電的設備共用同一電路的 電源插座上。

# 🛕 注意

- •請勿將本設備放置在人流眾多的地方。
- •請勿將本設備放置在地毯上。
- 切勿將本設備暴露於陽光直射、溫度過高、潮濕或多塵的環境中。
- 切勿將本設備連接到由壁式開關或自動計時器控制的電源插座上。
- 電源中斷會造成設備記憶體中的資訊丟失。
- •請將本設備放置在遠離其他無線電話系統或揚聲器等干擾源的地方。
- 切勿將設備傾斜放置或放置在傾斜的表面上,否則,可能會造成墨水溢出或 設備內部損壞。

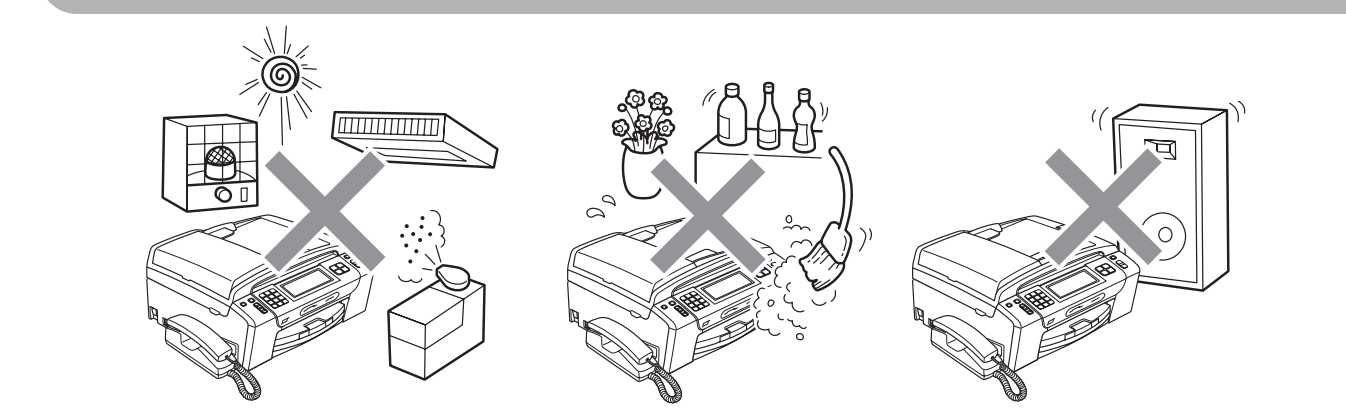

# 安全注意事項

請妥善保存本說明書,以備日後查閱。執行任何維修前,請先仔細閱讀本說明 書。

## **②**註釋

設備記憶體中有傳真時,如果您需要斷開設備電源線連接 24 小時以上,則需 要先列印或儲存這些傳真才可拔掉電源線插頭。(若要列印記憶體中的傳真, 請參閱第 52 頁上的*列印記憶體中的傳真*;若要儲存記憶體中的傳真,請參閱 第 156 頁上的*傳送傳真到其他傳真設備*或第 156 頁上的*傳送傳真到電腦*。)

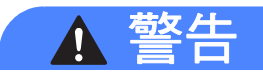

#### 

設備內部有高壓電極。清洗設備內部前,請務必先拔掉電話線,然後從電源插 座上拔掉電源線插頭,以防止觸電。

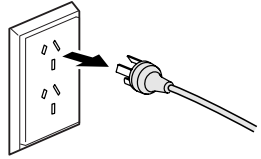

## Â

切勿用濕手插拔插頭,否則可能會造成觸電。

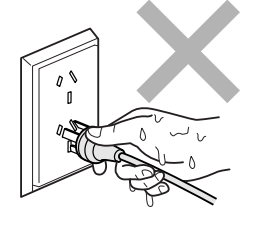

#### <u>/4</u>\

切勿拉扯交流電源線的中間部分,否則可能會造成觸電。

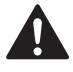

切勿使用易燃物品、任何類型的噴霧劑、液體或清潔噴霧劑來清潔設備的內部 或外部,否則可能會造成火災或觸電。

# 

如果設備過熱、冒煙或發出強烈異味,請立即關閉電源並從電源插座上拔掉設備的電源線插頭。請聯絡 Brother 的經銷商或 Brother 客戶服務中心。

# 

如果有金屬物品、水或其他液體進入設備,請立即從電源插座上拔掉設備的電源線插頭。請聯絡 Brother 的經銷商或 Brother 客戶服務中心。

# 

安裝或調整電話線時要謹慎小心。從牆上的插座中拔掉電話線前,切勿觸摸未 絕緣的電話線或接線端。切勿在雷雨天氣條件下安裝電話線。切勿將牆上電話 插座安裝在潮濕的地方。

# 

本產品必須安裝在容易存取的電源插座附近。假如發生緊急狀況,必須從電源插座上拔掉電源線插頭以徹底切斷電源。

# 

本產品應當連接到額定值在電流指示標籤上標明的範圍以內的交流電源上。切勿將本產品連接到直流電源或變壓器上。如果無法確定,請聯絡專業電工。

# 

請確保插頭完全插入。

# 

如果電源線損壞,切勿使用本設備,否則可能會造成火災。

Α

# 

為了降低使用電話設備時發生火災、觸電和受傷的可能性,請確保遵循以下基 本安全注意事項:

- 切勿在靠近水源的地方,如浴缸、臉盆、洗碗槽、洗衣機及游泳池附近,或 潮濕的地下室內使用本產品。
- 2 請勿在雷雨環境下使用本產品,否則閃電可能會造成觸電。
- 3 切勿在有煤氣泄露的環境下使用本產品。

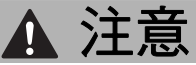

切勿將手放到原稿蓋或掃描器面蓋下方的設備邊緣處,否則可能會導致受傷。

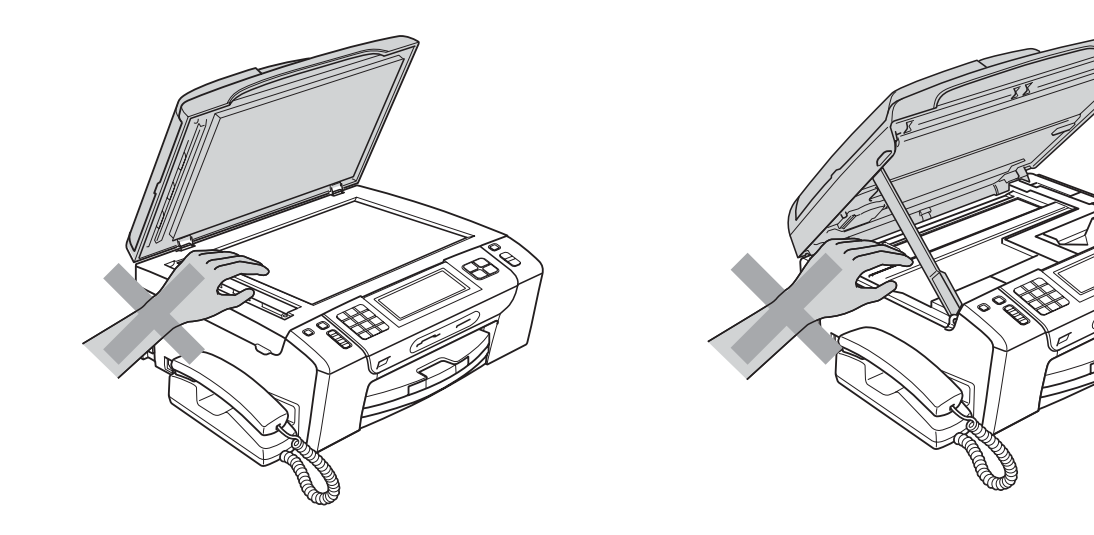

切勿將手放到紙匣蓋下方的紙匣邊緣處,否則可能會導致受傷。

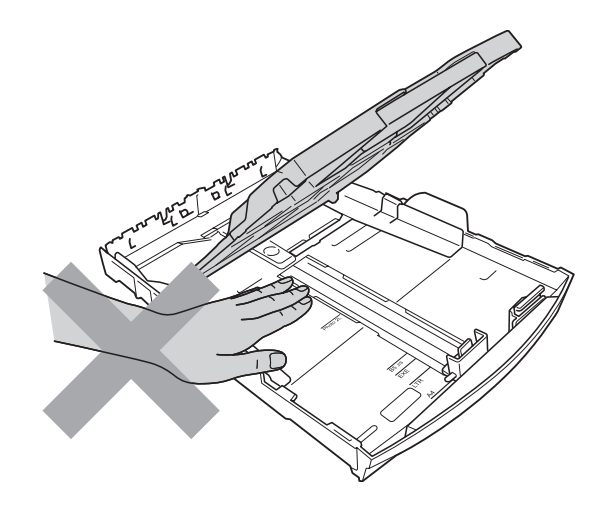

切勿觸摸圖中所示的陰影區域,否則可能會導致受傷。

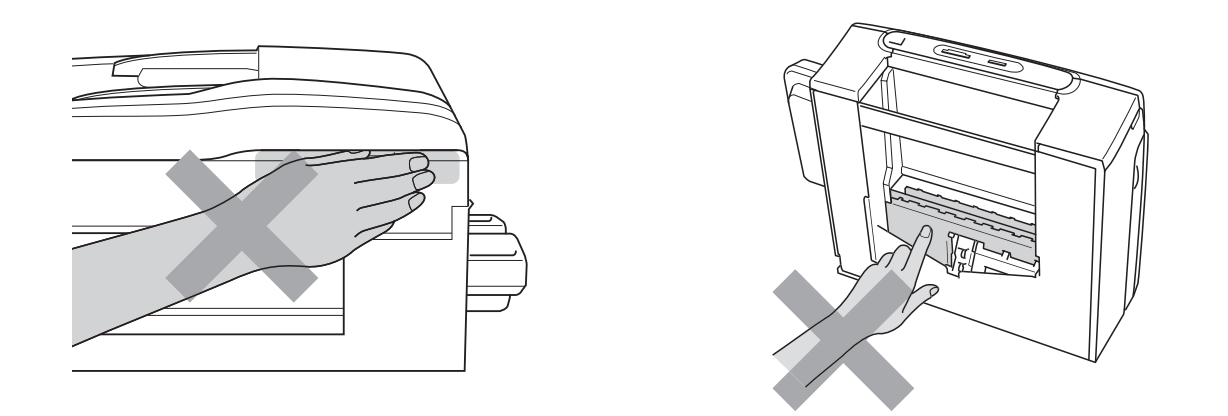

移動設備時,請務必用雙手分別握住設備底部的兩側,向上抬起設備(如下圖 所示)。切勿握住掃描器面蓋或卡紙清除蓋來搬動設備。

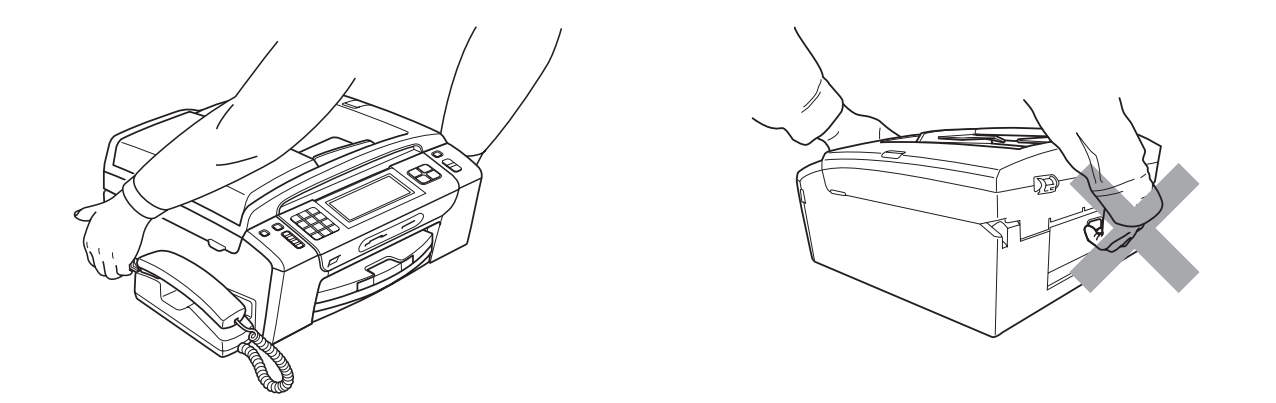

閃電和電源衝擊會損壞本產品!遇到雷雨天氣時,Brother 建議您為交流電源線 和電話線加裝優質的電湧保護裝置或拔掉電源線及電話插頭。

插入電源線插頭或啟動本設備後,切勿立即觸摸輕觸式屏幕,否則可能會導致 錯誤。

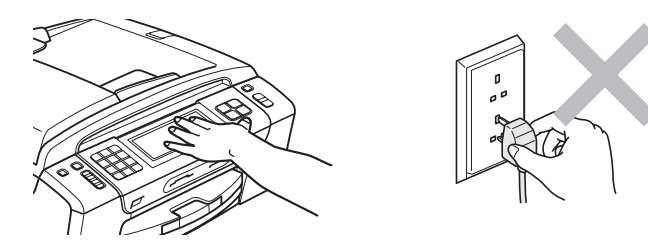

Α

#### 重要安全說明

- 1 請仔細閱讀本說明書中的所有說明。
- 2 請妥善保存本使用說明書,以備日後查閱。
- 3 請遵循本產品上標注的所有警告事項和說明。
- 4 切勿在水源附近使用本產品。
- 5 切勿將本產品放置在不穩固的推車、支架或桌面上,否則,產品可能會跌落而 造成嚴重損壞。
- 6 機身內部以及背面或底部的狹縫和孔洞用於通風。為確保產品能夠正常使用而 不會過熱,切勿堵塞或遮蓋上述通風口。切勿將本產品放置在床、沙發、地毯 或其他類似表面上,以免堵塞通風口。切勿將本產品放置在散熱器或加熱器附 近或上方。除非通風狀況良好,否則本產品不應進行封閉式安裝。
- 7 請僅使用隨機附帶的電源線。
- 8 本產品附有一個三芯接地插頭(帶有第三接地引腳)。該插頭僅適用於接地型 電源插座。這一特性有助於保證安全。如果您無法將插頭插入插座,請聯絡專 業電工為您更換插座。切勿損壞接地型插頭的保護部件。
- 9 切勿在電源線上放置任何物品。切勿將本產品放置在電源線可能被踩踏的地方。
- 10切勿在設備前方放置任何可能會阻礙接收傳真的物品。切勿在傳真接收通道上 放置任何物品。
- 11待設備輸出列印頁面後方可將其取出。
- 12發生以下情況時,請從電源插座上拔掉本產品的電源線插頭,並聯絡 Brother 授權的維修人員處理所有維修事宜:
  - ■本產品有液體進入。
  - 本產品遭雨淋或被水浸泡。
  - 遵循使用說明書進行操作時,如果本產品無法正常運作,僅可以按照本使用 說明書中述及的操作方法進行調整。
    - 操作不當可能會導致設備損壞,並增加專業人員維修設備的工作量。
  - ■產品跌落或者機殼損壞。
  - 如果產品性能發生明顯變化,則表示需要維修。
- 13為了避免電源衝擊而損壞設備, Brother 建議您使用電源保護裝置(電湧保護器)。
- 14為了降低發生火災、觸電和受傷的可能性,請遵循以下注意事項:
  - 切勿在使用水的器具及游泳池附近或潮濕的地下室內使用本產品。
  - 切勿嘗試在雷雨天氣或有煤氣泄漏的環境下操作本設備。

#### 重要安全資訊

為了確保安全運作,僅能將隨機附帶的兩芯或三芯插頭插入透過標準室內布線有 效接地的標準兩引腳或三引腳電源插座中。

設備必須使用兩芯或三芯的加長電線,並要正確連接以提供有效接地。加長電線 連接錯誤將釀成重大災害。

即使設備運作很正常,也不代表電源已接地或安裝絕對安全。為了您的安全,如果您不確定電源是否已有效接地,請咨詢專業電工。

#### 斷開設備電源

本產品必須安裝在容易存取的電源插座附近。假如發生緊急狀況,必須從電源插座上拔掉電源線插頭以徹底切斷電源。

#### 區域網路連接

# 🛕 注意

切勿將本產品連接到易受超電壓影響的區域網路連接。

#### 無線電干擾

本產品符合 EN55022 (CISPR Publication 22)/B 類標準。將設備連接到電腦時, 請確保使用長度不超過 2 米的 USB 線。

А

# 國際 ENERGY STAR<sup>®</sup> 標準合規聲明

國際 ENERGY STAR<sup>®</sup>(能源之星)計劃旨在促進節能辦公設備的發展和普及。 作為 ENERGY STAR<sup>®</sup>的合作夥伴,兄弟工業株式會社測定本產品符合 ENERGY STAR<sup>®</sup>的節能標準。

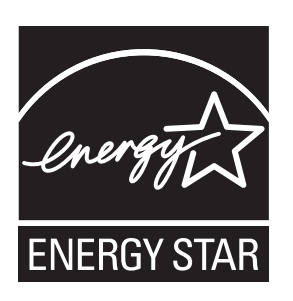

# 重要資訊(適用於澳大利亞)

#### 重要安全說明

- 1 請仔細閱讀本說明書中的所有說明。
- 2 請妥善保存本使用說明書,以備日後查閱。
- 3 請遵循本產品上標注的所有警告事項和說明。
- 4 清潔設備外部和掃描器玻璃前,請先從牆上插座拔掉產品電源線插頭。切勿使 用液體或清潔噴霧劑。請使用濕布清潔本產品。
- 5 切勿在水源附近使用本產品。
- 6 切勿將本產品放置在不穩固的推車、支架或桌面上,否則,產品可能會跌落而 造成嚴重損壞。
- 7 機身內部以及背面或底部的狹縫和孔洞用於通風。為確保產品能夠正常使用而 不會過熱,切勿堵塞或遮蓋上述通風口。切勿將本產品放置在床、沙發、地毯 或其他類似表面上,以免堵塞通風口。切勿將本產品放置在散熱器或加熱器附 近或上方。除非通風狀況良好,否則本產品不應進行封閉式安裝。
- 8 本產品應當連接到額定值在電流指示標籤上標明的範圍以內的交流電源上。切 勿將本產品連接到直流電源上。如果無法確定,請聯絡專業電工。
- 9 本產品附有一個三芯接地插頭(帶有第三接地引腳)。該插頭僅適用於接地型 電源插座。這一特性有助於保證安全。如果您無法將插頭插入插座,請聯絡專 業電工為您更換插座。切勿損壞接地型插頭的保護部件。
- 10切勿在電源線上放置任何物品,包括本設備。切勿踩踏電源線。
- 11切勿在設備前方放置任何可能會阻礙接收傳真的物品。切勿在傳真接收通道上 放置任何物品。
- 12列印時,切勿觸摸文件。
- 13切勿將任何物體塞入機身的狹縫內,否則物體可能觸及危險電壓部位或使部件 短路,從而導致火災或觸電。切勿在本產品上潑灑任何液體。
- 14切勿嘗試自行維修本產品,否則可能會在打開或拆除蓋板時造成觸電和/或其 他危險。請聯絡維修人員處理所有維修事宜。
- 15待設備輸出列印頁面後方可將其取出。
- 16發生以下情況時,請從電源插座上拔掉本產品的電源線插頭,並聯絡 Brother 授權的維修人員處理所有維修事宜:
  - ■電源線損壞或磨損。
  - ■本產品有液體進入。
- ■本產品遭雨淋或被水浸泡。
- 遵循使用說明書進行操作時,如果本產品無法正常運作,僅可以按照本使用 說明書中述及的操作方法進行調整。操作不當可能會導致設備損壞,並增加 專業人員維修設備的工作量。
- ■產品跌落或者機殼損壞。
- 如果產品性能發生明顯變化,則表示需要維修。

17電話聽筒可能會吸附別針和訂書針等小金屬物品。

## 重要資訊(適用於紐西蘭)

#### 重要安全說明

- 1 請仔細閱讀本說明書中的所有說明。
- 2 請妥善保存本使用說明書,以備日後查閱。
- 3 請遵循本產品上標注的所有警告事項和說明。
- 4 清洗設備的外部前,請先從牆上插座拔掉產品電源線插頭。切勿使用液體或清 潔噴霧劑。請使用濕布清潔本產品。
- 5 任何終端設備項目獲得 Telepermit 許可僅表示 Telecom 承認該項目符合其網路的最低連接要求,並不表示 Telecom 承認該設備,或提供任何形式的保證。總之,它不保證任何項目在任何方面都能配合其他不同構造或型號的 Telepermitted 設備正常使用,也不暗示任何產品兼容 Telecom 的所有網路服務。
- 6 本設備並非完全符合 Telecom 的阻抗要求。在連接到某些網路部位執行設備時,性能可能會受限制。如果在超速運作的情況下發生故障,Telecom 不承擔任何責任。
- 7 如果撥打本地電話的收費合理,則無需使用 "Dial Button" 來撥打本地電話。僅 撥打7 位數的本地號碼即可。切勿在前面加撥電話區號或 "0"。
- 8 請勿將本設備設定為自動撥打 "111" Telecom 緊急服務號碼。
- 9 在任何情況下,使用本設備都不應該對其他 Telecom 客戶造成影響。

10並非所有接到分機插座的電話都會應答來電響鈴。

11本設備的應答延遲設定不應小於預設設定,否則可能會破壞來電顯示資訊。

- 12所有使用此裝置進行通話錄音的人員,都必須遵守紐西蘭法律。根據法律要求,通話中至少有一方要知道其對話被錄音。此外,所收集的個人資訊的性質、收集的目的、資訊的使用方式以及向其他方透露的內容等方面,都必須遵守 1993 年頒布的隱私權法中的規定。
- 13切勿將本產品放置在不穩固的表面、支架或桌面上。否則,產品可能會跌落而 造成嚴重損壞。
- 14機身內部以及背面或底部的狹縫和孔洞用於通風。為確保產品能夠正常使用而 不會過熱,切勿堵塞或遮蓋上述通風口。切勿將本產品放置在床、沙發、地毯 或其他類似表面上,以免堵塞通風口。切勿將本產品放置在散熱器或加熱器附 近或上方。除非通風狀況良好,否則本產品不應進行封閉式安裝。
- 15本產品應當連接到額定值在電流指示標籤上標明的範圍以內的交流電源上。切 勿將本產品連接到直流電源上。如果無法確定,請聯絡專業電工。
- 16本產品附有一個三芯接地插頭。該插頭僅適用於接地型電源插座。這一特性有助於保證安全。如果您無法將插頭插入插座,請聯絡專業電工為您更換插座。 切勿損壞接地型插頭的保護部件。
- 17切勿在電源線上放置任何物品,包括本設備。切勿踩踏電源線。
- 18切勿在設備前方放置任何可能會阻礙接收傳真的物品。切勿在傳真接收通道上 放置任何物品。
- 19列印時,切勿觸摸文件。
- 20切勿將任何物體塞入機身的狹縫內,否則物體可能觸及危險電壓部位或使部件 短路,從而導致火災或觸電。切勿在本產品上潑灑任何液體。
- 21切勿嘗試自行維修本產品,否則可能會在打開或拆除蓋板時造成觸電和/或其 他危險。請聯絡維修人員處理所有維修事宜。
- 22發生以下情況時,請從電源插座和電話線插座上拔掉本產品的插頭,並聯絡 Brother 的專業維修人員處理所有維修事宜:
  - 電源線損壞或磨損。
  - ■本產品有液體進入。
  - 本產品遭雨淋或被水浸泡。
  - 遵循使用說明書進行操作時,如果本產品無法正常運作,僅可以按照本使用 說明書中述及的操作方法進行調整。操作不當可能會導致設備損壞,並增加 專業人員維修設備的工作量。
  - ■產品跌落或者機殼損壞。
  - 如果產品性能發生明顯變化,則表示需要維修。

- 23本設備僅能與音頻訊號(雙音多頻信號)電話配合使用,但不兼容某些電話。 雜訊或電話語音可能會干擾本設備撥號,因此,在嘈雜環境中同時使用多個裝 置可能會發生錯誤。
- 24必須在號碼前加撥如來電顯示覆蓋代碼 ("0196" 或 "0197") 等數字時,本設備 必須與相連的音頻訊號 (雙音多頻信號)電話配合使用。
- 25敬請注意:某些電話不兼容本設備,如果在嘈雜的環境中同時使用兩台裝置, 可能會發生撥號錯誤。在這種情況下,無需致電 Telecom 故障維修中心。此時,Brother 建議您手動撥打前綴和所需號碼。
- 26本設備可能無法有效將來電轉接到同一條線路上的其他裝置上。
- 27本設備在任何運作環境下均不能以高於其預設的速度正常運作。如果在超速運作的情況下發生故障,Telecom不承擔任何責任。此規定通常用於運作速度為56千比特/秒的數據機和運作速度高於14.4千比特/秒的傳真設備。
- 28使用本設備的來電線路識別功能時,請在撥號前檢查記錄的數字是否完整。
- 29符合 Telecom Telepermit 要求所需的某些參數視乎與該裝置相關聯的設備(電腦)而定。為符合 Telecom 的技術規格要求,應將相關聯設備的運作條件限定如下:
  - 在 30 分鐘內,任何一次手動撥打的同一號碼重撥次數不應超過 10 次。
  - 在一次撥號結束和下一次撥號開始之間的間隔時間不應少於 30 秒。
  - 自動撥打不同號碼時,一次撥號結束和下一次撥號開始之間的間隔時間不應 少於5秒。
  - 必須將設備設定為在響鈴開始後的 3 到 30 秒內應答來電。
- 30如果本裝置出現任何問題,請先斷開其電源,然後可以將已連接到本裝置遠端 連線連接埠的客戶端設備 (CPE)項目直接連接到相應位置。隨後用戶可安排設 備的維修事宜。若要向 Telecom 發送布線故障報告,且證實此故障由本產品引 起,則客戶需承擔上門維修費用。
- 31設備顯示和儲存的來電顯示電話號碼包含撥號方所在地區的區域號碼,但不包含長途電話存取代碼前綴"0"。回撥時,需要在電話號碼前加撥"0";如果該電話號碼為本地號碼,則無需加撥區域號碼。如果使用 Telecom 以外的服務供應商的長途電話服務,則加撥長途電話存取代碼前綴"0"和區域號碼時需支付長途電話費。

## 重要資訊(適用於某些國家或地區)

#### 重要安全說明

- 1 請仔細閱讀本說明書中的所有說明。
- 2 請妥善保存本使用說明書,以備日後查閱。
- 3 請遵循本產品上標注的所有警告事項和說明。
- 4 清潔設備外部和掃描器玻璃前,請先從牆上插座拔掉產品電源線插頭。切勿使 用液體或清潔噴霧劑。請使用濕布清潔本產品。
- 5 切勿將本產品放置在靠近水源的地方。
- 6 切勿將本產品放置在不穩固的推車、支架或桌面上,否則,產品可能會跌落而 造成嚴重損壞。
- 7 機身內部以及背面或底部的狹縫和孔洞用於通風。為確保產品能夠正常使用而 不會過熱,切勿堵塞或遮蓋上述通風口。切勿將本產品放置在床、沙發、地毯 或其他類似表面上,以免堵塞通風口。切勿將本產品放置在散熱器或加熱器附 近或上方。除非通風狀況良好,否則本產品不應進行封閉式安裝。
- 8 本產品應當連接到額定值在電流指示標籤上標明的範圍以內的交流電源上。切 勿將本產品連接到直流電源上。如果無法確定,請聯絡專業電工。
- 9 本產品附有兩芯或三芯接地插頭(即帶有兩個或三個引腳的插頭,僅適用於新加坡、馬來西亞、香港和印度)。該插頭僅適用於接地型電源插座。這一特性有助於保證安全。如果您無法將插頭插入插座,請聯絡專業電工為您更換插座。切勿損壞接地型插頭的保護部件。
- 10切勿在電源線上放置任何物品,包括本設備。切勿踩踏電源線。
- 11本產品與加長電線配套使用時,確保與加長電線連接的所有產品的額定電流的 總值不超過加長電線的額定電流值。
- 12切勿在設備前方放置任何可能會阻礙接收傳真的物品。切勿在傳真接收通道上 放置任何物品。
- 13列印時,切勿觸摸文件。
- 14切勿將任何物體塞入機身的狹縫內,否則物體可能觸及危險電壓部位或使部件 短路,從而導致火災或觸電。切勿在本產品上潑灑任何液體。

- 15切勿嘗試自行維修本產品,否則可能會在打開或拆除蓋板時造成觸電和/或其他危險,而由此造成的損壞不屬於保修範圍。請聯絡 Brother 授權維修人員處理所有維修事宜。我們提供了特約維修中心清單,以便您咨詢,或者您也可以聯絡 Brother 的經銷商。
- 16發生以下情況時,請從牆上電源插座上拔掉本產品的電源線插頭,並聯絡 Brother 授權的維修人員處理所有維修事宜:
  - 電源線損壞或磨損。
  - ■本產品有液體進入。
  - ■本產品遭雨淋或被水浸泡。
  - 遵循使用說明書進行操作時,如果本產品無法正常運作,僅可以按照本使用 說明書中述及的操作方法進行調整。操作不當可能會導致設備損壞,並增加 專業人員維修設備的工作量。
  - ■產品跌落或者機殼損壞。
  - 如果產品性能發生明顯變化,則表示需要維修。
- 17為了避免電源衝擊而損壞設備,Brother 建議您使用電源保護裝置(電湧保護器)。

▲ 警告

為避免觸電,在維修、調整或安裝本設備前,請確保先從牆上插座拔掉所有電 源線。

本設備可能無法在電話公司提供的投幣式收費電話線路上使用,也可能無法連 接到共用線路上。

對於因使用本資訊而造成的任何直接、特殊或間接損壞,Brother 公司均不承擔 任何經濟或其他責任。本說明書不給予或提供任何保證。 A

## 複印法規限制

出於欺詐而複印某些條款或文件屬於違法行為。此備忘錄僅作說明用途,並未列 出法律規定的全部內容。如果您對某條款或文件有任何疑問,Brother 建議您咨 詢相關法律機構。

禁止複印的文件示例如下:

- ■貨幣
- 債券或其他債務證明
- 存款證
- 武裝部隊服役或徵兵文件
- 護照
- ■郵票(作廢的或未作廢的)
- ■移民文件
- 福利文件
- 政府機構簽發的支票或匯票
- 身分證明文件、徽章或勛章

不可複印受版權保護的作品。一些受版權保護的作品可以被部分複製以進行"合理使用"。複印多份副本將被視為不正當使用。

藝術作品等同於受版權保護的作品。

某些州 / 省地方法律規定禁止複印機動車駕駛證和所有權證明。

## 商標

brother 標識是兄弟工業株式會社的註冊商標。

brother 是兄弟工業株式會社的註冊商標。

Multi-Function Link 是兄弟國際公司的註冊商標。

Windows Vista 是微軟公司在美國和 / 或其他國家的註冊商標或商標。

Microsoft、Windows、Windows Server 和 Internet Explorer 是微軟公司在美國和 / 或其他國家的註冊商標。

Apple、Macintosh 和 Safari 是蘋果公司在美國和其他國家的註冊商標。

Adobe、Flash、Illustrator、PageMaker 和 Photoshop 是 Adobe Systems 公司在 美國和 / 或其他國家的註冊商標或商標。

Nuance、Nuance 標識、PaperPort 和 ScanSoft 是 Nuance Communications 公司或其附屬公司在美國和 / 或其他國家的商標或註冊商標。

Microdrive 是國際商業機器公司的商標。

CompactFlash 是 SanDisk 公司的註冊商標。

Memory Stick 是索尼公司的商標。

xD-Picture Card 是富士株式會社、東芝株式會社、奧林巴斯光學工業株式會社的商標。

PictBridge 是商標。

Memory Stick PRO、Memory Stick PRO Duo、Memory Stick Duo、MagicGate Memory Stick、Memory Stick Micro 和 M2 是索尼公司的商標。

BROADCOM、SecureEasySetup 和 SecureEasySetup 標識是 Broadcom 公司 在美國和 / 或其他國家的商標或註冊商標。

AOSS 是 Buffalo 公司的商標。

Wi-Fi、WPA、WPA2 和 Wi-Fi Protected Setup 是 Wi-Fi 聯盟在美國和 / 或其他國家的商標或註冊商標。

Intel 和 Pentium 是 Intel 公司在美國和其他國家的商標。

AMD 是 Advanced Micro Devices 公司的商標。

FaceFilter Studio 是 Reallusion 公司的商標。

本說明書中提及的軟體名稱都有一份軟體許可證協定,該協定指明了其相應的所 有者。

本使用說明書中提及的品牌和產品名稱都是其相應公司的註冊商標。

# B

## 故障排除和日常維護

## 故障排除

如果您認為本設備有問題,請按照下表進行檢查並遵循故障排除提示執行操作。 您可以自行輕鬆解決大多數的問題。如果您需要其他幫助,請瀏覽 Brother Solutions Center (Brother 解決方案中心)(<u>http://solutions.brother.com</u>)以獲取最 新的常見問答集和故障排除提示。

## 設備問題

#### 列印

| 問題     | 建議                                                                                           |
|--------|----------------------------------------------------------------------------------------------|
| 無列印輸出。 | 檢查本設備和您電腦上的介面線連接或無線連接。(請參閱<br>快速設置指導手冊。)                                                     |
|        | 確保設備插頭已插上,並且 <b>開/關</b> 鍵為開。                                                                 |
|        | 一個或多個墨水匣中的墨水已耗盡。(請參閱第 160 頁上的<br><i>更換墨水匣</i> 。)                                             |
|        | 如果液晶螢幕上顯示 Cannot Print (無法列印)和<br>Replace Ink (更換墨水匣),請參閱第 160 頁上的更換墨水<br>匣。                 |
|        | 檢查液晶螢幕上是否顯示錯誤訊息。(請參閱第 150 頁上的<br><i>錯誤和維護訊息</i> 。)                                           |
|        | 確保已安裝並選擇正確的印表機驅動程式。                                                                          |
|        | 確保設備已連線。點擊開始,然後點擊印表機和傳真。右<br>擊選擇 Brother MFC-XXXX (XXXX 為您的型號名稱),確<br>保沒有勾選 <b>離線使用印表機</b> 。 |
|        | 當您設定 <b>列印奇數頁</b> 和 <b>列印偶數頁</b> 選項時,設備將暫停列<br>印,電腦上會顯示列印錯誤訊息。設備重新開始列印後,<br>此錯誤訊息會自動消失。      |

## 列印(繼續)

| 問題                     | 建議                                                                                                    |
|------------------------|----------------------------------------------------------------------------------------------------|
| 列印品質不良。                | 檢查列印品質。(請參閱第 166 頁上的檢查列印品質。)                                                                                                    |
|                        | 確保印表機驅動程式中的媒體類型設定或設備選單中的紙<br>張類型設定與您正在使用的紙張類型匹配。(請參閱隨機光<br>碟上 <i>軟體使用說明書</i> 中的 Printing (列印)(適用於<br>Windows <sup>®</sup> )或 Printing and Faxing (列印和傳真)(適用於<br>Macintosh)和第24頁上的 <i>紙張類型</i> 。) |
|                        | 確保已更換新的墨水匣。以下情況可能會造成墨水堵塞:<br>■ 墨水匣包裝上標注的有效期已過。(如果將 Brother 原裝<br>Innobella™ 墨水匣保存在原始包裝中,有效期可長達兩年。)<br>■ 墨水匣已放置在設備中半年以上。<br>■ 墨水匣在使用前可能儲存不當。                                                      |
|                        | 嘗試使用建議的紙張類型。(請參閱第 17 頁上的 <i>可使用的紙張和其他列印媒體。</i> )                                                                                                    |
|                        | 設備的建議使用環境溫度為 20 ℃~33 ℃ 之間。                                                                                                    |
| 文字或圖形中有橫向白             | 清洗列印頭。(請參閱第 166 頁上的 <i>清洗列印頭</i> 。)                                                                                                    |
| 禄。                     | 確保您正在使用 Brother 原裝 Innobella™ 墨水。                                                                                                    |
|                        | 嘗試使用建議的紙張類型。(請參閱第 17 頁上的 <i>可使用的 紙張和其他列印媒體。</i> )                                                                                                    |
| 設備列印空白頁。               | 清洗列印頭。(請參閱第 166 頁上的 <i>清洗列印頭</i> 。)                                                                                                    |
|                        | 確保您正在使用 Brother 原裝 Innobella™ 墨水。                                                                                                    |
| 字元和線條重疊。               | 檢查列印調準是否良好。(請參閱第 167 頁上的 <i>檢查列印對<br/>齊</i> 。)                                                                                                    |
| 列印的文字或影像歪斜。            | 確保紙張已正確裝入紙匣,紙面指示調整正確。(請參閱第<br>10 頁上的 <i>裝入紙張和其他列印媒體</i> 。)                                                                                                    |
|                        | 確保卡紙清除蓋已正確關閉。                                                                                                    |
| 列印頁面頂端中部有污<br>跡。       | 確保紙張不是太厚且沒有捲曲。(請參閱第17頁上的 <i>可使<br/>用的紙張和其他列印媒體。</i> )                                                                                                    |
| 列印頁面右或左上角有污<br>跡。      | 確保透過 <b>列印奇數頁</b> 和 <b>列印偶數頁</b> 設定在紙張背面列印時<br>紙張沒有捲曲。                                                                                                    |
| 列印頁面上有污跡或者似<br>乎有墨水流痕。 | 確保您正在使用建議的紙張類型。(請參閱第 17 頁上的 可<br>使用的紙張和其他列印媒體。)墨水乾透前切勿觸摸紙張。                                                                                                    |
|                        | 確保您正在使用 Brother 原裝 Innobella™ 墨水。                                                                                                    |
|                        | 如果您正在使用照片紙,請確保您已設定正確的紙張類型。<br>如果您正透過電腦列印照片,請設定印表機驅動程式 <b>基本</b><br>標籤中的媒體類型。                                                                                                    |

## 列印(繼續)

| 問題                    | 建議                                                                                                    |
|-----------------------|----------------------------------------------------------------------------------------------------|
| 頁面反面或底部有污跡。           | 確保印表機壓滾軸沒有被墨水弄髒。(請參閱第 165 頁上的<br><i>清洗印表機壓滾軸。</i> )                                                                                                    |
|                       | 確保您正在使用紙張支撐翼板。(請參閱第 10 頁上的 <i>裝入<br/>紙張和其他列印媒體。</i> )                                                                                                  |
|                       | 確保您正在使用 Brother 原裝 Innobella™ 墨水。                                                                                                    |
| 設備在頁面上列印出密集<br>的線條。   | 勾選印表機驅動程式基本標籤中的反順序列印。                                                                                                    |
| 列印輸出有皺褶。              | 在印表機驅動程式的 <b>進階</b> 標籤中,點擊 <b>色彩設定</b> ,並清除<br>雙向列印(適用於 Windows <sup>®</sup> ) 或 <b>雙向列印</b> (適用於<br>Macintosh) 的複選標記。                                 |
|                       | 確保您正在使用 Brother 原裝 Innobella™ 墨水。                                                                                                    |
| 無法執行 " 版面配置 " 列<br>印。 | 確保應用程式和印表機驅動程式中的紙張尺寸設定相同。                                                                                                    |
| 列印速度太低。               | 嘗試變更印表機驅動程式設定。使用最高解析度進行列印時,資料處理、發送和列印需要更長的時間。嘗試使用印表機驅動程式 <b>基本</b> 標籤中的其他品質設定。您也可以點擊<br>色彩設定,然後確保沒有勾選 <b>色彩增強</b> 。                                    |
|                       | 關閉無邊列印功能。無邊列印比正常列印需要更長時間。<br>(請參閱隨機光碟上 <i>軟體使用說明書</i> 中的 Printing(列印)<br>(適用於 Windows <sup>®</sup> ) 或 Printing and Faxing(列印和傳真)<br>(適用於 Macintosh)。) |
| 無法正常使用色彩增強功<br>能。     | 如果您的應用程式中的影像資料並非全彩色影像資料 (如<br>256 色),則色彩增強功能不可用。色彩增強功能僅適用於<br>24 位元或以上的彩色資料。                                                                           |
| 照片紙進紙不正確。             | 當您使用 Brother 照片紙列印時,請務必在裝入所需紙張之前先額外放入一張照片紙。                                                                                                    |
|                       | 清洗選紙滾軸。(請參閱第 165 頁上的 <i>清洗選紙滾軸。</i> )                                                                                                    |
| 照片紙進紙不正確。             | 使用 Brother 照片紙列印時,請在紙匣中額外放入一張同類型的照片紙。紙疊包裝中額外包含有一張用於此目的的照片紙。                                                                                            |
|                       | 清洗選紙滾軸。<br>(請參閱第 165 頁上的 <i>清洗選紙滾軸</i> 。)                                                                                                    |
| 設備同時送入多頁紙張。           | 確保紙張正確裝入紙匣。(請參閱第 10 頁上的 <i>裝入紙張和<br/>其他列印媒體。</i> )                                                                                                    |
|                       | 確保任何時候都沒有在紙匣中一次放入兩種以上類型的紙<br>張。                                                                                                    |

## 列印(繼續)

| 問題                                                        | 建議                                                                                                    |
|-----------------------------------------------------------|----------------------------------------------------------------------------------------------------|
| 出現卡紙。                                                     | 確保紙長指示符合紙張尺寸。放入 A5 或更小尺寸的紙張時,<br>請勿擴張紙匣。(請參閱第 158 頁上的印表機卡紙或卡紙。)                                                                                                  |
| 列印頁面堆疊不整齊。                                                | 確保您正在使用紙張支撐翼板。(請參閱第 10 頁上的 <i>裝入<br/>紙張和其他列印媒體。</i> )                                                                                                    |
| 設備無法透過 Adobe <sup>®</sup><br>Illustrator <sup>®</sup> 列印。 | 嘗試降低列印解析度。(請參閱隨機光碟上 <i>軟體使用說明書</i><br>中的 <i>Printing ( 列印 )</i> ( 適用於 Windows <sup>®</sup> ) 或 <i>Printing and</i><br><i>Faxing ( 列印和傳真 )</i> ( 適用於 Macintosh)。) |

## 列印接收的傳真

| 問題                                | 建議                                                           |
|-----------------------------------|--------------------------------------------------------------|
| 頁面上有壓縮列印和白色<br>條紋,或句子上部與下部<br>斷開。 | 可能電話線路上的靜電或干擾造成連接問題。請對方重新<br>發送傳真。                           |
| 接收的傳真頁面上有縱向<br>黑線。                | 發送方的掃描器上可能有污物。請發送方複印一份副本以檢<br>查發送設備是否有問題。請嘗試從其他傳真設備接收傳真。     |
| 接收的彩色傳真僅能執行<br>黑白列印。              | 更換墨水已耗盡的彩色墨水匣,並請對方重新發送彩色傳<br>真。(請參閱第 160 頁上的 <i>更換墨水匣</i> 。) |
| 左右兩邊斷開,或者一頁<br>傳真列印在兩頁紙張上。        | 啟用自動縮小功能。(請參閱第 52 頁上的 <i>縮印接收的傳真。</i> )                      |

## 電話線路或連接

| 問題       | 建議                                                                                                    |
|----------|----------------------------------------------------------------------------------------------------|
| 無法撥號。    | 確保設備插頭已插上,並且設備已開啟。                                                                                                   |
| (無撥號音)   | 檢查電話線連接。                                                                                                    |
|          | (不適用於紐西蘭)                                                                                                    |
|          | 變更音頻 / 脈衝設定。( 請參閱 <i>快速設置指導手冊</i> 。)                                                                                 |
|          | 拿起外置電話聽筒 ( 或設備聽筒 ),聆聽撥號音。如果沒有<br>撥號音,請聯絡電話公司以檢查線路和 / 或插座。                                                            |
|          | 拿起外置電話聽筒 ( 或設備聽筒 ),然後撥打要發送手動傳<br>真的號碼。聽到傳真接收音頻後,按 <b>黑白啟動</b> 或 <b>彩色啟動</b><br>鍵。                                    |
| 設備不應答來電。 | 確保設備的接收模式設定正確。(請參閱第 41 頁上的選擇<br>接收模式。)檢查撥號音。嘗試撥打您的設備,以檢查其能<br>否應答。如果設備仍沒有應答,請檢查電話線連接。如果您<br>撥打本設備時沒有響鈴,請聯絡電話公司以檢查線路。 |

## 接收傳真

| 問題      | 建議                                                                                             |
|---------|------------------------------------------------------------------------------------------------|
| 無法接收傳真。 | 檢查所有電話線連接。                                                                                     |
|         | 確保設備的接收模式設定正確。(請參閱第 44 頁上的 <i>接收<br/>模式設定</i> 。)                                               |
|         | 如果您的電話線路經常受干擾,請嘗試將相容性的選單設<br>定變更為 Basic(for VoIP)(基本 (VoIP))。(請參閱第<br>149 頁上的 <i>電話線路干擾</i> 。) |
|         | 確保按 <b>免提通話</b> 鍵時您的設備發出撥號音。如果您聽到傳<br>真線路上有靜電噪聲或干擾,請聯絡所在地區的電話公司。                               |

## 發送傳真

| 問題                                     | 建議                                                                                                    |
|----------------------------------------|----------------------------------------------------------------------------------------------------|
| 無法發送傳真。                                | 檢查所有電話線連接。                                                                                                    |
|                                        | 確保傳真鍵 🔤 亮起。(請參閱第 32 頁上的 <i>進入傳真模式</i> 。)                                                                                                    |
|                                        | 請對方確認接收設備中裝有紙張。                                                                                                    |
|                                        | 列印傳輸驗證報告,並檢查是否有錯誤。( 請參閱第 84 頁<br>上的 <i>報告</i> 。)                                                                                                    |
| 已發送的傳真為空白。                             | 確保正確裝入原稿。(請參閱第 21 頁上的 <i>裝入原稿。</i> )                                                                                                    |
| 傳輸驗證報告顯示<br>'RESULT:ERROR'<br>(結果:錯誤)。 | 可能線路暫時受到雜訊或靜電干擾。請嘗試重新發送傳真。<br>如果您發送 PC FAX 訊息後傳輸驗證報告上顯示<br>'RESULT:ERROR'(結果:錯誤),設備的記憶體可能不足。<br>此時,請關閉記憶體接收(請參閱第 48 頁上的 <i>關閉記憶體<br/>接收操作</i> )、列印記憶體中的傳真訊息(請參閱第 52 頁上<br>的 <i>列印記憶體中的傳真</i> )或取消定時傳真或查詢工作(請參<br>閱第 34 頁上的 <i>取消發送中的傳真</i> 或第 39 頁上的 <i>查看並取<br/>消等待中的工作</i> ),釋放一些空間。如果問題仍然存在,請<br>聯絡電話公司以檢查您的電話線路。<br>如果經常因電話線路受到干擾而造成傳輸錯誤,請嘗試將<br>相容性的選單設定變更為 Basic(for VoIP)<br>(基本 (VoIP))。(請參閱第 149 頁上的 <i>電話線路干擾</i> 。) |
| 傳真發送品質不良。                              | 嘗試將解析度變更為 Fine (精細)或 S.Fine (超精細)。<br>複印一份副本以檢查設備的掃描器是否運作正常。如果複<br>印品質不良,請清洗掃描器。(請參閱第 164 頁上的 <i>清洗掃<br/>描器玻璃</i> 。)                                                                                                    |
| 發送的傳真頁面上有縱向<br>黑線。                     | 您發送的傳真上的縱向黑線通常由掃描器玻璃上的灰塵或<br>塗改液造成。請清洗掃描器玻璃。(請參閱第 164 頁上的 <i>清<br/>洗掃描器玻璃</i> 。)                                                                                                    |

## 處理來電

| 。它可能會<br>撥號音頻而<br>鍵停用設備。<br>請參閱第 45                                              |
|----------------------------------------------------------------------------------|
| 端啟動代碼<br>備應答時,請                                                                  |
| 等待 / 來電顯<br>真發送或接<br>, 當發送或<br>斷或干擾傳<br>以幫助您解決<br>, 通常發生<br>息的設備。<br>, Brother 建 |
|                                                                                  |

## 複印問題

| 問題                          | 建議                                                                              |
|-----------------------------|---------------------------------------------------------------------------------|
| 無法複印。                       | 確保複印鍵<br>電 亮起。(請參閱第 90 頁上的 <i>進入複印模</i><br>式。)                                  |
| 副本為空白。                      | 確保正確裝入原稿。(請參閱第 21 頁上的 <i>裝入原稿。</i> )                                            |
| 使用自動進稿器時複印效<br>果不良。         | 嘗試使用掃描器玻璃。(請參閱第 21 頁上的 <i>使用掃描器玻<br/>璃</i> 。)                                   |
| 副本上有縱向黑線或條<br>紋。            | 副本上的縱向黑線或條紋通常由掃描器玻璃上的灰塵或塗<br>改液造成。請清洗掃描器玻璃。(請參閱第 164 頁上的 <i>清洗<br/>掃描器玻璃</i> 。) |
| 無法正常使用符合頁面功<br>能。           | 確保原稿沒有歪斜。重新放入原稿後,再試一次。                                                          |
| 使用自動進稿器複印時,<br>進紙速度和複印速度變慢。 | 使用自動進稿器複印多份副本時,進紙速度和複印速度變<br>慢,以防止設備過熱。待設備冷卻後再試一次。                              |

E

## 掃描問題

| 問題                        | 建議                                                                                                    |
|---------------------------|----------------------------------------------------------------------------------------------------|
| 開始掃描時出現 TWAIN/<br>WIA 錯誤。 | (不適用於香港和台灣)<br>確保已選擇 Brother TWAIN/WIA 驅動程式作為主要來源。<br>在內置有 OCR 的 PaperPort™ 11SE 中,點擊檔案、掃描<br>或獲取照片,然後點擊選擇以選擇 Brother TWAIN/WIA 驅<br>動程式。 |
|                           | (僅適用於香港和台灣用戶)<br>確保已選擇 Brother TWAIN/WIA 驅動程式作為主要來源。<br>在內置有 OCR 的 Presto! PageManager,點擊檔案、選擇<br>來源,然後選擇 Brother TWAIN/WIA 驅動程式。         |
| 使用自動進稿器時掃描效<br>果不良。       | 嘗試使用掃描器玻璃 ∘ ( 請參閱第 21 頁上的 <i>使用掃描器玻<br/>璃</i> ∘ )                                                                                         |
| OCR 不可用。                  | 嘗試增加掃描器解析度。                                                                                                    |

## 軟體問題

| 問題                               | 建議                                                                                                    |
|----------------------------------|----------------------------------------------------------------------------------------------------|
| 無法安裝軟體或執行列<br>印。                 | 執行隨機光碟中的 <b>修復 MFL-Pro Suite</b> 程式。此程式將修<br>復並重新安裝軟體。                                                                                                    |
| "裝置忙碌中"                          | 確保設備液晶螢幕上沒有顯示錯誤訊息。                                                                                                    |
| 無法透過 FaceFilter<br>Studio 列印影像 ∘ | 若要使用 FaceFilter Studio,您必須安裝隨機光碟中的<br>FaceFilter Studio 應用程式。若要安裝 FaceFilter Studio,<br>請參閱 <i>快速設置指導手冊</i> 。<br>此外,首次啟用 FaceFilter Studio 前,您必須確保 Brother<br>設備已開啟並已連接到您的電腦,以便您存取 FaceFilter<br>Studio 的全部功能。 |

## PhotoCapture Center™(影像擷取中心)問題

| 問題          | 建議                                                                                                    |
|-------------|----------------------------------------------------------------------------------------------------|
| 卸除式磁碟運作不正常。 | <ol> <li>您是否已安裝 Windows<sup>®</sup> 2000 更新?如果尚未安裝,請執行以下操作:         <ol> <li>拔掉 USB 線。</li> <li>使用以下方法之一安裝 Windows<sup>®</sup> 2000 更新:</li> <li>從隨機光碟安裝 MFL-Pro Suite。(請參閱<i>快速設置指導手冊</i>。)</li> <li>從微軟網站下載最新的服務包。</li> <li>待重新啟動電腦約1分鐘後再連接 USB 線。</li> <li>拔出然後再插入記憶卡或 USB 快閃儲存器。</li> <li>如果您已在 Windows<sup>®</sup> 系統下嘗試執行"退出"操作,請先拔掉記憶卡或 USB 快閃儲存器,然後再繼續操作。</li> <li>當您嘗試退出記憶卡或 USB 快閃儲存器時,如果出現錯誤訊息,則說明設備正在存取媒體卡中的資料。請稍後,然後再試一次。</li> <li>如果以上所有操作都不能解決問題,請關閉電腦和設備,然後重新啟動它們。(您必須拔掉設備電源線插頭以關閉設備。)</li> </ol> </li> </ol> |
| 無法透過桌面圖示存取卸 | 確保您已正確插入記憶卡或 USB 快閃儲存器。                                                                                                    |
|             |                                                                                                    |
| 列印照片不完整。    | 確保您已關閉無邊列印和裁剪功能。(請參閱第 111 頁上的<br><i>無邊列印</i> 和第 110 頁上的 <i>裁剪</i> 。)                                                                                                    |

## 網路問題

| 問題        | 建議                                                                                                    |
|-----------|----------------------------------------------------------------------------------------------------|
| 無法透過網路列印。 | 確保您的設備電源已打開、已連線且準備就緒。列印網路<br>設置清單(請參閱第84頁上的報告)並檢查該清單上列印<br>的目前網路設定。將區域網路連接線拔出再插入集線器,<br>檢查網路連接線連接和網路連接是否正常。如果條件允許,<br>請嘗試使用其他連接線將設備連接到集線器的其他連接埠。<br>如果連接正常,設備將顯示 LAN Active(區域網路啟動)<br>兩秒鐘。<br>(如果您的網路有問題,請參閱隨機光碟上網路使用說明書<br>以獲取更多資訊。) |

## 網路問題(繼續)

| 問題              | 建議                                                                                                    |
|-----------------|----------------------------------------------------------------------------------------------------|
| 網路掃描功能不可用。      | <windows<sup>® 用戶 &gt;</windows<sup>                                                                                                    |
|                 | 您電腦上的防火牆設定可能阻止了必需的網路連接。請遵<br>循以下說明設置防火牆。如果您正在使用個人防火牆軟體,<br>請參閱此軟體附帶的使用說明書或聯絡軟體製造商。                                                                                                    |
|                 | 對於 Windows <sup>®</sup> XP SP2 和 Windows Vista <sup>®</sup> 用戶,請參閱<br>隨機光碟上 <i>軟體使用說明書</i> 中的 <i>Firewall settings(防火牆<br/>設定)</i> 。                                                      |
|                 | 對於 Windows <sup>®</sup> XP SP1 用戶 <sup>,</sup> 請瀏覽 Brother Solutions<br>Center (Brother 解決方案中心):<br>( <u>http://solutions.brother.com</u> )                                               |
|                 | <macintosh 用戶=""></macintosh>                                                                                                    |
|                 | 點擊 Macintosh HD/ 資源庫 /Printers/Brother/Utilities/<br>DeviceSelector,然後從裝置選擇器應用程式中重新選擇<br>您的設備。您也可以從 ControlCenter2 的型號清單中重新<br>選擇您的設備。                                                    |
| 網路 PC-Fax 接收功能不 | <windows<sup>® 用戶 &gt;</windows<sup>                                                                                                    |
| 可用。             | 您電腦上的防火牆設定可能阻止了必需的網路連接。請遵循以下說明設置防火牆。如果您正在使用個人防火牆軟體,請參閱此軟體附帶的使用說明書或聯絡軟體製造商。<br>對於 Windows <sup>®</sup> XP SP2 和 Windows Vista <sup>®</sup> 用戶,請參閱隨機光碟上軟體使用說明書中的 Firewall settings (防火牆設定)。 |
|                 | 對於 Windows <sup>®</sup> XP SP1 用戶 <sup>,</sup> 請瀏覽 Brother Solutions<br>Center (Brother 解決方案中心 ):<br>( <u>http://solutions.brother.com</u> )                                              |
| 您的電腦搜尋不到本設      | <windows<sup>® 用戶 &gt;</windows<sup>                                                                                                    |
| │ <b>備</b> 。    | 您電腦上的防火牆設定可能阻止了必需的網路連接。更多<br>詳細資訊,請參閱上述相關說明。<br><macintosh 用戶=""></macintosh>                                                                                                    |
|                 | 點擊 Macintosh HD/ 資源庫 /Printers/Brother/Utilities/                                                                                                    |
|                 | <b>DeviceSelector</b> ,然後從 <b>裝置選擇器</b> 應用程式中重新選擇<br>您的設備。您也可以從 ControlCenter2 的型號清單中重新<br>選擇您的設備。                                                                                        |

## 輕觸式屏幕問題

| 問題                  | 建議               |
|---------------------|------------------|
| 輸入數字和字元時撥號盤<br>不可用。 | 使用輕觸式屏幕上的按鈕輸入資訊。 |

#### 撥號音檢測

當您執行自動發送傳真時,在預設狀 態下,設備會等待預定的時間後再開 始撥號。透過將撥號音設定變更為 Detection(檢測),您可以使設備 檢測到撥號音後立即開始撥號。此設 定可以節約少量時間,特別是當您同 時向多個號碼發送同一份傳真時。如 果變更設定後開始出現撥號問題,請 恢復出廠設定 No Detection(不檢 測)。

- 1 按 MENU (選單)。
- 2 按▲或▼鍵顯示 Initial Setup(初始設定)。
- <mark>③</mark> 按 Initial Setup(初始設定)。
- 4 按▲ 或 ♥ 鍵顯示 Dial Tone (撥 號音)。
- 5 按 Dial Tone (撥號音)。
- 6 按 Detection(檢測)或 No Detection(不檢測)。
- 7 按停止/退出鍵。

#### 電話線路干擾

如果因電話線路受到干擾而造成傳真 發送或接收問題,您可以變更相容性 設定,以降低數據機速度,從而降低 發生錯誤的可能性。

- 按 MENU(選單)∘
- 2 按▲或▼鍵顯示 Initial Setup(初始設定)。
- <mark>③</mark> 按 Initial Setup(初始設定)。
- 4 按▲或▼鍵顯示 Compatibility(相容性)。
- 5 按 Compatibility(相容性)。
- 6 按 High(高)、Normal(正常)或 Basic(for VoIP)(基本(VoIP))。
  - Basic(for VoIP)(基本 (VoIP))可以將數據機速度降低 到 9,600 bps。除非電話線路 一直出現干擾問題,否則請僅 在必要時選擇此選項。
  - Normal (正常)可以將數據機 速度設定為 14,400 bps。
  - High(高)可以將數據機速度設 定為 33,600 bps。(出廠設定)
- **7** 按停止/退出鍵。

#### ✓ 註釋

#### 當您將相容性變更為

Basic(for VoIP)(基本(VoIP)) 時,ECM功能僅適用於彩色傳真 發送。

## 錯誤和維護訊息

與任何精密的辦公產品一樣,本設備也可能會出現故障,也需要更換耗材。出現 故障時,您的設備會識別錯誤並顯示對應的錯誤訊息。下表列出了常見錯誤及維 護訊息。

您可以自行解決大多數的錯誤並進行日常維護。如果您需要其他幫助,請瀏覽 Brother Solutions Center (Brother 解決方案中心) (<u>http://solutions.brother.com</u>) 以獲取最新的常見問答集和故障排除提示。

| 錯誤訊息           | 原因                                                    | 動作                  |
|----------------|-------------------------------------------------------|---------------------|
| B&W Print Only | 一個或多個彩色墨水匣中的                                          | 更换墨水匣。( 請參閱第 160 頁上 |
| (僅黑白列印)        | 墨水已耗盡。                                                | 的 <i>更換墨水匣</i> 。)   |
|                | 您可以在黑白模式下使用設                                          |                     |
|                | 備,視乎列印的頁數,大約                                          |                     |
|                | 回使用四星期。                                               |                     |
|                | 當液晶螢幕上顯示此訊息時,<br>  タ酒攝佐渾佐古弌加下:                        |                     |
|                |                                                       |                     |
|                | 加里你在印表機驅動程                                            |                     |
|                | 式的進階標籍中點擊方                                            |                     |
|                | <b>階</b> ,您可以將設備作為                                    |                     |
|                | 黑白印表機使用。                                              |                     |
|                | ■ 複印                                                  |                     |
|                | 如果紙張類型設定為                                             |                     |
|                | Plain Paper <b>(普通紙)</b>                              |                     |
|                | 或 Inkjet Paper(噴                                      |                     |
|                | 墨專用紙 ),您可以執行                                          |                     |
|                | 黑白複印。                                                 |                     |
|                | ■ 傳真                                                  |                     |
|                | 如果紙張類型設定為                                             |                     |
|                | Plain Paper <b>(普通紙)</b>                              |                     |
|                | 或 Inkjet Paper(噴                                      |                     |
|                | 墨專用紙 ) <sup>,</sup> 設備將接收                             |                     |
|                | 並列印黑白傳真。如果                                            |                     |
|                | 餐送設備正在接收彩色。<br>法法:################################### |                     |
|                | 得具,設備的"接通"將<br>王士以四五位王士之務                             |                     |
|                | 安求以黑日傳具力式破<br>送。                                      |                     |
|                | 乙°<br>加田纯建粉刑型空节                                       |                     |
|                |                                                       |                     |
|                |                                                       |                     |
|                | 設備將停止全部列的操作。                                          |                     |
|                | 如果您拔掉設備的電源線插                                          |                     |
|                | 頭或取出墨水匣,則僅在更                                          |                     |
|                | 換新墨水匣後方可使用本設                                          |                     |
|                | │備。                                                   |                     |

| 錯誤訊息                            | 原因                                                                                                    | 動作                                                              |
|---------------------------------|----------------------------------------------------------------------------------------------------|-----------------------------------------------------------------|
| Cannot Detect<br>(無法檢測)         | 您安裝新墨水匣的過程太<br>快,設備無法檢測到該墨水<br>匣。                                                                                                    | 取出新墨水匣,然後重新慢慢裝<br>入,直到發出卡嗒聲。                                    |
|                                 | 如果您正在使用的墨水並非<br>Brother 原裝墨水,則設備<br>可能檢測不到墨水匣。                                                                                                    | 更換 Brother 原裝墨水匣。如果錯<br>誤訊息仍然存在,請聯絡 Brother<br>的經銷商。            |
|                                 | 墨水匣安裝不正確。                                                                                                    | 取出新墨水匣,然後重新慢慢裝<br>入,直到發出卡嗒聲。                                    |
| Cannot Print<br>(無法列印)          | 一個或多個墨水匣中的墨水<br>已耗盡。設備將停止全部列<br>印操作。如果記憶體可用,<br>黑白傳真將被儲存到記憶體<br>中。如果發送設備正在接收<br>彩色傳真,設備的"接通"<br>將要求以黑白傳真方式發<br>送。如果發送設備具有轉換<br>功能,彩色傳真將以黑白傳<br>真方式被儲存到記憶體中。 | 更換墨水匣。(請參閱第 160 頁上<br>的 <i>更換墨水匣</i> 。)                         |
| Comm.Error<br>(通訊錯誤)            | 電話線路品質不良造成通訊<br>錯誤。                                                                                                    | 如果問題仍然存在,請致電電話公<br>司並要求他們檢查您的電話線路。                              |
| Connection Fail<br>(連接失敗)       | 您嘗試查詢的傳真設備並非<br>處於等候查詢模式。                                                                                                    | 檢查對方傳真設備的查詢設定。                                                  |
| Cover is Open.                  | 掃描器面蓋沒有完全關上。                                                                                                    | 抬起然後再關上掃描器面蓋。                                                   |
| (蓋子打開)                          | 墨水匣蓋沒有完全關上。                                                                                                    | 完全關上墨水匣蓋,直到發出卡嗒<br>聲。                                           |
| Data Remaining<br><b>(剩餘數據)</b> | 列印資料遺留在設備記憶體<br>中。                                                                                                    | 按 <b>停止/退出</b> 鍵。設備將取消工作,並將其從記憶體中清除。再次<br>嘗試列印。                 |
| Disconnected<br>(連接中斷)          | 對方或他人的傳真設備已停<br>止撥打。                                                                                                    | 嘗試重新發送或接收。                                                      |
| Document Jam<br>(原稿卡紙)          | 原稿裝入或送入不正確,或<br>者透過自動進稿器掃描的原<br>稿太長。                                                                                                    | 請參閱第 21 頁上的 <i>使用自動進稿<br/>器</i> 。<br>請參閱第 157 頁上的 <i>原稿卡紙</i> 。 |
| High Temperature<br>(高溫)        | 列印頭溫度過高。                                                                                                    | 待設備冷卻。                                                          |
| Hub is Unusable.<br>(集線器不可用)    | 集線器或附帶有集線器的<br>USB 快閃儲存器已連接到<br>USB 傳輸介面。                                                                                                    | 不支援集線器或附帶有集線器的<br>USB 快閃儲存器。從 USB 傳輸介<br>面上拔掉此裝置。               |
| Image Too Long.<br>(影像太長)       | 您的照片比例不規則,無法<br>添加照片效果。                                                                                                    | 選擇比例規則的影像。                                                      |
| Image Too Small.<br>(影像太小)      | 您的照片尺寸過小,無法裁<br>剪。                                                                                                    | 選擇較大的影像。                                                        |

| 錯誤訊息                      | 原因                                                                                                    | 動作                                                                                                    |
|---------------------------|----------------------------------------------------------------------------------------------------|----------------------------------------------------------------------------------------------------|
| Ink low<br>(墨水不足)         | 一個或多個墨水匣中的墨水<br>即將耗盡。如果發送設備正<br>在發送彩色傳真,設備的"<br>接通"將要求以黑白傳真方<br>式發送。如果發送設備具有<br>轉換功能,彩色傳真將以黑<br>白傳真方式被列印到設備<br>中。 | 訂購新墨水匣。您可以繼續列印,<br>直到液晶螢幕上顯示<br>Cannot Print(無法列印)。(請<br>參閱第160頁上的 <i>更換墨水匣。</i> )                                                          |
| Low Temperature<br>(低溫)   | 列印頭溫度過低。                                                                                                    | 待設備預熱至室溫。                                                                                                    |
| Media Error<br>(媒體卡錯誤)    | 記憶卡已損壞或格式化不正<br>確,或者記憶卡有問題。                                                                                       | 重新將記憶卡穩妥地插入插槽,以<br>確保其位置正確。如果錯誤仍然存<br>在,插入一個您確定無故障的記憶<br>卡,以檢查設備的媒體驅動器(插<br>槽)是否正常。                                                         |
| Media is Full.<br>(媒體卡已滿) | 您正在使用的記憶卡或<br>USB 快閃儲存器中已包含<br>999 個檔案。                                                                           | 僅當記憶卡或 USB 快閃儲存器中<br>的檔案少於 999 個時,您的設備才<br>能向其儲存檔案。嘗試刪除不需要<br>的檔案以釋放一些空間,然後再試<br>一次。                                                        |
| No Caller ID<br>(無來電顯示)   | 沒有來電記錄。您沒有接收<br>到來電,或者沒有向電話公<br>司登記來電顯示服務。                                                                        | 如果您想使用來電顯示功能,請致<br>電電話公司。(請參閱第 60 頁上的<br><i>來電顯示的操作原理</i> 。)(請參閱第<br>62 頁上的 <i>來電顯示</i> 。)(請參閱第<br>63 頁上的 <i>來電顯示(適用於新加<br/>坡、香港和台灣)</i> 。) |
| No Cartridge<br>(無墨水匣)    | 墨水匣安裝不正確。                                                                                                    | 取出新墨水匣,然後重新慢慢裝<br>入,直到發出卡嗒聲。(請參閱第<br>160 頁上的 <i>更換墨水匣</i> 。)                                                                                |
| No File<br>(無檔案)          | 媒體驅動器中的記憶卡或<br>USB 快閃儲存器中沒有包<br>含 .JPG 檔案。                                                                        | 重新將正確的記憶卡或 USB 快閃<br>儲存器插入插槽。                                                                                                    |
| No Paper Fed<br>(紙匣無紙)    | 設備缺紙,或紙張沒有正確<br>放入紙匣。                                                                                             | 執行以下操作之一:<br>■ 重新將紙張放入紙匣,然後按 <b>黑</b><br>白啟動或彩色啟動鍵。<br>■ 取出紙張,再重新將其放入紙匣,<br>然後按 <b>黑白啟動</b> 或彩色啟動鍵。                                         |
|                           | 紙張卡在設備中。<br>                                                                                                    | 請參閱第 158 頁上的 <i>印表機卡紙或</i><br>卡紙。                                                                                                    |
|                           | 卡紙清除蓋沒有完全關上。<br> <br>                                                                                             | 檢查卡紙清除蓋兩端是否正確關<br>上。(請參閱第 158 頁上的 <i>印表機<br/>卡紙或卡紙。</i> )                                                                                   |

B

| 錯誤訊息                                                                                                    | 原因                                               | 動作                                                                                                    |
|----------------------------------------------------------------------------------------------------|--------------------------------------------------|----------------------------------------------------------------------------------------------------|
| No Response/Busy<br>(無應答/忙線)                                                                                                    | 您撥打的號碼無應答或線路<br>繁忙。                              | 確認號碼後,再試一次。                                                                                                    |
| Not Registered<br>(未註冊)                                                                                                    | 您嘗試存取的速撥號碼沒有<br>註冊。                              | 設定速撥號碼。(請參閱第 70 頁上<br>的 <i>儲存速撥號碼</i> 。)                                                                                                    |
| Out of Memory<br>(記憶體已滿)                                                                                                    | 設備的記憶體已滿。                                        | <ul> <li>當正在執行傳真發送或複印操作時<br/>執行以下操作之一:</li> <li>按停止/退出鍵,待正在執行的<br/>其他操作結束後再試一次。</li> <li>清除記憶體中的資料。您可以關<br/>閉記憶體接收,釋放一些空間。<br/>(請參閱第48頁上的<i>關閉記憶<br/>體接收操作</i>。)</li> <li>列印記憶體中的傳真。(請參閱<br/>第52頁上的<i>列印記憶體中的傳<br/>真</i>。)</li> </ul> |
|                                                                                                    | 您正在使用的記憶卡或<br>USB 快閃儲存器沒有足夠<br>的剩餘空間掃描文件。        | 删除記憶卡或 USB 快閃儲存器中<br>不需要的檔案以釋放一些空間,然<br>後再試一次。                                                                                                    |
| Paper Jam<br>(卡紙)                                                                                                    | 紙張卡在設備中。                                         | 打開卡紙清除蓋(位於設備後部),<br>遵循第 158 頁上的 <i>印表機卡紙或卡<br/>紙</i> 中的步驟拉出卡紙。<br>確保紙長指示符合紙張尺寸。放入<br>A5 或更小尺寸的紙張時,請勿擴<br>張紙匣。                                                                                                    |
| Touchscreen<br>initialization<br>failed<br>(輕觸式屏幕初始化<br>失敗)                                                                              | 電源初始化結束前已按輕觸<br>式屏幕。                             | 確保沒有在輕觸式屏幕上放置任何<br>物體,且輕觸式屏幕沒有觸及任何<br>物體。                                                                                                    |
| Unable to Clean<br>XX (無法清洗 XX)<br>Unable to Init.<br>XX (無法初始化 XX)<br>Unable to Print<br>XX (無法列印 XX)<br>Unable to Scan<br>yy (無法提供 XX) | 設備發生機械故障。<br>一 或者 —<br>設備中進入了如回形針或破<br>損紙張之類的異物。 | 打開掃描器面蓋,清除設備中的所<br>有異物和紙屑。如果錯誤訊息仍然<br>存在,請中斷設備電源數分鐘,然<br>後重新連接。<br>(在設備關閉後的大約24小時內,<br>記憶體中儲存的傳真不會丟失。請<br>參閱第156頁上的 <i>傳送傳真或傳真<br/>日誌報告</i> 。)                                                                                        |

| 錯誤訊息               | 原因                             | 動作                         |
|--------------------|--------------------------------|----------------------------|
| Unusable Device    | 將已損壞的裝置連接到了                    | 從 USB 傳輸介面上拔掉此裝置,          |
| (裝置不可用)            | USB 傳輸介面。                      | 然後按開/關鍵關閉再重新啟動本            |
| Disconnect device  |                                | 設備。                        |
| from front connect |                                |                            |
| or & turn machine  |                                |                            |
| off & then on      |                                |                            |
| (請由前端之連接插          |                                |                            |
| 座中斷裝置,關閉機          |                                |                            |
| 器,然後重新啟動)          |                                |                            |
| Unusable Device    | 將不支援的 USB 裝置或                  | 從 USB 傳輸介面上拔掉此裝置。          |
| (裝置不可用)            | USB 快閃儲存器連接到了                  |                            |
| Please Disconnect  | USB 傳輸介面。                      |                            |
| USB Device.        | 詳細資訊,請瀏覽                       |                            |
| (請中斷 USB 裝置)       | http://solutions.brother.com • |                            |
| Wrong Paper Size   | 紙張尺寸不正確。                       | 確保設備的紙張尺寸設定與紙匣中            |
| (紙張尺寸錯誤)           |                                | 的紙張尺寸匹配。放入正確尺寸的            |
|                    |                                | 紙張,然後按黑白啟動或彩色啟動            |
|                    |                                | 鍵。( 請參閱第 24 頁上的 <i>紙張尺</i> |
|                    |                                | 寸 ° )                      |

#### 錯誤動畫

當發生卡紙時,錯誤動畫會顯示詳細 的操作步驟。您可以按自己的速度閱 讀這些步驟,按▶鍵閱讀下一個步 驟,或者按◀鍵閱讀上一個步驟。如 果您沒有按任何鍵,一分鐘後動畫會 自動播放。

## 1 註釋

您可以按 ◀ 或 ▶ 鍵暫停自動播放並 返回逐步播放模式。

#### 傳送傳真或傳真日誌報告

如果液晶螢幕上顯示:

- Unable to Clean XX (無法清洗 XX)
- Unable to Init.XX (無法初始化 XX)
- Unable to Print XX (無法列印 XX)
- Unable to Scan XX (無法掃描 XX)

Brother 建議您將傳真傳送到其他傳真 設備或您的電腦。(請參閱第 156 頁 上的*傳送傳真到其他傳真設備*或第 156 頁上的*傳送傳真到電腦*。)

您也可以傳送傳真日誌報告,以查看 有無需要傳送的傳真。(請參閱第 157 頁上的*傳送傳真日誌報告到其他傳真 設備*。)

#### 傳送傳真到其他傳真設備

如果您尚未設定本機標識,則無法進入傳真傳送模式。(請參閱*快速設置 指導手冊*中的 Enter personal information (station ID)(輸入個人資 訊(本機標識))。)

- 按停止/退出鍵暫時中斷錯誤。
- 2 按 MENU (選單)。
- 3 按▲ 或 ♥鍵顯示 Service(服務)。
- 4 按 Service(服務)。
- 5 按Data Transfer(數據傳送)。
- 6 按 Fax Transfer(傳真傳送)。
- 7 執行以下操作之一:
  - ■如果液晶螢幕上顯示 No Data (無數據),表示設備的儲存器 中沒有留下傳真。

按停止/退出鍵。

- ■請輸入傳真即將轉傳到的傳真 號碼。
- \delta 按 **黑白啟動**鍵。

#### 傳送傳真到電腦

您可以將設備記憶體中的傳真傳送到 電腦。

- 按停止/退出鍵暫時中斷錯誤。
- 2 確保您的電腦上已安裝 MFL-Pro Suite,然後啟動電腦中 的 PC FAX 接收。(詳細內容,請 參閱隨機光碟上軟體使用說明書 中的 PC- FAX receiving (PC- FAX 接收)(適用於 Windows<sup>®</sup>)。)

- 3 確保您已在設備上設定 PC Fax 接收。(請參閱第 47 頁上的 PC Fax 接收(僅適用於 Windows<sup>®</sup>)。) 如果您設定 PC Fax 接收時傳真 已儲存到設備記憶體中,液晶螢 幕上會顯示訊息以詢問您是否將 傳真傳送到電腦。
- 4 執行以下操作之一:
  - 若要將所有傳真傳送到電腦, 請按 Yes(是)。設備將詢問您 是否需要備份列印。
  - 若要退出並將傳真保留在記憶 體中,請按 №(否)。
- 5 按**停止 / 退出**鍵。

傳送傳真日誌報告到其他傳真設備

如果您尚未設定本機標識,則無法進入傳真傳送模式。(請參閱*快速設置 指導手冊*中的 Enter personal information (station ID)(輸入個人資 訊(本機標識))。)

- 按停止/退出鍵暫時中斷錯誤。
- 2 按 MENU (選單)。
- 3 按▲ 或 ♥鍵顯示 Service (服務)。
- 4 按 Service(服務)。
- 5 按Data Transfer(數據傳送)。
- ⑥ 按 Report Trans.(傳輸報告)。
- 輸入傳真日誌報告即將轉傳到的
   傳真號碼。
- 8 按**黑白啟動**鍵。

#### 原稿卡紙

如果原稿插入或送入不正確或者太 長,則原稿可能會卡在自動進稿器 中。請遵循以下步驟清除原稿卡紙:

#### 原稿卡在自動進稿器的頂部

- 從自動進稿器中取出未被卡住的 紙張。
- 2 打開自動進稿器面蓋。
- 3 先向上然後向左拉出卡住的原稿。

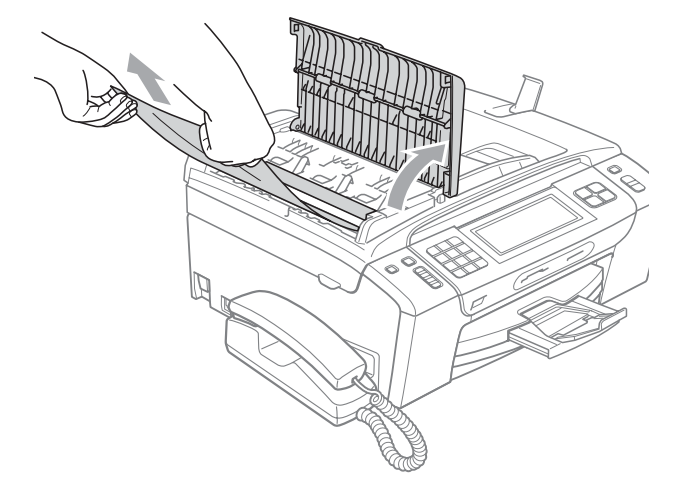

- 4 關上自動進稿器面蓋。
- 5 按**停止 / 退出**鍵。

! 重要事項

為了避免再次發生原稿卡紙,請向 下輕按自動進稿器面蓋的中間部分 以正確關上面蓋。

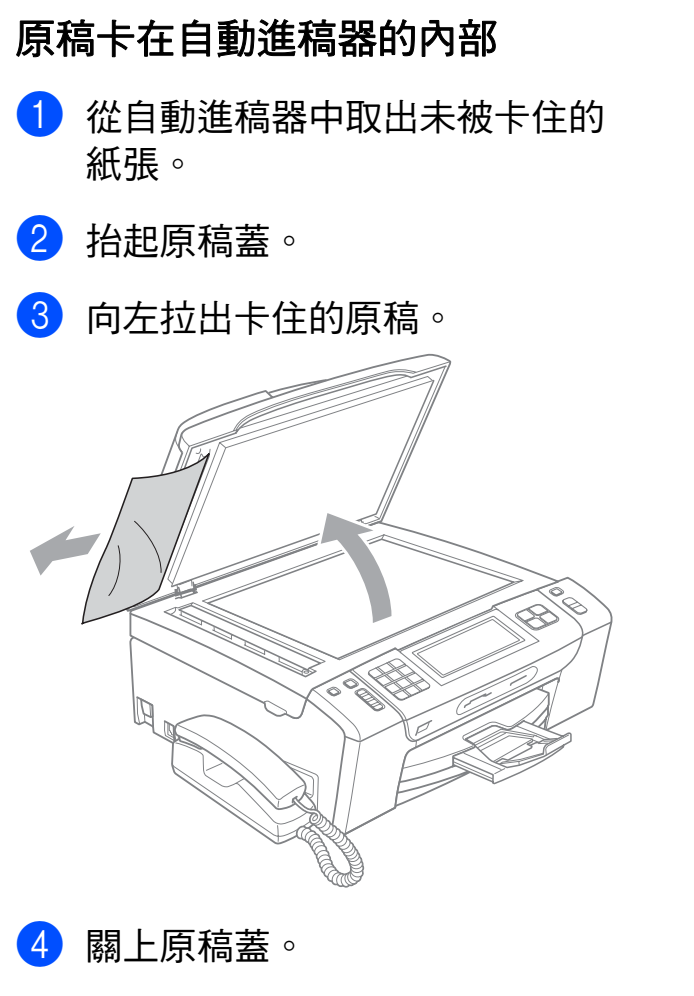

5 按停止/退出鍵。

## 印表機卡紙或卡紙

視乎設備發生卡紙的位置,採用正確 的方法取出卡紙。

 如果紙張支撐翼板被打開,請將 其關上,然後將紙匣從設備中完 全拉出。

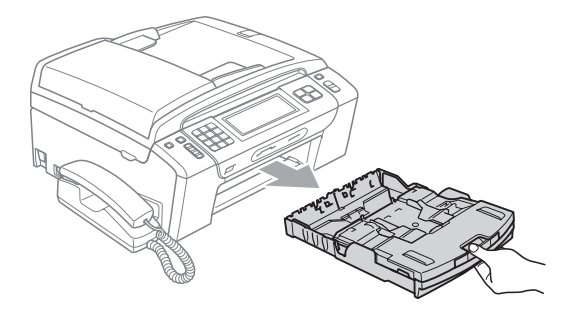

2 拉出卡住的紙 (1), 然後按停止/ 退出鍵。

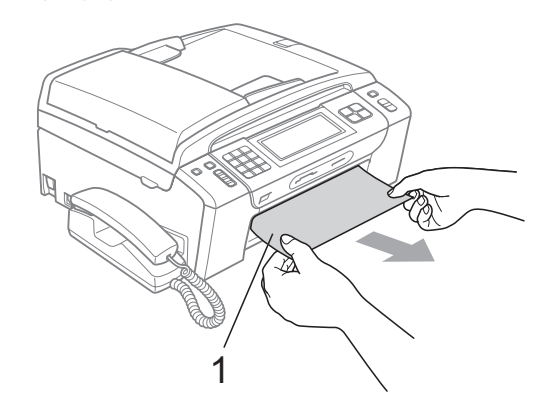

- 3 透過從設備前端抬起然後再關上 掃描器面蓋清除錯誤訊息。
  - 如果液晶螢幕上仍顯示錯誤訊息,或您無法從設備前端取出 卡住的紙,請轉到下一個步 驟。

4 打開設備後部的卡紙清除蓋 (1)。 從設備中拉出卡住的紙。

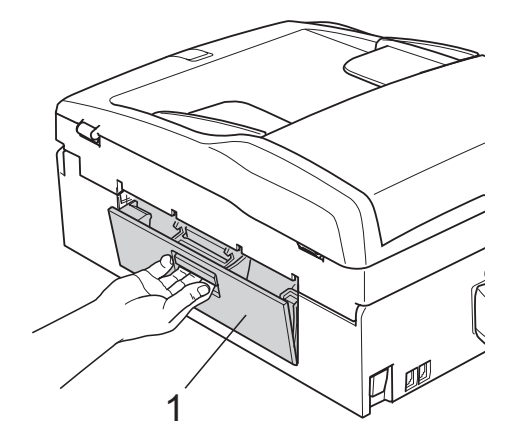

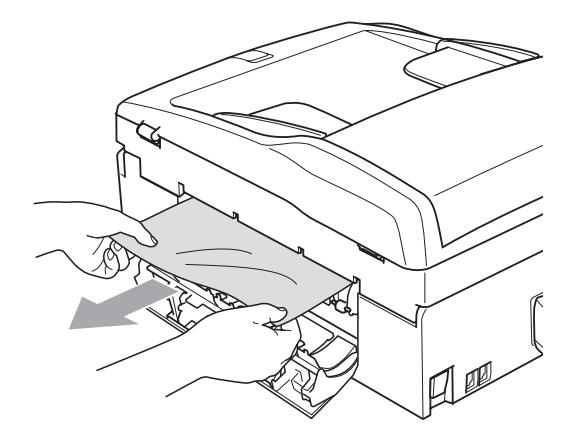

⑤ 關上卡紙清除蓋。 確保蓋子已正確關上。

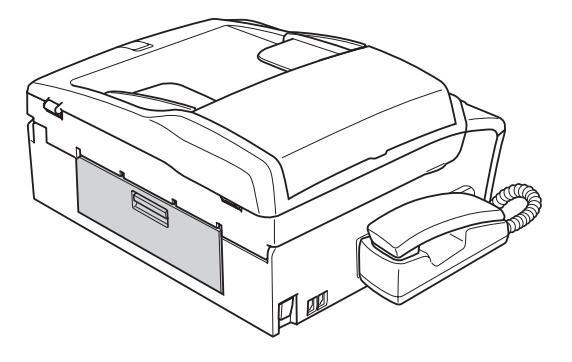

6 從設備前端抬起掃描器面蓋(1), 直到其牢固地鎖定在打開位置。 確保設備內部沒有遺留卡住的紙 張。

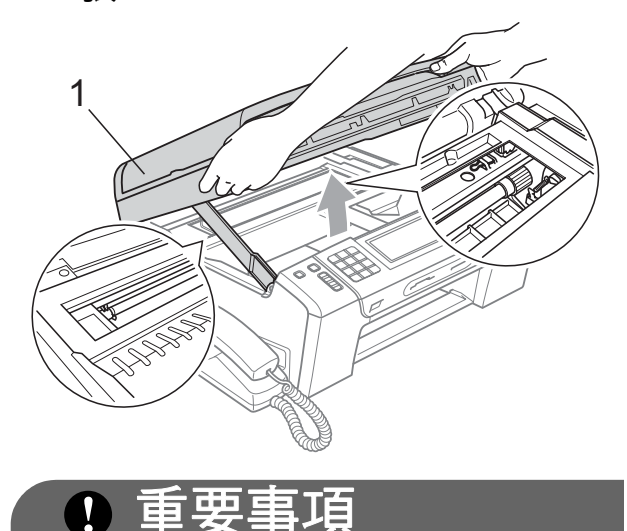

如果紙張卡在列印頭下面,請拔掉
 設備電源線插頭,然後移動列印頭
 取出卡張。

如果列印頭已移動至右角(如圖所示),您可能無法再移動列印頭。
 此時,請按住停止/退出鍵,直到
 列印頭移至中間位置,然後拔掉設備電源線插頭,取出紙張。

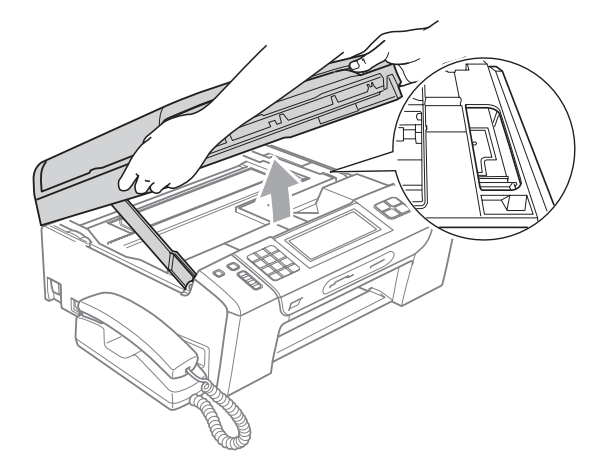

如果墨水濺到您的皮膚上,請立即
 用肥皂或洗滌劑進行清洗。

## 7 抬起掃描器面蓋以釋放鎖定 桿(①)。向下輕推掃描器面蓋支 架(②),並關上掃描器面蓋(③)。

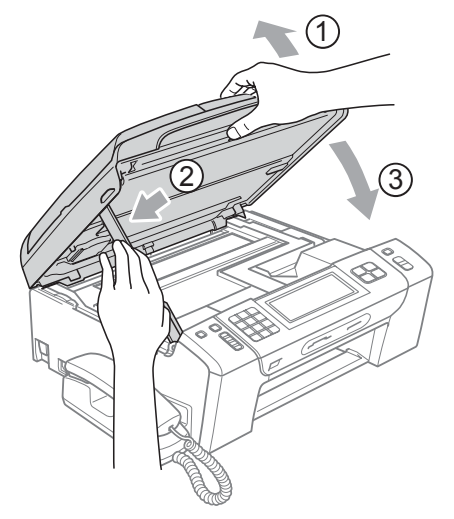

- 8 將紙匣完全推入設備。
- 9 紙匣推入到位後,拉出紙張支撐 板(①)直至發出卡嗒聲,然後展 開紙張支撐翼板(②)。

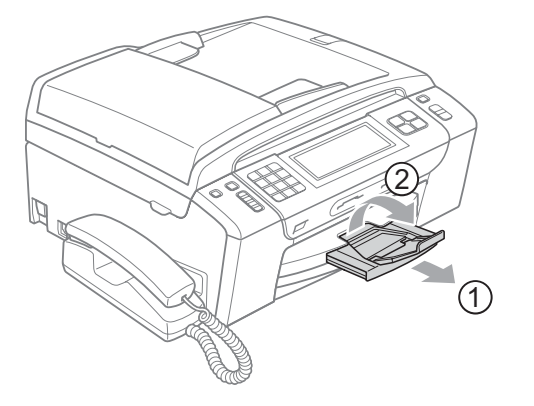

● 重要事項

對於 Legal 尺寸的紙張,請勿使用 紙張支撐翼板。

日常維護

#### 更換墨水匣

您的設備附有墨水點計數器。墨水點 計數器自動監控四個墨水匣的墨水餘 量。當設備檢測到某墨水匣中的墨水 即將耗盡時,液晶螢幕上會顯示提示 訊息。

#### **②**註釋

例如,當某墨水匣中的墨水即將耗 盡時,液晶螢幕上會顯示 Ink low (墨水不足)(顏色名稱)。

您應當提前購買新墨水匣,以便設 備顯示此顏色的墨水已完全耗盡時 可以更換。

當某墨水匣中的墨水用盡時,液晶 螢幕上會顯示 Cannot Print(無 法列印)或 B&W Print Only(僅 黑白列印)。

此時,您應當僅更換對應的墨水 匣。

液晶螢幕上會顯示墨水不足或者需要 更換的墨水匣。請務必遵循液晶螢幕 上的提示,按正確順序更換墨水匣。

即使設備提示您更換墨水匣,但是墨 水匣中仍會有少量墨水。墨水匣中必 須留有一些墨水以防止變乾而損壞列 印頭組件。

## • 重要事項

Brother 多功能一體機僅能使用特 定規格的墨水。如果您使用 Brother 原裝墨水匣,本設備可以 為你提供最佳性能和可靠性。如果 您使用其他規格的墨水或墨水匣, Brother 不保證本設備能夠實現最 佳性能和可靠性。因此,Brother 不建議您使用 Brother 原裝墨水匣 以外的其他品牌墨水匣,也不建議 您向空墨水匣中裝入其他品牌的墨 水。因使用其他品牌的墨水或墨水 匣而對本設備的列印頭或其他部件 造成的損壞均不屬於保修範圍。

- 打開墨水匣蓋。
   如果一個或多個墨水匣中的墨水已
   耗盡,液晶螢幕上將顯示
   B&W Print Only(僅黑白列印)
   或 Cannot Print(無法列印)。
- 2 按下鎖定釋放桿(如圖所示),釋 放液晶螢幕上指示的墨水匣。從 設備中取出該墨水匣。

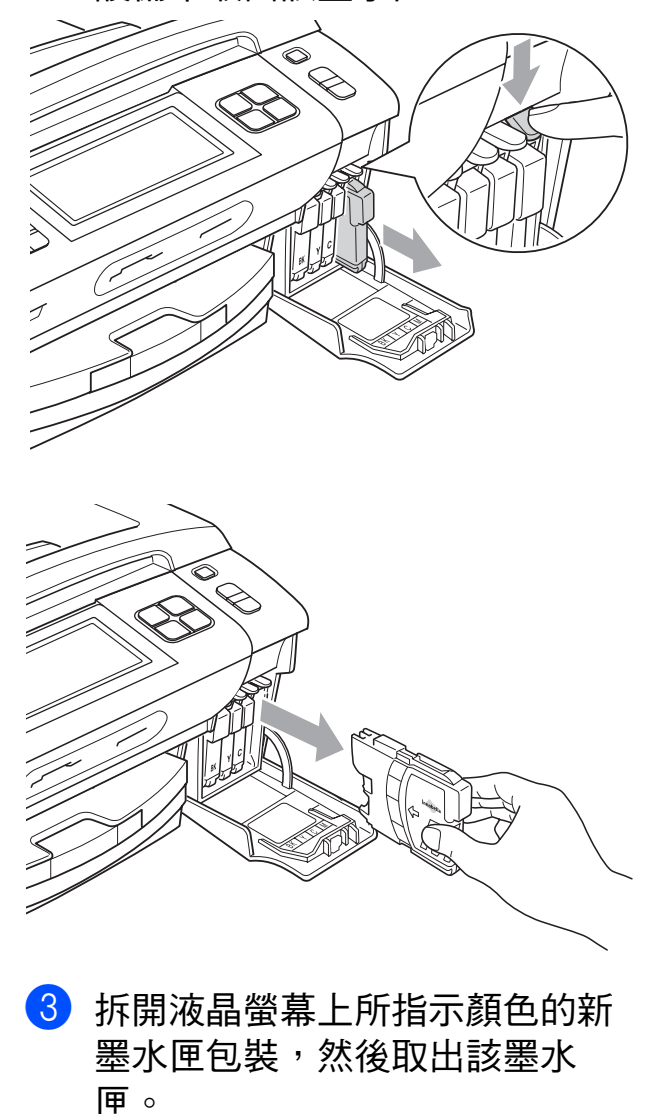

4 按順時針方向旋轉黃色保護帽上的 綠色旋鈕,直到發出卡嗒聲,以解 除真空密封,然後取下保護帽(1)。

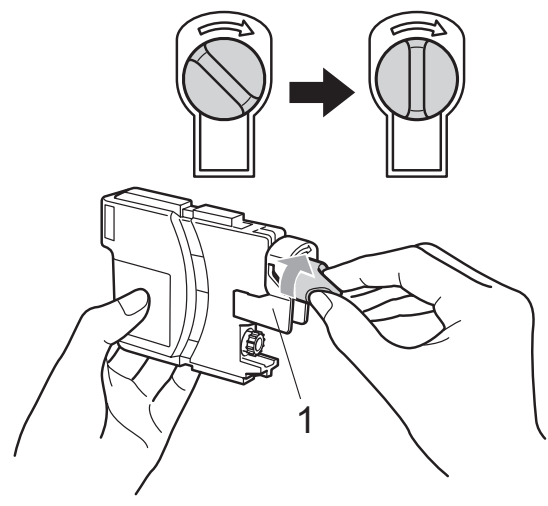

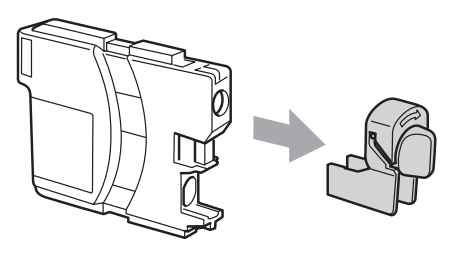

5 視乎顏色,墨水匣的安裝位置會 有所不同。請按標籤上的箭頭方 向插入墨水匣。

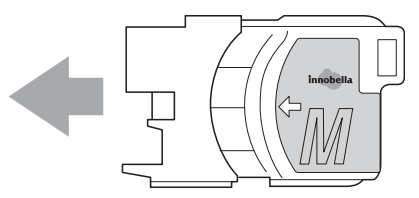

6 輕推墨水匣,直到發出卡嗒聲, 然後關上墨水匣蓋。

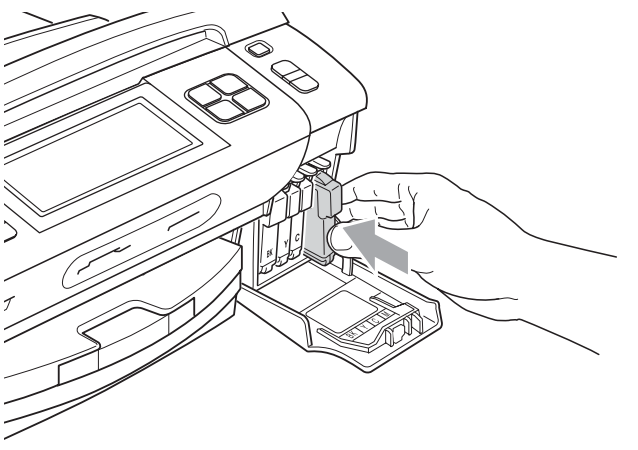

7 設備將自動重置墨水點計數器。

## 🖉 註釋

- 如果您已更換墨水匣,液晶螢幕上 可能會要求您確認更換的是全新墨 水匣(例如:Did You Change(是 否已更換) ■ Black(黑色))。對於 您已安裝的每個新墨水匣,請按Yes (是),設備將會自動重置對應顏色 的墨水點計數器。如果您安裝的並 非全新墨水匣,請務必按No(否)。
- 如果安裝墨水匣後液晶螢幕上顯示 No Cartridge(無墨水匣)或 Cannot Detect(無法檢測),請 檢查墨水匣是否安裝正確。

▲ 注意

如果墨水濺入眼中,請立即用水清 洗,如有任何不適,請到醫院就診。

В

## • 重要事項

- 如果無需更換墨水匣,切勿取出墨水匣,否則其墨水量可能會減少, 而設備將無法檢測墨水匣中的墨水餘量。
- 切勿觸摸墨水匣插槽,否則墨水可 能會弄髒您的皮膚。
- 如果墨水濺到您的皮膚或衣服上, 請立即用肥皂或洗滌劑進行清洗。
- 如果您將墨水匣裝入錯誤位置,會
   造成顏色混合,請重新正確安裝墨
   水匣,然後對列印頭進行多次清
   洗。
- 拆開墨水匣包裝後請立即將其裝入 設備,並在安裝後的六個月內將墨 水用完。請在包裝上標注的有效日 期之前使用尚未拆開包裝的墨水 匣。
- 請勿拆卸或損壞墨水匣,否則可能 會導致墨水溢出。

## 清洗設備的外部

#### 請遵循以下說明清潔輕觸式屏幕:

## ! 重要事項

- 清潔輕觸式屏幕請關閉電源。
- 切勿使用任何類型的液體清潔劑
   (包括乙醇)。
- 請使用乾燥的無絨軟布清潔輕觸 式屏幕。

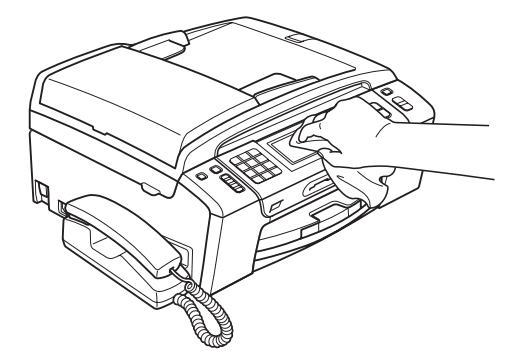

請遵循以下說明清潔設備的外部:

- ? 重要事項
- 請使用中性洗滌劑。使用如稀釋劑 或苯之類的揮發性液體會損壞設備 的外部表面。
- 切勿使用含氨的清洗材料。
- 切勿使用異丙醇清除控制面板上的
   污漬,否則可能會損壞面板。

1 從設備中完全拉出紙匣 (1)。

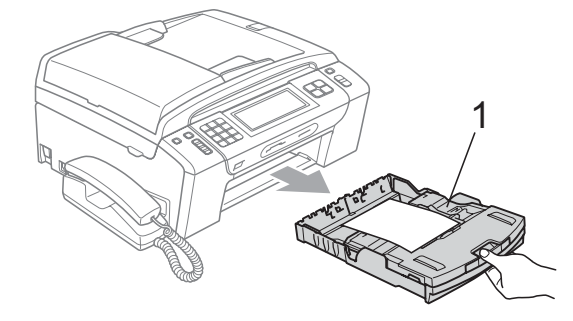

2 用乾燥的無絨軟布拭去設備外部 的灰塵。

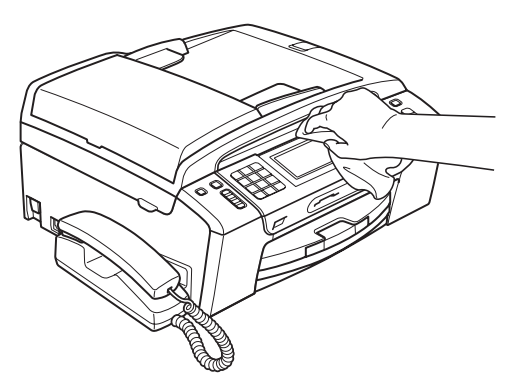

- 3 抬起出稿紙匣蓋,清除附著在紙 匣內部的污物。
- 4 用乾燥的無絨軟布拭去紙匣上的 灰塵。

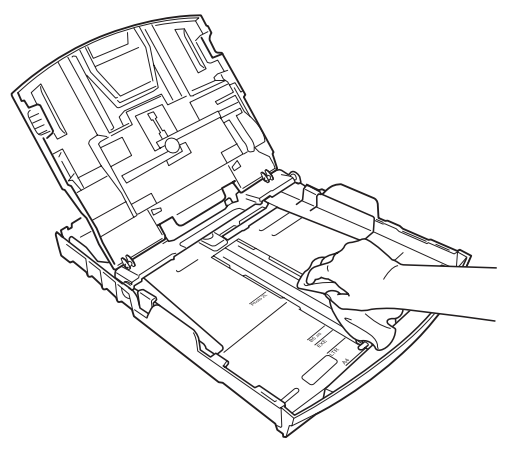

5 關上出稿紙匣蓋,並將紙匣完全 推入設備。

#### 清洗掃描器玻璃

 抬起原稿蓋 (1)。使用沾有不易燃 玻璃清潔劑的無絨軟布清洗掃描 器玻璃 (2) 和白色塑膠 (3)。

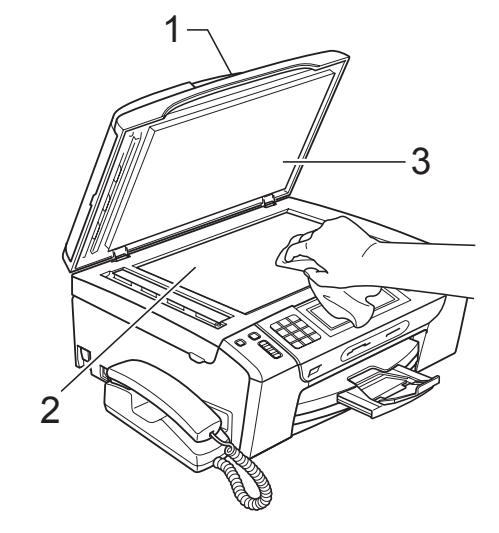

2 在自動進稿器中,用沾有不易燃 玻璃清潔劑的無絨軟布清洗白色 帶狀物 (1) 和掃描器玻璃 (2)。

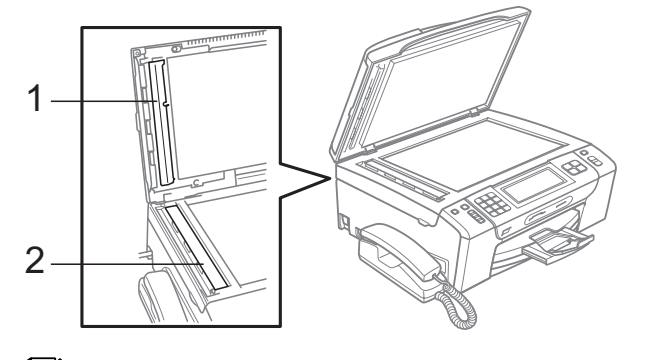

## 🖉 註釋

用不易燃玻璃清潔劑清洗玻璃條之 後,請用手指觸摸玻璃條以查看上 面是否還有髒物。如果您感覺到還 有污垢或碎片,請再次清洗玻璃條, 並重點清洗該區域。您可能需要重 複清洗三至四次。若要進行測試, 請在每次清洗完後執行一次複印。

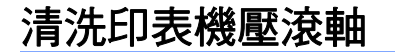

▲ 注意

清洗印表機壓滾軸(1)之前,請務必 先從電源插座上拔掉設備電源線插 頭,以防止觸電。

- 抬起掃描器面蓋,直到其牢固地 鎖定在打開位置。
- 2 清洗設備的印表機壓滾軸(1)及其 四周,用乾燥的無絨軟布拭去散 落的墨水。

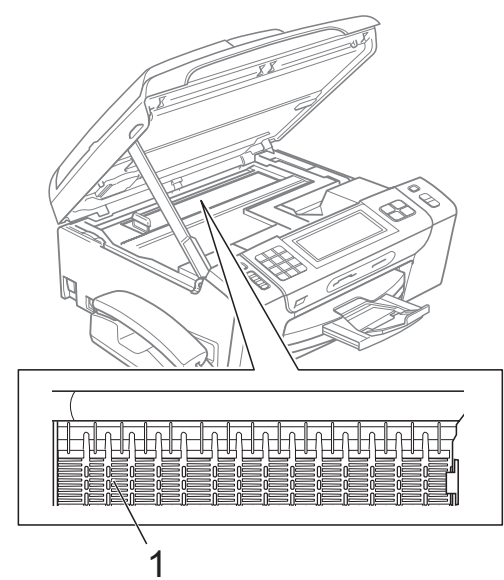

#### 清洗選紙滾軸

- 將紙匣從設備中完全拉出。 **FD**
- 2 從電源插座上拔掉設備電源線插 頭<sup>,</sup>然後打開設備後面的卡紙清 除蓋 (1)∘

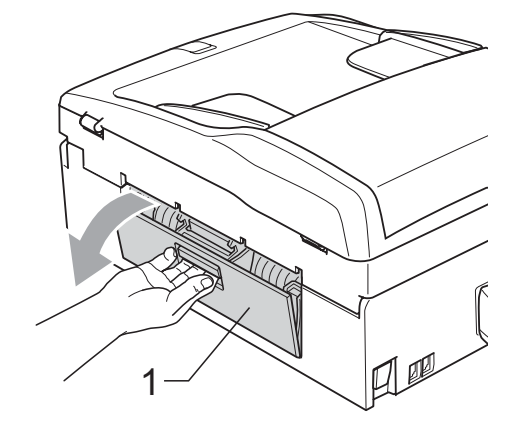

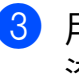

3 用沾有異丙醇的棉花棒清洗選紙 滾軸(1)∘

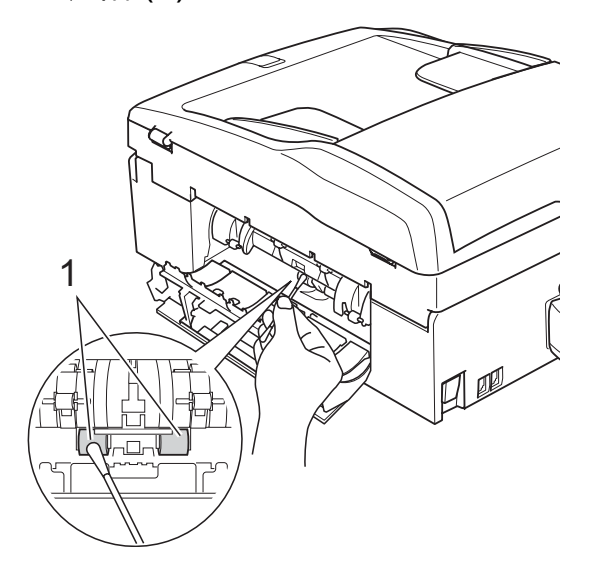

- 4 關上卡紙清除蓋。 確保蓋子已正確關上。
- 5 將紙匣穩妥地裝入設備。
- 6 重新連接電源線。

#### 清洗列印頭

為確保列印品質,需要時設備會自動 清洗列印頭。如果設備發生列印品質 問題,您可以手動啟動清洗。

如果您列印頁面上的文字或圖形中出 現水平線或空白,請清潔列印頭和墨 水匣。您可以僅清洗黑色、一次清洗 三種顏色(靛藍色/黃色/洋紅色)或 者同時清洗全部四種顏色。

清洗列印頭會消耗墨水。頻繁清洗會 造成不必要的墨水消耗。

## ! 重要事項

切勿觸摸列印頭,否則可能會造成 永久性損壞,而此類損壞將不屬於 列印頭保修範圍。

1 按 ◎

2 按 Cleaning (清洗)。

3 按 Black(黑色)、Color(彩色) 或 All(全部)。 設備將清洗列印頭。 清洗完成後,設備會自動返回備 用模式。

## 🖉 註釋

如果您已清洗列印頭五次或以上, 而列印品質仍未有所改善,請嘗試 取出有問題的顏色的墨水匣,然後 更換新的原裝 Brother Innobella™ 墨水匣。再次嘗試清洗列印頭五 次。如果列印品質仍未有所改善, 請聯絡 Brother 的經銷商。

#### 檢查列印品質

如果列印輸出頁面上出現陰影或彩色 條紋和文字,則某些噴嘴可能已被堵 塞。您可以透過列印品質測試頁並查 看噴嘴檢查圖片執行檢查。

#### 1 按 \_ ▲ 。

- 2 按 Test Print(列印測試頁)。
- 3 按 Print Quality(列印品質)∘

#### 4 按**彩色啟動**鍵。

設備將開始列印品質測試頁。

6 檢查頁面中四個顏色塊的列印品 質。

6 液晶螢幕上會顯示提示以詢問您 列印品質是否良好。 執行以下操作之一:

- 如果所有線條都清晰可見,請 按 Yes(是)結束列印品質檢 查,然後轉到步驟 ⑩。
- 如果您發現短線不齊(如下圖 所示),請按 No(否)。

良好不良

| <br>  |
|-------|
| <br>  |
|       |
| <br>  |
|       |
| <br>= |
| <br>  |
|       |
| <br>  |
|       |

7 液晶螢幕上會顯示提示以詢問您 黑色和其他三種顏色的列印品質 是否良好。

按Yes(是)或No(否)。

⑧ 液晶螢幕上會顯示提示以詢問您 是否開始清洗。

#### 按**彩色啟動**鍵。

設備將開始清洗列印頭。

- 9 待清洗完成後,按彩色啟動鍵。
  設備將開始再次列印品質測試
  頁,然後返回步驟 6。
- 按停止/退出鍵。
   如果您已重複執行此步驟五次或以上,而列印品質仍未有所改善,請更換被堵塞的顏色的墨水匣。
   更換遷水匣後,請檢查列印品質。如果問題仍然存在,請對新墨水匣進行清洗和測試五次或以上。如果墨水仍然不齊,請聯絡Brother 的經銷商。

## • 重要事項

切勿觸摸列印頭,否則可能會造成 永久性損壞,而此類損壞將不屬於 列印頭保修範圍。

## 1 註釋

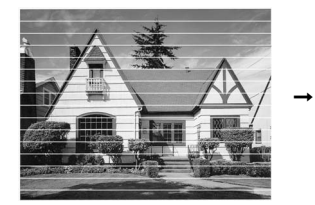

當列印頭噴嘴 被堵塞時,列 印樣本如圖所 示。

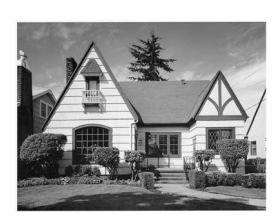

清洗列印頭噴 嘴後,橫向線 條消失。

#### 檢查列印對齊

如果移動設備之後列印的文字模糊不 清或影像色彩不鮮艷,則您可能需要 調整列印對齊。

- 1 按 ○
- 2 按 Test Print(列印測試頁)。
- 3 按 Alignment(列印對齊)∘
- 4 按黑白啟動或彩色啟動鍵。
  設備將開始列印對齊測試頁。
- 5 檢查 600 dpi 和 1200 dpi 測試列 印頁,確定 5 號是否與 0 號最匹 配。
- 6 執行以下操作之一:
  - 如果 600 dpi 和 1200 dpi 測試
     列印頁的 5 號樣本都是最佳匹
     配,請按 Yes(是)完成對齊
     檢查,然後轉到步驟 ⑨。
  - 如果另一個列印測試頁號碼與
     600 dpi 或 1200 dpi 更匹配,
     請按 No (否)進行選擇。
- 7 對於 600 dpi,選擇與 0 號樣本最 匹配的測試列印頁號碼 (1-8)。
- 8 對於 1200 dpi,選擇與 0 號樣本 最匹配的測試列印頁號碼 (1-8)。
- 9 按停止/退出鍵。

## 檢查墨水餘量

雖然液晶螢幕上會顯示墨水餘量圖 示,您仍然可以使用墨水選單查看顯 示各墨水匣中墨水餘量的大圖表。

#### 1 按 ◎

- 2 按 Ink Volume (墨水容量)。 液晶螢幕上會顯示墨水餘量。
- 3 按停止/退出鍵。
- 🖉 註釋

您可以在電腦上查看墨水餘量。 (請參閱隨機光碟上*軟體使用說明書* 中的 Printing (列印)(適用於 Windows<sup>®</sup>)或 Printing and Faxing (列印和傳真)(適用於 Macintosh)。)

#### 移除和安裝聽筒和聽筒底座

如果您不使用聽筒,可移除聽筒和聽 筒底座。

#### 移除聽筒和聽筒底座

將捲曲的聽筒連接線拔出本設備。

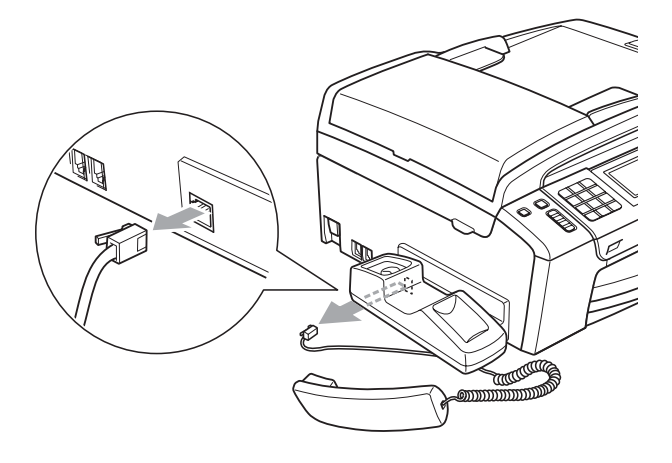

2 向後撥按鍵 (1) 並使其保持在該位置。同時將聽筒底座 (2) 推入設備後部。

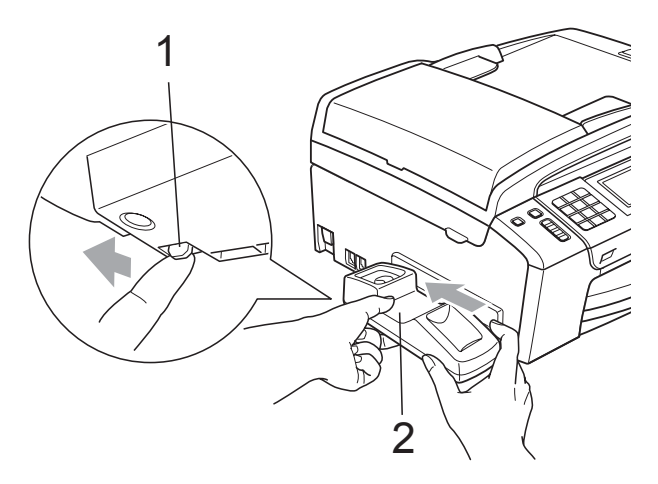

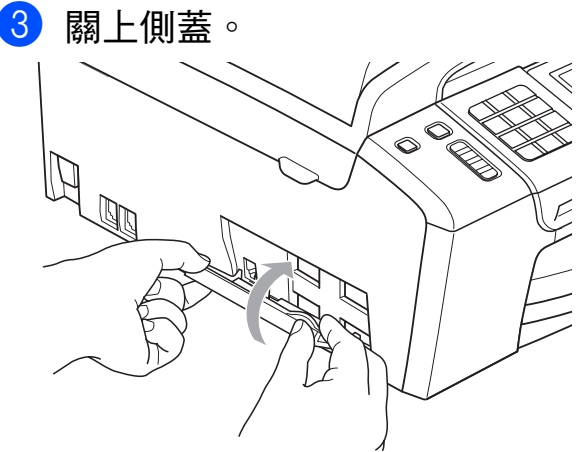

## 安裝聽筒和聽筒底座

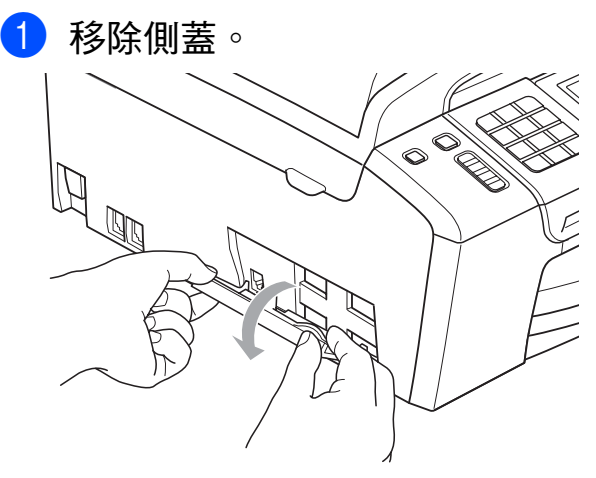

註釋 如果無法手動打開側蓋,請使用硬 幣打開。
2 使底座上的凹陷箭頭與設備上的 凹陷箭頭對齊,然後向設備的前 端滑動底座,直到發出卡嗒聲。

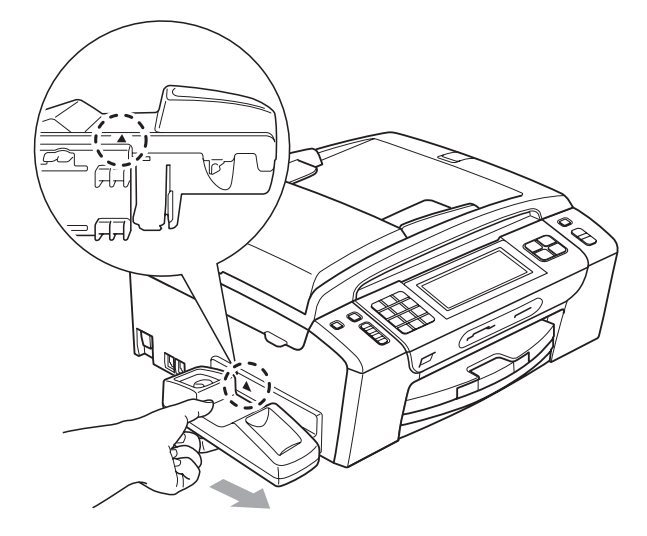

3 將捲曲的聽筒連接線插入設備。

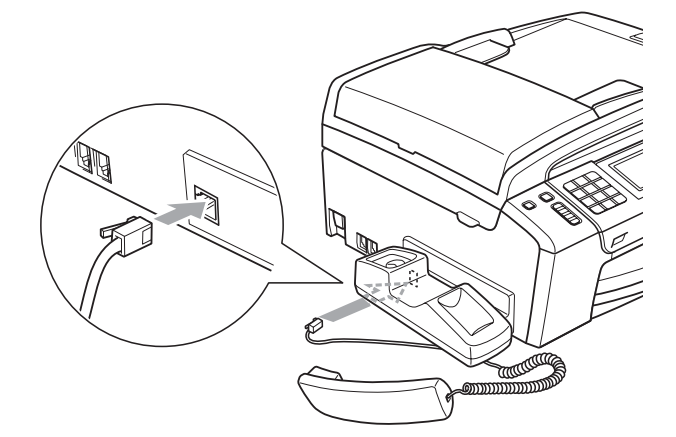

## 設備資訊

#### 查看序號

您可以在液晶螢幕上查看設備的序 號。

- 1 按 MENU (選單)。
- 2 按▲或▼鍵顯示 Machine Info.(機器資訊)。
- 3 按Machine Info.(機器資訊)∘
- 4 按**停止 / 退出**鍵。

#### 重置功能

可執行以下重置功能:

- 1 Network(網路) 您可以將印表伺服器的 IP 地址資 訊等恢復為出廠預設設定。
- 2 Speed Dial&Fax(速撥及傳真) 速撥和傳真重置以下設定:

#### ■ 速撥

(速撥和群組)

- 記憶體中已設定的傳真工作
   (查詢發送、定時查詢、定時傳 真和定時整批發送)
- 本機標識

(名稱和號碼)

- 遠端傳真選項
  - (傳真轉傳)

■ 報告設定

(傳輸驗證報告、快速撥號清單 和傳真日誌)

- ■數位答錄機 (OGM、ICM 和記錄的來電)
- 電話歷史記錄 (來電顯示歷史記錄和撥出電話 歷史記錄)
- 記憶體中的傳真
- 3 All Settings (所有設定)

您可以將設備的所有設定恢復為出 廠設定。

Brother 強烈建議您處置本設備時 執行此操作。

### **②**註釋

拔掉介面線之後,您才可以選擇 Network(網路)或 All Settings(所有設定)。

## 如何重置設備

- 1 按 MENU(選單)∘
- 2 按▲或▼鍵顯示 Initial Setup(初始設定)。
- 3 按 Initial Setup(初始設定)∘
- 4 按▲或▼鍵顯示 Reset (重置)。
- 5 按 Reset (重置)。
- 6 選擇您想使用的重置功能。
- 7 按 Yes(是)∘
- 8 Yes(是)2秒鐘確認重置。

# 包裝和運輸設備

當您運輸設備時,請使用隨機附帶的 包裝及保護材料。請遵循以下說明正 確包裝設備。運輸過程中造成的設備 損壞不屬於保修範圍。

## • 重要事項

列印工作完成後,請務必待設備的 列印頭"歸位"後才中斷電源。拔 掉設備電源線插頭前,請仔細傾聽 設備發出的聲響,以確保沒有任何 機械操作聲。如果在列印頭沒有完 全歸位時中斷電源,則可能會造成 列印故障或損壞列印頭。

### 1 打開墨水匣蓋。

- 2 按墨水釋放桿釋放墨水匣,然後 取出所有墨水匣。(請參閱第 160 頁上的更換墨水匣。)
- 3 安裝綠色保護部件,然後關上墨 水匣蓋。

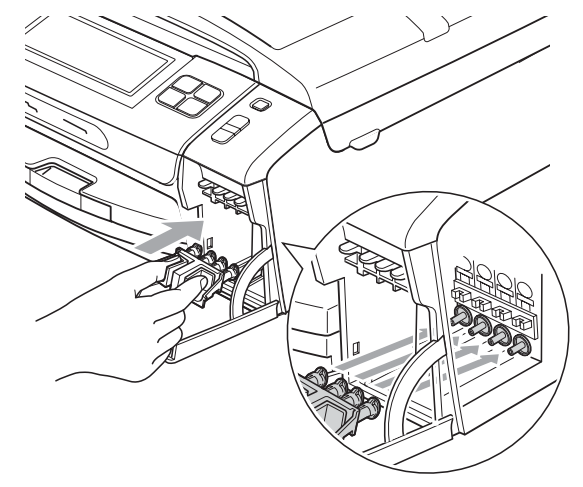

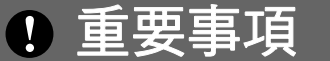

• 確保綠色保護部件 (1) 兩側的塑膠 護耳均已穩妥地嵌入位置 (2)。

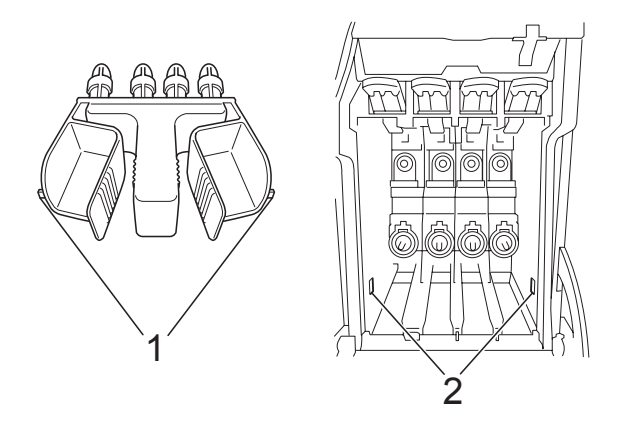

 如果您找不到綠色保護部件,運輸前切勿取出墨水匣。運輸設備前, 必須安裝綠色保護部件或將墨水匣 穩妥地裝入設備。否則,運輸過程 中會造成設備損壞,而此類損壞不 屬於保修範圍。如果運輸時墨水匣 仍保留在設備中,請保持設備直 立,以防止墨水泄漏。 4 抬起設備前端,然後將綠色保護 部件的長端(1)鉤入設備底部的T 形孔。將叉形端(2)推入紙匣頂 端。

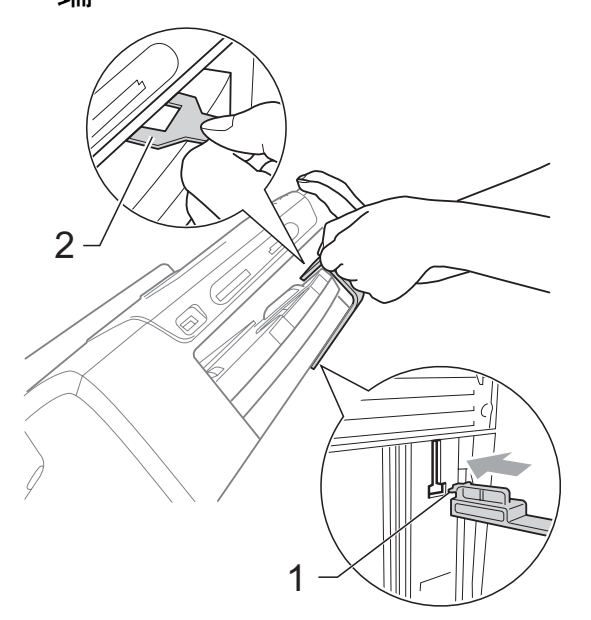

- 5 從電話的牆上插座上拔掉設備插 頭,並從設備上拔掉電話線。
- 6 從電話插座上拔掉設備電源線插 頭。
- 7 用雙手握住設備兩側的塑膠護耳 抬起掃描器面蓋,直到其牢固地 鎖定在打開位置。然後從設備上 拔掉介面線(如果已連接)。

8 抬起掃描器面蓋(①)以釋放鎖定
 桿。向下輕推掃描器面蓋支架
 (②),並關上掃描器面蓋(③)。

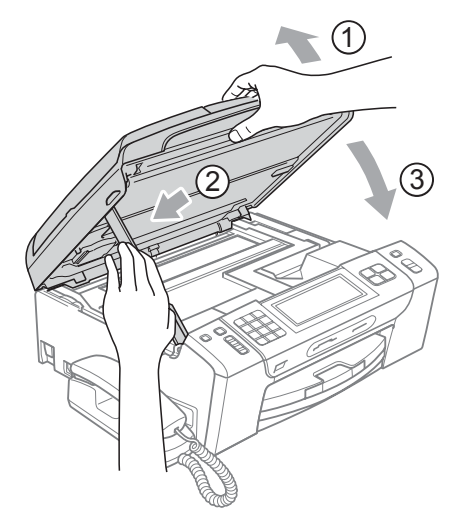

9 用塑膠袋包著設備。

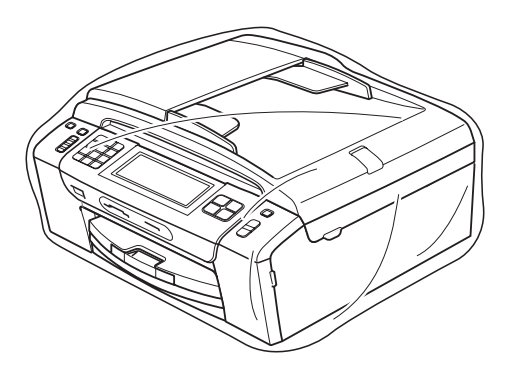

10 將設備和列印材料連同原包裝材料
 一起裝入原裝紙箱(如下圖所示)。
 切勿將使用過的墨水匣裝入紙箱。

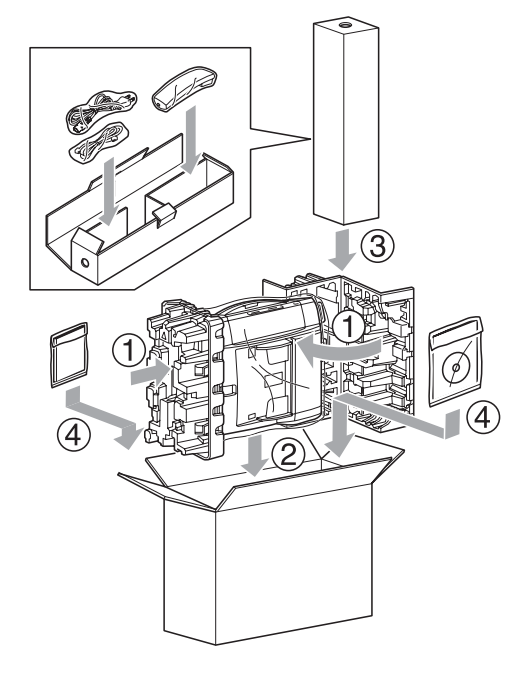

11 關上紙箱,然後用膠帶密封。

選單和功能

# 螢幕程式設計

本設備設計獨特,讓您能夠方便地使 用輕觸式屏幕的功能按鈕進行螢幕程 式設計。程式設計功能簡單易用,有 助於您充分利用設備提供的所有選單 項目。

由於您是透過液晶螢幕執行程式設計,所以我們製作了詳細的螢幕提示,以幫助您更好地對您的設備進行 程式設計。您只需遵循螢幕上的提示 執行操作,便能完成選單項目和程式 設計選項的設置。

### 選單表

您可以使用從第 174 頁開始的選單表 對設備進行程式設計。選單表列出了 選單項目和項目選項。

### 記憶體儲存

使用功能鍵選擇的設定會被永久儲存, 即使發生斷電,也不會丟失。同樣, 如果您選擇了 Set New Default(設 定新預設值),則您在圖像處理、傳真 和複印模式按鍵選單中的設定也不會 丟失。您可能需要重置日期和時間。

## • 重要事項

斷電時,本設備可保留記憶體中的 訊息約 24 小時。

# 模式和功能鍵

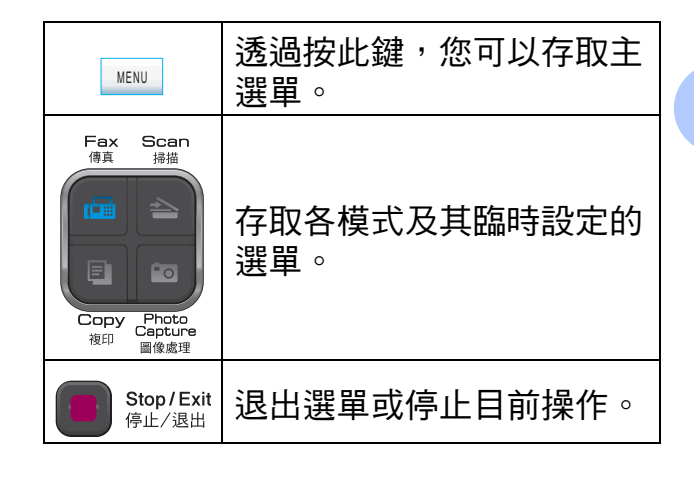

## 選單表

選單表將幫助您瞭解設備程式中的選單項目和項目選項。出廠設定以粗體顯示, 並帶有星號。

MENU(選單)( 🔤 )

| 一級選單                    | 二級選單                     | 三級選單                      | 選項                                                                                                    | 說明                                      | 頁碼 |
|-------------------------|--------------------------|---------------------------|----------------------------------------------------------------------------------------------------|-----------------------------------------|----|
| General Setup<br>(常規設定) | Mode Timer<br>(模式計時器)    | —                         | Off(關)<br>0 Sec(0秒)<br>30 Secs(30秒)<br>1 Min(1分鐘)<br><b>2 Mins(2分鐘)</b><br>5 Mins(5分鐘)                                | 設定設備恢復到傳<br>真模式需要的時<br>間。               | 23 |
|                         | Paper Type<br>(紙張類型)     |                           | Plain Paper<br>(普通紙)*<br>Inkjet Paper<br>(噴墨專用紙)<br>Brother BP71<br>Other Glossy<br>(其它相片紙)<br>Transparency<br>(透明膠片) | 設定紙匣中的紙張<br>類型。                         | 24 |
|                         | Paper Size<br>(紙張尺寸)     | _                         | A4*<br>A5<br>10x15cm<br>Letter<br>Legal                                                                               | 設定紙匣中的紙張<br>尺寸。                         | 24 |
|                         | Volume<br>(音量)           | Ring<br>(響 <del>鈴</del> ) | Off(關)<br>Low(低)<br><b>Med(中)</b> *<br>High(高)                                                                        | 調整響鈴音量。                                 | 25 |
|                         |                          | Beeper<br>(蜂鳴器)           | Off(關)<br><b>Low(低)*</b><br>Med(中)<br>High(高)                                                                         | 調整蜂鳴器的音量<br>級別。                         | 25 |
|                         |                          | Speaker<br>(揚聲器)          | Off(關)<br>Low(低)<br><b>Med(中)</b> *<br>High(高)                                                                        | 調整揚聲器的音量<br>級別。                         | 26 |
|                         | Daylight Save<br>(變更時鐘)  | —                         | <b>On (開)*</b><br>Off(關)                                                                                              | 手動變更夏令時<br>間。                           | 26 |
|                         | LCD Settings<br>(液晶螢幕設定) | Backlight<br>(背光燈)        | <b>Light(淺)*</b><br>Med(中)<br>Dark(深)                                                                                 | 您可以調整液晶螢<br>幕背光燈的亮度。                    | 27 |
|                         |                          | Dim Timer<br>(背光燈設置)      | Off(關)<br>10 Secs(10秒)<br>20 Secs(20秒)<br><b>30 Secs(30秒)</b>                                                         | 您可以設定返回準<br>備就緒螢幕後液晶<br>螢幕背光燈的亮顯<br>時長。 | 27 |
|                         | 出廠設定以粗體                  | 顯示,並帶有星號                  | 0                                                                                                    |                                         |    |

| 一級選單                             | 二級選單                    | 三級選單                        | 選項                                                                                                    | 說明                                                                   | 頁碼 |
|----------------------------------|-------------------------|-----------------------------|----------------------------------------------------------------------------------------------------|----------------------------------------------------------------------|----|
| General Setup<br>(常規設定)<br>(接上頁) | Sleep Mode<br>(休眠模式)    |                             | 1 Min (1 分鐘)<br>2 Mins (2 分鐘)<br>3 Mins (3 分鐘)<br>5 Mins (5 分鐘)*<br>10 Mins (10 分鐘)<br>30 Mins (30 分鐘)<br>60 Mins (60 分鐘)                                        | 您可以選擇設備進<br>入休眠模式前的閒<br>置時長。                                         | 27 |
| Fax<br>(傳真)                      | Setup Receive<br>(設定接收) | Ring Delay<br>(響鈴次數)        | Ring Delay<br>(響鈴次數)<br>0<br>1<br>2*<br>3<br>4<br>5<br>6<br>7<br>8<br>9<br>10                                                                                    | 設定在僅傳真或傳<br>真 / 電話模式下,<br>設備應答來電前的<br>響鈴次數。                          | 44 |
|                                  |                         |                             | Toll Saver<br>(省費功能)<br>On(開)<br>Off(關)*                                                                                                    | 省費功能:如果有<br>訊息,設備響鈴兩<br>次;如果無訊息,<br>設備響鈴四次。這<br>樣,您就可以掛斷<br>電話而無需付費。 | 81 |
|                                  |                         | F/T Ring Time<br>(F/T 響鈴時間) | 20 Secs (20秒)<br><b>30 Secs (30秒)*</b><br>40 Secs (40秒)<br>70 Secs (70秒)<br>(適用於紐西蘭)<br>20 Secs (20秒)<br><b>30 Secs (30秒)*</b><br>40 Secs (40秒)<br>55 Secs (55秒) | 設定在傳真 / 電話<br>模式下的快速雙響<br>鈴時長。                                       | 44 |
|                                  |                         | Fax Detect<br>(傳真檢測)        | <b>On (開)*</b><br>Semi (半自動)<br>Off (關)                                                                                                    | 當您應答電話時,<br>設備自動接收傳真<br>訊息並發出傳真音<br>頻。                               | 45 |
|                                  |                         | Remote Codes<br>(遠端代碼)      | On (開)*<br>(*51, #51)<br>(*91、#91<br>適用於紐西蘭)<br>Off(關)                                                                                                    | 使您可以在分機或<br>外置電話上應答所<br>有來電,也可以使<br>用遠端代碼開啟或<br>關閉設備。您可以<br>設定個人代碼。  | 66 |
|                                  |                         | Auto Reduction<br>(自動縮小)    | <b>On ( 開 )*</b><br>Off ( 關 )                                                                                                    | 縮小接收傳真的尺<br>寸。                                                       | 52 |
|                                  | 出廠設定以粗體                 | 顯示,並帶有星號                    | °                                                                                                    |                                                                      |    |

| 一級選單                    | 二級選單                            | 三級選單                      | 選項                                                                                                    | 說明                                                                                                    | 頁碼 |
|-------------------------|---------------------------------|---------------------------|----------------------------------------------------------------------------------------------------|----------------------------------------------------------------------------------------------------|----|
| <b>Fax(傳真)</b><br>(接上頁) | Report Setting<br>(報告設定)        | Memory Receive<br>(記憶體接收) | Off(關)*<br>Fax Forward<br>(傳真轉傳)<br>Fax Storage<br>(傳真儲存)<br>PC Fax Receive<br>(PC Fax 接收)                                                                                   | 您可以設定設備轉<br>傳傳真記息、將接<br>收的傳真儲存到記<br>憶體中(以便您不<br>在設回這傳動。<br>取用傳一。<br>對<br>和果您或"PC Fax<br>接收",您可以開<br>啟"備份列印",以<br>防止丟失訊息。 | 46 |
|                         |                                 | Fax Preview<br>(傳真預覽)     | On (開)<br><b>off (關)*</b>                                                                                                    | 您可以預覽傳真。                                                                                                    | 49 |
|                         |                                 | Transmission<br>(傳輸報告)    | On(開)<br>On+Image<br>(開+影像)<br>Off(關)*<br>Off+Image<br>(關+影像)                                                                                                    | 設定傳輸驗證報告<br>和傳真日誌報告的<br>初始設定。                                                                                            | 83 |
|                         |                                 | Journal Period<br>(日誌週期)  | Off(關)<br>Every 50 Faxes<br>(每50份傳真)*<br>Every 6 Hours<br>(每6小時)<br>Every 12 Hours<br>(每12小時)<br>Every 24 Hours<br>(每24小時)<br>Every 2 Days<br>(每2天)<br>Every 7 Days<br>(每7天) |                                                                                                    | 83 |
|                         | Print Document<br>(列印記憶體文<br>件) | _                         |                                                                                                    | 列印儲存在記憶體<br>中的接收傳真。                                                                                                    | 52 |
|                         | Remote Access<br>(遙距進入)         |                           | *                                                                                                    | 設置遠端檢索的個<br>人密碼。                                                                                                    | 53 |
|                         | Remaining Jobs<br>(剩餘工作)        | _                         |                                                                                                    | 檢視記憶體中的工<br>作並取消選定工<br>作。                                                                                                | 39 |
|                         | Setup TAD<br>(設定訊息中心)           | OGM<br>(外出留言訊息)           | TAD Message<br>(訊息中心外出留言)<br>F/T Message<br>(F/ 外出留言訊息)                                                                                                    | 播放 / 錄製或清除<br>外出留言訊息。                                                                                                    | 76 |
|                         |                                 | ICM Max.Time<br>(留言最長時間)  | <b>30 Secs (30秒)*</b><br>60 Secs (60秒)<br>120 Secs (120秒)<br>180 Secs (180秒)                                                                                                 | 選擇來電留言最長<br>時間。                                                                                                    | 81 |
|                         |                                 | ICM Rec.Monitr<br>(來電監聽)  | <b>On (開)*</b><br>Off (關)                                                                                                    | 接收語音訊息時允<br>許您打開或關閉揚<br>聲器。                                                                                              | 82 |
|                         | 出廠設定以粗體                         | 顯示,並帶有星號                  | 0                                                                                                    |                                                                                                    |    |

| 一級選單                      | 二級選單                  | 三級選單                                          | 選項                        | 說明                                                                                                    | 頁碼       |
|---------------------------|-----------------------|-----------------------------------------------|---------------------------|----------------------------------------------------------------------------------------------------|----------|
| <b>Fax (</b> 傳真)<br>(接上頁) | Miscellaneous<br>(其他) | Mem Security<br>(安全模式)                        | —                         | 禁用大多數功能<br>( 除接收傳真到記<br>憶體外 )。                                                                                       | 29       |
|                           |                       | Distinctive<br>(一線兩號制式)<br>(不適用於紐西<br>蘭和台灣地區) | On (開)<br><b>Off (關)*</b> | 透過使用電話公司<br>的特殊響台同一<br>您可以在同一個<br>話線路上設置一個<br>語音號碼和一個傳<br>真號碼。                                                       | 59<br>62 |
|                           |                       | Faxability<br>(一線兩號制式)<br>(僅適用於紐西蘭)           | On (開)<br><b>Off (關)*</b> | 如果登記了<br>Telecom 提供的<br>FaxAbility 功能,<br>則可以使用此功能<br>儲存傳真號碼的鈴<br>聲類型。<br>如果您將此功能設<br>定為 On (開),則<br>應當僅使用註冊的<br>號碼。 | 60       |
|                           |                       | Call Waiting<br>( <b>來電等待)</b><br>(僅適用於紐西蘭)   | On (開)<br><b>Off (關)*</b> | 如果登記了來電等<br>待和 FaxAbility 功<br>能,請將來電等待<br>設置為 On ( 開 )。                                                             | 62       |
|                           |                       | Caller ID<br>( <b>來電顯示)</b><br>(僅適用於台灣<br>地區) | <b>On (開)*</b><br>Off (關) | 查看或列印儲存在<br>記憶體中的最後 30<br>個來電顯示資訊清<br>單。                                                                             | 63       |
|                           | 出廠設定以粗體               | 顯示,並帶有星號                                      | 0                         |                                                                                                    |          |

## 網路選單

| 一級選單            | 二級選單                  | 三級選單                    | 四級選單                      | 選項                                                                             | 說明                                 |
|-----------------|-----------------------|-------------------------|---------------------------|--------------------------------------------------------------------------------|------------------------------------|
| Network<br>(網路) | Wired LAN<br>(有線區域網路) | TCP/IP                  | BOOT Method<br>(引導方式)     | Auto(自動)*<br>Static(靜態)<br>RARP<br>BOOTP<br>DHCP                               | 選擇最適合您<br>需求的引導方<br>式。             |
|                 |                       |                         | IP Address<br>(IP 位址)     | [000-255].<br>[000-255].<br>[000-255].<br>[000-255]                            | 輸入 IP 位址。                          |
|                 |                       |                         | Subnet Mask<br>(子網路遮罩)    | [000-255].<br>[000-255].<br>[000-255].<br>[000-255]                            | 輸入子網路遮<br>罩。                       |
|                 |                       |                         | Gateway<br>(閘道)           | [000-255].<br>[000-255].<br>[000-255].<br>[000-255]                            | 輸入閘道位址。                            |
|                 |                       |                         | Node Name<br>(節點名稱)       | BRNXXXXXXXXXXXX                                                                | 輸入節點名稱。                            |
|                 |                       |                         | WINS Config<br>(WINS 設置)  | Auto(自動)*<br>Static(靜態)                                                        | 選擇 WINS 設<br>置模式。                  |
|                 |                       |                         | WINS Server<br>(WINS 伺服器) | (Primary)<br>(主要)<br>000.000.000.000<br>(Secondary)<br>(次要)<br>000.000.000.000 | 指定主要或次<br>要伺服器的 IP<br>位址。          |
|                 |                       |                         | DNS Server<br>(DNS 伺服器)   | (Primary)<br>(主要)<br>000.000.000.000<br>(Secondary)<br>(次要)<br>000.000.000.000 | 指定主要或次<br>要伺服器的 IP<br>位址。          |
|                 |                       |                         | APIPA                     | <b>On (開)*</b><br>Off(關)                                                       | 在本地連結位<br>址範圍內自行<br>指定 IP 位址。      |
|                 |                       | Ethernet                | —                         | Auto<br>(自動)*<br>100B-FD<br>100B-HD<br>10B-FD<br>10B-HD                        | 選擇乙太網路<br>連結模式。                    |
|                 |                       | MAC Address<br>(MAC 位址) | —                         |                                                                                | 您可以在液晶<br>螢幕上查看設<br>備的 MAC 位<br>址。 |
|                 | 請參閱隨機光碟中              | 中的網路使用說明                |                           |                                                                                |                                    |
|                 | 出廠設定以粗體濕              | 頃示,並帶有星號                | 0                         |                                                                                |                                    |

| 一級選單                     | 二級選單             | 三級選單                                  | 四級選單                      | 選項                                                                             | 說明                                               |
|--------------------------|------------------|---------------------------------------|---------------------------|--------------------------------------------------------------------------------|--------------------------------------------------|
| Network<br>(網路)<br>(接上頁) | WLAN<br>(無線區域網路) | TCP/IP                                | BOOT Method<br>(引導方式)     | Auto(自動)*<br>Static(靜態)<br>RARP<br>BOOTP<br>DHCP                               | 選擇最適合您<br>需求的引導方<br>式。                           |
|                          |                  |                                       | IP Address<br>(IP 位址)     | [000-255].<br>[000-255].<br>[000-255].<br>[000-255]                            | 輸入 IP 位址。                                        |
|                          |                  |                                       | Subnet Mask<br>(子網路遮罩)    | [000-255].<br>[000-255].<br>[000-255].<br>[000-255]                            | 輸入子網路遮<br>罩。                                     |
|                          |                  |                                       | Gateway<br>(間道)           | [000-255].<br>[000-255].<br>[000-255].<br>[000-255]                            | 輸入閘道位址。                                          |
|                          |                  |                                       | Node Name<br>(節點名稱)       | BRWXXXXXXXXXXXXX                                                               | 輸入節點名稱。                                          |
|                          |                  |                                       | WINS Config<br>(WINS 設置)  | <b>Auto(自動)</b><br>Static(靜態)                                                  | 選擇 WINS 設<br>置模式。                                |
|                          |                  |                                       | WINS Server<br>(WINS 伺服器) | (Primary)<br>(主要)<br>000.000.000.000                                           | 指定主要或次<br>要伺服器的 IP<br>位址。                        |
|                          |                  |                                       |                           | (Secondary)<br>(次要)<br>000.000.000.000                                         |                                                  |
|                          |                  |                                       | DNS Server<br>(DNS 伺服器)   | (Primary)<br>(主要)<br>000.000.000.000<br>(Secondary)<br>(次要)<br>000.000.000.000 | 指定主要或次<br>要伺服器的 IP<br>位址。                        |
|                          |                  |                                       | APIPA                     | <b>On (開)*</b><br>Off(關)                                                       | 在本地連結位<br>址範圍內自行<br>指定 IP 位址。                    |
|                          |                  | Setup Wizard<br>(機器資訊)                |                           |                                                                                | 您可以設置您<br>的印表伺服器。                                |
|                          |                  | SES/WPS/<br>AOSS                      | _                         | _                                                                              | 您可以透過—<br>鍵式方式輕鬆<br>設置您的無線<br>網路設定。              |
|                          |                  | WPS w/PIN Code<br>(有 PIN 密碼<br>的 WPS) |                           | —                                                                              | 您可以使用帶<br>有 PIN 密碼的<br>WPS 輕鬆設置<br>您的無線網路<br>設定。 |
|                          | 請參閱 <i>隨機光碟中</i> | <i>中的網路使用說明</i><br>医二 米娜女星哈           |                           |                                                                                |                                                  |
|                          | 山廠設定以租體額         | <sub>识</sub> 小 ' 业带有星號                | U                         |                                                                                |                                                  |

| 一級選單                     | 二級選單                             | 三級選單                    | 四級選單                                       | 選項 | 說明                                 |
|--------------------------|----------------------------------|-------------------------|--------------------------------------------|----|------------------------------------|
| Network<br>(網路)<br>(接上頁) | WLAN<br><b>(無線區域網路)</b><br>(接上頁) | WLAN Status<br>(無線網路狀態) | Status<br>(狀態)                             | _  | 您可以查看無<br>線網路目前的<br>狀態。            |
|                          |                                  |                         | Signal<br>(訊號)                             | _  | 您可以查看無<br>線網路目前的<br>訊號強度。          |
|                          |                                  |                         | SSID                                       | —  | 您可以查看目<br>前的 SSID。                 |
|                          |                                  |                         | Comm. Mode<br>(通訊模式)                       | —  | 您可以查看目<br>前的通訊模式。                  |
|                          |                                  | MAC Address<br>(MAC 位址) | _                                          | _  | 您可以在液晶<br>螢幕上查看設<br>備的 MAC 位<br>址。 |
|                          | Network I/F<br>(網路介面)            | _                       | Wired LAN<br>(有線區域網路)*<br>WLAN<br>(無線區域網路) |    | 您可以選擇網<br>路連接類型。                   |
|                          | Network Reset<br>(網路重設)          | _                       | _                                          | _  | 將所有有線和<br>無線網路設定<br>恢復到出廠設<br>定。   |
|                          | 請參閱隨機光碟中                         | 中的網路使用說明                |                                            |    |                                    |
|                          | 出廠設定以粗體顯                         | 願示,並帶有星號                | 0                                          |    |                                    |

## MENU(選單)(🔤)(繼續)

| 一級選單                    | 二級選單                        | 三級選單     | 選項                                                        | 說明               | 頁碼  |
|-------------------------|-----------------------------|----------|-----------------------------------------------------------|------------------|-----|
| Print Reports           | XMIT Verify                 | —        | —                                                         | 您可以列印這些清單和       | 84  |
| (列印報告)                  | (傳輸驗證)                      |          |                                                           | 報告。              |     |
|                         | Help List                   | —        | —                                                         |                  |     |
|                         | (說明選單)                      |          |                                                           |                  |     |
|                         | Quick Dial<br>(速撥)          | _        | Alphabetical Order<br>(字母順序)<br>Numerical Order<br>(數字順序) |                  |     |
|                         | Fax Journal<br>(傳真日誌)       |          | —                                                         |                  |     |
|                         | User Settings<br>(用戶設定)     | _        | _                                                         |                  |     |
|                         | Network Config<br>(網路設置)    | _        | —                                                         |                  |     |
|                         | Caller ID hist.<br>(來電顯示記錄) | —        | —                                                         |                  |     |
| Machine Info.<br>(機器資訊) | Serial No.<br>(序號)          | —        | —                                                         | 允許您查看您設備的序<br>號。 | 169 |
|                         | 出廠設定以粗體顯                    | 顛示,並帶有星號 | 0                                                         |                  |     |

| 一級選單                    | 二級選單                                                   | 三級選單                        | 選項                                                         | 說明                                                           | 頁碼                                       |
|-------------------------|--------------------------------------------------------|-----------------------------|------------------------------------------------------------|--------------------------------------------------------------|------------------------------------------|
| Initial Setup<br>(初始設定) | Receive Mode<br>(接收模式)                                 |                             | Fax Only<br>(僅傳真)*<br>Fax/Tel<br>(傳真/電話)<br>Manual<br>(手動) | 選擇最適合您需求的接<br>收模式。                                           | 41                                       |
|                         | Date&Time<br>(日期&時間)                                   | _                           | —                                                          | 在液晶螢幕上顯示日期<br>和時間並將其新增到您<br>想發送的傳真的標題<br>中。                  | 請參閱<br><i>快速設<br/>置指導</i><br><i>手冊</i> 。 |
|                         | Station ID<br>(本機身分)                                   |                             | Fax:(傳真:)<br>Name:(名稱:)                                    | 設定設備,在發送的傳<br>真的每一頁上顯示您的<br>名稱和傳真號碼。                         |                                          |
|                         | <b>Tone/Pulse</b><br><b>(音頻/脈衝)</b><br>(不適用於紐西<br>蘭)   | _                           | <b>Tone(音頻)</b> *<br>Pulse(脈衝)                             | 選擇撥號模式。                                                      |                                          |
|                         | Dial Tone<br>(撥號音)                                     | —                           | Detection<br>(檢測)<br>No Detection<br>(不檢測)*                | 開啟或關閉撥號音檢<br>測。                                              | 149                                      |
|                         | Compatibility<br>(相容性)                                 | —                           | High(高)*<br>Normal(正常)<br>Basic(for VoIP)<br>(基本(VoIP))    | 調整數據機速度,有助<br>於解決傳輸中遇到的問<br>題。                               | 149                                      |
|                         | Local<br>Language<br>(語言)<br>(不適用於澳大<br>利亞、紐西蘭和<br>台灣) | —                           | <b>English</b><br>(英語)*<br>Spanish<br>(西班牙語)               | 允許您將液晶螢幕語言<br>變更為您所在國家的語<br>言。                               | 請參閱<br><i>快速設<br/>置指導<br/>手冊</i> 。       |
|                         | Reset<br>(重置)                                          | Network<br>(網路)             | _                                                          | 將印表伺服器的密碼、<br>IP 位址資訊等恢復為出<br>廠預設設定。                         | 169                                      |
|                         |                                                        | Speed Dial & Fax<br>(速撥及傳真) | -                                                          | 刪除所有已儲存的速撥<br>號碼,並將本機標識、<br>速撥清單、傳輸驗證報<br>告和傳真日誌恢復到出<br>廠設定。 |                                          |
| 4                       |                                                        | All Settings<br>(所有設定)      |                                                            | 將設備的所有設定重置<br>為出廠設定。                                         |                                          |
|                         | 出敞設定以粗體經                                               | <sub>识</sub> 不,业带有星號        | 0                                                          |                                                              |                                          |

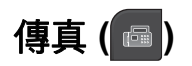

| 一級選單                                                                   | 二級選單                                       | 三級選單                                   | 選項                                                                | 說明                                | 頁碼 |
|------------------------------------------------------------------------|--------------------------------------------|----------------------------------------|-------------------------------------------------------------------|-----------------------------------|----|
| <b>Record</b><br>(錄製)<br>(僅當聽筒掛上<br>或按下 <b>免提通話</b><br>鍵時才顯示。)         | _                                          | _                                      | _                                                                 | 您可以錄製通話。                          | 79 |
| <b>Volume</b><br>(音量)<br>(僅當聽筒掛上<br>或按下 <b>免提通話</b><br>鍵時才顯示。)         | Speaker<br>(揚聲器)                           | _                                      | Off(關)<br>Low(低)<br><b>Med(中)*</b><br>High(高)                     | 調整揚聲器的音量級別。                       | 26 |
| Fax Resolution<br>(傳真解像度)                                              | _                                          |                                        | Standard<br>(標準)*<br>Fine<br>(精細)<br>S.Fine<br>(超精細)<br>Photo(照片) | 設定發送傳真的解析度。                       | 37 |
| Contrast<br>(對比度)                                                      | _                                          | —                                      | Auto(自動)*<br>Light(淺)<br>Dark(深)                                  | 變更您發送的傳真的明暗<br>度。                 | 36 |
| Broadcasting<br>(多址發送)<br>(當聽筒掛上或<br>按下 <b>免提通話</b> 鍵<br>時不顯示此選<br>項。) | Add Number<br>(新増號碼)<br>Speed Dial<br>(速撥) |                                        |                                                                   | 您可以將同一條傳真訊息<br>發送到兩個或以上的傳真<br>號碼。 | 35 |
| Preview<br>(預覽)                                                        | _                                          | —                                      | On (開)<br>Off (關)*                                                | 您可以預覽傳真訊息後再<br>發送。                | 34 |
| Delayed Fax<br>(定時傳真)                                                  | _                                          | _                                      | On(開)<br>(00:00)<br>Off(關)*                                       | 設定發送定時傳真的時間<br>(24 小時制)。          | 38 |
| Batch TX<br>(整批發送)                                                     | _                                          | —                                      | On (開)<br>Off (關)*                                                | 整批發送所有要發送到同<br>一個傳真號碼的定時傳<br>真。   | 38 |
| Real Time TX<br>(實時發送)                                                 | —                                          | —                                      | On (開)<br><b>Off (關)*</b>                                         | 您可以不使用記憶體發送<br>傳真。                | 37 |
| Polled TX<br>(查詢發送)                                                    | _                                          |                                        | Standard<br>(標準)<br>Secure<br>(安全)<br>Off(關)*                     | 設置儲存在您設備中等待<br>其他設備查詢的文件。         | 87 |
| Polling RX<br>(查詢接收)                                                   | —<br>一                                     | —————————————————————————————————————— | Standard<br>(標準)<br>Secure<br>(安全)<br>Timer<br>(定時器)<br>Off(關)*   | 設置設備,以查詢其他傳<br>真設備。               | 85 |
|                                                                        |                                            | 滚小、 亚市 日生饥 。                           |                                                                   |                                   |    |

| 一級選單                        | 二級選單                        | 三級選單                           | 選項                              | 說明                                                | 頁碼 |
|-----------------------------|-----------------------------|--------------------------------|---------------------------------|---------------------------------------------------|----|
| Overseas Mode<br>(海外模式)     | _                           | —                              | On(開)<br>Off(關)*                | 如果發送海外傳真時遇到<br>困難,請開啟此模式。                         | 38 |
| Glass ScanSize<br>(平台掃描尺寸)  | _                           | —                              | Letter<br><b>A4*</b>            | 調整掃描器玻璃的掃描區<br>域以符合原稿尺寸。                          | 33 |
| Set New Default<br>(設定新預設值) | _                           | —                              | —                               | 您可以儲存您的傳真設<br>定。                                  | 39 |
| Factory Reset<br>(出廠設定)     | —                           | —                              | —                               | 您可以將所有設定恢復到<br>出廠設定。                              | 39 |
| Call History                | Outgoing Call               | Send a fax                     | —                               | 您可以從撥出電話歷史記                                       | 69 |
| (來電記錄)                      | (撥出記錄)                      | (發送傳真)                         |                                 | 錄中選擇號碼,並撥打此                                       |    |
|                             |                             | Make a phone<br>call<br>(掇打電話) | _                               | 號碼、向其發送傳真、將<br>其新增到速撥號碼或刪除<br>此號碼。                |    |
|                             |                             | More(更多)                       | Add to Speed Dial<br>(新增到速撥)    |                                                   |    |
|                             |                             |                                | Delete<br>(刪除)                  |                                                   |    |
|                             | Caller ID hist.<br>(來電顯示記錄) | Send a fax<br>(發送傳真)           | _                               | 您可以從來電顯示記錄中<br>選擇號碼,並撥打此號<br>確、向其發送傳直、將其          | 69 |
|                             |                             | Make a phone<br>call<br>(撥打電話) | —                               | 新增到速撥號碼或刪除此號碼。                                    |    |
|                             |                             | More<br>(更多)                   | Add to Speed<br>Dial<br>(新增到速撥) |                                                   |    |
|                             |                             |                                | Delete<br>(刪除)                  |                                                   |    |
| Speed Dial<br>(速撥)          | More<br>(更多)                | Set Speed Dial<br>(設定速撥)       | —                               | 您只需按幾個鍵即可撥<br>號。                                  | 70 |
|                             |                             | Setup Groups<br>(設定群組撥號)       | _                               | 您可以設定多址發送的群<br>組號碼。                               | 73 |
|                             |                             | Change<br>( 變更 )               | —                               | 您可以變更速撥號碼。                                        | 72 |
|                             |                             | Delete<br>(刪除)                 | _                               | 您可以刪除速撥號碼。                                        | 72 |
|                             | (按速撥號碼)                     | Send a fax<br>(發送傳真)           | —                               | 您可以按 <b>黑白啟動</b> 或 <b>彩色</b><br><b>啟動</b> 鍵後發送傳真。 | 68 |
|                             |                             | Make a phone<br>call<br>(撥打電話) | —                               | 您可以撥打電話。                                          | 68 |
|                             | 出廠設定以粗體顯                    | 領示,並帶有星號。                      |                                 |                                                   |    |

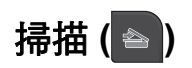

| 一級選單                                 | 選項 1                        | 選項 2          | 選項 3                               | 說明                                      | 頁碼                                 |
|--------------------------------------|-----------------------------|---------------|------------------------------------|-----------------------------------------|------------------------------------|
| Scan to E-mail<br>(掃描到電子郵<br>件)      | —                           | _             | —                                  | 您可以將黑白或彩色文件<br>掃描到您的電子郵件應用<br>程式。       | 請參<br>閱<br><i>隨機</i>               |
| Scan to Image<br>(掃描到影像)             |                             | _             |                                    | 您可以將彩色圖片掃描到<br>您的圖像應用程式。                | <i>九味的<br/>軟的體<br/>使用<br/>記書</i> 。 |
| Scan to OCR<br>( 掃描到 <b>OCR</b> )    | _                           | —             | —                                  | 您可以將文字文件轉化為<br>可編輯的文字檔案。                |                                    |
| Scan to File<br>(掃描到檔案)              | —                           | —             | —                                  | 您可以將黑白或彩色文件<br>掃描到您的電腦。                 |                                    |
| Scan to Media<br>(掃描到媒體卡)<br>(插入記憶卡或 | Quality<br>(品質)             | _             | Color 150 dpi<br>(彩色 150 dpi)*     | 您可以選擇符合原稿的掃<br>描解析度和檔案格式。               | 112                                |
| USB 快閃儲存器<br>時)                      |                             |               | (彩色 300 dpi)                       |                                         |                                    |
| - /                                  |                             |               | Color 600 dpi<br>(彩色600 dpi)       |                                         |                                    |
|                                      |                             |               | B/W 200x100 dpi<br>(黑白 200x100dpi) |                                         |                                    |
|                                      |                             |               | B/W 200 dpi<br><b>(黑白 200 dpi)</b> |                                         |                                    |
|                                      | File Type<br>(檔案類型)         | _             | (如果您在品質設<br>定中選擇了彩色<br>選項)         |                                         |                                    |
|                                      |                             |               | PDF*                               |                                         |                                    |
|                                      |                             |               |                                    |                                         |                                    |
|                                      |                             |               | (如果您任品頁設<br>定中選擇了黑白<br>選項)         |                                         |                                    |
|                                      |                             |               | TIFF                               |                                         |                                    |
|                                      | <b>T</b> ' ]                |               | PDF*                               | 你可以手忙人々地安」                              | -                                  |
|                                      | file Name<br>(檔案名稱)         | _             | _                                  | 心可以里利叩石樯条。                              |                                    |
|                                      | Auto Crop<br>(自動裁剪)         | —             | On(開)<br><b>Off(關)</b>             | 一次將掃描器玻璃上的多<br>份原稿掃描到記憶卡或<br>USB 快閃儲存器。 | 113                                |
|                                      | Set New Default<br>(設定新預設值) |               | —                                  | 您可以儲存您的掃描設<br>定。                        | 114                                |
|                                      | Factory Reset<br>(出廠設定)     | —             | —                                  | 您可以將所有設定恢復到<br>出廠設定。                    | 114                                |
|                                      | 出廠設定以粗體顯                    | 示 , 並 帶 有 星 號 | <u></u> 虎。                         |                                         |                                    |

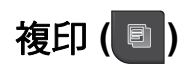

| 一級選單                      | 二級選單                  | 三級選單     | 選項                      | 說明                             | 頁碼 |
|---------------------------|-----------------------|----------|-------------------------|--------------------------------|----|
| Quality                   | —                     | —        | Fast <b>(快速)</b>        | 為下一份複印選擇複                      | 91 |
| (品賀)                      |                       |          | Normal (正常)*            | 「「」一件们已。。<br>                  |    |
|                           |                       |          | Best <b>(最佳)</b>        |                                |    |
| Enlarge/Reduce<br>(放大/縮小) | 100%*                 | _        | —                       | —                              | 92 |
|                           | Enlarge               | —        | 198% 10x15cm → A4       | 您可以為下一份複印                      | 92 |
|                           | (放大)                  |          | 186% 10x15cm → LTR      | 送挥放入比例。                        |    |
|                           |                       |          | 142% A5 → A4            |                                |    |
|                           | Reduce                | —        | 97% LTR → A4            | 您可以為下一份複印                      | 92 |
|                           | (稲小)                  |          | 93% A4 → LTR            | 进痒施小儿们。                        |    |
|                           |                       |          | 83% LGL → A4            |                                |    |
|                           |                       |          | 69% A4 → A5             |                                |    |
|                           |                       |          | 47% A4 → 10x15cm        |                                |    |
|                           | Fit to Page<br>(符合頁面) | —        | —                       | 本設備將自動調整尺<br>寸以符合您設定的紙<br>張尺寸。 | 92 |
|                           | Custom                | —        | —                       | 您可以為下一份複印                      | 92 |
|                           | (自訂)                  |          |                         | 選擇放大或縮小的比<br>例。                |    |
| Paper Type                |                       |          | Plain Paper             | 選擇與紙匣中的紙張                      | 95 |
| (紙張類型)                    |                       |          | (普通紙)*                  | 匹配的紙張類型。                       |    |
|                           |                       |          | Inkjet Paper            |                                |    |
|                           |                       |          | (噴墨專用紙)                 |                                |    |
|                           |                       |          | Brother BP71            |                                |    |
|                           |                       |          | Other Glossy<br>(其它相片紙) |                                |    |
|                           |                       |          | Transparency            |                                |    |
|                           |                       |          | (透明膠片)                  | ᄬᆖᅆᅋᅙᆂᄵᄳᆴ                      | 05 |
| Paper Size<br>(紙張尺寸)      | _                     | —        | A4^                     | 選捧與紙里中的紙張  <br>  匹配的紙張尺寸。      | 95 |
|                           |                       |          | A5                      |                                |    |
|                           |                       |          | 10x15cm                 |                                |    |
|                           |                       |          | Letter                  |                                |    |
| <b>D</b>                  |                       |          | Legal                   | 田本司士的古中。                       | 04 |
| Brightness<br>(高度)        | _                     | _        | Dark Light              | 調整副本的売度。                       | 94 |
|                           |                       |          |                         |                                |    |
|                           |                       |          |                         |                                |    |
|                           |                       |          |                         |                                |    |
|                           |                       |          |                         |                                |    |
|                           |                       |          |                         |                                |    |
|                           |                       |          | +2                      |                                |    |
|                           | 出廠設定以粗體顯              | 顯示,並帶有星號 | 0                       |                                |    |

| 一級選單                          | 二級選單                                                                       | 三級選單                                                                                                    | 選項                                                                                                    | 說明                                  | 頁碼 |
|-------------------------------|----------------------------------------------------------------------------|----------------------------------------------------------------------------------------------------|----------------------------------------------------------------------------------------------------|-------------------------------------|----|
| Contrast<br>(對比度)             | _                                                                          | _                                                                                                    | $\begin{array}{c} \bullet \\ \bullet \\ \bullet \\ \bullet \\ \bullet \\ \bullet \\ \bullet \\ \bullet \\ \bullet \\ \bullet $    | 調整副本的對比度。                           | 94 |
|                               |                                                                            |                                                                                                    | $ \begin{array}{c} \bullet \\ \bullet \\ \bullet \\ \bullet \\ \bullet \\ \bullet \\ \bullet \\ \bullet \\ \bullet \\ \bullet \\$ |                                     |    |
| Ink Save Mode<br>(省墨模式)       | _                                                                          | _                                                                                                    | On (開)<br><b>Off (關)</b> *                                                                                                    | 消耗更少的墨水。                            | 95 |
| Stack/Sort<br>(堆疊/排序)         |                                                                            | _                                                                                                    | <b>Stack(堆疊)*</b><br>Sort(排序)                                                                                                    | 您可以選擇堆疊副本<br>或對副本進行排序。              | 94 |
| Page Layout<br>(版面配置)         |                                                                            | Off(lin1)<br>(關(1合1)*<br>2in1(P)<br>(2合1(縱向))<br>2in1(L)<br>(2合1(橫向))<br>4in1(P)<br>(4合1(縱向))<br>4in1(L)<br>(4合1(橫向))<br>Poster (3 x 3)<br>(海報(3x3)) |                                                                                                    | 您可以執行 N 合 1 複<br>印或製作海報。            | 93 |
| Book Copy<br>(書本複印)           | On(開)<br>On(Preview)<br>(開(預覽))<br>Off(關)*                                 | —<br>(Skew Adjustment<br>(歪斜調整))<br>(Shadow Revise<br>(陰影修正))<br>—                                                                                   |                                                                                                    | 使用掃描器玻璃複印<br>時,修正黑色邊框並<br>調整歪斜。<br> | 96 |
| Watermark Copy<br>(浮水印複印)     | Use Watermark<br>(使用浮水印)<br>Edit Template<br>(編輯樣本)<br>Use Image<br>(使用影像) | 一<br>Scan(掃描)<br>Media(媒體)                                                                                                    | 請參閱下表中的浮<br>水印複印設定。                                                                                                    | 您可以將標識或文字<br>作為浮水印列印到您<br>的文件中。     | 96 |
| Favorite Settings<br>(喜好設定設定) | Store<br>(儲存)<br>Rename<br>(重新命名)<br>出廠設定以粗體國                              | —<br>項示,並帶有星號                                                                                                    | Favorite:1<br>Favorite:2<br>Favorite:3                                                                                            | 您可以儲存您的喜歡<br>設定。                    | 97 |
|                               |                                                                            |                                                                                                    |                                                                                                    |                                     |    |

С

### 浮水印複印設定

| 選項 1          | 選項 2     | 選項 3         | 選項 4                     | 說明         | 頁碼 |
|---------------|----------|--------------|--------------------------|------------|----|
| Edit Template | —        | Text         | CONFIDENTIAL*            | 將文字作為浮水印模板 | 96 |
| (編輯樣本)        |          | (文字)         | DRAFT                    | 列印到您的文件中。  |    |
|               |          |              | COPY                     |            |    |
|               | —        | Position     | A                        |            |    |
|               |          | (位置)         | В                        |            |    |
|               |          |              | С                        |            |    |
|               |          |              | D                        |            |    |
|               |          |              | E*                       |            |    |
|               |          |              | F                        |            |    |
|               |          |              | G                        |            |    |
|               |          |              | H                        |            |    |
|               |          |              |                          |            |    |
|               |          |              | Pattern<br>( <b>国安</b> ) |            |    |
|               |          | Q:           |                          |            |    |
|               | _        | (尺寸)         |                          |            |    |
|               |          | ()(3)        | Medium                   |            |    |
|               |          |              | (中)*                     |            |    |
|               |          |              | Large                    |            |    |
|               |          |              | (大)                      |            |    |
|               | —        | Angle        | -90°                     |            |    |
|               |          | (角度)         | -45°*                    |            |    |
|               |          |              | 0°                       |            |    |
|               |          |              | +45°                     |            |    |
|               |          |              | +90°                     |            |    |
|               | —        | Transparency |                          |            |    |
|               |          | (透明度)        |                          |            |    |
|               |          |              |                          |            |    |
|               |          |              |                          |            |    |
|               |          |              |                          |            |    |
|               |          |              |                          |            |    |
|               |          |              |                          |            |    |
|               | _        | Colour       | -<br>Yellow (黃)          |            |    |
|               |          | (顏色)         | Green(線)                 |            |    |
|               |          |              | Orange (橙)               |            |    |
|               |          |              | Black (黑)*               |            |    |
|               |          |              | Blue(藍)                  |            |    |
|               |          |              | Red(紅)                   |            |    |
|               |          |              | Purple (紫)               |            |    |
|               | 出廠設定以粗體顯 | 顯示,並帶有星號     | 0                        |            |    |
|               |          |              |                          |            |    |

| 選項 1                | 選項 2                                           | 選項 3                                                                       | 選項 4                                                                                                    | 說明                                           | 頁碼 |
|---------------------|------------------------------------------------|----------------------------------------------------------------------------|----------------------------------------------------------------------------------------------------|----------------------------------------------|----|
| Use Image<br>(使用影像) | <b>Scan</b><br>( <b>掃描)</b><br>(設置頁面並按<br>啟動鍵) | Transparency<br>(透明度)                                                      | $ \begin{array}{c} \bullet & \land \land \land \land \land \land \land \land \bullet \\ -2 \\ \bullet & \land \land \land \land \land \land \bullet \\ -1 \\ \bullet & \land \land \land \land \land \land \bullet \\ \bullet \\ \bullet & \land \land \land \land \land \land \bullet \\ \bullet \\ +1 \\ \bullet & \land \land \land \land \land \bullet \\ +2 \\ \end{array} $ | 使用掃描影像作為浮水<br>印將標識或文字列印到<br>您的文件中。           | 96 |
|                     | Media<br>(媒體)                                  | Position<br>(位置)<br>Size<br>(尺寸)<br>Angle<br>(角度)<br>Transparency<br>(透明度) | +2         A         B         C         D         E*         F         G         H         I         Pattern         (圖案)         Small (小)         Medium (中)*         Large (大)         -90°         -45°*         0°         +45°         +90°                                                                                                    | 使用卸除式媒體卡中的<br>影像將標識或文字作為<br>浮水印列印到您的文件<br>中。 |    |
|                     | 出廠設定以粗體濕                                       | 頁示,並帶有星 <sup>號。</sup>                                                      | 0                                                                                                    |                                              |    |

# 圖像處理 (🔤)

| 一級選單                     | 二級選單                            | 三級選單                                                                                                    | 選項               | 說明                                   | 頁碼  |
|--------------------------|---------------------------------|----------------------------------------------------------------------------------------------------|------------------|--------------------------------------|-----|
| View Photos<br>(查看照片)    |                                 |                                                                                                    | 請參閱下表中的<br>列印設定。 | 設備開始用幻燈片方<br>式播放您的照片。                | 103 |
|                          | (Slide Show<br>(幻燈片播放))         | Auto Correct<br>(自動修正)                                                                                                    |                  | 設備會自動確定最適<br>合您照片的效果。                | 105 |
|                          | <pre> (Print All (全部列印)) </pre> | (12002)                                                                                                    |                  | 您可以列印您的記憶<br>卡或 USB 快閃儲存<br>器中的所有照片。 | 103 |
| Enhance Photos<br>(照片效果) | Enhance<br>(增強)                 | Auto Correct<br>(自動修正)<br>Enhance Skin<br>(增強膚色)<br>Enhance Scenery<br>(生除紅眼)<br>Enhance Scenery<br>(增強風景)<br>Monochrome<br>(黑白)<br>Sepia<br>(棕色)<br>Line<br>Auto Correct &<br>Remove Red-Eye<br>(自動修正與去除紅<br>眼) | 請參閱下表中的列印設定。     | 您可以使用這些設定<br>調整您的照片。                 | 105 |
|                          | Trim<br>(裁剪)                    | —                                                                                                    |                  | 您可以裁 <b>剪照片並僅</b><br>列印影像的一部分。       | 105 |
| Index Print<br>(索引列印)    | Index Sheet<br>(索引頁)            | 6 Images/Line<br>(每行6個圖片)*<br>5 Images/Line<br>(每行5個圖片)                                                                                                    | 請參閱下表中的<br>列印設定。 | 您可以列印縮圖頁<br>面。                       | 104 |
|                          | Print Photos<br>(列印照片)          |                                                                                                    |                  | 您可以列印單個影<br>像。                       | 105 |
|                          | 出廠設定以粗體濕                        | 頃示,並帶有星號。                                                                                                    |                  |                                      |     |

## 列印設定

| 選項 1                        | 選項 2                     | 選項 3        | 選項 4 | 說明        | 頁碼  |
|-----------------------------|--------------------------|-------------|------|-----------|-----|
| Print Quality<br>(列印品質)     | Normal<br>(正堂)           | —           | —    | 選擇列印品質。   | 108 |
| (不出現於 DPOF                  | Photo                    |             |      |           |     |
| 列印)                         | (照片)*                    |             |      |           |     |
| Paper Type<br>(紙張類型)        | Plain Paper<br>(普通紙)     | —           | —    | 選擇紙張類型。   | 108 |
|                             | Inkjet Paper<br>(噴墨專用紙)  |             |      |           |     |
|                             | Brother BP71             |             |      |           |     |
|                             | Other Glossy<br>(其它相片紙)* |             |      |           |     |
| Paper Size                  | 10x15cm*                 | (當選擇了 A4 或  | —    | 選擇紙張尺寸和列印 | 108 |
| (紙張尺寸)                      | 13x18cm                  | Letter 尺寸時) |      | 尺寸。       |     |
|                             | A4                       | 8x10cm      |      |           |     |
|                             | Letter                   | 9x13cm      |      |           |     |
|                             |                          | 10x15cm     |      |           |     |
|                             |                          | 15x18Cm     |      |           |     |
|                             |                          | Max Sizo    |      |           |     |
|                             |                          | (最大尺寸)*     |      |           |     |
| Brightness                  |                          | —           | —    | 調整亮度。     | 109 |
| (亮度)                        | Dark Light<br>(深) (浅)    |             |      |           |     |
| (選择                         |                          |             |      |           |     |
| Ennance Photos<br>(昭片効果)時不出 |                          |             |      |           |     |
| 現此選項)                       |                          |             |      |           |     |
|                             |                          |             |      |           |     |
|                             | +1                       |             |      |           |     |
|                             |                          |             |      |           |     |
|                             | +2                       |             |      |           | 100 |
| Contrast<br>(對比度)           | · · · ·                  | —           | —    | 調整致比度。    | 109 |
| (到北皮)                       |                          |             |      |           |     |
| (四译<br>Enhance Photos       |                          |             |      |           |     |
| (照片效果)時不出                   |                          |             |      |           |     |
| 現此選項)                       |                          |             |      |           |     |
|                             |                          |             |      |           |     |
|                             | +2                       |             |      |           |     |
|                             | 出廠設定以粗體顯示                | ,並帶有星號。     |      |           |     |
|                             |                          |             |      |           |     |

| 選項1                                                                    | 選項 2                          | 選項 3                    | 選項 4                                                                                                    | 說明                                                                 | 頁碼  |
|------------------------------------------------------------------------|-------------------------------|-------------------------|----------------------------------------------------------------------------------------------------|--------------------------------------------------------------------|-----|
| Color Enhance<br>(色彩増強)<br>(選擇<br>Enhance Photos<br>(照片效果)時不出<br>現此選項) | On<br>(開)<br>Off<br>(關)*      | White Balance<br>(白平衡)  | $\begin{array}{c} - & + \\ -2 & + \\ -2 & + \\ -2 & + \\ -1 & + \\ -1 & +$                                                                                                    | 調整白色區域的色<br>調。                                                     | 109 |
|                                                                        |                               | Sharpness<br>(清晰度)      | $\begin{array}{c} - & + \\ -2 & -2 \\ -1 & -1 \\ -1 & -1 \\ -$                                                                                                    | 增強影像的細節表現<br>效果。                                                   |     |
|                                                                        |                               | Color Density<br>(色彩濃度) | $\begin{array}{c} - & + \\ -2 & \bullet \\ -2 & \bullet \\ -1 & \bullet \\ 0 & -1 & \bullet \\ 0 & \bullet \\ 0 & \bullet \\$ | 用於調整影像的色彩<br>總量。                                                   |     |
| Cropping<br>(裁剪)                                                       | <b>On ( 開 )*</b><br>Off ( 關 ) |                         |                                                                                                    | 裁剪影像的邊緣,以<br>符合紙張尺寸或列印<br>尺寸。如果您想列印<br>整個影像或避免錯誤<br>裁剪,請關閉此功<br>能。 | 110 |
| Borderless<br>(無邊列印)                                                   | <b>On ( 開 )*</b><br>Off ( 關 ) | _                       |                                                                                                    | 將可列印區域擴展至<br>整頁紙張。                                                 | 111 |
| Date Print<br>(日期列印)<br>(選擇 DPOF 列印<br>時不出現此選項)                        | On(開)<br>Off(關)*              | —                       | —                                                                                                    | 列印您照片上的日<br>期。                                                     | 111 |
| Set New Default<br>(設定新預設值)                                            | —                             | _                       | —                                                                                                    | 您可以儲存您的列印<br>設定。                                                   | 111 |
| Factory Reset<br>(出廠設定)                                                | —                             |                         | _                                                                                                    | 您可以將所有設定恢<br>復到出廠設定。                                               | 114 |
|                                                                        | 出廠設定以粗體顯示                     | ,並帶有星號。                 |                                                                                                    |                                                                    |     |

## Speed Dial(速撥)( Speed Dial )

| 一級選單               | 二級選單         | 三級選單                        | 選項 | 說明                                                | 頁碼 |
|--------------------|--------------|-----------------------------|----|---------------------------------------------------|----|
| Speed Dial<br>(速撥) | More<br>(更多) | Set Speed Dial<br>(設定速撥)    | _  | 您只需按幾個鍵即可撥<br>號。                                  | 70 |
|                    |              | Setup Groups<br>(設定群組撥號)    | _  | 您可以設定多址發送的<br>群組號碼。                               | 73 |
|                    |              | Change<br>(變更)              | —  | 您可以變更速撥號碼。                                        | 72 |
|                    |              | Delete<br>(刪除)              | —  | 您可以刪除速撥號碼。                                        | 72 |
|                    | (按速撥號碼)      | Send a fax<br>(發送傳真)        | —  | 您可以按 <b>黑白啟動</b> 或 <b>彩</b><br><b>色啟動</b> 鍵後發送傳真。 | 68 |
|                    |              | Make a phone call<br>(撥打電話) | —  | 您可以撥打電話。                                          | 68 |
|                    | 出廠設定以粗骱      | 豐顯示,並帶有星號。                  |    |                                                   |    |

## Call History(來電記錄)( Call History )

| Call HistoryOutgoing CallSend a fax—您可以從撥出電話歷史(歷史記錄)(撥出記錄)(發送傳直)記錄中選擇號碼,並撥                                     | 69 |
|----------------------------------------------------------------------------------------------------|----|
|                                                                                                    |    |
| Make a phone<br>call     一     打此號碼、问具發达傳<br>真、將其新增到速撥號<br>碼或刪除此號碼。                                            |    |
| More     Add to Speed       (更多)     Dial       (新增到速撥)                                                        |    |
| Delete<br>(刪除)                                                                                                 |    |
| Caller ID hist.<br>(來電顯示記錄)Send a fax<br>(發送傳真)—您可以從來電顯示記錄<br>中選擇號碼,並撥打此<br>號碼、向其發送傳真、<br>將其新增到速撥號碼或<br>刪除此號碼。 | 69 |
| Make a phone —<br>call<br>(掇打電話)                                                                               |    |
| MoreAdd to Speed(更多)Dial(新增到速撥)                                                                                |    |
| Delete<br>(刪除)                                                                                                 |    |
| 出廠設定以粗體顯示,並帶有星號。                                                                                               |    |

### 輸入文字

當您設定某些功能選項時,可能需要向本設備輸入文字。請按 MB 選擇數字、字 母或特殊字元。液晶螢幕上每個按鍵最多代表四個字母。 重複按相應按鍵,即可輸入所需字元。

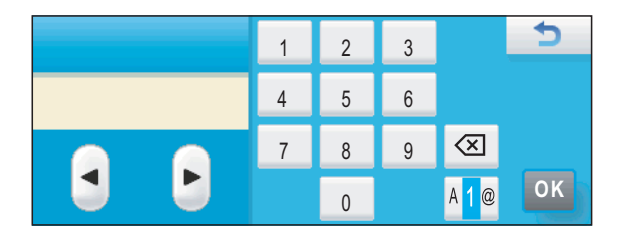

### 插入空格

苦要輸入空格,請按 🌆 選擇特殊字元,然後按空格鍵 🗔 或 🗔。

## 🖉 註釋

可輸入的字元視乎國家而定。

#### 錯誤修正

#### 重複字母

如果您需要連續輸入同一按鍵上的字母,請按▶鍵將鼠標移到右側,然後再按此 按鍵。

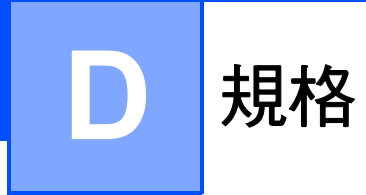

·般資訊

| 印表機類型 | 噴墨                             |                    |  |  |  |
|-------|--------------------------------|--------------------|--|--|--|
| 列印方法  | 黑白:                            | 點壓電噴墨技術,94×1個噴嘴    |  |  |  |
|       | 彩色:                            | 點壓電噴墨技術,94 × 3 個噴嘴 |  |  |  |
| 記憶體容量 | 48 MB                          |                    |  |  |  |
| 液晶螢幕  | 輕觸式屏幕 5 英、                     | ナ (127 毫米 ) 彩色液晶螢幕 |  |  |  |
|       | 輕觸式屏幕活動面積:4.95 英寸 (125.96 毫米 ) |                    |  |  |  |
| 電源    | (台灣)                           |                    |  |  |  |
|       | AC 100 ~ 120 V 50/60 Hz        |                    |  |  |  |
|       | (其他國家和地區)                      |                    |  |  |  |
|       | AC 220 ~ 240 V                 | 50/60 Hz           |  |  |  |
| 功耗    | (台灣)                           |                    |  |  |  |
|       | 關閉模式:                          | 平均 0.55 W          |  |  |  |
|       | 休眠模式:                          | 平均 4.5 W           |  |  |  |
|       | 備用狀態:                          | 平均 7 W             |  |  |  |
|       | 運作狀態:                          | 平均 30 W            |  |  |  |
|       | (其他國家和地區                       | ()                 |  |  |  |
|       | 關閉模式:                          | 平均 0.6 W           |  |  |  |
|       | 休眠模式:                          | 平均 4.5 W           |  |  |  |
|       | 備用狀態:                          | 平均 7.5 W           |  |  |  |
|       | 運作狀態:                          | 平均 30 W            |  |  |  |

尺寸

 180 mm
 375 mm

 180 mm
 390 mm

 460 mm
 460 mm

重量 雑訊

運作狀態:

50 dB (A) 或以下<sup>1</sup>

8.7 千克

規格

| い区 | FF . |
|----|------|
| 偭  | 反    |

濕度

運作狀態: 10 - 35 °C 最佳列印品質: 20 - 33 °C 運作狀態: 20 - 80%(無冷凝) 最佳列印品質: 20 - 80%(無冷凝) 建議最佳使用環境: 最多 15 頁 溫度: 20 °C - 30 °C 濕度: 50% - 70% 紙張: 80 克/平方米 A4 或 Letter 尺寸

1 視乎列印條件而定。

ADF(自動進稿器)

D

## 列印媒體

紙張輸入

#### 紙匣

■ 紙張類型:

普通紙、噴墨專用紙 (塗層紙)、相片紙<sup>1</sup>、透明膠片<sup>12</sup>和信封

■紙張尺寸:

Letter、Legal、Executive、A4、A5、A6、JIS B5、 信封(商品編號 10、DL、C5、Monarch、 JE4)、照片 10×15 厘米、照片 2L 13×18 厘 米、索引卡和明信片<sup>3</sup>

寬度:98 毫米 - 215.9 毫米

長度:148 毫米 - 355.6 毫米

更多資訊,請參閱第 20 頁上的*紙張重量、厚度 和容量*。

#### ■紙匣最大容量:

大約 100 張 80 克 / 平方米普通紙

#### 照片紙紙匣

■ 紙張類型:

普通紙、噴墨專用紙(塗層紙)和相片紙<sup>1</sup>

■紙張尺寸:

照片 10 × 15 厘米 和照片 L 89 × 127 毫米

寬度: 89 毫米 - 101.6 毫米

長度:127 毫米<sup>-</sup>152.4 毫米

■紙匣最大容量:

大約 20 張

#### 紙張輸出

- 最多 50 張 A4 尺寸的普通紙 (正面朝上列印輸出到 出稿紙匣蓋)<sup>1</sup>
- <sup>1</sup> 使用相片紙或透明膠片時,Brother 建議您在設備輸出列印頁後立即將其從出稿紙匣蓋中取出,以免弄髒列印頁面。
- <sup>2</sup> 請僅使用建議的透明膠片進行噴墨列印。

<sup>3</sup> 請參閱第 19 頁上的*各項操作的紙張類型和尺寸*。

D

# 傳真

| 兼容性   | ITU-T Super Group 3       |
|-------|---------------------------|
| 編碼系統  | MH/MR/MMR/JPEG            |
| 數據機速度 | 自動降速                      |
|       | 33,600 bps                |
| 文件尺寸  | 自動進稿器寬度:148 毫米 ~ 215.9 毫米 |
|       | 自動進稿器長度:148 毫米 ~ 355.6 毫米 |
|       | 掃描器玻璃寬度:最大 215.9 毫米       |
|       | 掃描器玻璃長度:最大 297 毫米         |
| 掃描寬度  | 自動進稿器:208 毫米 (A4 紙張 )     |
|       | 掃描器玻璃:204 毫米 (A4 紙張 )     |
| 列印寬度  | 208 毫米                    |
| 灰階    | 64(黑白)/ 256(彩色)級          |
| 查詢類型  | 標準、安全、計時器和順序:(僅適用於黑白傳真)   |
| 對比度調整 | 自動 / 淺 / 深                |
|       | (手動設定)                    |
| 解析度   | ■ 橫向 8 點 / 毫米             |
|       | ■ 縱向                      |
|       | 標準                        |
|       | 3.85 行 / 毫米 ( 黑白 )        |
|       | 7.7 行 / 毫米 ( 彩色 )         |
|       | 精細                        |
|       | 7.7 行 / 毫米 ( 黑白 / 彩色 )    |
|       | 照片                        |
|       | 7.7 行 / 毫米 ( 黑白 )         |
|       | 超精細                       |
|       | 15.4 行 / 毫米 ( 黑白 )        |
| 速撥    | 100 個站點 × 2 個號碼           |
| 群組    | 最多6個                      |

#### **多址發送<sup>1</sup>** 250 個站點

自動重撥 每5分鐘一次,共3次

#### 響鈴次數

2、3、4、5、6、7、8、9 或 10 次(適用於澳大利亞) 1、2、3、4、5、6、7、8、9 或 10 次(適用於紐西蘭) 0、1、2、3、4、5、6、7、8、9 或 10 次(適用於某些 國家或地區)

### **通訊來源** 公共交換電話網路

**記憶體發送** 最多 480 <sup>2</sup>/400 <sup>3</sup> 頁

## **無紙接收** 最多 480 <sup>2</sup>/400 <sup>3</sup> 頁

1 僅適用於黑白傳真。

<sup>2</sup> "頁數"請參考 "Brother 標準表 1"(標準商業信紙、標準解析度、MMR 代碼)。技術規格和列印 材料如有更改, 恕不另行通知。

<sup>3</sup> "頁數"請參考"ITU-T 測試表 #1"(標準商業信紙、標準解析度、MMR 代碼)。技術規格和列印材 料如有更改, 恕不另行通知。

# 數位答錄機

| TAD        | 是                                        |
|------------|------------------------------------------|
| 來電留言訊息錄製時間 | 最長 29 分鐘 / 最多 99 條訊息<br>( 最長 180 秒 / 條 ) |
| 省費功能       | 是                                        |
| 通話錄音       | 是                                        |
| 外出留言訊息     | 是                                        |
| 外出留言訊息錄製時間 | 20 秒                                     |

D

# 複印

| 彩色/黑白   | 是/是                                   |
|---------|---------------------------------------|
| 文件尺寸    | 自動進稿器寬度:148 毫米 ~ 215.9 毫米             |
|         | 自動進稿器長度:148 毫米 ~ 355.6 毫米             |
|         | 掃描器玻璃寬度:最大 215.9 毫米                   |
|         | 掃描器玻璃長度:最大 297 毫米                     |
|         | 複印寬度:最大 210 毫米                        |
| 多份複印    | 可堆疊 / 排序最多 99 頁                       |
| 放大 / 縮小 | 25%~400%(以 1% 為單位增加或減少)               |
| 複印速度    | 黑白:最快 23 頁 / 分鐘 (A4 紙張 ) <sup>1</sup> |
|         | 彩色:最快 20 頁 / 分鐘 (A4 紙張 ) <sup>1</sup> |
| 解析度     | (黑白)                                  |
|         | ■ 掃描解析度:最高 1200 × 1200 dpi            |
|         | ■ 列印解析度:最高 1200 × 1200 dpi            |
|         | (彩色)                                  |
|         | ■ 掃描解析度:最高 600 × 1200 dpi             |
|         | ■ 列印解析度:最高 600 × 1200 dpi             |
| 省墨模式    | 是                                     |
|         |                                       |

<sup>1</sup> 基於 Brother 標準模式 (快速模式 / 堆疊複印)。視乎原稿的複雜度,複印速度會有所不同。

D

# PhotoCapture Center™(影像擷取中心)

| 兼容媒體卡 <sup>1</sup>                                                                                                    | CompactFlash <sup>®</sup> (4 MB - 16 GB)<br>(僅 Type I (類型 I))<br>(不兼容 Microdrive™)<br>(不支援如 Compact LAN 和 Compact Modem 之類<br>的 Compact I/O 卡)<br>Memory Stick™ (16 MB - 128 MB)<br>Memory Stick PRO™ (256 MB - 16 GB)<br>帶轉換器的 Memory Stick Duo™ (16 MB - 128 MB)<br>帶轉換器的 Memory Stick Micro™ (M2™)<br>SD <sup>2</sup><br>SDHC <sup>3</sup><br>帶轉換器的 microSD<br>帶轉換器的 miniSD<br>xD-Picture Card <sup>™ 4</sup><br>USB 仲間儲衣哭 <sup>5</sup> |  |
|----------------------------------------------------------------------------------------------------|----------------------------------------------------------------------------------------------------|--|
| 解析度                                                                                                    | 是 1200 × 2400 dni                                                                                                    |  |
| 府(11)及<br>授家副授 <b>之</b>                                                                                                    |                                                                                                    |  |
| (媒體格式)                                                                                                    | DPOF (1.0 版本、1.1 版本 )、Exif DCF ( 最高 2.1 版本 )                                                                                                    |  |
| (影像格式)                                                                                                    | 昭片列印:JPFG <sup>6</sup>                                                                                                    |  |
|                                                                                                    | 掃描到媒體卡:JPFG、PDF(彩色)                                                                                                    |  |
|                                                                                                    | TIFF、PDF(聖白)                                                                                                    |  |
| 桤 <mark>宏</mark> 數 <del>晶</del>                                                                                             | 最多 999 個檔室                                                                                                    |  |
| 而不效主                                                                                                    | (包括記憶卡或 USB 快閃儲存器中的資料夾)                                                                                                    |  |
| 資料夾                                                                                                    | 檔案必須儲存在記憶卡或 USB 快閃儲存器的第四級<br>資料來中。                                                                                                    |  |
| 無邊列印                                                                                                    | Letter、A4、照片 (10×15 厘米 )、照片 2L                                                                                                    |  |
|                                                                                                    | (13×18 厘米) <sup>7</sup>                                                                                                    |  |
| <sup>1</sup> 不包括記憶卡、轉換器和 USI<br><sup>2</sup> 16 MB~2 GB<br><sup>3</sup> 4 GB~16 GB<br><sup>4</sup> xD-Picture Card™ 並通上 (16 | 3 快閃儲存器。                                                                                                    |  |
| xD-Picture Card™ 普通下 (10 MB~512 MB)<br>xD-Picture Card™ Type M ( 類型 M) (256 MB~2 GB)                                        |                                                                                                    |  |
| xD-Picture Card™ Type M <sup>+</sup> (類型 M <sup>+</sup> ) (1 GB 和 2 GB)                                                     |                                                                                                    |  |
| XD-Picture Card ™ Type H (                                                                                                  |                                                                                                    |  |
| USB 大容量儲存標準 (16 MB ~ 32 GB)                                                                                                 |                                                                                                    |  |
| 支援格式:FAT12/FAT16/FAT32                                                                                                    |                                                                                                    |  |
| ~ 个文援 Progressive JPEG ( 渾                                                                                                  | //进 JPEG) 裕式。                                                                                                    |  |

7 請參閱第 19 頁上的各項操作的紙張類型和尺寸。

# PictBridge

| 兼容性 | 支援日本相機與影像產品協會建立的 PictBridge 標<br>準 CIPA DC-001 ∘  |
|-----|---------------------------------------------------|
|     | 更多詳細資訊,請瀏覽 <u>http://www.cipa.jp/pictbridge</u> 。 |
| 介面  | USB 傳輸介面                                          |

## 掃描器

| 彩色/黑白    | 是/是                                                                                                    |
|----------|----------------------------------------------------------------------------------------------------|
| TWAIN 兼容 | 是 (Windows <sup>®</sup> 2000 專業版 /Windows <sup>®</sup> XP/<br>Windows <sup>®</sup> XP 專業版 x64 版本 /Windows Vista <sup>®</sup> ) |
|          | Mac OS X 10.3.9 - 10.4.x - 10.5.x <sup>1</sup>                                                                                 |
| WIA 兼容   | 是 (Windows <sup>®</sup> XP <sup>2</sup> /Windows Vista <sup>®</sup> )                                                          |
| 色彩深度     | 36 位元彩色處理(輸入)                                                                                                    |
|          | 24 位元彩色處理(輸出)                                                                                                    |
|          | (實際輸入: 30 位元彩色 / 實際輸出: 24 位元彩色)                                                                                                |
| 解析度      | 最高 19200 × 19200 dpi ( 內插值 ) <sup>3</sup>                                                                                      |
|          | 最高 1200 × 2400 dpi(光學)(掃描器玻璃)                                                                                                  |
|          | 最高 1200 × 600 dpi ( 光學 ) ( 自動進稿器 )                                                                                             |
| 掃描速度     | 黑白:最快 3.44 秒                                                                                                    |
|          | 彩色:最快 4.83 秒                                                                                                    |
|          | (A4 尺寸、100 × 100 dpi)                                                                                                    |
| 文件尺寸     | 自動進稿器寬度:148 毫米 ~ 215.9 毫米                                                                                                    |
|          | 自動進稿器長度:148 毫米~355.6 毫米                                                                                                    |
|          | 掃描器玻璃寬度:最大 215.9 毫米                                                                                                    |
|          | 掃描器玻璃長度:最大 297 毫米                                                                                                    |
| 掃描寬度     | 最大 210 毫米                                                                                                    |
| 灰階       | 256 級                                                                                                    |
| 自動裁剪     | 是                                                                                                    |
|          |                                                                                                    |

- <sup>1</sup> 如需獲取您正使用的 Mac OS X 驅動程式的最新更新,請瀏覽 <u>http://solutions.brother.com</u>。
- <sup>2</sup> Windows<sup>®</sup> XP 在本使用說明書中指 Windows<sup>®</sup> XP 家庭版、Windows<sup>®</sup> XP 專業版和 Windows<sup>®</sup> XP 專業版 x64 版本。
- <sup>3</sup> 透過適用於 Windows<sup>®</sup> XP 和 Windows Vista<sup>®</sup> 的 WIA 驅動程式進行掃描時,最高解析度為 1200 × 1200 dpi (可以使用 Brother 掃描器公用程式選擇高達 19200 × 19200 dpi 的解析度)

D

# 印表機

| 印表機驅動程式 | 支援 Brother 本機壓縮模式的 Windows <sup>®</sup> 2000<br>專業版 /Windows <sup>®</sup> XP/<br>Windows <sup>®</sup> XP 專業版 x64 版本 /<br>Windows Vista <sup>®</sup> /Windows Server <sup>®</sup> 2003 <sup>1</sup> /<br>Windows Server <sup>®</sup> 2003 x64 版本 <sup>1</sup> /<br>Windows Server <sup>®</sup> 2008 <sup>1</sup> 驅動程式 |
|---------|----------------------------------------------------------------------------------------------------|
| 解析度     | Mac OS X 10.3.9 - 10.4.x - 10.5.x <sup>2</sup> :Brother<br>墨水驅動程式<br>最高 1200 × 6000 dpi                                                                                                    |
|         | 1200 × 2400 dpi                                                                                                    |
|         | 1200 × 1200 dpi                                                                                                    |
|         | 600 × 1200 dpi                                                                                                    |
|         | 600 × 600 dpi                                                                                                    |
|         | 600 × 300 dpi                                                                                                    |
|         | 600 × 150 dpi(彩色)                                                                                                    |
|         | 450 × 150 dpi(黑白)                                                                                                    |
| 列印速度    | 最快 35 頁 / 分鐘 ( 黑白 ) <sup>3</sup>                                                                                                    |
|         | 最快 28 頁 / 分鐘 ( 彩色 ) <sup>3</sup>                                                                                                    |
| 列印寬度    | 204 毫米 (210 毫米 ) <sup>4 6</sup>                                                                                                    |
| 無邊列印    | A4、A6、Letter、照片 (10×15 厘米 )、索引卡、<br>照片 L (89×127 毫米 )、照片 2L (13×18 厘米 )、<br>明信片 <sup>5</sup>                                                                                                    |

1 僅透過網路列印。

<sup>2</sup> 如需獲取您正使用的 Mac OS X 驅動程式的最新更新,請瀏覽 <u>http://solutions.brother.com</u>。

<sup>3</sup> 基於 Brother 標準模式。 在草稿模式下使用 A4 尺寸的紙張時。

4 當無邊列印功能設定為開時。

<sup>5</sup> 請參閱第 19 頁上的*各項操作的紙張類型和尺寸*。

6 使用 A4 尺寸的紙張列印時。
# 介面

USB

長度不超過 2 米的 USB 2.0 介面線。12

**區域網路連接線<sup>3</sup> 乙太網路 UTP** 連接線五類或超五類。

**無線區域網路**本設備支援在基礎架構模式下與所在無線區域網路之間的 IEEE 802.11b/g 無線通訊,也支援在 Ad-hoc 模式下的無線點對點連接。

<sup>1</sup> 本設備附有高速 USB 2.0 介面。您也可以將本設備連接到附有 USB 1.1 介面的電腦。

<sup>2</sup> 不支援第三方 USB 連接埠。

<sup>3</sup> 有關網路規格的詳細資訊,請參閱第 208 頁上的網路(區域網路)和網路使用說明書。

規格

D

電腦要求

|                                                                                                    | 支援的作業系統和軟體功能                                  |                            |                  |                                                    |          |                   |               |          |
|----------------------------------------------------------------------------------------------------|-----------------------------------------------|----------------------------|------------------|----------------------------------------------------|----------|-------------------|---------------|----------|
| 雪巡亚公和                                                                                                    |                                               | 支援的電 電腦                    | 虚理界              | 是小                                                 | 建議       | 安裝硬碟空間            |               |          |
| 作業                                                                                                    | 國<br>王<br>百<br>和<br>章<br>系統版本                 | 腦軟體<br>功能                  | 介面               | 最低速度                                               | RAM      | RAM               | 驅動<br>程式      | 應用<br>程式 |
| Windows®                                                                                                    | Windows <sup>®</sup>                          | 列印、PC                      | USB \            | Intel <sup>®</sup> Pentium <sup>®</sup> II         | 64 MB    | 256 MB            | 110 MB        | 340 MB   |
| 作業                                                                                                    | 2000 專業版 <sup>5</sup>                         | Fax <sup>4</sup> 、         | 10/100<br>BaseTx | 或同等                                                |          |                   |               |          |
| 系統「                                                                                                    | Windows <sup>®</sup> XP                       | 掃描、                        | (乙太網             |                                                    | 128 MB   |                   | 110 MB        | 340 MB   |
|                                                                                                    | 家庭版25                                         | 山小小工、<br><sub>石炭工世</sub> 6 | 路)、無線            |                                                    |          |                   |               |          |
|                                                                                                    | Windows <sup>®</sup> XP                       | таарж                      | 802.11b/g        |                                                    |          |                   |               |          |
|                                                                                                    | <u>專業版<sup>上</sup></u>                        |                            |                  |                                                    | 256 MB   | 512 MB            | 110 MB        | 340 MB   |
|                                                                                                    | WINDOWS <sup>®</sup> XP<br>萬業版 x64            |                            |                  | │ 支援 64 位 (Intel <sup>®</sup> )<br>  64 戓 AMD64) 的 | 200 1010 |                   |               |          |
|                                                                                                    | 导采版 <sup>2</sup> 版本 <sup>2</sup>              |                            |                  | CPU                                                |          |                   |               |          |
|                                                                                                    | Windows                                       |                            |                  | Intel <sup>®</sup> Pentium <sup>®</sup>            | 512 MB   | 1 GB              | 600 MB        | 530 MB   |
|                                                                                                    | Vista <sup>® 2</sup>                          |                            |                  | 4 或同等                                              |          |                   |               |          |
|                                                                                                    |                                               |                            |                  | 支援 64 位 (Intel <sup>®</sup> )                      |          |                   |               |          |
|                                                                                                    |                                               |                            |                  |                                                    |          |                   |               |          |
|                                                                                                    | Windows                                       | 列印                         | 10/100           | Intel <sup>®</sup>                                 | 256 MB   | 512 MB            | 50 MB         | N/A      |
|                                                                                                    | Server <sup>®</sup> 2003<br>( / <b>猛</b> 逶漚翊敗 |                            | Base-IX<br>(フナ細  | Pentium <sup>®</sup> III 或同                        |          |                   |               |          |
|                                                                                                    | (重 <u>题</u> 圆啊品)                              |                            | (2)、無線           | · 寺                                                |          |                   |               |          |
|                                                                                                    | Windows                                       | •                          | 802.11b/g        | 支援 64 位 (Intel <sup>®</sup>                        |          |                   |               |          |
|                                                                                                    | Server <sup>®</sup> 2003                      |                            |                  | 64 或 AMD64) 的                                      |          |                   |               |          |
|                                                                                                    | 過網路列印)                                        |                            |                  |                                                    |          |                   |               |          |
|                                                                                                    | Windows                                       | •                          |                  | Intel <sup>®</sup> Pentium <sup>®</sup>            | 512 MB   | 2 GB              |               |          |
|                                                                                                    | Server <sup>®</sup> 2008                      |                            |                  | 4 或同等支持 64                                         |          |                   |               |          |
|                                                                                                    | ()重透迴嗣始<br>列印)                                |                            |                  | 位 (Intel®64 或<br>AMD64) 的 CPU                      |          |                   |               |          |
| Macintosh                                                                                                    | Mac OS X                                      | 列印、                        |                  | PowerPC G4/G5                                      | 128 MB   | 256 MB            | 80 MB         | 400 MB   |
| 作業系統                                                                                                    | 10.3.9 - 10.4.3                               | PC Fax                     | 10/100           | PowerPC G3                                         |          |                   |               |          |
|                                                                                                    | Mac OS X                                      | 發送4、                       | BaseTx           | PowerPC G4/G5                                      | 512 MB   | 1 GB              |               |          |
|                                                                                                    | 10.4.4 -10.5.x                                | 御御、<br>卸除式                 | (乙太網<br>路)、無線    | Intel <sup>®</sup> Core™ 處                         |          |                   |               |          |
|                                                                                                    |                                               | 磁碟 6                       | 802.11b/g        | 理器                                                 |          |                   |               |          |
| 條件:                                                                                                    |                                               |                            |                  | -                                                  |          |                   |               |          |
| <sup>1</sup> Micros                                                                                            | soft <sup>®</sup> Internet Ex                 | olorer 5.5 頁               | <b>达更高版本。</b>    | 如需獲取最新的驅                                           | 動程式更     | 新,請瀏              | <u></u><br>見  |          |
| 2 對於 ₩<br>Brothe                                                                                               | VIA,解析度為1<br>ar 提描婴公田程=                       | 200 × 1200<br>そ可返解析        | ) dpi ∘<br>卋坦宣河  | <u>1110-750011015.010</u><br>太庙田贄田圭山的              | men.com  | <u>~</u><br>、品牌和i | <b>忞</b> 只夕稱: | 内属於      |
| 19200 × 19200 dpi。                                                                                             |                                               |                            | 其相應公司。           | ЛНЫТ                                               | 비비시국지권   |                   |               |          |
| 3 不支援                                                                                                    | 爰第三方 USB 連打                                   | 妾埠。                        |                  |                                                    |          |                   |               |          |
| <sup>4</sup> PC Fa                                                                                             | ax 僅支援黑白傳〕                                    | 真。                         | @                |                                                    |          |                   |               |          |
| <sup>°</sup> PaperPort™ 11SE 支援 Microsoft <sup>®</sup> SP4 或更  <br>京版本 (Mindows <sup>®</sup> 2000) 以及 SP2 式東京版 |                                               |                            |                  |                                                    |          |                   |               |          |
| 高版平 (Willuows 2000) 以反 SP2 或更高版<br>本 (XP) ∘                                                                    |                                               |                            |                  |                                                    |          |                   |               |          |
| <sup>6</sup> 卸除式磁碟是 PhotoCapture Center™<br>(影像擷取中心)的一項功能。                                                     |                                               |                            |                  |                                                    |          |                   |               |          |

# 耗材

| 墨水      | 本設備使用單獨的黑色、黃色、靛藍色和洋紅色墨水<br>匣,墨水匣獨立於列印頭組件。                                                                                |
|---------|----------------------------------------------------------------------------------------------------|
| 墨水匣使用壽命 | 當您首次安裝墨水匣時,設備會向墨水輸送管注入一定<br>量的墨水,以實現高品質列印輸出。此過程僅執行一<br>次。此過程完成後本設備附帶的墨水匣比標準墨水匣的<br>容量小(65%)。其後的所有墨水匣均可以列印出墨水匣<br>上標注的頁數。 |
| 更换耗材    | < 黑色 > LC67BK、< 靛藍色 > LC67C<br>< 洋紅色 > LC67M、< 黃色 > LC67Y                                                                |
|         | 黑色 - 大約 450 頁 <sup>1</sup>                                                                                               |
|         | 靛藍色、洋紅色和黃色 - 大約 325 頁 <sup>1</sup>                                                                                       |
|         | <sup>1</sup> 墨水匣的近似容量符合 ISO/IEC 24711 標準。                                                                                |
|         | 有關更換耗材的更多資訊,請瀏覽<br>http://www.brother.com/pagevield。                                                                     |

### 什麼是 Innobella™?

Innobella<sup>™</sup> 是由 Brother 提供的一系列原裝耗材。 "Innobella<sup>™</sup>"一詞取材自"創新"和"Bella"(意大利語, 意指"美麗"),寓意以"創新"的技術為您呈現"美麗"和 "持久"的列印效果。

如果您想列印照片影像,Brother 建議您使用 Innobella™ 相片紙 (BP71 系列),以實現高品質列印。透過配合使用 Innobella™ 墨水和紙張,您可以更輕鬆地實現絢麗多彩 的列印效果。

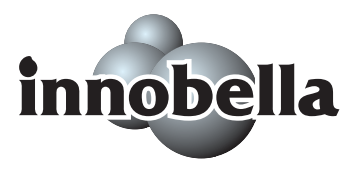

D

# 網路(區域網路)

| 區域網路     | 本設備支援網路列的<br>接收(僅適用於 Win<br>也包括 Brother BRA                                                                                                    | 印、網路掃描、PC Fax 發送、PC Fax<br>ndows <sup>®</sup> )、遠端設定和卸除式磁碟 <sup>1,</sup><br>Admin Light <sup>2</sup> 網路管理軟體。                                                                    |  |  |
|----------|----------------------------------------------------------------------------------------------------|----------------------------------------------------------------------------------------------------|--|--|
| 支援的作業系統  | Windows <sup>®</sup> 2000 專業版 /Windows <sup>®</sup> XP/<br>Windows <sup>®</sup> XP 專業版 x64 版本 /Windows Vista <sup>®</sup> /<br>Windows Server <sup>®</sup> 2003 <sup>3</sup> /Windows Server <sup>®</sup> 2003 x64 版本 <sup>3</sup> /<br>Windows Server <sup>®</sup> 2008 <sup>3</sup> |                                                                                                    |  |  |
|          | Mac OS X 10.3.9 -                                                                                                    | 10.4.x - 10.5.x <sup>4</sup>                                                                                                    |  |  |
|          | 10/100 BASE-TX 自                                                                                                    | 目動協商乙太網路(有線區域網路)                                                                                                    |  |  |
|          | IEEE 802.11 b/g ( 🛊                                                                                                    | 無線區域網路)                                                                                                    |  |  |
| 支援的協議    | TCP/IP:                                                                                                    | ARP、RARP、BOOTP、DHCP、<br>APIPA ( 自動 IP)、NetBIOS/WINS、<br>LPR/LPD、自訂 Raw 連接埠 /<br>Port9100、DNS 解析、mDNS、<br>LLMNR 回應、FTP 伺服器、<br>TELNET、SNMPv1、TFTP、掃描器<br>連接埠、LLTD 回應、網路服務 ( 列印 ) |  |  |
| 網路安全     | SSID/ESSID \ 128<br>(AES) \ WPA-PSK                                                                                                    | (104) / 64 (40) bit WEP \ WPA2-PSK<br>(TKIP/AES)                                                                                                    |  |  |
| 設定支援公用程式 | SecureEasySetup™                                                                                                    | 是 ( 使用支援 SecureEasySetup™ 的<br>存取點 / 路由器進行簡單設定 )                                                                                                    |  |  |
|          | AOSS™                                                                                                    | 是 ( 使用支援 AOSS™ 的存取點 / 路<br>由器進行簡單設定 )                                                                                                    |  |  |
|          | WPS                                                                                                    | 是 ( 使用支援 Wi-Fi Protected Setup<br>的存取點 / 路由器進行簡單設定 )                                                                                                    |  |  |

1 請參閱第 206 頁中的電腦要求表。

<sup>2</sup> 如果您需要更高級的印表機管理,可從 <u>http://solutions.brother.com</u> 下載最新版本的 Brother BRAdmin 專業版公用程式。

3 僅透過網路列印。

<sup>4</sup> 如需獲取您正使用的 Mac OS X 驅動程式的最新更新,請瀏覽 <u>http://solutions.brother.com</u>。

D

### 無線一鍵式配置

如果您的無線存取點支援 SecureEasySetup<sup>™</sup>、Wi-Fi Protected Setup<sup>™</sup> (PBC<sup>1</sup>) 或 AOSS<sup>™</sup>,則無需使用電腦即可配置設備。透過按無線區域網路路由器 / 存取點和設 備上的按鈕,您可以設置無線網路和安全設定。有關存取一鍵模式的詳細資訊,請 參閱使用說明書中有關無線區域網路路由器 / 存取點的說明。

1 一鍵式配置

# 🖉 註釋

支援 SecureEasySetup™、Wi-Fi Protected Setup 或 AOSS™ 的路由器或存取 點帶有以下標識:

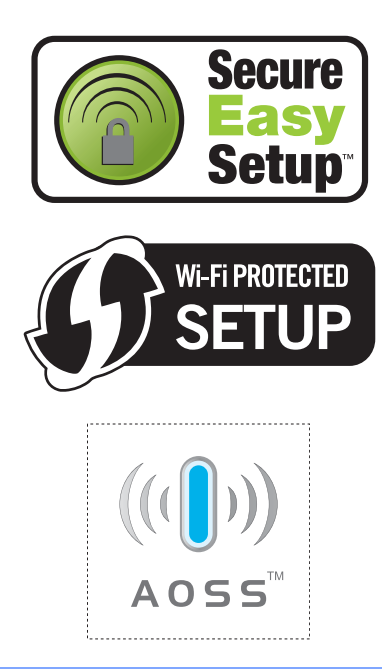

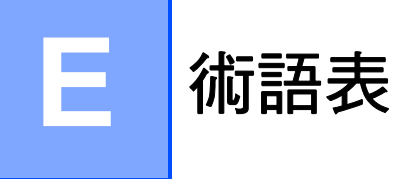

該綜合列表列出了在 Brother 各手冊中出現的功能及術語。機件可用功能隨所購 買型號的不同而有所差異。

### ADF(自動進稿器)

您可以將原稿放入自動進稿器,每 次自動掃描一頁原稿。

### 自動縮小

縮小接收傳真的尺寸。

### 自動傳真傳輸

無需拿起外置電話的聽筒即可發送 傳真。

### 自動重撥

此功能開啟時,如果傳真撥號因線 路繁忙而未能接通,五分鐘後設備 會自動重撥上次撥打的傳真號碼。

### 備份列印

設備會為接收並儲存到記憶體中的 所有傳真列印副本,以防停電時訊 息丟失。

### 整批發送

(僅適用於黑白傳真)將所有預定 發送到同一個傳真號碼的定時傳真 整批發送,以節約成本。

### 蜂鳴器音量

設備在您按鍵或操作錯誤時所發出 嗶嗶聲的音量設定。

### 亮度

變更亮度可以使整個影像變得更亮 或更暗。

### 多址發送

用於將同一條傳真訊息同時發送到 多個號碼。

### 來電顯示

電話公司提供的一項收費服務,讓 您能夠查看撥號方的電話號碼(或 名稱)。

### CNG 音頻

傳真設備在自動發送傳真的過程中 發出的特殊音頻(嗶嗶聲),提示 接收設備目前有來電。

### 編碼方式

對原稿中所包含訊息進行編碼的方 式。所有傳真設備必須使用改進型 哈夫曼 (MH) 的最低標準。如果接 收設備支援,本設備可以使用二維 壓縮編碼 (MR)、改進型二維壓縮 編碼 (MMR) 和 JPEG 等更先進的 壓縮方式。

### 通訊錯誤(通訊錯誤)

傳真發送或接收過程中發生的錯 誤,通常由線路雜訊或靜電引起。

### 兼容群組

傳真設備之間的通訊能力。ITU-T 各群組之間相互兼容性。

### 對比度

用於深色或淺色文件的補償設定, 可以使深色文件的傳真或副本變得 更亮、淺色文件的傳真或副本變得 更暗。

### 色彩增強

透過改善清晰度、白平衡和色彩濃 度調整影像中的色彩以獲取更佳的 列印品質。

### 定時傳真

在指定的稍晚時間發送傳真。

### 雙向存取

本設備在發送記憶體中的傳真或者 接收或列印接收的傳真時,可以將 外發傳真或預定工作掃描到記憶 體。

### ECM(錯誤修正模式)

檢測傳真發送過程中的錯誤,並重 新發送出錯的傳真頁面。

### 分機電話

與傳真設備共用一條線路,但插在 獨立式牆上電話插座的電話。

### 外置電話

連接到本設備的TAD(電話答錄機) 或電話。

### F/T 響鈴時間

Brother 設備響鈴 (接收模式設定為 傳真 / 電話時)提示您接聽設備已 應答的語音來電的時長。

### FaxAbility(僅適用於紐西蘭)

電話公司提供的一項收費服務,讓 您能夠在現有電話線路上設置另一 個電話號碼。Brother 傳真設備將 此號碼專用於收發傳真。

### 傳真檢測

此功能開啟時,如果您應答了傳真 來電而使傳真中斷,設備可以自動 回應 CNG 音頻。

### 傳真轉傳

將接收到記憶體中的傳真發送到其 他預先設定的傳真號碼。

### 傳真日誌

列出最後 200 個收發傳真的資訊。 TX 表示發送。RX 表示接收。

### 傳真儲存

您可以將接收的傳真儲存到記憶 體。

### 傳真音頻

發送方和接收方的傳真設備進行通 訊時發出的訊號。

### 傳真 / 電話

您可以接收傳真和電話來電。使用 電話答錄機 (TAD) 時,請勿使用此 模式。

### 精細解析度

解析度為 203 × 196 dpi,適用於傳 真小號字體列印文件和圖形。

### 灰階

複印、掃描和傳真照片時可以使用 的灰度底紋。

### 群組編號

儲存在速撥位置的速撥號碼組合, 用於多址發送。

### 說明選單

當您沒有使用說明書時,您可以列 印一份完整的選單表以幫助您對本 設備進行程式設計。

### Innobella™

Innobella<sup>™</sup> 是由 Brother 提供的一 系列原裝耗材。Brother 建議您使 用 Innobella<sup>™</sup> 墨水和紙張,以實 現最佳列印效果。

### 日誌周期

自動列印傳真日誌報告的預定時間 周期。您可以隨時列印傳真日誌, 而不影響日誌周期。

### 液晶螢幕

進行螢幕程式設計時,設備的螢幕 上顯示交互訊息;設備閒置時,螢 幕上顯示日期和時間。

### 手動傳真

當您拿起外置電話聽筒時,聽到接 收傳真設備的應答音頻後,按**黑白 啟動**或彩色啟動鍵開始發送傳真。

### 選單模式

用於變更設備設定的程式設計模 式。

### OCR(光學字元識別)

附送的內置有 OCR 的 ScanSoft™ PaperPort™ 11SE 或 Presto! PageManager 軟體應用程式能夠 將影像文字轉化為可以編輯的文 字。

### 無紙接收

設備缺紙時,可將傳真接收到設備 的記憶體中。

### 海外模式

暫時變更傳真音頻,以適應海外電 話線路上的雜訊和靜電干擾。

### 暫停

使用撥號盤撥號或儲存速撥號碼時,您可以在撥號序列中插入 3.5 秒的延遲。按控制面板上的**重撥/** 暫停鍵,或液晶螢幕上的 Pause (暫停)按鈕相應次數,以插入所 需的暫停時長。 照片解析度(僅適用於黑白照片) 使用不同的灰度底紋,再現照片的 最佳效果。

### PhotoCapture Center™

### (影像擷取中心)

您能夠以高解析度直接列印數位相 機中的數位照片,實現照片級的列 印效果。

### PictBridge

您能夠以高解析度直接列印數位相 機中的照片,實現照片級的列印效 果。

### 查詢

傳真設備撥打另一台傳真設備以取 回等待中的傳真訊息的過程。

### 脈衝(不適用於紐西蘭)

電話線路上的一種旋轉撥號方式。

### 速撥清單

按數字順序列出儲存在速撥記憶體 中的名稱和電話號碼。

### 實時發送

記憶體已滿時,您可以執行實時發 送傳真。

### 剩餘工作

您可以查看記憶體中等待的傳真工 作,也可以單獨取消工作。

### 遠端存取密碼

您本人設定的四位數密碼 (---\*), 用於遠端撥打和存取您的設備。

### 遠端啟動代碼

使用分機或外置電話應答傳真來電 時,需按此代碼 (\*51(紐西蘭用 戶請按 \*91))。

E

### 遠端取消啟動代碼

### (僅適用於傳真/電話模式)

設備應答語音來電時會發出快速雙 響鈴。您可以透過按此代碼(#51 (紐西蘭用戶請按#91))在分機電 話上接聽來電。

### 遠端檢索存取

使用按鍵式電話即可遠端存取本設 備。

### 解析度

每英寸縱向和橫向線條的行數。解 析度分為:標準、精細、超精細和 照片。

### 響鈴次數

設備在 Fax Only(僅傳真)和 Fax/Tel(傳真/電話)和 TAD 模 式下應答來電前的響鈴次數。

### 響鈴音量

設備響鈴的音量設定。

### 掃描到媒體卡

您可以將黑白或彩色文件掃描到記 憶卡或 USB 快閃儲存器。黑白影 像檔案可以儲存為 TIFF 或 PDF 檔 案格式,彩色影像可以儲存為 PDF 或 JPEG 檔案格式。

### 掃描

將紙質文件的電子影像傳輸到電腦 的處理過程。

### 搜尋

電子清單,按數字或字母順序列出 已儲存的速撥號碼和群組號碼。

### 速撥

預先設定的電話號碼,用於簡易撥號。若要開始撥號,您必須先按 Speed Dial(速撥)鍵,然後輸入兩位數代碼,按黑白啟動或彩色 啟動鍵。

### 標準解析度

203 × 97 dpi 適用於傳真常規字號 列印文件,傳輸速度最高。

### 本機標識

顯示在傳真頁面頂端的預先儲存資 訊,包含發送方的名稱和傳真號 碼。

### 超精細解析度(僅適用於黑白文件)

392 × 203 dpi 最適用於傳真小號字 體列印文件或藝術作品。

### TAD(電話答錄機)

您可以將外置電話答錄機連接到本 設備。

### 臨時設定

您可以為每次傳真發送和複印設定 某些選項,而不變更預設設定。

### 音頻(不適用於紐西蘭)

按鍵式電話的電話線路上使用的一 種撥號形式。

### 傳輸

透過電話線路將傳真從本設備發送 到接收傳真設備的過程。

### 傳輸驗證報告

列出每份已發送傳真的日期、時間 和工作序號。

### 用戶設定

顯示設備目前設定的列印報告。

213

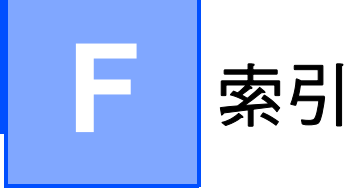

## Α

Apple Macintosh

請參閱隨機光碟上的軟體使用說明書。

### С

ControlCenter 請參閱隨機光碟上的軟體使用說明書。

### F

| FaxStream <sup>®</sup> Duet <sup>®</sup> | <br>57 |
|------------------------------------------|--------|

| Innobella™ | 20                                     | 70 |
|------------|----------------------------------------|----|
| minobella  | ······································ |    |

### L

| LCD (液晶螢幕) | 173 |
|------------|-----|
| 亮度         |     |
| 背光燈設置      |     |
| 說明選單       |     |

## Μ

Macintosh 請參閱隨機光碟上的軟體使用說明書。

### Ρ

| PhotoCapture Center™(影像擷取中心) |     |
|------------------------------|-----|
| CompactFlash <sup>®</sup>    | 100 |
| DPOF 列印                      | 107 |
| Memory Stick PRO™            | 100 |
| Memory Stick <sup>™</sup>    | 100 |
| SD                           | 100 |
| SDHC                         | 100 |
| xD-Picture Card™             | 100 |
| 幻燈片播放                        | 103 |
| 列印                           |     |
| 所有照片                         | 103 |
| 索引                           | 104 |
| 照片                           | 105 |
|                              |     |

| 列印設定                            |
|---------------------------------|
| 色彩增強109                         |
| 亮度109                           |
| 品質108                           |
| 恢復到出廠設定111                      |
| 紙張類型和尺寸108, 109                 |
| 設定新預設值111                       |
| 對比度109                          |
| 從電腦                             |
| 請參閱隨機光碟上的軟體使用說明書。               |
| 掃描到媒體卡                          |
| USB 快閃儲存器112                    |
| 自動裁剪113                         |
| 記憶卡112                          |
| 規格201                           |
| 無邊111                           |
| 裁剪110                           |
| 預覽照片103                         |
| 增強照片效果                          |
| 去除紅眼105                         |
| 自動修正105                         |
| 棕色105                           |
| 裁剪105                           |
| 黑白105                           |
| 增強風景105                         |
| 增強膚色105                         |
| PictBridge                      |
| DPOF 列印118                      |
| Presto! PageManager             |
| 請參閱 Presto! PageManager 應用程式中的說 |
| 明。                              |
|                                 |

### W

| Windows <sup>®</sup> |  |
|----------------------|--|
| 請參閱隨機光碟上的軟體使用說明書。    |  |

### --畫

| 線両號制式鄉谷 |     |    |
|---------|-----|----|
|         |     |    |
| 設定總給模式  | 59  | 62 |
|         | ,   |    |
| 國門      | 59  | 63 |
| IAM1401 | -0, |    |

# 四畫

| 內置有 OCR 的 PaperPort™ 11SE<br>請參閱隨機光碟上的軟體使用說明書和<br>PaperPort™ 11SE 應用程式中的說明存取 |       |
|------------------------------------------------------------------------------|-------|
| How-to-Guides ∘                                                              |       |
| 分機,使用                                                                        | 66    |
| 手動                                                                           |       |
| 接收                                                                           | 41    |
| 發送                                                                           | 40    |
| 撥號                                                                           | 68    |
| 文字,輸入                                                                        | .193  |
| 特殊字元                                                                         | . 193 |
|                                                                              |       |

# 五畫

| 包裝和運輸設備      | 170 |
|--------------|-----|
| 卡紙           |     |
| 原稿           | 157 |
| 紙張           | 157 |
| 可掃描區域        | 22  |
| 外出留言訊息 (OGM) | 76  |
| 外置電話,連接      | 65  |
|              |     |

# 六畫

| 休眠模式              | 27       |
|-------------------|----------|
| 列印                |          |
| 卡紙                |          |
| 到小尺寸紙張            | 15       |
| 記憶體中的傳真           | 52       |
| 問題                | 140, 143 |
| 規格                |          |
| 報告                |          |
| 解析度               |          |
| 請參閱隨機光碟上的軟體使用說明書。 |          |
| 驅動程式              |          |
| 列印設定              |          |
| 掃描到媒體卡            |          |
| 變更檔案名稱            | 112      |
| 多址發送              | 35       |
| 設定群組              | 73       |
| 多址發送群組            | 73       |
| 多線連接 (PABX)       | 65       |
| 存取代碼,儲存和撥號        | 75       |
| 安全說明              | 125, 129 |
| 灰階                | 197, 203 |
| 自動                |          |
| 傳真接收              | 41       |
| 傳真檢測              | 45       |
| 自動進稿器             | 21, 32   |
|                   | •        |

# 七畫

| 序號         |        |
|------------|--------|
| 如何搜尋       |        |
| 請參閱內部封面    |        |
| 快速撥號       |        |
| 多址發送       | 35     |
| 使用群組       | 35     |
| 速撥         |        |
| 在來電顯示記錄中設定 | 71     |
| 在撥出電話中設定   | 71     |
| 使用         | 68     |
| 設定兩位數的速撥位置 | 70     |
| 變更         | 71, 72 |
| 群組撥號       |        |
| 設定多址發送群組   | 73     |
| 變更         | 71, 72 |
|            |        |

# 人畫

| 取消                |            |
|-------------------|------------|
| 等待重撥的工作           | 39         |
| 傳真轉傳              | 54         |
| 明信片12,            | 13, 19, 20 |
| 直接列印              |            |
| PictBridge 相機中的照片 | 116        |
| 從非 PictBridge 相機  | 118        |
|                   |            |

# <u>九畫</u>

| 信封12,                     | 13, 19, 20 |
|---------------------------|------------|
| 故障排除                      | 140        |
| 卡紙                        | 158        |
| 如果有問題                     |            |
| PhotoCapture Center™(影像擷取 | 2中心)147    |
| 列印                        | 140        |
| 列印接收的傳真                   | 143        |
| 來電                        | 145        |
| 原稿卡紙                      | 157        |
| 接收傳真                      | 144        |
| 掃描                        | 146        |
| 軟體                        | 146        |
| 電話線路或連接                   | 143        |
| 網路                        | 147        |
| 複印                        | 145        |
| 原稿卡紙                      | 157        |
| 液晶螢幕上的錯誤訊息                | 150        |
| 檢查墨水餘量                    | 168        |
| 省墨模式                      | 95         |
| 重撥 / 暫停                   | 68         |
|                           |            |

### 音量,設定

| 揚聲器 | 26 |
|-----|----|
| 蜂鳴器 | 25 |
| 響鈴  | 25 |

### 十畫

### 原稿

| 裝入                           | 21, 22  |
|------------------------------|---------|
| 紙張                           | 17, 196 |
| 尺寸                           | 24      |
| 可列印區域                        |         |
| 原稿尺寸                         | 21      |
| 容量                           |         |
| 裝入                           |         |
| 裝入信封和明信片                     |         |
| 裝入照片紙                        |         |
| 類型                           |         |
| 耗材                           |         |
| 記憶體安全                        |         |
| 記憶體儲存                        |         |
| ··- ·· <b>-</b> ··- ···· · · |         |

### 十一畫

| 控制面板概述            | 6         |
|-------------------|-----------|
| 接收模式              |           |
| 手動                | 41        |
| 外置電話答錄機           | 41        |
| 傳真 / 電話           | 41        |
| 僅傳真               | 41        |
| 掃描                |           |
| 請參閱隨機光碟上的軟體使用說明書。 | ,         |
| 液晶螢幕上的錯誤訊息        | 150       |
| 未註冊               | 68        |
| 記憶體已滿             | 154       |
| 掃描文件時             |           |
| 通訊錯誤              | 152       |
| 無法列印              | .152, 154 |
| 無法初始化             | 154       |
| 無法掃描              | 154       |
| 無法清洗              | 154       |
| 無法檢測              | 152       |
| 無墨水匣              | 153       |
| 僅黑白列印             | 151       |
| 墨水不足              | 153       |
|                   |           |

# 清洗 列印頭 166 印表機壓滾軸 165 掃描器 164 選紙滾軸 165 設備程式設計 173 連接 小置電話 65 外置電話答錄機 64 速撥 68 儲存 70 變更 71, 72 透明膠片 17, 18, 20, 196

### 十二畫

| 單條線路上的目訂電話功能                          |         |
|---------------------------------------|---------|
| 報告                                    | 83      |
| 用戶設定                                  |         |
| 如何列印                                  |         |
| 快速撥號清單                                |         |
| 傳直日誌                                  | 84      |
| 日誌週期                                  | 83      |
| 有於陰炎                                  | 83 84   |
|                                       |         |
|                                       |         |
| 說明選單                                  |         |
| 插口                                    |         |
| 分機                                    |         |
| 外置電話                                  | 65      |
| 無線電話                                  |         |
| 無線網路                                  |         |
| 請參閱隨機光碟上的快速設置推                        | 這手冊和網絡使 |
| 田設田建。                                 |         |
| ————————————————————————————————————— | 6       |
|                                       | 0       |
| 答錄設備 (TAD)                            | 64      |
| 連接                                    | 64      |
| 開/關鍵                                  |         |
|                                       |         |

### 十三畫

### 傳真代碼

| 使用                                           |              | .66        |
|----------------------------------------------|--------------|------------|
| 遠端存取代碼                                       |              | .53        |
| 遠端取消啟動代碼                                     |              | .66        |
| 遠端啟動代碼                                       | 45,          | 66         |
| 變更                                           | 53,          | 67         |
| 傳真儲存                                         |              | .46        |
| 從記憶體列印                                       |              | .52        |
| 開啟                                           |              | .46        |
| 國閉                                           |              | .48        |
| 傳直檢測                                         |              | .45        |
| 傳直轉傳                                         |              |            |
| · 读端變更                                       | 54.          | 55         |
| 编制號碼                                         | ,            | .46        |
| 值 <u>直</u> ,從雷腦                              |              |            |
| 請參問隨機光碟上的軟體使田說明書。                            |              |            |
| 值直,留機                                        |              |            |
| 接收                                           |              | 41         |
| F/T 總谷時間,設定                                  |              | 44         |
| Fax Stream <sup>®</sup> Duet                 |              | .58        |
| ~~~~~~~~~~~~~~~~~~~~~~~~~~~~~~~~~~~~         |              | 52         |
| 到此总盟                                         |              | .02<br>47  |
| 四电脑 "                                        | 140 1        | <br>143    |
| 四起                                           | <b>110</b> , | 52         |
| 從記憶短列以                                       | 51           | 55         |
| 1正逐师归和1次余                                    | 54,          | 13         |
| 进的和木时 ····································   |              | .4J<br>66  |
| 这迥기饭电 <b>品</b>                               |              | .00<br>50  |
|                                              | 10           | . JZ       |
| 停央                                           | 49,          | 15         |
| 等具 慨 / ··································    |              | .40<br>54  |
| 亭具特  亭 ···································   | •••••        | .04<br>140 |
| 电动脉始干逻                                       |              | 52         |
| 縮小以週口袱☆ ···································· |              | .52<br>11  |
| 晉                                            | <br>ວາ       | .44<br>05  |
| 段达                                           | 32,          | 40         |
| 丁                                            |              | .40<br>25  |
| 多址贸达 ····································    |              | .30<br>22  |
| 使用日期進備品                                      |              | .32<br>22  |
| 使用伊油岙圾场                                      |              | 20         |
|                                              |              | . 30<br>20 |
| 上时罡饥毁达 ····································  |              | 20         |
| 你很到山刚过走                                      |              | . 39<br>20 |
| /母外<br>∞                                     |              | . JO<br>24 |
|                                              |              | . 34<br>27 |
| 1/L記信1.1000(受问行以)                            |              | .31<br>20  |
| 征記憶随以泪<br>动中或药剂法                             |              | .39<br>20  |
| 改正新預設阻                                       |              | . 39<br>20 |
| 進入1得具 <b>伐</b> 式                             |              | .ა∠<br>₂₄  |
| 得具預算<br>网北岛                                  |              | .34        |
| 件们员                                          |              | .31        |

| 電話線路干擾        | 149         |
|---------------|-------------|
| 實時發送          |             |
| 對比度           | 36          |
| 傳送傳真或傳真日誌報告   | 156         |
| 照片紙紙匣         | 14          |
| 解析度           |             |
| 列印            | 204         |
| 為下一份傳真設定      | 37          |
| 掃描            | 203         |
| 傳真            |             |
| 複印            |             |
| 運輸設備          | 170         |
| 電源故障          |             |
| 電話答錄機模式       |             |
| 外出留言 (OGM)    | 76          |
| 清除留言          |             |
| 設定            |             |
| 設定省費功能        | 81          |
| 通話            | 79          |
|               | 79          |
| 傳真 / 電話外出留言訊息 | 77          |
| 播放語音留言        | .78, 79, 80 |
| 電話答錄機,外置      |             |
| 接收模式          | 41          |
|               | 64          |
| 錄製 OGM        | 65          |
| 電話線路          |             |
|               | 149         |
| 多線 (PABX)     | 65          |
|               | 143         |
| <br>          | 64          |
|               |             |
|               |             |

# 十四畫

| 網路                |
|-------------------|
| 列印                |
| 請參閱隨機光碟上的網路使用說明書。 |
| 掃描                |
| 請參閱隨機光碟上的軟體使用說明書。 |
| 維護,日常             |
| 更换墨水匣160          |
| 說明                |
| 液晶螢幕訊息173         |
| 使用模式和功能鍵173       |
| 選單表 173, 174      |
| 遠端設定              |
| 請參閱隨機光碟上的軟體使用說明書。 |

| 遠端檢索 | 53 |
|------|----|
| 存取代碼 | 53 |
| 取回傳真 | 55 |
| 指令   | 54 |
|      |    |

# <u>十五畫</u>

| 墨水匣                                   |     |
|---------------------------------------|-----|
| 更换                                    | 160 |
| 墨水點計數器                                | 160 |
| 檢查墨水餘量                                | 168 |
| 撥號                                    |     |
| 手動                                    | 68  |
| 存取代碼和信用卡號碼                            | 72  |
| 來電顯示記錄                                |     |
| 速撥                                    |     |
|                                       |     |
| ~~~~~~~~~~~~~~~~~~~~~~~~~~~~~~~~~~~~~ |     |
| 暫停                                    |     |
| 模式,進入                                 |     |
| 福措                                    |     |
| 值直                                    |     |
| 高像處理                                  |     |
| 酒( <u>秋)</u><br>須印                    | 90  |
| 複印<br>初                               |     |
| 多份                                    |     |
| 使用自動進稿器                               | 94  |
| 使用掃描器玻璃                               |     |
| 放大/縮小                                 | 92  |
| 版面积署 (N 合 1)                          |     |
|                                       |     |
| 90皮                                   |     |
| 山貝                                    | 95  |
| 自空候以                                  |     |
|                                       |     |
| 和成規2                                  |     |
| 記憶短CM                                 |     |
| 拆户(重迴用於日期進恫品)                         |     |
| 音灯<br>四小                              |     |
|                                       |     |
| 進入假以保式                                |     |
| 對比尼                                   |     |

# 十六畫

| 選單表 | <br>173 |
|-----|---------|
| 进甲衣 | <br>173 |

# <u>十七畫</u>

| <sup>宿小</sup><br>副本92<br>接收的傳真52 |  |
|----------------------------------|--|
| 十八畫                              |  |
| 雙向存取                             |  |
| 二十一畫                             |  |
| 響鈴次數 <sup>,</sup> 設定44           |  |
| 二十二畫                             |  |
|                                  |  |

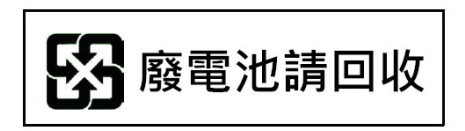

(僅適用於台灣地區)

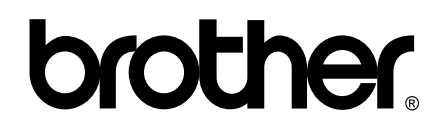

請瀏覽我們的全球網站: http://www.brother.com

本設備僅允許在購買國使用。當地 Brother 公司或其經銷商僅為在該國購買的設備提供技術支援。